# AutoServicio de PowerCAMPUS Guía de Usuarios para Docentes

Versión 7.3 Septiembre 2010

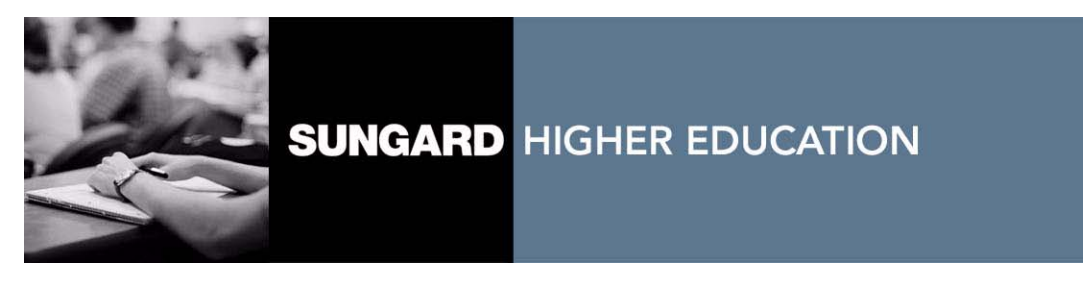

#### Marca Registrada, Declaración de la Publicación y Derechos de Autor.

SunGard o sus filiales en E.U.A., y otros países son los dueños de varias marcas, las cuales incluyen "SunGard," el logo de SunGard, "Banner," "PowerCAMPUS," "Advance," "Luminis," "DegreeWorks," "fsaATLAS," "Course Signals" y "Open Digital Campus." Otros nombres y marcas usadas en este material son propiedad de terceros.

© 2010 SunGard. Todos los derechos reservados.

Contiene información confidencial y de la propiedad de SunGard y sus filiales. El uso de estos materiales está limitado a los licenciatarios de Sungard Educación Superior, y está sujeto a los términos y condiciones de uno o más de los acuerdos escritos de licencias entre Sungard Educación Superior y el licenciatario en cuestión.

Al preparar y proveer esta publicación, SunGard HE proporciona servicios profesionales legales, contables o similares. SunGard Educación Superior no declara que el uso de esta publicación o del software de la institución garantice el cumplimiento de las leyes federales o estatales, reglas o regulaciones. Cada organización debe buscar servicios profesionales legales, contables y similares de proveedores competentes de su elección.

#### Preparado por: SunGard HE

4 Country View Road Malvern, Pennsylvania 19355 Estados Unidos de Norte América

#### Sitio Web del Centro de Soporte al Cliente

http://connect.sungardhe.com

#### Retroalimentación de Documentación

http://education.sungardhe.com/survey/documentation.html

#### Correo Electrónico de los Servicios de Distribución

distserv@sungardhe.com

#### Registro de Historia de Revisión

Fecha de Publicación

Septiembre 2010

Resumen

Nueva versión que soporta Autoservicio de PowerCAMPUS 7.3.

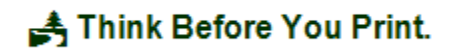

# Tabla de Contenidos

| Introducción a AutoServicio de PowerCAMPUS      |
|-------------------------------------------------|
| Usar la Ayuda En Línea                          |
| Abrir Sesión                                    |
| Si Olvidó Su Contraseña                         |
| Usar su Cuenta de IQ.Web para Abrir una Sesión8 |
| Solicitud de cuenta                             |
| Actualizar Datos Personales                     |
| Actualizar Datos de la Cuenta de Usuario11      |
| Mostrar su Nombre en los Directorios en Línea   |
| Cambiar Contraseña                              |
| Cambiar Pregunta de Seguridad                   |
| Cambiar Datos Personales                        |
| Actualizar Datos de Dirección                   |
| Editar Dirección Favorita                       |
| Agregar Dirección Nueva14                       |
| Consultar y Administrar Direcciones 15          |
| Actualizar sus Números Telefónicos 16           |
| Agregar Nuevo Teléfono                          |
| Cambiar Teléfono                                |
| Eliminar Teléfono                               |
| Configurar su Teléfono Principal                |
| Consultar Requisitos para Obtener el Grado 19   |
| Consultar Lista de Verificación                 |
| Completar Tarea en su Lista de Verificación 23  |
| Anular Tarea en su Lista de Verificación        |
| Rechazar Tarea en su Lista de Verificación      |
| Reasignar Tarea en su Lista de Verificación     |
| Crear Nueva Tarea                               |
| Buscar Cursos                                   |

|    | Buscar Secciones de Curso Disponibles                                                | . 29 |
|----|--------------------------------------------------------------------------------------|------|
|    | Buscar Cursos en el Catálogo del Curso                                               | . 30 |
| Βι | Iscar Personas                                                                       | . 32 |
|    | Búsqueda de Alumnos                                                                  | . 32 |
|    | Búsqueda de Otros Docentes                                                           | . 33 |
| Co | onfigurar Cursos                                                                     | . 34 |
|    | Definir Actividades para su Curso                                                    | . 35 |
|    | Ponderar sus Actividades del Curso                                                   | . 35 |
|    | ¿Cuántos Puntos Vale Cada Actividad?                                                 | . 35 |
|    | ¿La calificación para una actividad debe contar más que para otras actividades?      | . 36 |
|    | ¿Deben las calificaciones para un tipo de actividad contar más que para otros tipos? | . 37 |
|    | Cómo Capturar la Ponderación en la Página Configurar Curso                           | . 38 |
|    | Agregar Actividad para su Curso                                                      | . 40 |
|    | Copiar Todas las Actividades de Uno de sus Otros Cursos                              | . 43 |
|    | Copiar Una de sus Actividades de Curso                                               | . 46 |
|    | Editar Actividad para su Curso                                                       | . 50 |
|    | Eliminar Actividades para su Curso                                                   | . 52 |
|    | Administrar Medios de Actividad para su Curso                                        | . 53 |
|    | Siga las Reglas para Nombrar Archivos                                                | . 53 |
|    | Cargar Archivos a su Página de Inicio de Curso                                       | . 54 |
|    | Asignar Calificaciones Numéricas a Calificaciones en Letra                           | . 57 |
|    | Asignar Calificaciones para su Curso                                                 | . 57 |
|    | Eliminar Asignación de Calificaciones para su Curso                                  | . 59 |
|    | Usar Página de Inicio para su Curso                                                  | . 61 |
|    | Crear Página de Inicio para su Curso                                                 | . 62 |
|    | Consultar su Página de Inicio de Curso                                               | . 63 |
|    | Actualizar su Página de Inicio de Curso                                              | . 66 |
|    | Activar su Página de Inicio de Curso                                                 | . 71 |
|    | Desactivar su Página de Inicio de Curso                                              | . 71 |
|    | Administrar sus Medios de Sección de Curso                                           | . 72 |
|    | Siga las Reglas para Nombrar Archivos                                                | . 72 |
|    | Cargar Archivos a su Página de Inicio de Curso                                       | . 72 |
|    | Publicar Avisos para su Curso                                                        | . 75 |
|    | Publicar Información al Foro para su Curso                                           | . 77 |
|    | Eliminar su Página de Inicio de Curso                                                | . 78 |
|    | Consultar su Horario de Docente                                                      | . 80 |

| Revisar las Listas de Alumnos 80                                      |
|-----------------------------------------------------------------------|
| Consultar Lista de Clase                                              |
| Descargar los Datos de Lista de Clase                                 |
| Enviar Correo Electrónico al Alumno en su Curso                       |
| Consultar Lista de Espera para la Clase                               |
| Enviar Correo Electrónico al Alumno en Lista de Espera                |
| Consultar Solicitudes de Permiso para la Clase                        |
| Agregar Solicitudes de Permiso para el Alumno90                       |
| Enviar Correo Electrónico al Alumno Sobre Solicitudes de Permiso      |
| Capturar Calificaciones95                                             |
| Capturar Calificaciones de Actividad                                  |
| Consultar Medios Enviados del Alumno96                                |
| Capturar Calificaciones para Actividades del Curso                    |
| Enviar Correo Electrónico al Alumno Sobre Calificaciones de Actividad |
| Descargar Calificaciones de Actividad 100                             |
| Consultar Estadísticas de la Actividad del Curso                      |
| Descargar Estadísticas de Cualquier Actividad 105                     |
| Capturar Total de Calificaciones del Curso 106                        |
| Consultar Calificaciones Proyectadas del Alumno                       |
| Capturar Total de Calificaciones para el Curso 107                    |
| Cambiar Calificaciones del Curso del Alumno                           |
| Enviar Correo Electrónico al Alumno Sobre Total de Calificaciones     |
| Descargar el Total de Calificaciones para el Curso                    |
| Consultar Estadísticas del Curso 112                                  |
| Descargar Estadísticas del Curso 113                                  |
| Capturar Infracciones del Alumno 115                                  |
| Agregar Infracción del Alumno                                         |
| Editar Infracción del Alumno 116                                      |
| Eliminar Infracción del Alumno                                        |
| Consultar Detalles de Quién Agregó la Infracción                      |
| Enviar Correo Electrónico al Alumno Sobre Infracciones                |
| Descargar Infracciones del Alumno 121                                 |
| Capturar Asistencia del Alumno 122                                    |
| Capturar Asistencia para el Curso 122                                 |
| Enviar Correo Electrónico al Alumno Sobre Asistencia                  |
| Descargar el Registro de Asistencias 125                              |
| Administrar Asistentes                                                |

|    | Agregar Asistente para la Clase                                                               |
|----|-----------------------------------------------------------------------------------------------|
|    | Cambiar Acceso de los Asistentes                                                              |
|    | Quitar al Asistente                                                                           |
| Ар | robar Calificaciones                                                                          |
|    | Aprobar Calificaciones del Curso del Alumno                                                   |
|    | Configurar Aprobar Calificaciones                                                             |
| Ad | ministrar Cursos en su Departamento133                                                        |
|    | Consultar Lista de Clase para el Curso del Departamento                                       |
|    | Descargar Lista de Clase para el Curso del Departamento                                       |
|    | Enviar Correo Electrónico al Alumno en el Curso del Departamento                              |
|    | Consultar Lista de Espera para el Curso del Departamento                                      |
|    | Enviar Correo Electrónico al Alumno en Lista de Espera en el Curso del Departamento 141       |
|    | Definir Actividades para el Curso del Departamento                                            |
|    | Ponderar Actividades para el Curso del Departamento                                           |
|    | ¿Cuántos Puntos Vale Cada Actividad? 144                                                      |
|    | ¿La calificación para una actividad debe contar más que para otras actividades? 145           |
|    | ¿Deben las calificaciones para un tipo de actividad contar más que para otros tipos? 146      |
|    | Como Capturar la Ponderación en la Página de Actividades                                      |
|    | Agregar Actividad para el Curso del Departamento                                              |
|    | Copiar Todas las Actividades de Otro Curso                                                    |
|    | Copiar Actividad para el Curso del Departamento                                               |
|    | Editar Actividad para el Curso del Departamento                                               |
|    | Eliminar Actividades para el Curso del Departamento                                           |
|    | Administrar Medios de Actividad para el Curso del Departamento                                |
|    | Siga las Reglas para Nombrar Archivos161                                                      |
|    | Cargar Archivos a la Página de Inicio de Curso                                                |
|    | Asignar Calificaciones para el Curso del Departamento                                         |
|    | Asignar Calificaciones Numéricas a Calificaciones en Letra para el Curso del Departamento 165 |
|    | Eliminar Asignación de Calificaciones para el Curso del Departamento                          |
|    | Usar Página de Inicio para el Curso del Departamento                                          |
|    | Crear Página de Inicio para el Curso del Departamento                                         |
|    | Consultar Página de Inicio para el Curso del Departamento                                     |
|    | Actualizar Página de Inicio para el Curso del Departamento                                    |
|    | Activar Página de Inicio para el Curso del Departamento                                       |
|    | Desactivar Página de Inicio para el Curso del Departamento                                    |
|    | Administrar Medios de Sección para el Curso del Departamento                                  |
|    | Siga las Reglas para Nombrar Archivos                                                         |

| Cargar Archivos a la Página de Inicio de Curso                                               |
|----------------------------------------------------------------------------------------------|
| Publicar Avisos para el Curso del Departamento                                               |
| Publicar Información al Foro para el Curso del Departamento                                  |
| Eliminar Página de Inicio para el Curso del Departamento                                     |
| Cargar Calificaciones de Actividad para el Curso del Departamento                            |
| Consultar Actividades Enviadas para el Curso del Departamento                                |
| Cargar Calificaciones de Actividad para el Curso del Departamento                            |
| Enviar Correo Electrónico de Calificaciones de Actividad para el Curso del Departamento 188  |
| Descargar Calificaciones de Actividad para el Curso del Departamento                         |
| Consultar Estadísticas de Actividad para el Curso del Departamento                           |
| Descargar Estadísticas de Actividad para el Curso del Departamento                           |
| Consultar Total de Calificaciones para el Curso del Departamento                             |
| Revisar Total de Calificaciones para el Curso del Departamento                               |
| Capturar Total de Calificaciones del Alumno                                                  |
| Cambiar Calificaciones del Alumno para el Curso del Departamento                             |
| Enviar Correo Electrónico de Total de Calificaciones para el Curso del Departamento 199      |
| Descargar Total de Calificaciones para el Curso del Departamento                             |
| Consultar Estadísticas de Calificación para el Curso del Departamento                        |
| Descargar Estadísticas de Calificación para el Curso del Departamento                        |
| Capturar Infracciones para el Curso del Departamento                                         |
| Agregar Infracción del Alumno para el Curso del Departamento                                 |
| Editar Infracción del Alumno para el Curso del Departamento                                  |
| Eliminar Infracción del Alumno para el Curso del Departamento                                |
| Consultar Detalles sobre la Infracción para el Curso del Departamento                        |
| Enviar Correo Electrónico al Alumno Sobre Infracciones en el Curso del Departamento 210      |
| Descargar Infracciones del Alumno para el Curso del Departamento                             |
| Capturar Asistencia para el Curso del Departamento                                           |
| Listar Asistencia para el Curso del Departamento                                             |
| Enviar Correos Electrónicos a Alumnos acerca de la Asistencia a un Curso de Departamento 215 |
| Descargar Registro de Asistencias para el Curso del Departamento                             |
| Asesorar Alumnos                                                                             |
| Administrar Asesorías                                                                        |
| Buscar a los Alumnos por Asesorar                                                            |
| Enviar Correo Electrónico a Asesorados 224                                                   |
| Descargar la Lista de Asesorados                                                             |
| Consultar Horario del Curso del Alumno 226                                                   |
| Consultar Plan Académico del Alumno 227                                                      |

| Consultar el Plan ¿Qué Pasa Si? del Alumno Plan 231   |
|-------------------------------------------------------|
| Consultar Historia Académica No Oficial del Alumno    |
| Consultar Solicitudes de Permiso del Alumno 233       |
| Aprobar Horario del Curso del Alumno                  |
| Consultar Solicitudes de Horario del Alumno 235       |
| Consultar Reporte de Calificaciones del Alumno 236    |
| Consultar Asistencia del Alumno 238                   |
| Consultar Actividades del Alumno 239                  |
| Consultar Expediente del Alumno 240                   |
| Autorizar Inscripción de Curso del Alumno 240         |
| Buscar Alumnos para Autorizar 241                     |
| Seleccionar Alumnos y Periodos Académicos 244         |
| Enviar Correo Electrónico al Alumno Sobre Inscripción |
| Desplegar Páginas en un Idioma Diferente              |
| Si usa Internet Explorer                              |
| Si usa FireFox                                        |
| Si usa Safari                                         |

## Introducción a AutoServicio de PowerCAMPUS

Esta guía de usuario instruye a los docentes en el uso de AutoServicio de PowerCAMPUS para consultar y actualizar sus datos. Usando el navegador Web, los docentes pueden configurar su Páginas de Inicio de Curso, capturar calificaciones del alumno, definir las actividades de su curso y más.

Todos los docentes primero consultarán la página de *Inicio* de AutoServicio de PowerCAMPUS, la cual pueden usar para tener acceso a los datos generales para todos los usuarios.

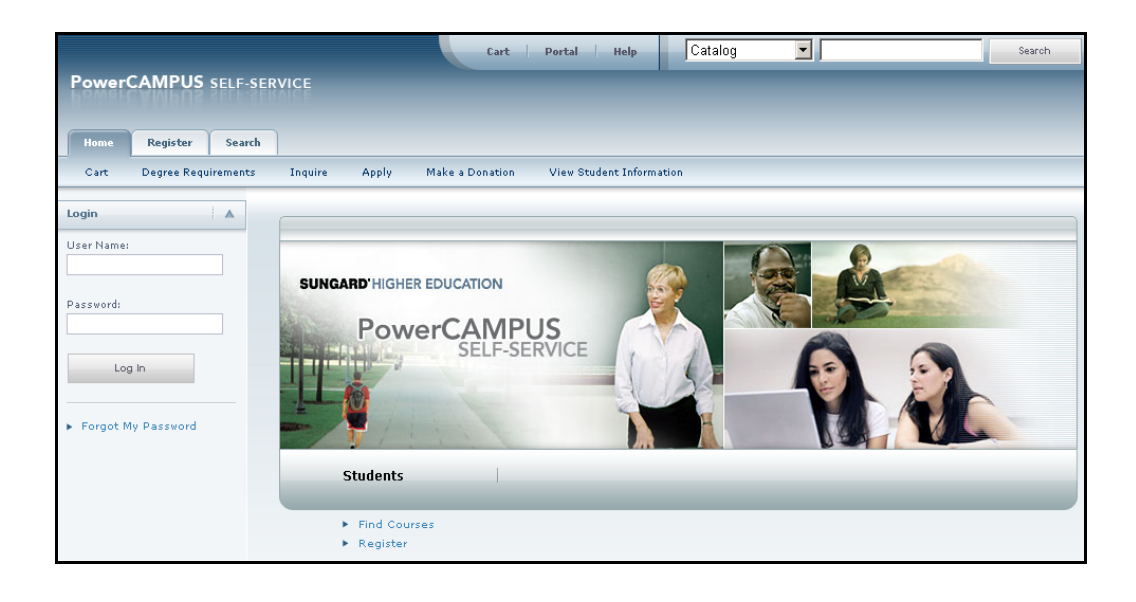

Un Vistazo a la Página de Inicio

## Un Vistazo a la Página de Inicio

La Página de *Inicio* le proporciona un vistazo al diseño básico de las páginas de AutoServicio. Aquí está la descripción de la Página Web de inicio a fin:

| Área de la Página | Descripción |
|-------------------|-------------|
| Web               |             |

| Web                   |                                                                                                    |  |  |  |  |
|-----------------------|----------------------------------------------------------------------------------------------------|--|--|--|--|
| Enlaces               | Estos enlaces se mostrarán al inicio de cada página:                                                                                                    |  |  |  |  |
|                       | • Seleccione <b>Carrito</b> para mostrar su carrito de compra, que mostrará toda sección de curso que haya elegido.                                                                                                    |  |  |  |  |
|                       | • Seleccione Ayuda para mostrar los datos de la Página Web en uso.                                                                                                    |  |  |  |  |
|                       | Si tiene abierta su sesión del sistema:                                                                                                    |  |  |  |  |
|                       | <ul> <li>El enlace Salir se mostrará al principio de cada página.</li> </ul>                                                                                                    |  |  |  |  |
|                       | <ul> <li>Si su institución está ejecutando el Portal de PowerCAMPUS, se<br/>mostrará el enlace Portal al inicio de cada página.</li> </ul>                                                                                                    |  |  |  |  |
| Buscar                | Puede buscar <b>secciones de curso</b> disponibles para el año, periodo y sesión especificados, o buscar por cursos en el Catálogo.                                                                                                    |  |  |  |  |
|                       | <ol> <li>Determine qué quiere buscar, cursos en el Catálogo o secciones<br/>de curso.</li> </ol>                                                                                                    |  |  |  |  |
|                       | 2. Tiene la opción de capturar la palabra clave para el curso ( <i>Arte</i> , por ejemplo).                                                                                                    |  |  |  |  |
|                       | <ul> <li>Si captura la palabra clave, el sistema mostrará TODOS los<br/>cursos que tengan la palabra clave especificada.</li> </ul>                                                                                                    |  |  |  |  |
|                       | <ul> <li>Si no captura la palabra clave, el sistema le solicitará que<br/>capture más datos para restringir su búsqueda.</li> </ul>                                                                                                    |  |  |  |  |
|                       | 3. Seleccione Buscar.                                                                                                    |  |  |  |  |
|                       | Después de que abra una sesión, puede buscar información de las personas listadas en los <b>Directorios</b> ex alumnos, docentes, personal y alumnos. Cuando busca por nombre, el sistema listará todas las personas con el nombre especificado que son listadas en cada uno de los directorios para los cuales usted tiene acceso. |  |  |  |  |
| Pestañas              | Seleccione la pestaña que corresponde a la función que quiere ejecutar. Por ejemplo, si quiere inscribir cursos, debe elegir la pestaña <b>Inscripción</b> .                                                                                                    |  |  |  |  |
| Elementos del<br>Menú | Ya que seleccionó la pestaña, se mostrará la lista correspondiente de elementos del menú.                                                                                                    |  |  |  |  |
| Opciones              | Una vez que seleccione un elemento del menú, se mostrarán en el<br>panel izquierdo las opciones correspondientes a su selección y la<br>Página Web asociada se mostrará al lado derecho.                                                                                                    |  |  |  |  |
|                       |                                                                                                    |  |  |  |  |

Una vez que los docentes entren al sistema, podrán consultar los datos que les correspondan. Por ejemplo, pueden consultar y actualizar los datos de curso, capturar calificaciones del alumno, crear y cambiar sus Páginas de Inicio de Curso, etcétera.

## Usar la Ayuda En Línea

Si tiene alguna pregunta sobre la Página Web que está viendo, puede consultar el texto de ayuda para la página.

- 1. Seleccione el enlace Ayuda al inicio de la página.
- 2. En la lista desplegable Ayuda, seleccione Ayuda para esta página.

| <b>/elcome Vickie</b> (vjones) |              | Cart Help         | Log Out         | Catalog           | •               |                | Search |  |
|--------------------------------|--------------|-------------------|-----------------|-------------------|-----------------|----------------|--------|--|
| owerCAMPUS SEL                 | F-SERVICE    |                   | He              | lp for this Page  |                 |                |        |  |
|                                |              |                   | Ab              | out PowerCAMPI    | JS Self-Service |                |        |  |
| Home Register                  | Advising C   | lasses Finan      | es FA           | Qs                |                 | Administration |        |  |
| Course Catalog Sect            | ion Search   |                   | FE              | RPA Rights and P  | olicy Notice    |                |        |  |
|                                | Course       | Catalog           |                 |                   |                 |                |        |  |
|                                |              |                   |                 |                   |                 |                |        |  |
|                                | Specify info | rmation about the | e courses you a | re looking for, a | and select Sear | ch.            |        |  |
|                                |              | aia Casuah        |                 |                   |                 |                |        |  |
|                                | Б            | asic search       |                 |                   |                 |                |        |  |
| Keywords: Cours                |              |                   | Course Code     | :                 |                 |                |        |  |
|                                |              |                   |                 |                   |                 |                |        |  |
|                                | Program      | n:                | C               | urriculum:        |                 |                |        |  |
|                                | Any          | •                 | 7               | ۹ny               | •               |                |        |  |
|                                | Subtype      |                   | 0               | redit Type:       |                 |                |        |  |
|                                | Any          | <u> </u>          | 4               | ≒ny<br>           | <b>•</b>        |                |        |  |
|                                | Any          | vel:              | D               | epartment:<br>Anv | <b>T</b>        |                |        |  |
|                                | [· · · · ]   |                   |                 |                   |                 |                |        |  |
|                                | College      |                   | P               | opulation:<br>Any |                 |                |        |  |
|                                | Nontrac      | litional:         | Ľ               | ***               |                 |                |        |  |
|                                | Any          | <b>•</b>          |                 |                   |                 |                |        |  |
|                                |              |                   |                 |                   |                 |                |        |  |

#### Usar la Ayuda En Línea

3. Revise los datos en la ventana de *Ayuda*. Por ejemplo:

| irse Catalog                                                                                                    |                                                                                                    |  |  |  |  |
|----------------------------------------------------------------------------------------------------|----------------------------------------------------------------------------------------------------|--|--|--|--|
| an search for parti                                                                                                 | cular types of courses in the course catalog.                                                                                                    |  |  |  |  |
| pecify a <b>Keyword</b> ,                                                                                           | like a <i>Math</i> course.                                                                                                    |  |  |  |  |
| To narrow down your search to find a particular course in the catalog, enter any of $\mathfrak{t}$ search criteria. |                                                                                                    |  |  |  |  |
| Field                                                                                                    | Description                                                                                                    |  |  |  |  |
| Course Code                                                                                                    | If you know the Course Code, you can search for one<br>particular course in the catalog.                                                                                                   |  |  |  |  |
| Program                                                                                                    | Specify whether you are looking for an <i>Undergraduate</i> or<br><i>Graduate</i> course, for example.                                                                                     |  |  |  |  |
| Curriculum                                                                                                    | Specify whether you are looking for a course within a particular<br>course of study ( <i>Accounting, Anthropology, Business Law, Fine</i><br><i>Arts,</i> and so on).                      |  |  |  |  |
| Subtype                                                                                                    | Specify whether you are looking for a certain type of course (Independent Study, Lab, Lecture, and so on).                                                                                 |  |  |  |  |
| Credit Type                                                                                                    | Specify whether you are looking for a <i>Credit, Non-Credit,</i> or<br>Continuing Education course, for example.                                                                           |  |  |  |  |
| Class Level                                                                                                    | Specify whether you are looking for a course that is available<br>at your level ( <i>Freshman, Sophomore, Junior, Senior, Graduate</i> ,<br>and so on).                                    |  |  |  |  |
| Department                                                                                                    | Specify the academic department through which the course should be offered ( <i>Accounting, Art, Biology, Business</i> , and so on).                                                       |  |  |  |  |
| College                                                                                                    | Specify the College you are interested in ( <i>Engineering, Liberal</i><br>Arts, Nursing, and so on).                                                                                      |  |  |  |  |
| Population                                                                                                    | Specify whether you are looking for a course that is open to a<br>particular group of students ( <i>Day Students, Employees, Evening Students, Senior Citizens, Transfers,</i> and so on). |  |  |  |  |
| Nontraditional                                                                                                    | If you are looking for a special course, specify the type (part of<br>an Accelerated <i>Program</i> , a <i>Correspondence</i> course, and so on).                                          |  |  |  |  |

- 4. Después de leer el texto de ayuda para la página actual:
  - Seleccione 🔀 en la esquina superior derecha de la ventana de Ayuda para cerrar la ventana, o
  - Seleccione 🔲 la esquina superior izquierda en la ventana de Ayuda para abrir todo el Sistema de Ayuda en Línea.

5. Si selecciona [III], la ventana de *Ayuda* mostrará la tabla de **Contenidos** con los procedimientos Paso a Paso para lograr varias tareas. Por ejemplo:

| Contents Index Search                                                                                                    |                                                            |                                                                                                    |  |  |  |  |
|----------------------------------------------------------------------------------------------------|------------------------------------------------------------|----------------------------------------------------------------------------------------------------|--|--|--|--|
| Logging In<br>Updating Your Personal Information                                                                                                    | Course Catalog                                             |                                                                                                    |  |  |  |  |
| Viewing Degree Requirements                                                                                                    | You can search for part                                    | You can search for particular types of courses in the course catalog.                                                                                                    |  |  |  |  |
| Viewing Your Checklist                                                                                                    | 1. Specify a Keyword                                       | , like a <i>Math</i> course.                                                                                                    |  |  |  |  |
| Searching for People<br>Setting up Your Courses                                                                                                    | <ol> <li>To narrow down yo<br/>search criteria.</li> </ol> | Fo narrow down your search to find a particular course in the catalog, enter any of the othe<br>search criteria.                                                                                      |  |  |  |  |
| Reviewing Your Student Lists                                                                                                    | Field                                                      | Description                                                                                                    |  |  |  |  |
| Canadian Canada Sector Canada Sector Canada | Course Code                                                | If you know the Course Code, you can search for one<br>particular course in the catalog.                                                                                                    |  |  |  |  |
| Managing Courses in Your Department                                                                                                    | Program                                                    | Specify whether you are looking for an Undergraduate or<br>Graduate course, for example.                                                                                                    |  |  |  |  |
| Advising Students                                                                                                    | Curriculum                                                 | Specify whether you are looking for a course within a particular<br>course of study (Accounting, Anthropology, Business Law, Fine<br>Arts, and so on).                                                |  |  |  |  |
|                                                                                                    | Subtype                                                    | Specify whether you are looking for a certain type of course<br>(Independent Study, Lab, Lecture, and so on).                                                                                         |  |  |  |  |
|                                                                                                    | Credit Type                                                | Specify whether you are looking for a Credit, Non-Credit, or<br>Continuing Education course, for example.                                                                                             |  |  |  |  |
|                                                                                                    | Class Level                                                | Specify whether you are looking for a course that is available<br>at your level (Freshman, Sophomore, Junior, Senior, Graduate,<br>and so on).                                                        |  |  |  |  |
|                                                                                                    | Department                                                 | Specify the academic department through which the course<br>should be offered ( <i>Accounting, Art, Biology, Business</i> , and so<br>on).                                                            |  |  |  |  |
|                                                                                                    | College                                                    | Specify the College you are interested in (Engineering, Liberal<br>Arts, Nursing, and so on).                                                                                                    |  |  |  |  |
|                                                                                                    | Population                                                 | Specify whether you are looking for a course that is open to a<br>particular group of students ( <i>Day Students, Employees, Evening</i><br><i>Students, Senior Citizens, Transfers</i> , and so on). |  |  |  |  |
|                                                                                                    | Nontraditional                                             | If you are looking for a special course, specify the type (part of<br>an Accelerated Program, a Correspondence course, and so on).                                                                    |  |  |  |  |

 Al abrir el Sistema de Ayuda en Línea, puede seleccionar enlaces en la tabla de Contenidos hasta que se muestre el procedimiento Paso a Paso deseado. Por ejemplo:

| Contents Index Search                                                                                                    |                                                                                                    | B                                                                                                    |  |  |  |
|----------------------------------------------------------------------------------------------------|----------------------------------------------------------------------------------------------------|----------------------------------------------------------------------------------------------------|--|--|--|
| Logging In Updating Your Personal Information Updating Your User Account Information Listing Your Name in the Faculty Directory Changing Your Personal Data Updating Your Personal Data Updating Your Address Information Updating Your Phone Numbers Viewing Degree Requirements Viewing Your Checklist Searching for Courses | Changing Your Password         You should change your password to something that you can easily remember, but is difficult: others to guess.         1. Select the My Profile tab.         2. Select the Account Information menu item.         3. Select the Password option.         4. On the Change Password page, enter the following information: |                                                                                                    |  |  |  |
|                                                                                                    | Field                                                                                                    | Description                                                                                              |  |  |  |
| Searching for People<br>Setting up Your Courses                                                                                                    | Current Password                                                                                                    | Enter the password that you are currently using to log<br>into PowerCAMPUS Self-Service.                 |  |  |  |
| Reviewing Your Student Lists                                                                                                    | New Password                                                                                                    | Enter the new password you want to use to log into<br>PowerCAMPUS Self-Service. Select a password which: |  |  |  |
| Managing Your Assistants                                                                                                    |                                                                                                    | <ul> <li>Is easy for you to remember, but difficult for others<br/>to guess</li> </ul>                   |  |  |  |
| Managing Courses in Your Department                                                                                                    |                                                                                                    | <ul> <li>Includes upper-case and lower-case letters, and<br/>numbers</li> </ul>                          |  |  |  |
|                                                                                                    |                                                                                                    | <ul> <li>Includes at least one special character, like !, @, #,<br/>\$, %, or &amp;.</li> </ul>          |  |  |  |
|                                                                                                    |                                                                                                    | <ul> <li>Contains 7 to 16 characters (for example,<br/>My1SecretP@SSwrd).</li> </ul>                     |  |  |  |
|                                                                                                    | Confirm New Password                                                                                                    | Enter your new password again for confirmation.                                                          |  |  |  |
|                                                                                                    | 5. Select Save to record yo                                                                                                    | ur new password information.                                                                             |  |  |  |

También puede seleccionar la pestaña **Índice** o **Buscar** para encontrar información.

Usar la Ayuda En Línea

# Abrir Sesión

Para consultar el mayor número de funciones de AutoServicio, debe abrir una sesión en el sistema.

1. En la ventana Acceso, capture su Nombre de Usuario.

| Cart Portal Help Catalog Search                                                 |
|---------------------------------------------------------------------------------|
| PowerCAMPUS SELF-SERVICE                                                        |
|                                                                                 |
| Home Register Search                                                            |
| Cart Degree Requirements Inquire Apply Make a Donation View Student Information |
| ogin                                                                            |
| User Name:                                                                      |
|                                                                                 |
| SUNGARD HIGHER EDUCATION                                                        |
| PowerCAMPUS                                                                     |
|                                                                                 |
| Log II                                                                          |
| Forgot My Password                                                              |
|                                                                                 |
| Students                                                                        |
|                                                                                 |
| Find Courses                                                                    |
| ► Register                                                                      |

- Capture su Contraseña. <u>Si Olvidó Su Contraseña</u>, se le enviará por correo electrónico la contraseña nueva después de que responda correctamente a su pregunta de seguridad.
- 3. Seleccione Acceso.

## Si Olvidó Su Contraseña

Si olvidó su contraseña cuando intentó abrir una sesión en el sistema, se le enviará correo electrónico con la contraseña nueva después de que responda correctamente a su pregunta de seguridad. Debe cambiar la contraseña temporal por una que le sea más fácil recordar.

- 1. En la ventana Acceso, seleccione Olvidé Mi Contraseña.
- 2. En la página Olvidé Mi Contraseña, capture su Nombre de Usuario.

| Forgot My Pas      | ssword                |
|--------------------|-----------------------|
| Enter your User Na | me and select Submit. |
| User Name:         |                       |
|                    | Submit Cancel         |

- 3. Seleccione Enviar.
- 4. Lea Su Pregunta de Seguridad y capture Su Respuesta de Seguridad.

| Forgot My P                  | assword                                        |
|------------------------------|------------------------------------------------|
| Enter the answe              | r to your security question and select Submit. |
| User Name: r<br>Question: Wh | ngrant<br>at is my favorite colour?            |
| Answer                       |                                                |
|                              | Submit Cancel                                  |

- 5. Seleccione Enviar.
- Lea el mensaje de confirmación que indica que su contraseña ha sido actualizada, enviada por correo electrónico y muestra su Nombre de Usuario.
- Abra su sistema de correo electrónico y lea el mensaje de correo electrónico que tiene su contraseña de AutoServicio nueva.
- 8. En la página Olvidé Mi Contraseña, seleccione Acceso.
- Capture su Nombre de Usuario y su nueva Contraseña de AutoServicio iguales a como están en el correo electrónico.
- 10. Seleccione Acceso.
- **11.** Capture los datos siguientes:

| Campo             | Descripción                                                                                                |
|-------------------|----------------------------------------------------------------------------------------------------|
| Contraseña actual | Capture la contraseña de AutoServicio igual a como se<br>muestra en el correo electrónico que se le envió. |

#### Usar su Cuenta de IQ.Web para Abrir una Sesión

| Campo                         | Descripción                                                                                              |
|-------------------------------|----------------------------------------------------------------------------------------------------|
| Contraseña nueva              | Capture la contraseña nueva que quiere usar para tener acceso al sistema. Seleccione una contraseña que: |
|                               | <ul> <li>Pueda recordar fácilmente y que otros difícilmente<br/>adivinen</li> </ul>                      |
|                               | <ul> <li>Incluya letras en mayúsculas, minúsculas y números</li> </ul>                                   |
|                               | <ul> <li>Incluya al menos un caracter especial, como !, @, #, \$,<br/>%, o &amp;</li> </ul>              |
|                               | <ul> <li>Incluya de 7 a 16 caracteres (por ejemplo,<br/>MiContraseñ@Secreta1)</li> </ul>                 |
| Confirmar Contraseña<br>Nueva | Para confirmar su contraseña, capture la misma de nuevo.                                                 |

12. Seleccione Actualizar.

13. Lea el mensaje de confirmación, que indica que su contraseña cambió.

14. Seleccione Ir a Página de Inicio de Curso.

## Usar su Cuenta de IQ.Web para Abrir una Sesión

Si tenía cuenta de IQ.Web de PowerCAMPUS antes de que actualizaramos a AutoServicio de PowerCAMPUS y el enlace **Transferir Cuenta IQ.Web** se muestra en la ventana de *Acceso*, puede usar su nombre de usuario y contraseña IQ.Web para accesar a Autoservicio por primera vez. Después, el sistema le creará una cuenta de AutoServicio y le enviará por correo electrónico su usuario y contraseña de AutoServicio nuevos a su dirección favorita.

- 1. En la ventana Acceso, seleccione Transferir Cuenta IQ.Web.
- 2. Capture su Nombre de Usuario de IQ.Web y su Contraseña.
- 3. Seleccione Transferir Cuenta.
- 4. Si sus datos están en el sistema y tiene correo electrónico en el expediente, el sistema mostrará mensaje de confirmación para hacerle saber que:
  - · Se creará su cuenta de AutoServicio de PowerCAMPUS y
  - Su **Usuario** y **Contraseña** nuevos de AutoServicio se le enviarán a su correo electrónico favorito.
- 5. Seleccione Finalizar proceso de transferencia.
- 6. Accese a su cuenta de correo electrónico y abra el mensaje que recibió, con su Usuario y Contraseña de AutoServicio.

7. Capture los datos siguientes:

| Campo                           | Descripción                                                                                                    |
|---------------------------------|----------------------------------------------------------------------------------------------------|
| Contraseña actual               | Capture la contraseña de AutoServicio igual a como se muestra en el correo electrónico que se le envió.                                                                           |
| Contraseña nueva                | Capture la contraseña nueva que quiere usar para<br>autenticarse en el sistema de AutoServicio de<br>PowerCAMPUS. Seleccione una contraseña que:                                  |
|                                 | <ul> <li>Pueda recordar fácilmente y que otros difícilmente<br/>adivinen</li> </ul>                                                                                               |
|                                 | <ul> <li>Incluya letras en mayúsculas, minúsculas y números</li> </ul>                                                                                                    |
|                                 | <ul> <li>Incluya al menos un caracter especial, como !, @, #, \$,<br/>%, o &amp;</li> </ul>                                                                                       |
|                                 | <ul> <li>Incluya de 7 a 16 caracteres (por ejemplo,<br/>MiContraseñ@Secreta1)</li> </ul>                                                                                          |
| Confirmar Contraseña<br>Nueva   | Para confirmar su contraseña, capture la misma de nuevo.                                                                                                    |
| Pregunta de Seguridad<br>Nueva  | Seleccione la pregunta de seguridad que usará para<br>identificarse en caso de que olvide su contraseña. Elija la<br>pregunta cuya respuesta otras personas no puedan<br>suponer. |
| Respuesta de Seguridad<br>Nueva | Capture la respuesta para la <b>Pregunta de Seguridad</b><br>Nueva.                                                                                                    |

- 8. Seleccione Actualizar.
- **9.** Lea el mensaje de confirmación que indica que tanto su contraseña, como su pregunta y su respuesta de seguridad fueron actualizadas.
- 10. Seleccione Página de AutoServicio.

## Solicitud de cuenta

Si el enlace de **Cuenta Solicitada** se muestra en la ventana de *Acceso* y no tiene una cuenta de AutoServicio de PowerCAMPUS, puede solicitar que se le cree una.

- 1. En la ventana Acceso, seleccione Solicitar Cuenta.
- 2. En la página Solicitar Cuenta, capture los datos siguientes:

| Campo         | Descripción                                                                   |
|---------------|-------------------------------------------------------------------------------|
| ID de Sistema | Capture su ld de Persona de 9 dígitos sin guiones. Por ejemplo,<br>123456789. |
| Nombre        | Capture su nombre oficial; no su alias.                                       |
| Apellido      | Capture su apellido.                                                          |

| Campo                  | Descripción                                                                                                    |
|------------------------|----------------------------------------------------------------------------------------------------|
| Fecha de<br>Nacimiento | Capture su fecha de nacimiento. El formato de la fecha es<br>determinado por la configuración de su navegador de Web. Por<br>ejemplo, si su navegador de Web fue configurado en idioma inglés y<br>usted nació el 22 de septiembre de 1989, debe capturar 09/22/1989. |

- 3. Seleccione Solicitar Cuenta.
- 4. Si sus datos se encuentran en el sistema y tiene correo electrónico en expediente:
  - Se creará su cuenta de AutoServicio de PowerCAMPUS y
  - Su Nombre de Usuario y Contraseña le serán enviados por correo electrónico.
- 5. Seleccione Regresar a la Página de Inicio.
- 6. Capture su Nombre de Usuario y Contraseña, después seleccione Acceso.
- 7. Capture los datos siguientes:

| Campo                           | Descripción                                                                                                    |
|---------------------------------|----------------------------------------------------------------------------------------------------|
| Contraseña actual               | Capture la contraseña de AutoServicio igual a como se muestra en el correo electrónico que se le envió.                                                                           |
| Contraseña nueva                | Capture la contraseña nueva que quiere usar para<br>autenticarse en el sistema de AutoServicio de<br>PowerCAMPUS. Seleccione una contraseña que:                                  |
|                                 | <ul> <li>Pueda recordar fácilmente y que otros difícilmente<br/>adivinen</li> </ul>                                                                                               |
|                                 | <ul> <li>Incluya letras en mayúsculas, minúsculas y números</li> </ul>                                                                                                    |
|                                 | <ul> <li>Incluya al menos un caracter especial, como !, @, #, \$,<br/>%, o &amp;</li> </ul>                                                                                       |
|                                 | <ul> <li>Incluya de 7 a 16 caracteres (por ejemplo,<br/>MiContraseñ@Secreta1)</li> </ul>                                                                                          |
| Confirmar Contraseña<br>Nueva   | Para confirmar su contraseña, capture la misma de nuevo.                                                                                                    |
| Pregunta de Seguridad<br>Nueva  | Seleccione la pregunta de seguridad que usará para<br>identificarse en caso de que olvide su contraseña. Elija la<br>pregunta cuya respuesta otras personas no puedan<br>suponer. |
| Respuesta de Seguridad<br>Nueva | Capture la respuesta para la <b>Pregunta de Seguridad</b><br><b>Nueva</b> especificada.                                                                                           |

- 8. Seleccione Actualizar.
- **9.** Lea el mensaje de confirmación que indica que tanto su contraseña, como su pregunta y su respuesta de seguridad fueron actualizadas.
- 10. Seleccione Ir a Página de Inicio de Curso.

## **Actualizar Datos Personales**

Desde la pestaña **Mi Perfil**, puede actualizar sus datos de cuenta de usuario, cambiar su contraseña, editar la pregunta y respuesta de seguridad que se usan para comprobar su identidad en caso de que olvide su contraseña, o actualizar sus datos personales, dirección y teléfono.

- <u>Actualizar Datos de la Cuenta de Usuario</u>
- Mostrar su Nombre en los Directorios en Línea
- <u>Cambiar Contraseña</u>
- <u>Cambiar Pregunta de Seguridad</u>
- <u>Cambiar Datos Personales</u>
- Actualizar Datos de Dirección
- <u>Actualizar sus Números Telefónicos</u>

## Actualizar Datos de la Cuenta de Usuario

Puede consultar los datos de su cuenta y editar su correo electrónico (si la institución lo permite).

- 1. Seleccione la pestaña Mi Perfil.
- 2. Del menú seleccione Datos de Cuenta.
- 3. En la página *Datos de Cuenta*, consulte los datos de su cuenta de usuario.
- 4. Si es permitido por la Institución, capture cualquier cambio necesario para su correo electrónico.
  - Actualice su Correo Electrónico, porque será usado para mantenerlo informado de actividades personales y del campus.
  - Seleccione Guardar para registrar todos sus cambios.

## Mostrar su Nombre en los Directorios en Línea

Especifíque si quiere incluir su nombre en cualquiera de los directorios en línea en el cual puede ser listado.

- 1. Seleccione la pestaña Mi Perfil.
- 2. Del menú seleccione Datos de Cuenta.
- 3. Seleccione la opción Opciones de Directorio.

- 4. Seleccione **Declaración de Privacidad de Directorio** para leer la información acerca de publicar su información en un directorio en línea.
- 5. Para cada directorio mostrado en la página, siga estos pasos.
  - Lea la **Descripción** sobre el directorio en línea, que le indicará quién tiene acceso al directorio.
  - Elija su Estado para el directorio en línea.

| Estado    | Descripción                                                                                                    |
|-----------|----------------------------------------------------------------------------------------------------|
| Incluirme | Si selecciona <b>Incluirme</b> , se mostrará su nombre en el directorio<br>en línea, a menos que sus registros indiquen que no quiere que<br>su información sea publicada. |
| Excluirme | Si selecciona <b>Excluirme</b> , no se mostrará su nombre en el directorio en línea.                                                                                       |

6. Seleccione Guardar para registrar sus elecciones del directorio en línea.

## **Cambiar Contraseña**

Debe cambiar su contraseña a algo que pueda recordar fácilmente y que otros difícilmente adivinen.

- 1. Seleccione la pestaña Mi Perfil.
- 2. Del menú seleccione Datos de Cuenta.
- 3. Seleccione la opción Contraseña.
- 4. En la página Cambiar Contraseña, capture los datos siguientes:

| Campo                         | Descripción                                                                                                    |
|-------------------------------|----------------------------------------------------------------------------------------------------|
| Contraseña actual             | Capture la contraseña que está usando actualmente para<br>autenticarse en el sistema de AutoServicio de<br>PowerCAMPUS.                          |
| Contraseña nueva              | Capture la contraseña nueva que quiere usar para<br>autenticarse en el sistema de AutoServicio de<br>PowerCAMPUS. Seleccione una contraseña que: |
|                               | <ul> <li>Pueda recordar fácilmente y que otros difícilmente<br/>adivinen</li> </ul>                                                              |
|                               | <ul> <li>Incluya letras en mayúsculas, minúsculas y números</li> </ul>                                                                           |
|                               | <ul> <li>Incluya al menos un caracter especial, como !, @, #, \$,<br/>%, o &amp;.</li> </ul>                                                     |
|                               | <ul> <li>Incluya de 7 a 16 caracteres (por ejemplo,<br/>MiContraseñ@Secreta1).</li> </ul>                                                        |
| Confirmar Contraseña<br>Nueva | Para confirmar, capture su contraseña nueva otra vez.                                                                                            |

5. Seleccione Guardar para registrar sus datos de contraseña nuevos.

## Cambiar Pregunta de Seguridad

Puede cambiar la pregunta y respuesta de seguridad que se usa para comprobar su identidad en caso de que olvide su contraseña.

- 1. Seleccione la pestaña Mi Perfil.
- 2. Del menú seleccione Datos de Cuenta.
- 3. Seleccione la opción Pregunta de Seguridad.
- 4. En la página Cambiar Pregunta de Seguridad, capture su Contraseña.
- 5. Seleccione su **Pregunta de Seguridad Nueva**. Elija la pregunta cuya respuesta otras personas no puedan suponer.
- 6. Capture su Respuesta de Seguridad Nueva.
- 7. Seleccione Guardar para registrar todos sus cambios.

## **Cambiar Datos Personales**

Puede consultar y actualizar los datos personales que están en el expediente, como estado civil, religión y ciudadanía.

- 1. Seleccione la pestaña Mi Perfil.
- 2. Del menú seleccione Datos Personales.
- 3. En la Página de Datos Personales, revise sus Datos en Uso.
- 4. Si necesita actualizar cualquiera de sus datos, seleccione Editar.
- 5. Capture todos los cambios necesarios.
- 6. Seleccione Enviar para guardar sus cambios.
- 7. Revise sus datos.

| Si Su Institución                              | Entonces                                                                                                    |
|------------------------------------------------|----------------------------------------------------------------------------------------------------|
| Requerir Aprobación<br>de Todos los<br>Cambios | Sus Datos Actualizados se listan como Pendientes.                                                                                                    |
|                                                | <ul> <li>Si nota que algo está mal en sus cambios pendientes,<br/>seleccione Anular Actualización para detener su solicitud<br/>para actualizar.</li> </ul>                                                                   |
|                                                | <ul> <li>Una vez que el administrador apruebe su solicitud de<br/>cambio, sus datos actualizados se guardarán y recibirá<br/>correo electrónico que le hará saber que su solicitud de<br/>cambio ha sido aprobada.</li> </ul> |
| No Necesita<br>Aprobación                      | Se muestran sus <b>Datos Vigentes</b> actualizados. Si quiere hacer cambios adicionales, seleccione <b>Editar</b> .                                                                                                    |

Actualizar Datos de Dirección

## Actualizar Datos de Dirección

Puede consultar y actualizar los datos de dirección que están en el expediente.

- Editar Dirección Favorita
- Agregar Dirección Nueva
- <u>Consultar v Administrar Direcciones</u>

## Editar Dirección Favorita

Puede actualizar la *Dirección Favorita Vigente*, que quiere que usemos para comunicarnos con usted.

- 1. Seleccione la pestaña Mi Perfil.
- 2. Del menú seleccione Direcciones.
- 3. Consulte su dirección Favorita Vigente.
- 4. Seleccione Editar Dirección.
- 5. Capture los cambios necesarios para su dirección favorita.
- 6. Seleccione Guardar para registrar todos sus cambios.

## Agregar Dirección Nueva

Si vivirá en una dirección diferente en el futuro, puede agregarla a sus datos de dirección.

- 1. Seleccione la pestaña Mi Perfil.
- 2. Del menú seleccione Direcciones.
- 3. Consulte su dirección Favorita Vigente.
- 4. Seleccione Agregar Dirección.
- 5. Capture los datos para la dirección nueva.

#### Para Este Campo Capture

| Tipo de Dirección       | La descripción de la dirección que quiere que usemos para contactarlo (por ejemplo, dirección de casa, dirección de los padres, dirección local). |
|-------------------------|----------------------------------------------------------------------------------------------------|
| Línea 1 de<br>Dirección | La primer línea para la dirección de la calle.                                                                                                    |
| Línea 2 de<br>Dirección | La segunda línea para la dirección de la calle.                                                                                                   |
| Línea 3 de<br>Dirección | La tercer línea para la dirección de la calle.                                                                                                    |

| Actualizar   | Datos | de | Dire | cción |
|--------------|-------|----|------|-------|
| / totalingal | Dated |    | -    |       |

| Para | Este | Campo | Capture |
|------|------|-------|---------|
|------|------|-------|---------|

| Ciudad        | La ciudad de la dirección.                                            |
|---------------|-----------------------------------------------------------------------|
| Estado        | El estado o la provincia de la dirección.                             |
| Código Postal | El código postal de la dirección.                                     |
| País          | El país de la dirección.                                              |
| Fecha Vigente | La fecha en que se usará esta dirección.                              |
| Recurrente    | Si la dirección será usada de nuevo en el futuro, marque esta opción. |

#### 6. Seleccione Guardar.

- Si su institución solicita aprobación de cambio de dirección, el Estado de su dirección nueva se mostrará como *Pendiente* en la página de *Administración de Direcciones* y no podrá editarla hasta que sea aprobado el cambio.
- Si su Institución no solicitó aprobación, se registrará su dirección nueva.

## **Consultar y Administrar Direcciones**

Puede consultar todos los datos de dirección y hacer cualquier cambio necesario.

- 1. Seleccione la pestaña Mi Perfil.
- 2. Del menú seleccione Direcciones.
- 3. Seleccione Administrar Direcciones.
- 4. Consulte su dirección *Favorita Vigente* al inicio de la lista de direcciones.
- 5. Elija cómo mostrar su dirección en Vista de Tarjeta o en Vista de Lista.
- 6. Siga los pasos correspondientes.

| Para                            | Siga Estos Pasos                                                                                                    |
|---------------------------------|----------------------------------------------------------------------------------------------------|
| Cambie su Dirección<br>Favorita | <ol> <li>Para la dirección que quiere usar como contacto,<br/>seleccione Hacer Favorita.</li> </ol>                   |
|                                 | <ol> <li>Seleccione OK para confirmar que quiere cambiar su<br/>dirección favorita.</li> </ol>                        |
| Agregar la nueva<br>dirección   | <ol> <li>Seleccione Agregar Dirección en la Vista de Tarjeta o<br/>Agregar Dirección en la Vista de Lista.</li> </ol> |
|                                 | 2. Capture los datos para la dirección nueva.                                                                         |
|                                 | 3. Seleccione Guardar para registrar su nueva dirección.                                                              |

| Para                  | Siga Estos Pasos                                                                    |
|-----------------------|-------------------------------------------------------------------------------------|
| Editar la Dirección   | 1. Para la dirección que necesita editar, seleccione Editar.                        |
|                       | 2. Capture los cambios necesarios para la dirección.                                |
|                       | <ol> <li>Seleccione Guardar para registrar sus cambios de<br/>dirección.</li> </ol> |
| Eliminar la Dirección | 1. Para la dirección que necesita eliminar, seleccione<br>Eliminar.                 |
|                       | 2. Seleccione OK para confirmar que quiere eliminar la dirección.                   |

## Actualizar sus Números Telefónicos

Puede actualizar y revisar los datos sobre cualquiera de los números de teléfono que quiere que usemos para comunicarnos con usted. Puede agregar un nuevo número de teléfono, corregir o eliminar un número de teléfono existente, o cambiar su número de teléfono principal.

- <u>Agregar Nuevo Teléfono</u>
- <u>Cambiar Teléfono</u>
- <u>Eliminar Teléfono</u>
- Configurar su Teléfono Principal

## Agregar Nuevo Teléfono

Si quiere que usemos otro número de teléfono para comunicarnos con usted, agregue los datos de teléfono.

- 1. Seleccione la pestaña Mi Perfil.
- 2. Seleccione del menú Teléfonos.
- 3. Consulte la lista actual de sus teléfonos.
- 4. Seleccione Agregar Teléfono.
- 5. Capture los datos para el teléfono nuevo.

| Campo       | Descripción                                                                                                    |
|-------------|----------------------------------------------------------------------------------------------------|
| Descripción | Seleccione la descripción que quiere que usemos para contactarlo(a). Por ejemplo, <i>Celular.</i>                                                                                                    |
| Descripción | El sistema desplegará automáticamente una descripción para<br>el <b>Tipo de Teléfono</b> que seleccione. Puede cambiar la<br>descripción para que identifique claramente a su número<br>telefónico. Por ejemplo, <i>Mi celular, Oficina.</i> |

| Campo                   | Descripción                                                                                                    |  |
|-------------------------|----------------------------------------------------------------------------------------------------|--|
| Teléfono                | Sólo capture números en el teléfono, por ejemplo, 123456789.<br>No capture espacios ni caracteres especiales. Se guardará el<br>número de teléfono y se mostrará automáticamente en el<br>formato del país especificado. |  |
| País                    | Seleccione el país asociado al teléfono.                                                                                                    |  |
| Razón Para No<br>Llamar | Si no quiere que usemos este número para comunicarnos cor<br>usted, especifique la razón del por qué.                                                                                                    |  |

6. Seleccione Guardar para registrar los datos para el teléfono.

### **Cambiar Teléfono**

Puede actualizar los datos de cualquier número de teléfono que quiere que usemos para comunicarnos con usted.

- 1. Seleccione la pestaña Mi Perfil.
- 2. Seleccione del menú Teléfonos.
- 3. Consulte la lista actual de sus teléfonos.
- 4. A la derecha del teléfono que quiere actualizar, elija Editar.
- 5. Actualice la información para el teléfono especificado.

| Campo                   | Descripción                                                                                                    |
|-------------------------|----------------------------------------------------------------------------------------------------|
| Descripción             | Seleccione la descripción que quiere que usemos para contactarlo(a). Por ejemplo, <i>Celular.</i>                                                                                                    |
| Descripción             | El sistema desplegará automáticamente una descripción para<br>el <b>Tipo de Teléfono</b> que seleccione. Puede cambiar la<br>descripción para que identifique claramente a su número<br>telefónico. Por ejemplo, <i>Mi celular</i> , <i>Oficina</i> . |
| Teléfono                | Sólo capture números en el teléfono, por ejemplo, 123456789.<br>No capture espacios ni caracteres especiales. Se guardará el<br>número de teléfono y se mostrará automáticamente en el<br>formato del país especificado.                              |
| País                    | Seleccione el país asociado al teléfono.                                                                                                    |
| Razón Para No<br>Llamar | Si no quiere que usemos este número para comunicarnos con usted, especifique la razón del por qué.                                                                                                    |

6. Seleccione Guardar para registrar todos sus cambios.

## Eliminar Teléfono

Puede eliminar cualquier número de teléfono que ya no quiere que usemos para comunicarnos con usted.

- 1. Seleccione la pestaña Mi Perfil.
- 2. Seleccione del menú Teléfonos.
- 3. Consulte la lista actual de sus teléfonos.
- 4. A la derecha del teléfono que quiere quitar de la lista, elija Eliminar.
- 5. Seleccione OK para confirmar que quiere eliminar el teléfono.

### Configurar su Teléfono Principal

De la lista de números de teléfono, puede determinar el teléfono principal que quiere que usemos para comunicarnos con usted.

- 1. Seleccione la pestaña Mi Perfil.
- 2. Seleccione del menú Teléfonos.
- 3. Consulte la lista actual de sus teléfonos.
- 4. A la derecha del teléfono que quiere que sea su teléfono principal, elija Hacer Principal.
- Seleccione OK para confirmar que quiere hacer del teléfono su teléfono primario.

Su teléfono principal se mostrará en formato de letra **negrita** al inicio de la lista. Si alguna vez necesita eliminar su número de teléfono principal, primero debe de hacer de otro número su número de teléfono principal.

## **Consultar Requisitos para Obtener el Grado**

Puede consultar los requisitos de cursos necesarios para completar el plan académico especificado para un año y periodo en particular.

- 1. Seleccione la pestaña Inicio.
- 2. Del menú seleccione Requisitos para Obtener el Grado.
- 3. Seleccione el Periodo.
- 4. Seleccione el Programa.
- 5. Seleccione el Grado.

6. Seleccione **Crear** para mostrar los requisitos para obtener el grado para el Periodo, Programa y Grado capturados.

| Degr                      | Degree Requirements                                                             |                                                        |                          |                                             |                                 |                              |            |
|---------------------------|---------------------------------------------------------------------------------|--------------------------------------------------------|--------------------------|---------------------------------------------|---------------------------------|------------------------------|------------|
| Here ar                   | re the course                                                                   | requirements necessary                                 | for completir            | ig the selec                                | ted Academi                     | ic Plan.                     |            |
| 200                       | 7/CONED -                                                                       | Graduate Study/Mas                                     | ter Bus. Adn             | nin./Busir                                  | iess Admin                      |                              |            |
| Cour<br>Rem<br>Disci      | ses: 13 Min   :<br>aining<br>pline: 1 Total                                     | 13 Max   0 Complete   13<br>  0 Complete   1 Remaining | Cred<br>39.0<br>GPA:     | its: 39.00 Mi<br>) Remaining<br>0.00 (Min 3 | n   39.00 Max<br>.00)   Overall | 0.00 Compl<br>0.00 (Min 3.00 | ete  <br>) |
| M<br>Co<br>Re<br>Cl<br>Re | <b>BA Program</b><br>ourses: 13 Min<br>emaining<br>lassification: 4<br>emaining | 13 Max   0 Complete   1<br>Min   4 Max   0 Complete    | 3                        | Credits: 39.1<br>39.00 Rema                 | 00 Min   39.00<br>ining         | ∣Max   0.00 Ci               | omplete    |
| Busir                     | ness Law                                                                        |                                                        |                          |                                             |                                 |                              |            |
| Cours                     | ses: 4 Min   4 M                                                                | Max   0 Complete   4 Rema                              | ining Credits<br>12.00 P | : 12.00 Min<br>Remaining                    | 12.00 Max                       | 0.00 Complete                | 9          |
|                           | Course                                                                          | Name                                                   | Sub Type                 | Credits                                     | Sequence                        | Min Grade                    | Required   |
| ٩,  *                     | BLAW 200                                                                        | Constitutional Law                                     | Lecture                  |                                             | 2.1                             | Passing                      |            |
| ٩,  *                     | BLAW 300                                                                        | Business Law I                                         | Lecture                  |                                             | 2.1                             | Passing                      |            |
| Q,  *                     | BLAW 375                                                                        | Business, Law, and                                     | Lecture                  |                                             | 3.1                             | Passing                      |            |
| Q,  *                     | BLAW 376                                                                        | Law for the Manager                                    | Lecture                  |                                             | 3.1                             | Passing                      |            |
| ٩, *                      | BLAW 396                                                                        | Business Law II                                        | Lecture                  |                                             | 4.0                             | Passing                      |            |

7. Revise los datos de los requisitos del curso para el plan académico especificado:

| Columna                | Comúnmente Muestra                                                                                |
|------------------------|---------------------------------------------------------------------------------------------------|
| Q  *                   | Elegir ar para listar las secciones de curso disponibles para el código de curso correspondiente. |
| ( y )<br>Y/O           | Si aplica, se usan los paréntesis para agrupar cursos para ayudarle a ver:                        |
|                        | <ul> <li>Qué grupo de cursos se deben tomar y</li> </ul>                                          |
|                        | <ul> <li>Cuáles cursos se deben tomar en lugar de otros cursos.</li> </ul>                        |
| Curso                  | Se muestra el número del curso como un enlace a más datos del curso.                              |
| Nombre                 | El título del curso.                                                                              |
| Subtipo                | El tipo del curso (por ejemplo, teoría, laboratorio).                                             |
| Créditos               | El número de créditos obtenidos al concluir el curso.                                             |
| Serie                  | El número de serie de inscripción para el curso.                                                  |
| Calificación<br>Mínima | La calificación mínima que debe obtener para llenar los requisitos de clasificación del curso.    |
| Requerido              | Si debe concluir el curso para cumplir el requisito de clasificación.                             |

## Consultar Lista de Verificación

Después de que abra una sesión, puede ver la lista de tareas que le han sido asignadas.

- 1. Seleccione la pestaña Inicio.
- 2. Del menú seleccione Lista de Verificación.
- 3. Seleccione el elemento de la lista de verificación que quiere consultar.

| Elegir     | Para Consultar                                                                                                    |
|------------|----------------------------------------------------------------------------------------------------|
| Todos      | Todos los elementos en su lista de verificación.                                                                                                 |
| Incompleto | Los elementos de la lista de verificación que: siguen pendientes,<br>incluyendo aquellas con retraso (no requeridas) o vencidas<br>(requeridas). |
| Completado | Los elementos de la lista de verificación que ha completado.                                                                                     |
| Rechazar   | Los elementos de la lista de verificación que se han rechazado.                                                                                  |
| Anulado    | Los elementos de la lista de verificación que han sido anulados.                                                                                 |

4. Revise los elementos de la lista de verificación.

| Columna   | Descripción                                                                                                    |
|-----------|----------------------------------------------------------------------------------------------------|
| Prioridad | El nivel de prioridad que se ha asignado a la tarea para indicar cuán importante es que complete la tarea. <b>999</b> es el nivel de prioridad mínimo.                                                         |
| Estado    | El estado actual de la tarea especificada.                                                                                                    |
| Tarea     | La tarea que le ha sido asignada. Si antes del nombre de la tarea observa en pantalla !, la tarea es requerida.                                                                                                |
|           | <ul> <li>Para ordenar los elementos de la lista de verificación por nombre de<br/>tarea, seleccione el encabezado de columna Tarea.</li> </ul>                                                                 |
|           | <ul> <li>Para consultar más detalles sobre la tarea, seleccione el nombre de<br/>la tarea.</li> </ul>                                                                                                    |
|           | <ul> <li>Si tiene permiso para cambiar el estado de la tarea, la lista<br/>desplegable puede mostrar opciones que le permiten Anular,<br/>Rechazar, o Reasignar la tarea, o marcarla como Completa.</li> </ul> |
| Contacto  | Con quién debe comunicarse sobre la tarea.                                                                                                    |
|           | <ul> <li>Para ordenar los elementos de la lista de verificación por nombre de<br/>contacto, seleccione el encabezado de columna Contacto.</li> </ul>                                                           |
|           | <ul> <li>Para consultar el teléfono, correo electrónico y dirección del<br/>contacto en caso de emergencia, seleccione el Nombre del<br/>Contacto.</li> </ul>                                                  |

| Columna     | Descripción                                                                                                    |
|-------------|----------------------------------------------------------------------------------------------------|
| Asignado    | La fecha en que se le asignó la tarea. Para ordenar los elementos de la lista de verificación por la fecha asignada, seleccione el encabezado de columna <b>Asignado</b> .     |
| Vencimiento | La fecha en que debe completar la tarea. Para ordenar los elementos de la lista de verificación por fecha de vencimiento, seleccione el encabezado de columna <b>Vencido</b> . |
| Notas       | Si la columna Notas muestra, puede seleccionar para mostrar las notas sobre la tarea.                                                                                          |

5. Seleccione la Tarea para consultar más datos de la misma.

| Сатро              | Descripción                                                                                                    |
|--------------------|----------------------------------------------------------------------------------------------------|
| Id de Acción       | El número de Id que ha sido asignado a la tarea.                                                                                                    |
| Nombre             | El nombre de la tarea.                                                                                                    |
| Тіро               | El tipo de acción que debe tomarse. Por ejemplo, reunión, teléfono, documentos faltantes.                                                                                |
| Contacto           | Con quién debe comunicarse sobre la tarea.                                                                                                    |
| Prioridad          | El nivel de prioridad que se ha asignado a la tarea para<br>indicar cuán importante es que complete la tarea. <b>999</b> es el<br>nivel de prioridad mínimo.             |
| Número de Avisos   | El número de veces que le avisaron debía completar la tarea especificada.                                                                                                |
| Requerido          | Si se le ha o no se le ha solicitado completar la tarea.                                                                                                    |
| Asignado           | La fecha y hora en que se le asignó la tarea.                                                                                                    |
| Vencimiento        | La fecha y hora en que se debería completarse la tarea.                                                                                                    |
| Completado         | Si la tarea ha sido o no ha sido completada.                                                                                                    |
| Acción             | Si tiene permiso para cambiar el estado de las tareas en su<br>lista de verificación, puede seleccionar <b>Seleccionar Acción</b><br>para cambiar el estado de la tarea. |
| Razón de Anulación | Si la tarea fue anulada, este campo debe mostrar la razón<br>por la que la tarea fue anulada.                                                                            |
| Razón de Rechazo   | Si la tarea fue rechazada, este campo debe mostrar la razón para ello.                                                                                                   |
| Modo de Contacto   | El tipo de contacto que se ha hecho con usted. Por ejemplo, entrevista personal o dejar mensaje.                                                                         |
| Respuesta          | El tipo de respuesta que recibe. Por ejemplo, respuesta positiva.                                                                                                    |
| Clasificación      | Por ejemplo, Interesado.                                                                                                    |

| Сатро    | Descripción                                                                                                    |
|----------|----------------------------------------------------------------------------------------------------|
| Duración | El número de días, horas y minutos invertidos en la tarea.<br>Por ejemplo, si la tarea fue contactar a alguien, puede<br>capturar el tiempo que tardó en la duración de la llamada<br>telefónica. |
| Notas    | Si tiene permiso para consultar las notas de tarea, este campo mostrará cualquier nota capturada sobre la tarea.                                                                                  |

- 6. Si tiene permiso para cambiar la información de la lista de verificación y necesita cambiar el *Modo de Contacto*, *Respuesta*, *Clasificación*, *Duración* o *Notas* para la tarea, siga estos pasos:
  - Seleccione Editar.
  - En la ventana Editar Detalles, capture la información correcta de la tarea.
  - Seleccione Guardar para registrar todos sus cambios.
- 7. Cuándo termine de consultar la información sobre la tarea, seleccione Regresar a Lista de Verificación.

### Completar Tarea en su Lista de Verificación

Una vez que ha completado una de las tareas de su lista de verificación, la puede marcar como terminada, si tiene permiso para hacerlo.

- 1. Seleccione la pestaña Inicio.
- 2. Del menú seleccione Lista de Verificación.
- 3. Seleccione la Tarea que quiere marca como terminada.
- 4. En el menú desplegable:
  - Seleccione **Detalles...** para consultar mayor información sobre la tarea. Luego seleccione **Seleccionar Acción** y **Completar**.
  - Seleccione Completar.

- Descripción Campo **Completado Por** Su Id de usuario se mostrará automáticamente. Si no es la persona que completó la tarea, cambie el Id de usuario por el de la persona que si lo hizo. Si desconoce el ld del usuario, puede Buscar al usuario, de la manera siguiente: 1. Capture una parte o todo el nombre o apellido del usuario. 2. Seleccione Buscar. 3. A la derecha del nombre de la persona que completó la tarea, elija Seleccionar. Fecha de Conclusión Se mostrará automáticamente la fecha de hoy, pero puede cambiarla a la fecha en que se completó la tarea. Hora de Terminación Capture la hora en que se completó la tarea. Notas Cualquier comentario que quiera registrar sobre la tarea.
- 5. En la ventana Completar Elemento de Acción, capture los datos siguientes.

6. Seleccione Guardar para registrar todos sus cambios.

### Anular Tarea en su Lista de Verificación

Si tiene permiso para anular la tarea en su lista de verificación, siga estos pasos.

- 1. Seleccione la pestaña Inicio.
- 2. Del menú seleccione Lista de Verificación.
- 3. Seleccione la Tarea que quiere anular.
- 4. En el menú desplegable:
  - Seleccione **Detalles...** para consultar mayor información sobre la tarea. Luego seleccione **Seleccionar Acción** y **Anular**.
  - Seleccione Anular.
- 5. En la ventana Anular Elemento de Acción seleccione la Razón para anular la tarea especificada.
- 6. Capture Notas del por que anula la tarea.
- 7. Seleccione Guardar para registrar todos sus cambios.

### Rechazar Tarea en su Lista de Verificación

Si tiene permiso para rechazar la tarea en su lista de verificación, siga estos pasos.

- 1. Seleccione la pestaña Inicio.
- 2. Del menú seleccione Lista de Verificación.
- 3. Seleccione la Tarea que quiere rechazar.
- 4. En el menú desplegable:
  - Seleccione **Detalles...** para consultar mayor información sobre la tarea. Luego seleccione **Seleccionar Acción** y **Rechazar**.
  - Seleccione Rechazar.
- 5. En la ventana *Rechazar Elemento de Acción*, seleccione la **Razón** para rechazar la tarea especificada.
- 6. Capture Notas sobre el rechazo de la tarea.
- 7. Seleccione Guardar para registrar todos sus cambios.

### Reasignar Tarea en su Lista de Verificación

Si tiene permiso para reasignar la tarea en su lista de verificación, siga estos pasos.

- 1. Seleccione la pestaña Inicio.
- 2. Del menú seleccione Lista de Verificación.
- 3. Seleccione la Tarea que quiere asignar a alguien más.
- 4. En el menú desplegable:
  - Seleccione **Detalles...** para consultar mayor información sobre la tarea. Luego seleccione **Seleccionar Acción** y **Reasignar**, *o*
  - Seleccionar Reasignar.
- 5. En la ventana *Reasignar Elemento de Acción*, identifíque al usuario a quien le quiere reasignar la tarea especificada.
  - Si conoce el Id de código de persona del usuario, capture el número de ID.
  - Si desconoce el ld de código de persona del usuario: seleccione Buscar, capture el nombre o apellido de la persona, seleccione Buscar y Seleccione la persona.
- 6. Revise el nombre y ld de usuario en la ventana *Reasignar Elemento de Acción*.
- 7. Seleccione Guardar para asignar de nuevo la tarea al usuario especificado.

### **Crear Nueva Tarea**

Si tiene permiso para crear tareas, puede agregar tareas a su propia lista de verificación o a la de otros.

- 1. Seleccione la pestaña Inicio.
- 2. Del menú seleccione Lista de Verificación.
- 3. Seleccione Agregar Tarea.
- 4. Capture los datos siguientes sobre la nueva tarea.

| Campo            | Descripción                                                                                 |
|------------------|---------------------------------------------------------------------------------------------|
| Id de Acción     | Seleccione el tipo de tarea a agregar a la lista de verificación.                           |
| Requerido        | Si la tarea especificada es requerida por su institución, se deberá seleccionar este campo. |
| Nombre de Acción | Una vez que haya seleccionado el Id de acción, se mostrará el nombre de la tarea.           |

| Campo               | Descripción                                                                                                    |
|---------------------|----------------------------------------------------------------------------------------------------|
| Oficina             | La oficina que está asociada con el <b>Id de Acción</b><br>especificado, se mostrará automáticamente, pero puede<br>seleccionar otra oficina de la lista.                                                                                     |
| Тіро                | Seleccione el tipo de tarea agregada a la lista de verificación.                                                                                                    |
| Persona Responsable | Su ld de usuario se mostrará automáticamente, pero puede<br>cambiarlo al ld de usuario de la persona a quién se está<br>asignando la nueva tarea.                                                                                             |
|                     | Si desconoce el ld del usuario, puede <b>Buscar</b> al usuario, de la manera siguiente:                                                                                                    |
|                     | <ol> <li>Capture una parte o todo el nombre o apellido del<br/>usuario.</li> </ol>                                                                                                    |
|                     | 2. Seleccione Buscar.                                                                                                    |
|                     | 3. A la derecha del nombre de la persona responsable de la tarea, elija <b>Seleccionar</b> .                                                                                                    |
| Persona a Contactar | Capture el Id de usuario de la persona a quien se debe contactar en relación a la nueva tarea.                                                                                                    |
|                     | Si desconoce el ld del usuario, puede <b>Buscar</b> al usuario, de la manera siguiente:                                                                                                    |
|                     | <ol> <li>Capture una parte o todo el nombre o apellido del<br/>usuario.</li> </ol>                                                                                                    |
|                     | 2. Seleccione Buscar.                                                                                                    |
|                     | <ol> <li>A la derecha del nombre de la persona a contactar en<br/>relación a la tarea, elija Seleccionar.</li> </ol>                                                                                                    |
| Modo de Contacto    | El tipo de contacto que se ha hecho con usted. Por ejemplo, entrevista personal o dejar mensaje.                                                                                                    |
| Asignado            | La fecha y hora en que se asigó la tarea.                                                                                                    |
| Vencimiento         | La fecha y hora en que se debe completarse la tarea.                                                                                                    |
| Prioridad           | El nivel de prioridad para la tarea para indicar la importancia de completar la tarea. <b>999</b> es el nivel de prioridad mínimo.                                                                                                    |
| Respuesta           | Si está agregando una tarea que se ha completado o ha sido<br>rechazada o anulada, puede especificar el tipo de respuesta<br>recibida, si la hubiera.                                                                                         |
| Clasificación       | Si aplica, puede clasificar la respuesta de la persona con la<br>que se comunicó.                                                                                                    |
| Duración            | Si está trabajando en esta tarea, capture el número de días,<br>horas y minutos invertidos en esta tarea. Por ejemplo, si la<br>tarea fue contactar a alguien, puede capturar el tiempo que<br>tardó en la duración de la llamada telefónica. |
| Año                 | Seleccione el año para el cual esta tarea se está agregando<br>a la lista de verificación.                                                                                                    |

| Campo            | Descripción                                                                                                    |
|------------------|----------------------------------------------------------------------------------------------------|
| Periodo          | Seleccione el periodo para el cual esta tarea se está<br>agregando a la lista de verificación.                                                                               |
| Sesión           | Seleccione la sesión para la cual esta tarea se está<br>agregando a la lista de verificación.                                                                                |
| Número de Avisos | Si está agregando una tarea de la cual se le ha recordado a<br>la persona responsable que debe completarla, capture el<br>número de veces que se le ha avisado a la persona. |
| Notas            | Capture los detalles acerca de la tarea.                                                                                                    |
| Documento        | Si es necesario algún documento para completar la tarea, <b>Busque</b> la ruta del documento.                                                                                |
| Acciones         | Si está agregando una tarea que se ha completado o ha sido rechazada o anulada, seleccione la <b>Acción</b> correspondiente.                                                 |
|                  | <ul> <li>Si la tarea ha sido completada y quiere conservar un<br/>registro de esto en la lista de verificación, seleccione<br/>Completada.</li> </ul>                        |
|                  | <ul> <li>Si la tarea ha sido rechazada y quiere conservar un<br/>registro de esto en la lista de verificación, seleccione<br/>Rechazada.</li> </ul>                          |
|                  | <ul> <li>Si la tarea ha sido anulada y quiere conservar un registro<br/>de esto en la lista de verificación, seleccione Anulada.</li> </ul>                                  |

5. Seleccione **Guardar** para registrar la información sobre la tarea a agregar a la lista de verificación.
# **Buscar Cursos**

Puede buscar las **secciones de curso** disponibles para el periodo especificado, o buscar el **Catálogo del Curso** para los cursos ofrecidos por el nivel de clase especificado, curriculum, tipo de crédito, etcétera.

- <u>Buscar Secciones de Curso Disponibles</u>
- <u>Buscar Cursos en el Catálogo del Curso</u>

## **Buscar Secciones de Curso Disponibles**

Puede buscar por secciones de curso que están disponibles para un curso y periodo especificado.

1. Ejecute una búsqueda básica o avanzada de la sección de curso.

| Para            | Siga Estos Pasos                                                                                                    |
|-----------------|----------------------------------------------------------------------------------------------------|
| Búsqueda Simple | En cualquiera:                                                                                                    |
|                 | <ul> <li>En el campo de Búsqueda al inicio de cada Página Web,<br/>seleccione las Secciones de Curso, capture la palabra<br/>clave (por ejemplo, Matemáticas) y seleccione Buscar, o</li> </ul>                                 |
|                 | <ul> <li>Seleccione la pestaña Buscar y del menú Búsqueda de<br/>Sección. Después determine la palabra clave, Código de<br/>Curso, o periodo académico para los cursos que quiere<br/>encontrar y seleccione Buscar.</li> </ul> |
| Búsqueda        | 1. Seleccione la pestaña Buscar.                                                                                                    |
| Avanzada        | 2. Del menú seleccione Búsqueda de Sección.                                                                                                    |
|                 | <ol> <li>En la página de Búsqueda de Sección, seleccione<br/>Búsqueda Avanzada</li> </ol>                                                                                                    |
|                 | <ol> <li>Capture todos los datos que conozca de la sección de curso<br/>que quiere buscar. Puede capturar parte de los datos del<br/>curso y usar el comodín _ para buscar las secciones de<br/>curso. Por ejemplo:</li> </ol>  |
|                 | <ul> <li>Com debe encontrar todos los cursos de Composición<br/>y Computación.</li> </ul>                                                                                                    |
|                 | <ul> <li>Com_101 debe encontrar todos los cursos de<br/>Composición 101 y Computación 101.</li> </ul>                                                                                                    |
|                 | 5. Seleccione Buscar.                                                                                                    |

#### Buscar Cursos en el Catálogo del Curso

2. En la página *Resultados de sección de curso*, consulte la lista de cursos que coinciden con su criterio de búsqueda.

| Elegir                       | Para                                                                                                    |
|------------------------------|----------------------------------------------------------------------------------------------------|
| Código de Curso              | Muestra la página <i>Detalles de Búsqueda de Curso</i> con todos los datos del curso. Cuando termine de consultar los detalles del curso, seleccione <b>Regresar</b> para ir a la página de Resultados de la Sección. |
| Agregar al Carrito           | Agregue el curso abierto a su carrito de compra, si éste está<br>disponible para inscripción.                                                                                                    |
| Agregar a Lista de<br>Espera | Agregue su nombre a la lista de espera de un curso cerrado, si<br>éste está disponible.                                                                                                    |

 Si existen varias secciones de curso que coinciden con su criterio de búsqueda, use la lista desplegable bajo la lista de cursos para detallar su búsqueda.

## Buscar Cursos en el Catálogo del Curso

Puede buscar tipos particulares de cursos en el catálogo de curso.

- Si quiere ejecutar la búsqueda rápida para los cursos en el catálogo, siga estos pasos:
  - De la lista desplegable al inicio de cada página, seleccione Catálogo.
  - Capture al menos parte del nombre del curso o el tipo de asunto que quiere buscar (como *Matemáticas*).
  - Seleccione Buscar.
  - Prosiga con el paso 3.
- 2. Si quiere ejecutar la *Búsqueda Avanzada*, siga estos pasos:
  - Seleccione la pestaña Buscar.
  - Del menú seleccione Catálogo.
  - En la página *Catálogo de Curso*, capture cualquiera de los criterios de búsqueda siguientes.

| Campo           | Descripción                                                                                                    |
|-----------------|----------------------------------------------------------------------------------------------------|
| Código de Curso | Si conoce el Código del Curso, puede buscar un curso en<br>particular en el catálogo.                                                                 |
| Programa        | Especifíque si busca un curso de <i>Licenciatura</i> o de <i>Graduado</i> , por ejemplo.                                                              |
| Curriculum      | Especifíque si busca un curso con un campo de estudio en particular ( <i>Contabilidad, Antropología, Derecho Mercantil, Bellas Artes</i> , etcétera). |

#### Buscar Cursos en el Catálogo del Curso

| Campo           | Descripción                                                                                                    |
|-----------------|----------------------------------------------------------------------------------------------------|
| Subtipo         | Especifíque si busca cierto tipo de curso ( <i>Estudio Independiente, Laboratorio, Clase,</i> etcétera).                                                                                                    |
| Tipo de Crédito | Especifíque si busca un curso a <i>Crédito</i> , <i>Sin Crédito</i> , o de <i>Educación Continua</i> , por ejemplo.                                                                                                    |
| Nivel de Clase  | Especifíque si busca un curso disponible a su nivel( <i>Primer Año</i><br>de Universidad, Segundo Año de Universidad, Tercer Año de<br>Universidad, Último Año de Universidad, Graduado, etcétera).                                    |
| Departamento    | Determine el departamento académico a través del cual se ofrecerá el curso ( <i>Contabilidad</i> , <i>Arte, Biología, Negocios,</i> etcétera).                                                                                         |
| Escuela         | Determine la Escuela en que está interesado (Ingeniería, Bellas Artes, Enfermería, etcétera).                                                                                                    |
| Población       | Especifíque cómo buscará el curso abierto para un grupo de<br>alumnos en particular ( <i>Alumnos de Turno Matutino, Empleados,</i><br><i>Alumnos de Turno Vespertino, Alumnos de Último Año,</i><br><i>Transferencias</i> , etcétera). |
| No Tradicional  | Si busca un curso especial, determine el tipo (parte de un<br><i>Programa</i> Acelerado, el curso <i>Correspondiente</i> , etcétera).                                                                                                  |

### 3. Revise la lista de cursos que coinciden con su criterio de búsqueda.

| Elegir                       | Para                                                                          |
|------------------------------|-------------------------------------------------------------------------------|
| Refinar Búsqueda             | Capture un criterio de búsqueda adicional para restringir la lista de cursos. |
| Búsqueda Nueva               | Búsqueda de un tipo de curso diferente.                                       |
| Código de Curso              | Muestra más datos del curso.                                                  |
| Buscar secciones de<br>curso | Búsqueda de la sección de curso disponible para el curso.                     |

# **Buscar Personas**

Puede buscar los directorios en línea para la información sobre alumnos y otros docentes.

- <u>Búsqueda de Alumnos</u>
- Búsqueda de Otros Docentes

# Búsqueda de Alumnos

Puede buscar en los directorios en línea la información sobre los alumnos actualmente inscritos en programas académicos. Los alumnos dados de baja o con licencia para ausentarse no están incluídos en el directorio.

- 1. Seleccione la pestaña Buscar.
- 2. Del menú seleccione Directorio.
- 3. Seleccione la opción de directorio Alumno.
- Capture todos los datos que conozca del alumno que quiere buscar. Debe capturar al menos la primera letra del nombre, apellido o nombre anterior de la persona.
  - · Nombre, apellido o nombre anterior
  - Nivel de Clase
  - Programa, grado o curriculum
- 5. Si quiere limitar el número de alumnos a mostrar en cada página, elija Resultados por Página.
- 6. Seleccione Buscar.
- 7. Consulte la lista de alumnos que coinciden con su criterio de búsqueda.
  - La lista está ordenada por el apellido del alumno.
  - Para mostrar sólo aquellos alumnos actualmente inscritos en cursos de *Educación Continua* o como *alumnos de primer año* o *alumnos de último año*, por ejemplo, seleccione de la lista desplegable el **Nivel de Clase**.

## Búsqueda de Otros Docentes

Puede usar el directorio en línea de docentes para buscar información de los miembros del profesorado de nuestra escuela.

- 1. Seleccione la pestaña Buscar.
- 2. Del menú seleccione Directorio.
- 3. Seleccione la opción de directorio Docente.
- Capture todos los datos que conozca del docente que quiere buscar. Debe capturar al menos la primera letra del nombre, apellido o nombre anterior de la persona.
  - · Nombre, apellido o nombre anterior
  - Departamento
  - Nota: Si especificó Departamento, el resultado de la búsqueda mostrará sólo a personas registradas como Docente. Si otras personas están incluidas en el directorio de docente, como asistentes de docente o jefes de departamento, estas personas pueden no estar listadas en los resultados de la búsqueda cuando usted especifica el Departamento.
- 5. Si quiere limitar el número de miembros del personal a mostrar en cada página, elija **Resultados por Página**.
- 6. Seleccione Buscar.
- 7. Consulte la lista de docentes que coinciden con su criterio de búsqueda.
  - La lista está ordenada según el apellido del docente.
  - Si la lista es muy larga, seleccione Refinar Búsqueda para especificar criterios de búsqueda adicionales.
  - Si la lista no incluye a la persona que busca, seleccione **Búsqueda Nueva**.

Búsqueda de Otros Docentes

# **Configurar Cursos**

Debe configurar sus cursos antes de capturar las calificaciones del alumno. Necesita establecer los datos siguientes del curso:

| Establecer                   | Descripción                                                                                                    |
|------------------------------|----------------------------------------------------------------------------------------------------|
| Actividades                  | Si desea usar calificaciones en las actividades del curso que le ayuden<br>a determinar el total de calificaciones de la sección del curso, debe<br>detallar la información sobre las <b>Actividades</b> que ha planeado para su<br>sección de curso (por ejemplo, <i>ensayo 1</i> , <i>ensayo 2</i> , <i>prueba 1</i> , <i>prueba</i><br><i>2</i> ). |
|                              | Ya que cuente con la comprensión sobre <u>Ponderar sus Actividades del</u><br><u>Curso</u> , puede comenzar a asignar actividades del curso por:                                                                                                    |
|                              | <ul> <li><u>Agregar Actividad para su Curso</u>, o</li> </ul>                                                                                                    |
|                              | <u>Copiar Todas las Actividades de Uno de sus Otros Cursos</u>                                                                                                    |
| Ponderación                  | Determine cómo las calificaciones para las actividades del curso se<br>ponderarán al calcular la calificación parcial y final. Tiene estas<br>opciones:                                                                                                    |
|                              | • Puede <b>ponderar actividades individuales</b> (por ejemplo, ponderar al <i>examen rápido 3</i> con más valor que el <i>examen rápido 1</i> )                                                                                                    |
|                              | <ul> <li>Puede ponderar tipos de actividades (por ejemplo, ponderar<br/>exámenes con más valor que exámenes rápidos)</li> </ul>                                                                                                    |
|                              | <ul> <li>Para cada Tipo de Actividad (por ejemplo, exámenes, ensayos,<br/>exámenes rápidos, proyectos), puede eliminar tanto la calificación<br/>mínima como la calificación máxima para las actividades de ese<br/>tipo.</li> </ul>                                                                                                    |
|                              | Ir a <u>Ponderar sus Actividades del Curso</u> .                                                                                                    |
| Asignar<br>Calificaciones    | Capture la <b>Asignación de Calificaciones</b> para el curso, para que cada calificación numérica del alumno se convierta a su calificación en letra correspondiente. Por ejemplo, convirtiendo el <b>95</b> a una <b>A</b> .                                                                                                    |
|                              | Ir a <u>Asignar Calificaciones para su Curso</u> .                                                                                                    |
| Página de Inicio<br>de Curso | Si su institución permite a los docentes crear Páginas de Inicio de Curso para sus secciones de curso, puede crear un sitio web dónde:                                                                                                    |
|                              | Muestra los datos de su sección de curso, como el syllabus.                                                                                                    |
|                              | Muestra fechas programadas donde las clases coinciden y donde las actividades vencieron.                                                                                                    |
|                              | <ul> <li>Le permite a los alumnos descargar los archivos de medios que<br/>necesitan para el curso.</li> </ul>                                                                                                    |
|                              | <ul> <li>Permite a los alumnos descargar los archivos de medios que<br/>necesitan para completar sus actividades de curso.</li> </ul>                                                                                                    |
|                              | Permite a los alumnos enviar sus actividades de curso terminadas.                                                                                                    |
|                              | Ir a Crear Página de Inicio para su Curso.                                                                                                    |

¿Quiere usar calificaciones para actividades de curso que le ayuden a determinar el total de calificaciones de sus alumnos para un curso? De hacerlo, después debe detallar información sobre las actividades que ha planeado para el curso (por ejemplo, *ensayo 1*, *ensayo 2*, *examen 1*, *examen 2*).

Antes de que inicie con la captura de datos sobre las actividades para el curso, necesita entender lo básico acerca de *Ponderar sus Actividades del Curso*.

Una vez que entienda cómo el ponderar actividades afecta al cálculo del total de calificaciones del alumno, estará listo para especificar la información sobre las actividades para un curso.

- Agregar Actividad para su Curso
- <u>Copiar Todas las Actividades de Uno de sus Otros Cursos</u>
- <u>Administrar Medios de Actividad para su Curso</u>

## Ponderar sus Actividades del Curso

Cargando sus actividades del curso, responde a las preguntas siguientes:

- 1. ¿Cuántos Puntos Vale Cada Actividad?
- ¿La calificación para una actividad debe contar más que para otras actividades?
- 3. ¿Deben las calificaciones para un tipo de actividad contar más que para otros tipos?

Una vez que entiende los diferentes métodos de carga, debe ver <u>Cómo Capturar</u> <u>la Ponderación en la Página Configurar Curso</u>.

#### ¿Cuántos Puntos Vale Cada Actividad?

El primer paso en configurar el calificar actividad es determinar cómo cada actividad individual es calificada por sí sola. Cada actividad tiene asignada un número de **Puntos Posibles**, que es la calificación máxima que un alumno puede ganar para esa actividad.

He aquí algunos ejemplos para establecer los **Puntos Posibles** para cada actividad:

- Un ensayo calificado en la escala de 0-4 puntos tendría en los **Puntos Posibles** un valor de 4.
- Para un examen de respuestas múltiples de 20 preguntas, podría establecer los Puntos Posibles basándose en el valor de cada pregunta. Por ejemplo:
  - Establezca los Puntos Posibles en 20 si cada pregunta vale 1 punto, o
  - Establezca los Puntos Posibles en 100 si cada pregunta vale 5 puntos

• Para las calificaciones basadas en porcentaje, los **Puntos Posibles** se establecen a 100.

Ahora, responda la siguiente pregunta: <u>¿La calificación para una actividad debe</u> <u>contar más que para otras actividades?</u>

# ¿La calificación para una actividad debe contar más que para otras actividades?

Ahora puede ver cómo su asignación de **Puntos Posibles** para cada actividad le permite al sistema calcular las calificaciones del alumno para cada actividad. Para determinar el total de calificaciones de curso del alumno, debe especificar cómo las calificaciones para las actividades individuales se combinan en la calificación total para el curso.

Los **Métodos para Ponderar Actividades** le permiten indicar cuánto contribuye cada actividad a la calificación total para el curso.

| Método para Ponderar<br>Actividad | Descripción                                                                                                    |
|-----------------------------------|----------------------------------------------------------------------------------------------------|
| Por Puntos Posibles               | Puede usar <b>Puntos Posibles</b> por cada actividad no sólo<br>para proporcionar una escala para calificar la actividad<br>individual, sino también para indicar cuánto contribuye esa<br>actividad a la calificación del curso con respecto a otras<br>actividades para el Por ejemplo, si <i>Examen Rápido 2</i> es el<br>doble de importante que el <i>Examen Rápido 1</i> , el instructor<br>hace que los puntos posibles para el <i>Examen Rápido 2</i><br>sean dos veces más altos que para el <i>Examen Rápido 1</i> . Si<br>todas las actividades de curso siguen esta regla, los<br>instructores deben usar el método de ponderación <b>Por</b><br><b>Puntos Posibles</b> . |
| Capture para Cada<br>Actividad.   | Ya hemos hablado de cómo el número de <b>Puntos Posibles</b><br>que asigna a las actividades puede indicar cuánto más<br>importante es una actividad al determinar el total de<br>calificaciones del alumno.                                                                                                    |
|                                   | Si los <b>Puntos Posibles</b> no son suficientes para indicar<br>cuánto más importante es la puntuación para una actividad<br>en relación a las otras actividades, también debe <b>Capturar</b><br>la ponderación <b>para cada actividad</b> .                                                                                                    |
| Iguales                           | Es posible que quiera que todas las actividades del curso contribuyan <b>Igualmente</b> a la calificación del curso, sin hacer caso de sus <b>Puntos Posibles</b> .                                                                                                    |
|                                   | Puede seleccionar el método para ponderar <b>Capturar para<br/>cada Actividad</b> y asignar la <b>misma ponderación</b> a cada<br>actividad, pero sería más fácil elegir ponderar <b>Iguales</b> .                                                                                                    |

Ahora, responda la siguiente pregunta: <u>¿Deben las calificaciones para un tipo de</u> <u>actividad contar más que para otros tipos?</u>

# ¿Deben las calificaciones para un tipo de actividad contar más que para otros tipos?

Sólo necesita establecer los **Puntos Posibles** para cada actividad y el **Método para Ponderar Actividad** para calificar las actividades para su curso. Puede que quiera forzar un conjunto de ponderaciones adicionales basadas en el tipo de actividad.

Por ejemplo, puede usar tres **tipos** de actividades para su curso, *Tarea*, *Exámenes Rápidos* y *Exámenes*. Es posible que quiera que los puntos para *Exámenes* cuenten como el 50% del total de la calificación y los puntos para *Tareas* y *Exámenes Rápidos* cuenten 25% cada uno. Mientras que le sea posible usar los **Métodos para Ponderar Actividad** para establecer valor para las actividades, no siempre será fácil calcular adecuadamente el total de calificaciones. Mientras que las actividades de un tipo se agregan o se ajusta su ponderación, necesitaría ajustar la actividad ponderada de otros tipos para mantener el equilibrio deseado. En este caso, debe elegir cómo **Ponderar por Tipo de Actividad**, de modo que el sistema ajuste automáticamente los otros tipos de actividad.

Cuando está permitido, la opción **Ponderar por Tipo de Actividad** permite que usted defina un peso relativo para cada tipo de actividad de curso. La ponderación puede basarse en porcentajes (por ejemplo. tarea=25, exámenes rápidos=25, exámenes=50) o multiplicadores simples (por ejemplo. tarea=1, exámenes rápidos=1, exámenes=2).

**Nota:** Incluso al ponderar por tipo de actividad, los métodos de ponderación de actividad definidos arriba todavía se usan para determinar la contribución de las actividades individuales. La única diferencia es que la contribución se relaciona con otras actividades del mismo tipo más que con el resto de las actividades en el curso.

Ahora que entiende la ponderación, está listo para ver <u>Cómo Capturar la</u> <u>Ponderación en la Página Configurar Curso</u>.

#### Cómo Capturar la Ponderación en la Página Configurar Curso

Ahora que hemos discutido los fundamentos sobre los diversos métodos de ponderación que puede usar para indicar la importancia de algunas actividades sobre otras en las calificaciones del alumno, observemos cómo se capturan los pesos de las actividades en la página *Configurar Curso*. Debe capturar cómo se ponderarán las actividades de curso al calcular la calificación de periodo parcial y final.

|                                   | Setup - Activities              |                                                      |                             |                    |            |                 |                             |
|-----------------------------------|---------------------------------|------------------------------------------------------|-----------------------------|--------------------|------------|-----------------|-----------------------------|
| Activities<br>Grade Mappings      | ▼ Select Course C<br>R<br>Ti    | ourse: 2004/Fall/01 -<br>ussia to 1860<br>raditional | Session - HIST              | 225/Lecturi        | e/01       |                 |                             |
| Manage Section Media Options      | Test (2 items)<br>Midterm: Weig | ght B Drop Lowest                                    | F)<br>Drop Highest<br>0 / 1 | Final:             | Weight B   | Drop Lowest     | F)<br>Drop Highest<br>0 / 2 |
| Add an Activity                   | Title                           | As                                                   | signed Due                  | Possible<br>Points | Midt<br>We | erm<br>ight     | Final Weight                |
| X Delete All Activities           | <u>Midterm</u><br>Test          |                                                      |                             | 100<br>100         | D 50       | 50.00%<br>0.00% | E 25 16.67%<br>50 33.33%    |
| Veight by Type of<br>Activity (A) | Quiz (1 items)<br>Midterm: Weig | ght Drop Lowest                                      | Drop Highest                | Final:             | Weight     | Drop Lowest     | Drop Highest                |
| C By Maximum Points               |                                 | 1 0/0                                                | 0 / 0                       |                    | 1          | 0 / 1           | 0 / 1                       |
| C Equally C<br>• Enter for Each   | Title                           | As                                                   | signed Due                  | Possible<br>Points | Midt<br>We | erm<br>ight     | Final Weight                |
| Activity Change                   | Quiz                            |                                                      |                             | 25                 | 0          | 0.00%           | 10 50.00%                   |
|                                   |                                 |                                                      | Save                        | Reset              |            |                 |                             |

 Especifíque si quiere Ponderar actividades por Tipo de Actividad. Seleccione esta opción (A) si asignó varios tipos de actividades para el curso y quiere ponderar algun tipo de actividad (por ejemplo, *Exámenes*) más que otra (por ejemplo *Ensayos*).

Si elige **Ponderar** las actividades **por el Tipo de Actividad**, entonces para cada Tipo de Actividad, determine la **Ponderación** por actividades cuando calcule las calificaciones **Parcial** y **Final** (**B**).

Puede usar cualquier conjunto de números para definir diferencias en la ponderación entre Tipos de Actividad. Por ejemplo, para ponderar las actividades de un tipo de actividad (como, *Pruebas*) lo doble de pesada que las actividades de otro tipo de actividad (como, *Tarea*), usted puede asignar al tipo de actividad *Tarea* un peso de 1 y al tipo de actividad *Pruebas* un peso de 2. Puede establecer la ponderación para estos tipos de actividad en 25 y 50, 5 y 10, 50 y 100, etcétera.

2. Determine Cómo quiere Ponderar las Actividades para el curso (C).

| Actividades i onderadas         | Descripcion                                                                                                    |
|---------------------------------|----------------------------------------------------------------------------------------------------|
| Por Puntos Posibles             | Mientras más puntos valga una actividad, mayor peso<br>tendrá al calcular la calificación parcial y final. Por ejemplo,<br>si el <b>Examen 3</b> vale <b>200</b> puntos y el <b>Examen 1</b> vale <b>100</b><br>puntos, el <b>Examen 3</b> tendrá dos veces más valor al calcular<br>la calificación parcial y final de los alumnos. |
| Iguales                         | Las calificaciones para todas las actividades del curso<br>contarán los mismo al calcular la calificación parcial y la<br>calificación final del curso.                                                                                                    |
| Capture para Cada<br>Actividad. | Puede capturar el peso para las actividades individuales del curso. Por ejemplo, el <i>Examen Rápido 3</i> tendra mayor peso al calcular la calificación parcial y final del alumno que el <i>Examen Rápido 1</i> .                                                                                                    |

Actividades Ponderadas Descripción

3. Revise la ponderación calculada (G) para cada actividad.

| Midt<br>We | erm<br>ight | Final We | eight  |
|------------|-------------|----------|--------|
| 50         | 50.00%      | 25       | 16.67% |
| 0          | 0.00% G     | 50       | 33,33% |

Cada vez que cambie la ponderación para el Tipo de Actividad (**B**) o la Actividad (**C**), el sistema recalculará como los puntos de actividad contarán en las calificaciones de **Parcial** y **Final**. Esto depende de cómo ha elegido ponderar las actividades.

| Ponderación                          | Datos de Calificación de Periodo Parcial y de Periodo Final                                                                                                |
|--------------------------------------|----------------------------------------------------------------------------------------------------|
| Capture para<br>Cada Actividad.      | El sistema calculará el <b>Porcentaje</b> de la actividad en la calificación de periodo parcial ( <b>D</b> ) y calificación de periodo final ( <b>E</b> ). |
| Por puntos<br>posibles, o<br>Iguales | El sistema calculará cuánto <b>Cuenta la</b> actividad en la calificación de periodo parcial y periodo final.                                              |

- Para cada Tipo de Actividad, determine si la calificación mínima y máxima para las actividades de ese Tipo de Actividad se eliminarán al calcular las calificaciones Parcial y Final de los alumnos (F).
- 5. Seleccione Guardar para registrar los datos para la sección de curso.

## Agregar Actividad para su Curso

Necesita capturar los datos para cada actividad (por ejemplo, *exámenes*, *ensayos*, *proyectos*) los cuales serán usados para calificar a los alumnos de este curso. Para agregar la actividad al curso:

- 1. Seleccione la pestaña Clases.
- 2. Del menú seleccione Configurar.
- 3. Seleccione la opción de Actividades.
- 4. En la lista de años, periodos, sesiones, seleccione la sección de curso.

|                      | Setup - Activit                   | ties               |  |
|----------------------|-----------------------------------|--------------------|--|
| Activities           |                                   |                    |  |
| Grade Mappings       | <ul> <li>Select Course</li> </ul> |                    |  |
| Course Home Page     | Or browse the c                   | ourses below:      |  |
| Manage Section Media |                                   |                    |  |
| Recent Courses       | Year                              | Springm            |  |
|                      | 2008                              | 01 - Session       |  |
|                      | 2007                              | BUS 100/Lecture/01 |  |
|                      | 2006                              |                    |  |

5. Si aún no se han agregado actividades al curso, seleccione Agregar Actividad; o, seleccione Agregar una Actividad.

|                                       | Setup - Activiti                                                         | es                     |                                                                      |     |  |  |
|---------------------------------------|--------------------------------------------------------------------------|------------------------|----------------------------------------------------------------------|-----|--|--|
| Activities                            |                                                                          |                        |                                                                      |     |  |  |
| Grade Mappings                        | <ul> <li>Select Course</li> <li>Course: 2</li> <li>Principles</li> </ul> |                        | 2008/Spring/01 - Session 01- ACC 101/Lecture/01<br>s of Accounting I |     |  |  |
| Course Home Page                      |                                                                          | MWF 8:00<br>Traditiona | 00 AM - 8:50 AM, SCT/Anderson Hall/100<br>nal                        |     |  |  |
| Manage Section Media                  |                                                                          |                        |                                                                      |     |  |  |
| Options 🔹 🔻                           | Thorso are a                                                             | uwontu r               | a activitian for this cour                                           |     |  |  |
| 💠 Add an Activity                     | There are d                                                              | urrenuy r              | to activities for this cours                                         | )E, |  |  |
| 🖺 Copy Activities                     | Add New                                                                  |                        | Copy Existing                                                        |     |  |  |
| ☐ Weight by Type of<br>Activity       | Add a new activity to this course:                                       |                        | Copy activities from<br>another section:                             |     |  |  |
| How to Weight Activities              | Add Activity                                                             |                        | Copy Activities                                                      |     |  |  |
| <ul> <li>By Maximum Points</li> </ul> |                                                                          |                        |                                                                      |     |  |  |
| C Equally                             |                                                                          |                        |                                                                      |     |  |  |
| C Enter for Each<br>Activity          |                                                                          |                        |                                                                      |     |  |  |
| Change                                |                                                                          |                        |                                                                      |     |  |  |

6. En la página *Agregar Actividad*, determine los datos siguientes para su actividad del curso nueva.

| Columna                 | Descripción                                                                                                    |                                                                              |  |  |  |  |
|-------------------------|----------------------------------------------------------------------------------------------------|------------------------------------------------------------------------------|--|--|--|--|
| Título                  | Debe capturar un nombre <b>único</b> para la actividad nueva que haga fácil diferenciar esta actividad de todas las otras actividades de la sección del curso (por ejemplo, <i>Proyecto 1, Examen - Capítulos 1-3, Examen - Capítulos 4-6, Examen Parcial</i> ).          |                                                                              |  |  |  |  |
|                         | Si va a usar una <b>Página de Inicio de Curso</b> para su curso, debe<br>nombrar la actividad de acuerdo a las siguientes reglas para<br>nombrar directorios de Microsoft SharePoint Services, desde que<br>se crearán las carpetas para la actividad en la Página de Ini |                                                                              |  |  |  |  |
|                         | <ul> <li>No puede usar cualquiera<br/>título de la actividad: ~, #, 9</li> </ul>                                                                                                    | de los siguientes caracteres en el<br>%, &, *, {, },  :, ?, /, <, >,  , y ". |  |  |  |  |
|                         | <ul> <li>No puede usar un periodo<br/>título de actividad (por ejen</li> </ul>                                                                                                    | consecutivamente a la mitad de un nplo, <i>Actividad1</i> ).                 |  |  |  |  |
|                         | NO puede INICIAR o TERI<br>punto.                                                                                                    | MINAR el título de actividad con un                                          |  |  |  |  |
|                         | <ul> <li>NO puede INICIAR o TERMINAR el título de una actividad con<br/>un espacio.</li> </ul>                                                                                                    |                                                                              |  |  |  |  |
|                         | <ul> <li>No puede terminar un título<br/>siguiente:</li> </ul>                                                                                                    | o de actividad con cualquiera de lo                                          |  |  |  |  |
|                         | <ul> <li>_archivos</li> </ul>                                                                                                    | <ul> <li>_ficheiros</li> </ul>                                               |  |  |  |  |
|                         | <ul> <li>_arquivos</li> </ul>                                                                                                    | _fichiers                                                                    |  |  |  |  |
|                         | <ul> <li>_bestanden</li> </ul>                                                                                                    | • _file                                                                      |  |  |  |  |
|                         | <ul> <li>_bylos</li> </ul>                                                                                                    | • _files                                                                     |  |  |  |  |
|                         | <ul> <li>-Dateien</li> </ul>                                                                                                    | • .files                                                                     |  |  |  |  |
|                         | <ul> <li>_datoteke</li> </ul>                                                                                                    | • -filer                                                                     |  |  |  |  |
|                         | <ul> <li>_dosyalar</li> </ul>                                                                                                    | <ul> <li>_fitxategiak</li> </ul>                                             |  |  |  |  |
|                         | • _elemei                                                                                                    | <ul> <li>_fitxers</li> </ul>                                                 |  |  |  |  |
|                         | • _fails                                                                                                    | • _pliki                                                                     |  |  |  |  |
|                         | • _failid                                                                                                    | <ul> <li>_soubory</li> </ul>                                                 |  |  |  |  |
|                         | <ul> <li>_fajlovi</li> </ul>                                                                                                    | <ul> <li>_tiedostot</li> </ul>                                               |  |  |  |  |
| Descripción             | Especifíque la descripción de la actividad del curso.                                                                                                    |                                                                              |  |  |  |  |
| Puntos Posibles         | Especifíque el número de puntos máximo que los alumnos pueden obtener por completar esta actividad del curso.                                                                                                    |                                                                              |  |  |  |  |
| Asignado                | Especifíque la fecha y la hora en qué se asignó está actividad a los alumnos que toman el curso.                                                                                                    |                                                                              |  |  |  |  |
| Vencimiento             | Especifíque la fecha y la hora actividad.                                                                                                    | en qué terminó y envió esta                                                  |  |  |  |  |
| Evite Envíos<br>Tardíos | Si selecciona <b>Evitar Envíos Tardíos</b> , los alumnos no podrán enviar la actividad después de la fecha y hora <b>Límite</b> especificada.                                                                                                    |                                                                              |  |  |  |  |

| Descripción                                                                                                    |  |
|----------------------------------------------------------------------------------------------------|--|
| Si eligió <b>Capturar</b> la ponderación <b>para cada Actividad</b> ,<br>determine el valor de esta actividad cuando calcule la calificación<br>parcial del alumno.                                    |  |
| Si eligió <b>Capturar</b> la ponderación <b>para cada Actividad</b> , determine el valor de esta actividad cuando calcule la calificación final del alumno.                                            |  |
| Si eligió ponderar actividades <b>Por Puntos Posibles</b> o <b>Iguales</b> ,<br>especifique si la calificación para esta actividad deberá incluirse al<br>calcular la calificación de periodo parcial. |  |
| Si eligió ponderar actividades <b>Por Puntos Posibles</b> o <b>Iguales</b> ,<br>especifique si la calificación para esta actividad deberá incluirse al<br>calcular la calificación final.              |  |
| Determine si los datos de esta actividad deben o no:                                                                                                    |  |
| • Siempre estar Disponibles en la Página de Inicio de Curso, o                                                                                                    |  |
| <ul> <li>Sólo estar Disponibles dentro del periodo designado.</li> <li>Asegúrese de capturar la fecha y hora de Inicio, así como la fecha y hora de Fin.</li> </ul>                                    |  |
|                                                                                                    |  |

- 7. En la página Agregar Actividad, seleccione Guardar.
- 8. Si aún no lo ha hecho, determine Cómo quiere Ponderar las Actividades para el curso.
  - Seleccione la opción:

| Por Puntos Posibles             | Mientras más puntos valga una actividad, mayor peso<br>tendrá al calcular la calificación parcial y final. Por<br>ejemplo, si el Examen 3 vale 200 puntos y el Examen 1<br>vale 100 puntos, el Examen 3 tendrá dos veces más<br>valor al calcular la calificación parcial y final de los<br>alumnos. |
|---------------------------------|----------------------------------------------------------------------------------------------------|
| Iguales                         | las calificaciones para todas las actividades del curso<br>contarán lo mismo al calcular la calificación parcial y<br>final para el curso.                                                                                                    |
| Capture para Cada<br>Actividad. | Puede capturar el peso para las actividades individuales<br>del curso. Por ejemplo, el <b>Examen Rápido 3</b> tendra<br>mayor peso al calcular la calificación parcial y final del<br>alumno que el <b>Examen Rápido 1</b> .                                                                         |

• Seleccione Cambiar.

9. Seleccione Guardar para registrar todos los datos de la actividad del curso nueva.

*Si se creó la Página de Inicio de Curso* para la sección de curso, el sistema creará carpetas para la actividad en las bibliotecas de documentos de la sección de curso.

- La carpeta para la actividad en la biblioteca de documentos de **Documentos del Curso**.
- La carpeta para la actividad en la biblioteca de documentos de **Documentos Enviados**.
- La carpeta secundaria para cada alumno de la carpeta para la actividad de la biblioteca de documentos en **Documentos Enviados**.

## Copiar Todas las Actividades de Uno de sus Otros Cursos

Necesita capturar los datos para cada actividad (por ejemplo, *exámenes*, *ensayos*, *proyectos*) los cuales serán usados para calificar a los alumnos de este curso. Un modo rápido de configurar actividades para la **nueva** seccción de curso es copiar las actividades (con TODA la sección y los medios de la actividad) de otra sección de curso.

- **Nota:** Si copia todas las actividades a la sección de curso que ya tiene actividades, estas actividades y medios se sobrescribirán.
- 1. Seleccione la pestaña Clases.
- 2. Del menú seleccione Configurar.
- 3. Seleccione la opción de Actividades.
- 4. En la lista de años, periodos, sesiones, seleccione el curso.

|                      | Setup - Activi               | ties               |  |  |  |  |
|----------------------|------------------------------|--------------------|--|--|--|--|
| Activities           |                              |                    |  |  |  |  |
| Grade Mappings       | ▼ Select Course              |                    |  |  |  |  |
| Course Home Page     | Or browse the courses below: |                    |  |  |  |  |
| Manage Section Media |                              |                    |  |  |  |  |
| Recent Courses       | Year                         | Springm            |  |  |  |  |
|                      | 2008                         | 01 - Session       |  |  |  |  |
|                      | 2007                         | BUS 100/Lecture/01 |  |  |  |  |
|                      | 2006                         |                    |  |  |  |  |

| Definir Actividades para | su | Curso |
|--------------------------|----|-------|
|--------------------------|----|-------|

5. En la página Actividades, seleccione la opción Copiar Actividades.

|                                       | Setup - Activiti                                                         | es                     |                                                                       |       |  |  |
|---------------------------------------|--------------------------------------------------------------------------|------------------------|-----------------------------------------------------------------------|-------|--|--|
| Activities                            |                                                                          |                        |                                                                       |       |  |  |
| Grade Mappings                        | <ul> <li>Select Course</li> <li>Course: 2</li> <li>Principles</li> </ul> |                        | 2008/Spring/01 - Session 01 - ACC 101/Lecture/01<br>; of Accounting I |       |  |  |
| Course Home Page                      |                                                                          | MWF 8:00<br>Traditiona | 00 AM - 8:50 AM, SCT/Anderson Hall/100<br>nal                         |       |  |  |
| Manage Section Media                  |                                                                          |                        |                                                                       |       |  |  |
| Options 🔹                             | Thoma and a                                                              | umonthum               | o optivition for this pou                                             | 140.0 |  |  |
| 👍 Add an Activity                     | There are co                                                             | urrenuyi               |                                                                       | rse.  |  |  |
| 🖺 Copy Activities                     | Add New                                                                  |                        | Copy Existing                                                         |       |  |  |
| ☐ Weight by Type of<br>Activity       | Add a new activity course:                                               | to this                | Copy activities from<br>another section:                              |       |  |  |
|                                       | Add Activit                                                              | у                      | Copy Activities                                                       |       |  |  |
| <ul> <li>By Maximum Points</li> </ul> |                                                                          |                        |                                                                       |       |  |  |
| C Equally                             |                                                                          |                        |                                                                       |       |  |  |
| C Enter for Each<br>Activity          |                                                                          |                        |                                                                       |       |  |  |
| Change                                |                                                                          |                        |                                                                       |       |  |  |

6. En la ventana *Copiar Actividades*, seleccione la sección de curso a la cual quiere copiar actividades y seleccione **Siguiente**.

| hoose a section to copy   |                          |
|---------------------------|--------------------------|
| 2008/Springm/01 - Session | 2007/CONED/ConEd Session |
| C ACC 101/Lecture/01      | O BUS 100/Lecture/01     |
| 2007/Fall /01 - Session   | 2007/Spring/01 - Session |
| C ACC 101/Lecture/01      | C ACC 101/Lecture/01     |
| C COPY100/Lecture/01      | O BUS 100/Lecture/01     |
| C COPY100/Lecture/20      | O ACC 101/Lecture/02     |
|                           | C ADHOC100/Lecture/01    |
| 2006/Fall m/03 - Session  | 2006/Fall/ConEd Session  |
| C BUS 100/Lecture/01      | O ACC 101/Lecture/01     |
|                           | O BUS 100/Lecture/01     |
| 2005/Springm/01 - Session | 1996/Fall/01 - Session   |
| C ACC 101/Lecture/01      | O ACC 101/Lecture/01     |

7. En la ventana *Copiar Actividades*, revise la lista de actividades para la sección de curso seleccionada.

| ossible Points |
|----------------|
| 70.000         |
| 100.000        |
| 100.000        |
|                |

8. Si estas son las actividades que quiere copiar a su sección de curso, seleccione **Finalizar**. Cualquier actividad que ya ha sido definida para la sección de curso se reemplazará durante el proceso de copia.

9. En la ventana Copiar Actividades - Exitoso, seleccione Cerrar Ventana.

10. Revise la lista de actividades copiadas.

|                                                  | Setup - Activit                   | ies                                               |                                                         |                          |                               |                          |                        |
|--------------------------------------------------|-----------------------------------|---------------------------------------------------|---------------------------------------------------------|--------------------------|-------------------------------|--------------------------|------------------------|
| Activities<br>Grade Mappings<br>Course Home Page | <ul> <li>Select Course</li> </ul> | Course: 2<br>Introducti<br>MWF 5:00<br>Traditiona | 008/Spring/01<br>on to Business<br>I PM - 5:50 PM,<br>I | - Session -<br>SCT/Ander | BUS 100/Lecto<br>son Hall/100 | ure/01                   |                        |
| Manage Section Media                             | Exam (2 item                      | :<br>ns, 200 points                               | 5)                                                      |                          |                               |                          |                        |
| Options 🛛 🔻                                      | Midterm:                          | Drop Lowest                                       | Drop Highest                                            | Final:                   | Drop Lowest                   | Drop Highest<br>0 / 2    |                        |
| Copy Activities                                  | Title                             |                                                   | Assi                                                    | gned Due                 | Possible<br>Points            | Counts Toward<br>Midterm | Counts<br>Toward Final |
| 🗱 Delete All Activities                          | Final Exam                        |                                                   |                                                         |                          | 100                           | 50.00%                   | 50,00%                 |
| ☐ Weight by Type of<br>Activity                  | Mid Term Exam                     |                                                   |                                                         |                          | 100                           | 50.00%                   | 50.009                 |
|                                                  | Anon Quiz (1                      | items, 70 po                                      | oints)                                                  |                          |                               |                          |                        |
| How to Weight Activities                         | Midterm:                          | Drop Lowest                                       | Drop Highest                                            | Final:                   | Drop Lowest                   | Drop Highest<br>0 / 0    |                        |
| C Enter for Each<br>Activity                     | Title                             |                                                   | Assi                                                    | gned Due                 | Possible<br>Points            | Counts Toward<br>Midterm | Counts<br>Toward Final |
| Change                                           | <u>Quiz 7</u>                     |                                                   |                                                         |                          | 70                            | 0.00%                    | 0.00%                  |
|                                                  |                                   | Total                                             | Midterm Points                                          | : 200                    | Total Final Po                | oints: <b>200</b>        |                        |
| Recent Courses                                   |                                   |                                                   | Si                                                      | ive                      | Reset                         |                          |                        |

- **11.** Si es necesario, actualice la lista de actividades para su sección de curso. Por ejemplo:
  - Edite las fechas para las actividades del curso y cualquier otro dato de las actividades. Ir a *Editar Actividad para su Curso*.
  - Elimine cualquier actividad que no usará para su sección de curso. Ir a <u>Eliminar Actividades para su Curso</u>.
  - Si ha creado la Página de Inicio de Curso en su sección de curso, puede proporcionar los archivos de documentos que los alumnos necesitan para terminar las actividades. Ir a <u>Administrar Medios de Actividad para su</u> <u>Curso</u>.

## Copiar Una de sus Actividades de Curso

Puede copiar una de las actividades del curso que esté recién asignada a la sección de curso.

- 1. Seleccione la pestaña Clases.
- 2. Del menú seleccione Configurar.
- 3. Seleccione la opción de Actividades.
- 4. En la lista de años, periodos, sesiones, seleccione el curso.

|                      | Setup - Activitie            | es                 |  |  |  |  |
|----------------------|------------------------------|--------------------|--|--|--|--|
| Activities           |                              |                    |  |  |  |  |
| Grade Mappings       | ▼ Select Course              |                    |  |  |  |  |
| Course Home Page     | Or browse the courses below: |                    |  |  |  |  |
| Manage Section Media |                              |                    |  |  |  |  |
| Recent Courses       | Year                         | Springm            |  |  |  |  |
|                      | 2008                         | 01 - Session       |  |  |  |  |
|                      | 2007                         | BUS 100/Lecture/01 |  |  |  |  |
|                      | 2006                         |                    |  |  |  |  |

5. En la página *Actividades*, revise la lista de actividades que fueron definidas para la sección de curso.

|                               | Setup - Activit                   | ies                    |                                   |             |                    |                          |                        |
|-------------------------------|-----------------------------------|------------------------|-----------------------------------|-------------|--------------------|--------------------------|------------------------|
| Activities                    |                                   |                        |                                   |             |                    |                          |                        |
| Grade Mappings                | <ul> <li>Select Course</li> </ul> | Course: 2<br>Introduct | 2008/Spring/01<br>ion to Business | - Session - | BUS 100/Lectu      | ure/01                   |                        |
| Course Home Page              |                                   | MWF 5:00<br>Traditiona | 0 PM - 5:50 PM,<br>al             | SCT/Ander   | son Hall/100       |                          |                        |
| Manage Section Media          | Exam (2 item                      | ns, 200 point:         | s)                                |             |                    |                          |                        |
| Options 🛛 🔻                   | Midterm:                          | Drop Lowest            | Drop Highest                      | Final:      | Drop Lowest        | Drop Highest             |                        |
| 💠 Add an Activity             |                                   | 0 / 2                  | 0 / 2                             |             | 0 / 2              | 0 / 2                    |                        |
| 🖺 Copy Activities             | Title                             |                        | Assig                             | jned Due    | Possible<br>Points | Counts Toward<br>Midterm | Counts<br>Toward Final |
| 🗱 Delete All Activities       | <u>Final Exam</u>                 |                        |                                   |             | 100                | 50.00%                   | 50.00%                 |
| Weight by Type of<br>Activity | <u>Mid Term Exam</u>              |                        |                                   |             | 100                | ▶ 50.00%                 | 50.00%                 |
|                               | Anon Quiz (1                      | L items, 70 pi         | oints)                            |             |                    |                          |                        |
| How to Weight Activities      | Midterm:                          | Drop Lowest            | Drop Highest                      | Final:      | Drop Lowest        | Drop Highest             |                        |
| Equally                       |                                   | 0 / 0                  | 0 / 0                             |             | 0 / 0              | 0 / 0                    |                        |
| C Enter for Each<br>Activity  | Title                             |                        | Assig                             | jned Due    | Possible<br>Points | Counts Toward<br>Midterm | Counts<br>Toward Final |
| Change                        | Quiz 7                            |                        |                                   |             | 70                 | 0.00%                    | 0.00%                  |
|                               |                                   | Total                  | Midterm Points                    | 200         | Total Final Po     | oints: <b>200</b>        |                        |
| Recent Courses                |                                   |                        | Sa                                | ve          | Reset              |                          |                        |

6. Seleccione la actividad que quiere duplicar.

7. De la lista desplegable, seleccione Copiar.

|                                                            | Setup - Activit                  | ies                                                                                         |                          |                                        |                          |                        |
|------------------------------------------------------------|----------------------------------|---------------------------------------------------------------------------------------------|--------------------------|----------------------------------------|--------------------------|------------------------|
| Activities<br>Grade Mappings<br>Course Home Page           | ▼ Select Course                  | Course: 2008/Springm/C<br>Introduction to Business<br>MWF 5:00 PM - 5:50 PM,<br>Traditional | 1 - Session<br>SCT/Ander | ı <b>m - BUS 100/L</b><br>son Hall/100 | .ecturem/01              |                        |
| Manage Section Media                                       | Exam (2 item                     | s, 200 points)                                                                              |                          |                                        |                          |                        |
| Options                                                    | Midterm:                         | Drop Lowest Drop Highest                                                                    | Final:                   | Drop Lowest                            | Drop Highest<br>0 / 2    |                        |
| Copy Activities                                            | Title                            | Assi                                                                                        | jned Due                 | Possible<br>Points                     | Counts Toward<br>Midterm | Counts<br>Toward Final |
| 🗱 Delete All Activities                                    | <u>Final Exam</u>                |                                                                                             |                          | 100                                    | 50.00%                   | 50.00%                 |
| Weight by Type of<br>Activity                              | Mid Term Exam                    |                                                                                             |                          | 100                                    | 50.00%                   | 50.00%                 |
| How to Weight Activities<br>By Maximum Points<br>C Equally | Anon Quiz (1<br>Midterm:         | items, 70 points)<br>Drop Lowest Drop Highest 0 / 0 0 / 0                                   | Final:                   | Drop Lowest                            | Drop Highest<br>0 / 0    |                        |
| C Enter for Each<br>Activity                               | Title                            | Assi                                                                                        | gned Due                 | Possible<br>Points                     | Counts Toward<br>Midterm | Counts<br>Toward Final |
| Change<br>Recent Courses                                   | Quiz 7<br>Edit<br>Delete<br>Copy | v<br>ints<br>St                                                                             | : 200  <br>we            | 70<br>Total Final Po<br>Reset          | 0.00%                    | 0.00%                  |

8. En la página *Agregar Actividad*, actualice los datos siguientes para la actividad del curso nueva.

| Columna           | Descripción                                                                                                    |                                                                                    |  |  |  |  |
|-------------------|----------------------------------------------------------------------------------------------------|------------------------------------------------------------------------------------|--|--|--|--|
| Título            | <ul> <li>Debe capturar un nombre único para la actividad nueva que haga fácil diferenciar esta actividad de todas las otras actividades de la sección del curso (por ejemplo, <i>Proyecto 1, Examen - Capítulos 1-3, Examen - Capítulos 4-6, Examen Parcial</i>).</li> <li>Si va a usar una Página de Inicio de Curso para su curso, debe nombrar la actividad de acuerdo a las siguientes reglas para nombrar directorios de Microsoft SharePoint Services, desde que se crearán las carpetas para la actividad en la Página de Ini</li> </ul> |                                                                                    |  |  |  |  |
|                   |                                                                                                    |                                                                                    |  |  |  |  |
|                   | <ul> <li>No puede usar cualquiera de los<br/>título de la actividad: ~, #, %, &amp;,</li> </ul>                                                                                                    | s siguientes caracteres en el<br>, *, {, }, <b>:</b> , ?, <i>I</i> , <, >,  , y ". |  |  |  |  |
|                   | <ul> <li>No puede usar un periodo cons<br/>título de actividad (por ejemplo,</li> </ul>                                                                                                    | ecutivamente a la mitad de un<br><i>Actividad1</i> ).                              |  |  |  |  |
|                   | <ul> <li>NO puede INICIAR o TERMINA<br/>periodo.</li> </ul>                                                                                                    | R el título de actividad con el                                                    |  |  |  |  |
|                   | NO puede INICIAR o TERMINA<br>un espacio.                                                                                                    | R el título de una actividad con                                                   |  |  |  |  |
|                   | <ul> <li>No puede terminar un título de actividad con cualquiera de lo siguiente:</li> </ul>                                                                                                    |                                                                                    |  |  |  |  |
|                   | _archivos     _ficheiros                                                                                                    |                                                                                    |  |  |  |  |
|                   | <ul> <li>_arquivos</li> </ul>                                                                                                    | _fichiers                                                                          |  |  |  |  |
|                   | <ul> <li>_bestanden</li> </ul>                                                                                                    | • _file                                                                            |  |  |  |  |
|                   | <ul> <li>_bylos</li> </ul>                                                                                                    | • _files                                                                           |  |  |  |  |
|                   | <ul> <li>-Dateien</li> </ul>                                                                                                    | • .files                                                                           |  |  |  |  |
|                   | <ul> <li>_datoteke</li> </ul>                                                                                                    | • -filer                                                                           |  |  |  |  |
|                   | <ul> <li>_dosyalar</li> </ul>                                                                                                    | <ul> <li>_fitxategiak</li> </ul>                                                   |  |  |  |  |
|                   | • _elemei                                                                                                    | <ul> <li>_fitxers</li> </ul>                                                       |  |  |  |  |
|                   | • _fails                                                                                                    | • _pliki                                                                           |  |  |  |  |
|                   | • _failid                                                                                                    | <ul> <li>_soubory</li> </ul>                                                       |  |  |  |  |
|                   | <ul> <li>_fajlovi</li> </ul>                                                                                                    | _tiedostot                                                                         |  |  |  |  |
| Tipo de Actividad | Especifíque qué tipo de actividad e                                                                                                    | está creando para el curso.                                                        |  |  |  |  |
| Descripción       | Especifíque la descripción de la actividad del curso.                                                                                                    |                                                                                    |  |  |  |  |
| Puntos Posibles   | Especifíque el número de puntos máximo que los alumnos pueden obtener por completar esta actividad del curso.                                                                                                    |                                                                                    |  |  |  |  |
| Asignado          | Especifíque la fecha y la hora en qué se asignó está actividad a los alumnos que toman el curso.                                                                                                    |                                                                                    |  |  |  |  |
| Vencimiento       | Especifíque la fecha y la hora en c<br>actividad.                                                                                                    | qué terminó y envió esta                                                           |  |  |  |  |

| Columna                           | Descripción                                                                                                    |
|-----------------------------------|----------------------------------------------------------------------------------------------------|
| Evite Envíos<br>Tardíos           | Especifíque si los envíos hechos después de la fecha y hora<br><b>Límite</b> deben evitarse.                                                                                                    |
| Ponderación de<br>Periodo Parcial | Si eligió <b>Capturar</b> la ponderación <b>para cada Actividad</b> ,<br>determine el valor de esta actividad cuando calcule la calificación<br>parcial del alumno.                                    |
| Ponderación de<br>Periodo Final   | Si eligió <b>Capturar</b> la ponderación <b>para cada Actividad</b> , determine el valor de esta actividad cuando calcule la calificación final del alumno.                                            |
| Incluir en Periodo<br>Parcial     | Si eligió ponderar actividades <b>Por Puntos Posibles</b> o <b>Iguales</b> ,<br>especifique si la calificación para esta actividad deberá incluirse al<br>calcular la calificación de periodo parcial. |
| Incluir en Periodo<br>Final       | Si eligió ponderar actividades <b>Por Puntos Posibles</b> o <b>Iguales</b> ,<br>especifique si la calificación para esta actividad deberá incluirse al<br>calcular la calificación final.              |
| Disponibilidad                    | Determine si los datos de esta actividad deben o no:                                                                                                    |
|                                   | Siempre estar Disponibles en la página del curso, o                                                                                                    |
|                                   | <ul> <li>Sólo estar Disponibles dentro del periodo designado.</li> <li>Asegúrese de capturar la fecha y hora de Inicio, así como la fecha y hora de Fin.</li> </ul>                                    |

- Seleccione Guardar para registrar todos los datos de la actividad del curso nueva.
- 10. Si creó la Página de Inicio de Curso para la sección de curso especificada, el sistema creará carpetas para la actividad en las bibliotecas de documentos de la sección de curso.
  - La carpeta para la actividad en la biblioteca de documentos de **Documentos del Curso**.
  - La carpeta para la actividad en la biblioteca de documentos de **Documentos Enviados**.
  - La carpeta secundaria para cada alumno de la carpeta para la actividad de la biblioteca de documentos en **Documentos Enviados**.
- 11. Si necesita proporcionar a sus alumnos cualquier documento para terminar esta actividad, prosiga con <u>Administrar Medios de Actividad para su Curso</u>.

## Editar Actividad para su Curso

Puede actualizar los datos de cualquier actividad (por ejemplo, *exámenes*, *ensayos*, *proyectos*) que tenga asignado en alguna de sus secciones de curso.

- 1. Seleccione la pestaña Clases.
- 2. Del menú seleccione Configurar.
- 3. Seleccione la opción de Actividades.
- 4. En la lista de años, periodos, sesiones, seleccione el curso.
- 5. Consulte los datos de la Actividad especificados para el curso.
- 6. Seleccione la actividad que quiere actualizar.
- 7. De la lista desplegable, seleccione Editar.

8. En la página Editar Actividad, actualice los datos de la actividad del curso.

| Columna                 | Descripción                                                                                                    |                                                                                                  |  |  |  |  |
|-------------------------|----------------------------------------------------------------------------------------------------|--------------------------------------------------------------------------------------------------|--|--|--|--|
| Título                  | Debe capturar un nombre <b>único</b> para la actividad nueva que haga fácil diferenciar esta actividad de todas las otras actividades de la sección del curso (por ejemplo, <i>Proyecto 1, Examen - Capítulos 1-3, Examen - Capítulos 4-6, Examen Parcial</i> ).          |                                                                                                  |  |  |  |  |
|                         | Si va a usar una <b>Página de Inicio de Curso</b> para su curso, debe<br>nombrar la actividad de acuerdo a las siguientes reglas para<br>nombrar directorios de Microsoft SharePoint Services, desde que<br>se crearán las carpetas para la actividad en la Página de Ini |                                                                                                  |  |  |  |  |
|                         | <ul> <li>No puede usar cualquiera de<br/>título de la actividad: ~, #, %,</li> </ul>                                                                                                    | los siguientes caracteres en el<br>&, *, {, },  :, ?, /, <, >,  , y ".                           |  |  |  |  |
|                         | <ul> <li>No puede usar un periodo con<br/>título de actividad (por ejempli</li> </ul>                                                                                                    | nsecutivamente a la mitad de un lo, <i>Actividad1</i> ).                                         |  |  |  |  |
|                         | NO puede INICIAR o TERMIN<br>punto.                                                                                                    | NAR el título de actividad con un                                                                |  |  |  |  |
|                         | <ul> <li>NO puede INICIAR o TERMINAR el título de una actividad con<br/>un espacio.</li> </ul>                                                                                                    |                                                                                                  |  |  |  |  |
|                         | <ul> <li>No puede terminar un título de actividad con cualquiera de<br/>siguiente:</li> </ul>                                                                                                    |                                                                                                  |  |  |  |  |
|                         | <ul> <li>_archivos</li> </ul>                                                                                                    | <ul> <li>_ficheiros</li> </ul>                                                                   |  |  |  |  |
|                         | <ul> <li>_arquivos</li> </ul>                                                                                                    | _fichiers                                                                                        |  |  |  |  |
|                         | <ul> <li>_bestanden</li> </ul>                                                                                                    | • _file                                                                                          |  |  |  |  |
|                         | <ul> <li>_bylos</li> </ul>                                                                                                    | • _files                                                                                         |  |  |  |  |
|                         | <ul> <li>-Dateien</li> </ul>                                                                                                    | • .files                                                                                         |  |  |  |  |
|                         | <ul> <li>_datoteke</li> </ul>                                                                                                    | • -filer                                                                                         |  |  |  |  |
|                         | <ul> <li>_dosyalar</li> </ul>                                                                                                    | <ul> <li>_fitxategiak</li> </ul>                                                                 |  |  |  |  |
|                         | • _elemei                                                                                                    | <ul> <li>_fitxers</li> </ul>                                                                     |  |  |  |  |
|                         | • _fails                                                                                                    | • _pliki                                                                                         |  |  |  |  |
|                         | • _failid                                                                                                    | <ul> <li>_soubory</li> </ul>                                                                     |  |  |  |  |
|                         | <ul> <li>_fajlovi</li> </ul>                                                                                                    | <ul> <li>_tiedostot</li> </ul>                                                                   |  |  |  |  |
| Descripción             | Especifíque la descripción de la                                                                                                    | actividad del curso.                                                                             |  |  |  |  |
| Puntos Posibles         | Especifíque el número de puntos máximo que los alumnos pueden obtener por completar esta actividad del curso.                                                                                                    |                                                                                                  |  |  |  |  |
| Asignado                | Especifíque la fecha y la hora en los alumnos que toman el curso                                                                                                    | Especifíque la fecha y la hora en qué se asignó está actividad a los alumnos que toman el curso. |  |  |  |  |
| Vencimiento             | Especifíque la fecha y la hora el actividad.                                                                                                    | Especifíque la fecha y la hora en qué terminó y envió esta actividad.                            |  |  |  |  |
| Evite Envíos<br>Tardíos | Especifíque si los envíos hecho:<br>Límite deben evitarse.                                                                                                    | s después de la fecha y hora                                                                     |  |  |  |  |

| Descripción                                                                                                    |  |  |  |  |  |
|----------------------------------------------------------------------------------------------------|--|--|--|--|--|
| Si eligió <b>Capturar</b> la ponderación <b>para cada Actividad</b> ,<br>determine el valor de esta actividad cuando calcule la calificación<br>parcial del alumno.                                    |  |  |  |  |  |
| Si eligió <b>Capturar</b> la ponderación <b>para cada Actividad</b> , determine<br>el valor de esta actividad cuando calcule la calificación final del<br>alumno.                                      |  |  |  |  |  |
| Si eligió ponderar actividades <b>Por Puntos Posibles</b> o <b>Iguales</b> ,<br>especifique si la calificación para esta actividad deberá incluirse al<br>calcular la calificación de periodo parcial. |  |  |  |  |  |
| Si eligió ponderar actividades <b>Por Puntos Posibles</b> o <b>Iguales</b> ,<br>especifique si la calificación para esta actividad deberá incluirse al<br>calcular la calificación final.              |  |  |  |  |  |
| Determine si los datos de esta actividad deben o no:                                                                                                    |  |  |  |  |  |
| Siempre estar Disponibles en la página del curso, o                                                                                                    |  |  |  |  |  |
| <ul> <li>Sólo estar Disponibles dentro del periodo designado.<br/>Asegúrese de capturar la fecha y hora de Inicio, así como la<br/>fecha y hora de Fin.</li> </ul>                                     |  |  |  |  |  |
|                                                                                                    |  |  |  |  |  |

- 9. Seleccione Guardar para registrar todos sus cambios.
- **10.** Si necesita revisar o cambiar cualquiera de los documentos listados para esta actividad, seleccione **Administrar Medios de Actividad**.
- 11. En el sitio Documentos de Actividad, seleccione Subir.
- Explore para encontrar el archivo que necesita subir para la sección de curso especificada.
- Seleccione OK para subir el archivo a la carpeta de documentos para la actividad.

### Eliminar Actividades para su Curso

Puede eliminar una de las actividades asignadas a la sección de curso siempre que no haya calificaciones registradas para esta actividad, o eliminar todas las actividades del curso siempre que no haya calificaciones registradas para cualquiera de las acti

- 1. Seleccione la pestaña Clases.
- 2. Del menú seleccione Configurar.
- 3. Seleccione la opción de Actividades.
- 4. En la lista de años, periodos, sesiones, seleccione la sección de curso.

5. Determine las actividades que quiere eliminar:

| Para                                          | Siga Estos Pasos                                                                                                    |
|-----------------------------------------------|----------------------------------------------------------------------------------------------------|
| Elimine UNA<br>Actividad del                  | Si aún no se han guardado las calificaciones para la actividades que quiere eliminar, puede eliminarla, de la manera siguiente:                                  |
| Curso                                         | 1. Seleccione la actividad que quiere eliminar.                                                                                                    |
|                                               | 2. De la lista desplegable, seleccione Eliminar.                                                                                                    |
|                                               | <ol> <li>Si quiere eliminar la actividad de la sección de curso,<br/>seleccione OK.</li> </ol>                                                                   |
| Elimine todas las<br>Actividades del<br>Curso | Si aún no se han registrado las calificaciones para cualquiera de<br>las actividades del curso, puede eliminar todas las actividades, de<br>la manera siguiente: |
|                                               | 1. Seleccione la opción Eliminar Todas las Actividades.                                                                                                    |
|                                               | <ol> <li>Si quiere eliminar todos los datos de la actividad de la sección<br/>de curso, seleccione OK.</li> </ol>                                                |

## Administrar Medios de Actividad para su Curso

Para cualquier actividad asignada a la sección de curso, puede tener documentos que sus alumnos necesiten para completar la actividad. *Si ha creado la Página de Inicio de Curso para la sección de curso*, puede hacer estos documentos disponibles en su Página de Inicio de Curso para que sus alumnos puedan descargarlos.

- <u>Siga las Reglas para Nombrar Archivos</u>
- Cargar Archivos a su Página de Inicio de Curso

#### Siga las Reglas para Nombrar Archivos

Debe asegurarse de que su archivo siga las reglas de nombramiento para los archivos de Microsoft SharePoint Services antes de que cargue el archivo a su Página de Inicio de Curso.

 No puede usar cualquiera de los siguientes caracteres en el nombre del archivo:

| ~ | # | % | & | * |
|---|---|---|---|---|
| { | } | ١ | : | ? |
| / | < | > |   | " |

- No puede usar un periodo consecutivamente a la mitad de un nombre de archivo (por ejemplo, *Mi..Archivo*).
- No puede iniciar o terminar el archivo con el periodo.

• No puede terminar un nombre de archivo con:

| _archivos  | _dosyalar  | _fichiers    | _fitxers   |
|------------|------------|--------------|------------|
| _arquivos  | _elemei    | _file        | _pliki     |
| _bestanden | _fails     | _files       | _soubory   |
| _bylos     | _failid    | .files       | _tiedostot |
| -Dateien   | _fajlovi   | -filer       |            |
| _datoteke  | _ficheiros | _fitxategiak |            |

#### Cargar Archivos a su Página de Inicio de Curso

Mientras su archivo siga las reglas para nombrar archivos de Microsoft SharePoint Services, puede cargarlo a su Página de Inicio de Curso.

- 1. Seleccione la pestaña Clases.
- 2. Del menú seleccione Configurar.
- 3. Seleccione la opción de Actividades.
- 4. En la lista de años, periodos, sesiones, seleccione la sección de curso.
- 5. Consulte los datos de la Actividad especificados para el curso.
- 6. Seleccione la actividad para la cual quiere actualizar los medios.
- 7. De la lista desplegable, seleccione Administrar Medios.

|                             | Setup - Activit                   | ies                    |                                    |             |                   |                                  |                        |
|-----------------------------|-----------------------------------|------------------------|------------------------------------|-------------|-------------------|----------------------------------|------------------------|
| Activities                  |                                   | :                      |                                    |             |                   |                                  |                        |
| Grade Mappings              | <ul> <li>Select Course</li> </ul> | Principles             | 2008/Springm/01<br>of Accounting I | - Session r | m - ACC 101/L     | .ecturem/01                      |                        |
| Course Home Page            |                                   | MWF 8:00<br>Traditiona | ) AM - 8:50 AM, S<br>al            | CT/Anderso  | on Hall/100       |                                  |                        |
| Manage Section Media        | Quiz (3 items                     | , 300 points)          | )                                  |             |                   |                                  |                        |
| Options 🔹                   | Midterm:                          | Drop Lowest            | Drop Highest                       | Final:      | Drop Lowest       | Drop Highest                     |                        |
| 💠 Add an Activity           |                                   | 0/3                    | 0/3                                |             | 0/3               | 0/3                              |                        |
| 🖺 Copy Activities           | Title                             |                        | Assign                             | ed D        | Possit<br>ue Poir | ole Counts Toward<br>hts Midterm | Counts<br>Toward Final |
| 🗱 Delete All Activities     | Quiz 1                            |                        | ▼ 1/25/20                          | 08 1/29/20  | 108 10            | 10.00%                           | ▼ 10.00%               |
| Weight by Type of           | Edit                              |                        | 2/8/20                             | 08 2/12/20  | 108 10            | 10.00%                           | ▼ 10.00%               |
| Activity                    | Delete                            |                        | 22/20                              | 08 2/26/20  | 108 10            | 10.00%                           | 10.00%                 |
| How to Weight Activities    | Copy                              |                        |                                    |             |                   |                                  |                        |
| <ul> <li>Equally</li> </ul> | Midterm:                          | Drop Lowest            | Drop Highest                       | Final:      | Drop Lowest       | Drop Highest                     |                        |
| O Enter for Each            |                                   | 0 / 2                  | 0 / 2                              |             | 0 / 2             | 0 / 2                            |                        |
| Change                      | Title                             |                        | Assign                             | ed D        | Possit<br>ue Poir | ole Counts Toward<br>hts Midterm | Counts<br>Toward Final |
|                             | Midterm Exam                      |                        | 3/4/20                             | 08 3/4/20   | 108 20            | 20.00%                           | 20,00%                 |

8. En el sitio Documentos de Curso, seleccione Subir.

| Documents                               | Course Ho   | me Pag                                                   | e for 01 - Sessio    | n m-ACC 101-L   | ecturem-01 > Co | purse Documents > Quiz 1                                    |   |  |
|-----------------------------------------|-------------|----------------------------------------------------------|----------------------|-----------------|-----------------|-------------------------------------------------------------|---|--|
| Course Documents<br>Submitted Documents | Course      | e Doc                                                    | uments               |                 |                 |                                                             |   |  |
| Lists                                   | Contains do | Contains documents related to the course and activities. |                      |                 |                 |                                                             |   |  |
| Course Announcements                    | New 🝷       | Upload                                                   | Actions              | Settings 🝷      |                 | View: All Documents                                         | - |  |
| Discussions                             | Туре        |                                                          | Upload Docume        | nt<br>From Jour | fied            | Modified By                                                 |   |  |
| Course Forum                            | There are n |                                                          | computer to this lib | orary.          | s" document lit | orary. To create a new item, click "New" or "Upload" above. |   |  |
| Sites                                   |             |                                                          |                      |                 |                 |                                                             |   |  |
| People and Groups                       |             |                                                          |                      |                 |                 |                                                             |   |  |
| Recycle Bin                             |             |                                                          |                      |                 |                 |                                                             |   |  |

#### 9. Seleccione Buscar.

**10.** Busque el documento que necesita subir a la actividad especificada.

| Choose file                                                      |                                                                                                    | <u>? ×</u>   |
|------------------------------------------------------------------|----------------------------------------------------------------------------------------------------|--------------|
| Look jn:                                                         | 🖸 Desktop 💽 🔶 📾 📸 🖽 -                                                                                                    |              |
| My Recent<br>Documents<br>Desktop<br>My Documents<br>My Computer | PraneMakerchgForWord.bmp FraneMakerchgForWord.bmp GetUpgradeInfo.exe Instal Instructions - PC Self Service 70.doc Instal Instructions - PC Self Service 70.doc IQUeb e-Commerce Quick Reference Guide.doc IQUeb for Administrators-42.doc Quiz 1.txt |              |
|                                                                  | •                                                                                                    | Þ            |
| My Network                                                       | File name: Quiz 1.txt                                                                                                    | <u>O</u> pen |
| Flaces                                                           | Files of type: All Files (*.")                                                                                                    | Cancel       |

#### 11. Seleccione Abrir.

- 12. Seleccione OK para subir el archivo a la carpeta de documentos para la actividad.
- **13.** Determine el **Título** del documento y la fechas **Inicial** y **Final** en que este documento estará disponible en la Página de Inicio de Curso.

| ? The document was uploaded successfully. Use this form to update the properties of the document. |             |          |                      |
|---------------------------------------------------------------------------------------------------|-------------|----------|----------------------|
|                                                                                                   | l           | OK       | Cancel               |
| 🗙 Delete Item   🍄 Spelling                                                                        | <b>9</b>    | * indica | tes a required field |
| Name *                                                                                            | Quiz 1 .txt |          |                      |
| Title                                                                                             | [           |          |                      |
| First Date Available                                                                              | 12 AM 💌 00  | •        |                      |
| Last Date Available                                                                               | 12 AM 🗾 00  | •        |                      |

14. Seleccione OK.

- El archivo se almacenará en una carpeta, que es la misma que la Actividad del curso, en la biblioteca de documentos Documentos de Curso para su Página de Inicio de Curso.
- Sus alumnos podrán consultar los archivos en cada carpeta de actividad en la biblioteca de documentos nombrada Documentos de Curso, cuando haga a estas disponibles.

**15.** Revise que el documento haya sido cargado para la actividad.

| Documents            | Course H | Home Page for 01 - Sess     | sion -ACC 101-Lecture-01 > Course D | ocuments > Quiz 1 |               |
|----------------------|----------|-----------------------------|-------------------------------------|-------------------|---------------|
| Course Documents     | Cours    | se Documents                |                                     |                   |               |
| Submitted Documents  |          |                             |                                     |                   |               |
| Lists                | Contains | documents related to the co | urse and activities.                |                   |               |
| Course Announcements | New -    | Upload • Actions •          | Settings -                          | View:             | All Documents |
| Discussions          | Type 1   | Name                        | Modified                            | Modified By       |               |
| Course Forum         | 1        | Quiz 1 NEW                  | 8/29/2007 12:31 AM                  | System Account    |               |
| Sites                |          |                             |                                     |                   |               |
| People and Groups    |          |                             |                                     |                   |               |
| Recycle Bin          |          |                             |                                     |                   |               |

- 16. Después de capturar la fecha límite para envío de medios de actividad del curso, revise lo que ha enviado en la carpeta de actividad correspondiente en la Biblioteca de documentos Documentos Enviados.
  - Cuando los alumnos envién sus actividades terminadas de curso en línea (suban sus archivos de actividad a la Página de Inicio de Curso), los archivos se almacenarán en su carpeta de medios enviada para tal actividad.

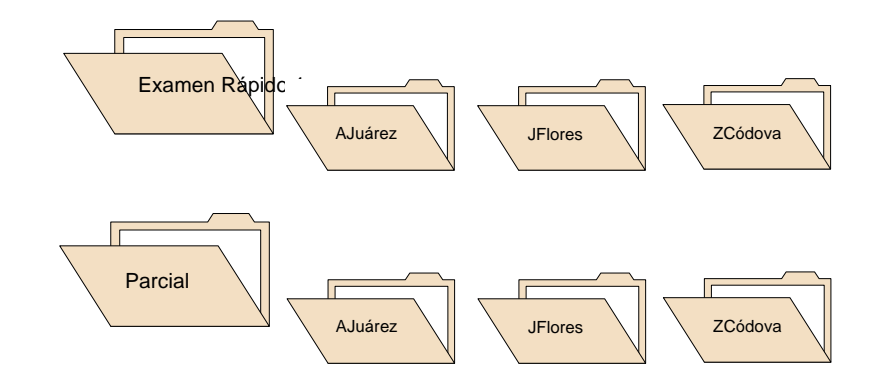

- Usted y cualquier otro docente que imparte la sección de curso, pueden consultar TODOS los medios enviados.
- Cada alumno sólo podrá consultar sus envíos de medios. Si el alumno envía el archivo actualizado, este sobrescribirá el envío anterior del alumno.
- 17. Siga las instrucciones para <u>Capturar Calificaciones para Actividades del</u> <u>Curso</u>.

Debe capturar la Asignación de Calificaciones para el curso, para que cada calificación numérica del alumno se convierta a su calificación en letra correspondiente. Por ejemplo, el convertir el **85** a una **B**.

- Asignar Calificaciones para su Curso
- Eliminar Asignación de Calificaciones para su Curso

## Asignar Calificaciones para su Curso

Debe capturar cómo asignar las calificaciones numéricas del alumno a calificaciones en letra para la sección de curso.

- 1. Seleccione la pestaña Clases.
- 2. Del menú seleccione Configurar.
- 3. Seleccione la opción Asignación de Calificaciones.
- 4. Seleccione el Año y después consulte la lista de sus cursos para ese año.
- Seleccione la sección del Curso para la cual quiere revisar la asignación de calificaciones.
- 6. Si *no hay asignaciones de calificación definidas para la sección de curso*, seleccione una de las opciones:

| Elegir                          | Para                                                                                                    |  |
|---------------------------------|----------------------------------------------------------------------------------------------------|--|
| Configurar<br>Manualmente       | Captura manual de toda asignación de calificaciones para la sección de curso.                                            |  |
|                                 | 1. Seleccione Configurar Manualmente.                                                                                    |  |
|                                 | 2. Prosiga con el paso 7.                                                                                                |  |
| Aplicar Valores<br>Predefinidos | Use los valores predefinidos de asignación de calificaciones<br>definidos por la institución.                            |  |
|                                 | 1. Seleccione la opción o el botón Aplicar Predefinidos.                                                                 |  |
|                                 | <ol> <li>Seleccione OK para aplicar asignaciones de calificación de la<br/>institución a la sección de curso.</li> </ol> |  |

| Elegir                                    | Para Contra Contra Contra Contra Contra Contra Contra Contra Contra Contra Contra Contra Contra Contra Contra C                                   |  |
|-------------------------------------------|----------------------------------------------------------------------------------------------------|--|
| Copiar<br>Asignaciones de<br>Calificación | Use la asignación de calificaciones definida por otra sección de curso.                                                                           |  |
|                                           | <ol> <li>Seleccione la opción o el botón Copiar Asignación de<br/>Calificaciones.</li> </ol>                                                      |  |
|                                           | 2. En la ventana <i>Copiar Asignaciones de Calificación</i> , elija la <b>sección de curso</b> de la que quiere copiar las asignaciones de curso. |  |
|                                           | 3. Seleccione Copiar.                                                                                                    |  |
|                                           | 4. En la ventana <i>Copiar Asignaciones de Calificación - Con Éxito</i> , seleccione <b>Cerrar Ventana</b> .                                      |  |

- 7. Si elige Ponderar Actividades por Puntos Posibles en la página *Actividades*, seleccione la opción Mostrar Puntos.
- 8. Para cada Tipo de Crédito que desea usar para su clase:
  - Seleccione el Tipo de Crédito.
  - Consulte a la derecha la actual asignación de calificaciones (o abajo, si su página es angosta).

| Columna                               | Descripción                                                                                                    |
|---------------------------------------|----------------------------------------------------------------------------------------------------|
| Calificación                          | La calificación en letra que el alumno recibirá si obtiene los valores mínimos especificados.                                                                                                    |
| Puntos Mínimos de<br>Periodo Parcial* | El número de puntos mínimo que lo alumnos deben obtener<br>para las actividades del curso que cuentan en su calificación<br>de periodo parcial para recibir la <b>Calificación</b> de Periodo<br>Parcial correspondiente.           |
| % Mínimo de<br>Periodo Parcial        | El porcentaje de calificación mínimo que lo alumnos deben<br>obtener para las actividades del curso que cuentan en su<br>calificación de periodo parcial para recibir la <b>Calificación</b> de<br>Periodo Parcial correspondiente. |
| Puntos Mínimos de<br>Periodo Final*   | El número de puntos mínimo que lo alumnos deben obtener<br>para las actividades del curso que cuentan en su calificación<br>final para recibir la <b>Calificación</b> de Periodo Final<br>correspondiente.                          |
| % Mínimo Final                        | El porcentaje de calificación mínimo que lo alumnos deben<br>obtener para las actividades del curso que cuentan en su<br>calificación final para recibir la <b>Calificación</b> de Periodo Final<br>correspondiente.                |

| Columna          | Descripción                                                                                                    |
|------------------|----------------------------------------------------------------------------------------------------|
| Total de Puntos* | Capture el total de número de puntos para las actividades<br>del curso que contarán para la calificación <b>Parcial</b> y la<br>calificación <b>Final</b> .                                                                                           |
|                  | Por ejemplo, si usa las calificaciones de dos exámenes para calcular la calificación final del alumno y el <i>Examen 1</i> tiene como máximo 150 puntos y el <i>Examen 2</i> tiene como máximo 200 puntos, el Total de Puntos para el Final será 350. |
|                  | nián Mastrar Puntos, co mastrarán también las angianas                                                                                                    |

\* Si seleccionó la opciónMostrar Puntos, se mostrarán también las opciones Periodo Parcial, Mínimo de Puntos de Periodo Final y Total de Puntos para el Periodo Parcial y el Periodo Final.

- Capture cualquier cambio necesario con el valor mínimo para cada Calificación.
- Seleccione Guardar para registrar las asignaciones de calificación para la sección de curso.

## Eliminar Asignación de Calificaciones para su Curso

Puede eliminar todas las asignaciones de calificación para la sección de curso.

- 1. Seleccione la pestaña Clases.
- 2. Del menú seleccione Configurar.
- 3. Seleccione la opción Asignación de Calificaciones.
- 4. Seleccione el Año y después consulte la lista de sus cursos para ese año.
- 5. Seleccione la sección del Curso para la cual quiere eliminar las asignaciones de calificación.
- 6. Seleccione la opción Eliminar Todo.
- 7. Si quiere eliminar todas las asignaciones de calificación para la sección de curso, seleccione OK.

8. Si *elimina las asignaciones de calificación existentes*, debe capturar nuevas asignaciones de calificación para la sección de curso:

| Elegir                          | Para                                                                                                    |  |  |
|---------------------------------|----------------------------------------------------------------------------------------------------|--|--|
| Configurar<br>Manualmente       | Captura manual de toda asignación de calificaciones para la sección de curso.                                                                                                    |  |  |
|                                 | 1. Seleccione Configurar Manualmente.                                                                                                    |  |  |
|                                 | 2. Si elige Ponderar Actividades por Puntos Posibles en la página de <i>Actividades</i> , seleccione la opción Mostrar Puntos, para que pueda especificar Periodo Parcial y Puntos Mínimos de Periodo Final} para cada calificación en letra, y el Total de Puntos del Parcial y Final. |  |  |
|                                 | <ol> <li>Para cada Tipo de Crédito capture el valor mínimo para cada<br/>Calificación en letra.</li> </ol>                                                                                                    |  |  |
|                                 | <ol> <li>Seleccione Guardar para registrar las asignaciones de<br/>calificación para la sección de curso.</li> </ol>                                                                                                    |  |  |
| Aplicar Valores<br>Predefinidos | Use los valores predefinidos de asignación de calificaciones definidos por la institución.                                                                                                    |  |  |
|                                 | 1. Seleccione la opción o el botón Aplicar Predefinidos.                                                                                                    |  |  |
|                                 | <ol> <li>Seleccione OK para aplicar asignaciones de calificación de la<br/>institución a la sección de curso.</li> </ol>                                                                                                    |  |  |
| Copiar<br>Asignaciones de       | Use la asignación de calificaciones definida por otra sección de curso.                                                                                                    |  |  |
| Calificación                    | <ol> <li>Seleccione la opción o el botón Copiar Asignación de<br/>Calificaciones.</li> </ol>                                                                                                    |  |  |
|                                 | <ol> <li>En la ventana Copiar Asignaciones de Calificación, elija la<br/>sección de curso de la que quiere copiar las asignaciones de<br/>curso.</li> </ol>                                                                                                    |  |  |
|                                 | 3. Seleccione Copiar.                                                                                                    |  |  |
|                                 | <ol> <li>En la ventana Copiar Asignaciones de Calificación - Con Éxito,<br/>seleccione Cerrar Ventana.</li> </ol>                                                                                                    |  |  |

- **9.** Revise las asignaciones de calificación en uso para cada **Tipo de Crédito** y capture cualquier cambio necesario.
- **10.** Seleccione **Guardar** para registrar las asignaciones de calificación para el curso.

## Usar Página de Inicio para su Curso

Puede crear, consultar y actualizar la Página de Inicio de Curso para cada una de sus secciones. La Página de Inicio de Curso será la ruta común donde usted, otros docentes que imparten la sección de curso y los alumnos en la clase pueden compartir datos en línea.

- Los **Docentes** pueden mostrar datos de su sección de curso y hacer los documentos de curso disponibles para ser descargados por los alumnos.
- Los Alumnos pueden consultar los datos de su sección de curso (incluyendo avisos y fechas importantes), descargar documentos del curso y enviar sus actividades de curso.

Dependiendo del estado en uso de la Página de Inicio de Curso para la sección de curso especificada, estarán disponibles diferentes opciones.

| Opción            | Descripción                                                                                                    |  |
|-------------------|----------------------------------------------------------------------------------------------------|--|
| Crear Sitio       | Puede crear la Página de Inicio de Curso para la sección de curso que no tenga una.                                                                                                    |  |
|                   | Ir a <u>Crear Página de Inicio para su Curso</u> .                                                                                                    |  |
| Consulte el Sitio | Una vez que cree la Página de Inicio de Curso para la sección de curso, la puede consultar y actualizar.                                                                                                    |  |
|                   | Ir a <u>Consultar su Página de Inicio de Curso</u> .                                                                                                    |  |
| Desactivar Sitio  | <ul> <li>Puede desactivar su Página de Inicio de Curso cada vez que no es<br/>listo para que los alumnos accesen a ella.</li> </ul>                                                                                                    |  |
|                   | Cuando cree una Página de Inicio de Curso nueva, se activará<br>automáticamente. Puede desactivar el sitio para que sus alumnos no<br>tengan acceso a él. Una vez que termine de configurar la Página de<br>Inicio de Curso, la puede activar para que esté disponible para los<br>alumnos. |  |
|                   | Ir a <u>Desactivar su Página de Inicio de Curso</u> .                                                                                                    |  |
| Activar Sitio     | Puede activar la Página de Inicio de Curso que esté desactivada.                                                                                                    |  |
|                   | Ir a <u>Activar su Página de Inicio de Curso</u> .                                                                                                    |  |

Usar Página de Inicio para su Curso

## Crear Página de Inicio para su Curso

Puede crear y configurar Página de Inicio de Curso para cada una de las secciones de curso que no tengan una.

- 1. Seleccione la pestaña Clases.
- 2. Del menú seleccione Configurar.
- 3. Seleccione la opción Página de Inicio de Curso.
- 4. En la lista de años, periodos, sesiones, seleccione la sección de curso.
- 5. Seleccione Crear Sitio.

|                      | Setup - Course Home Page                                                                                                    |
|----------------------|----------------------------------------------------------------------------------------------------|
| Activities           |                                                                                                    |
| Grade Mappings       | <ul> <li>Select Course</li> <li>Course: 2008/Spring/01 - Session 01- ACC 101/Lecture/01</li> <li>Principles of Accounting I</li> </ul> |
| Course Home Page     | MWF 8:00 AM - 8:50 AM, SCT/Anderson Hall/100<br>Traditional                                                                            |
| Manage Section Media |                                                                                                    |
| Options 🔻            |                                                                                                    |
| Recent Courses       |                                                                                                    |
|                      | Create New                                                                                                    |
|                      | Create a new Course<br>Home Page Site:                                                                                                 |
|                      | Create Site                                                                                                    |
|                      |                                                                                                    |

6. Consulte el mensaje de confirmación.

|                      | Setup - Course Home Page                                                                                                    |
|----------------------|----------------------------------------------------------------------------------------------------|
| Activities           |                                                                                                    |
| Grade Mappings       | <ul> <li>Select Course</li> <li>Course: 2008/Spring/01 - Session 01- ACC 101/Lecture/01</li> <li>Principles of Accounting I</li> </ul> |
| Course Home Page     | MWF 8:00 AM - 8:50 AM, SCT/Anderson Hall/100<br>Traditional                                                                            |
| Manage Section Media |                                                                                                    |
| Options 🛛 🔻          | Your request to create a new Course Home Page has been recorded                                                                        |
| Recent Courses       | Please check back later to view your new Course Home Page.                                                                             |
|                      | Cancel Pending<br>Cancel a pending Course<br>Home Page Site creation<br>request:<br>Cancel Request                                     |

- 7. Debe esperar a que su Página de Inicio de Curso sea creada. Su institución debe ejecutar la tarea para crear su sitio nuevo y esta tarea se puede programar para funcionar una vez por minuto, por hora, o al día. Cuando el sistema cree el sitio, éste:
  - Le otorga a usted y a otros **Docentes** programados para impartir la sección de curso, permiso para consultar y actualizar el sitio.
  - Le otorga permiso para consultar y actualizar el sitio para cualquier usuario a quién se le ha solicitado ser asistente de docente para la sección de curso.
  - Si su escuela permite el acceso de los jefes de departamento a las Páginas de Inicio de Curso, el sistema otorgará el acceso a los jefes de departamento que ofrecen la sección de curso.
  - Activa el sitio y otorga a los **Alumnos** inscritos a la sección de curso permiso para entrar al sitio.
  - Crea la biblioteca de documentos Documentos de Curso, que se usará para almacenar los medios del curso en la carpeta Sección de Medios y sus medios de curso en carpetas para cada actividad.
  - Crea la biblioteca de documentos **Documentos Enviados**, que almacenará las actividades que sus alumnos han completado.
  - Crea la Colección de Sitio para el año y periodo, si ésta es la primer Página de Inicio de Curso creada para el año y periodo especificado. Por ejemplo, todas las Páginas de Inicio de Curso creadas por los docentes de los cursos para Primavera 2007 serán agrupados en la Colección de Sitio para Primavera 2007.
- 8. Elegir 🧟 para Actualizar los datos en la página.
- 9. Una vez que se muestre **Consultar Sitio**, siga las instrucciones para <u>Consultar su Página de Inicio de Curso</u>.

## Consultar su Página de Inicio de Curso

Después de crear su sitio de Página de Inicio de Curso para su sección de curso, puede consultar el sitio.

- 1. Si no ha seleccionado la Página de Inicio de Curso que quiere consultar, siga estos pasos:
  - Seleccione la pestaña Clases.
  - Del menú seleccione Configurar.
  - En la lista de años, periodos, sesiones, seleccione la sección de curso.
  - Seleccione la opción Página de Inicio de Curso.

Usar Página de Inicio para su Curso

2. Seleccione **Consultar Sitio** para tener acceso a la Página de Inicio de Curso del curso especificado.

|                      | Setup - Course H                          | łome Page                                                                             |
|----------------------|-------------------------------------------|---------------------------------------------------------------------------------------|
| Activities           |                                           |                                                                                       |
| Grade Mappings       | <ul> <li>Select Course</li> </ul>         | Course: 2008/Spring/01 - Session 01- ACC 101/Lecture/01<br>Principles of Accounting I |
| Course Home Page     | -                                         | MWF 8:00 AM - 8:50 AM, SCT/Anderson Hall/100<br>Traditional                           |
| Manage Section Media |                                           |                                                                                       |
| Options 🔹            |                                           |                                                                                       |
| Recent Courses       |                                           |                                                                                       |
|                      | View Existing                             | Inactivate Existing                                                                   |
|                      | View an existing Cour:<br>Home Page Site: | se Inactivate an existing<br>Course Home Page Site:                                   |
|                      | View Site                                 | Inactivate Site                                                                       |

3. Consulte los datos de su Página de Inicio de Curso. El monto de los datos mostrado en la NUEVA Página de Inicio de Curso lo determina la configuración de la Página de Inicio de Curso de la Institución. Su página de Inicio de Curso puede mostrar cualquier, o todos, los elementos Web siguientes:

|                      | Welcome Ms. Lisa Appleton   Site Actions   Help   This Site: Course Home Par                                                                      | ge fi 👤 👂                                                                                                    |  |
|----------------------|----------------------------------------------------------------------------------------------------|----------------------------------------------------------------------------------------------------|--|
| PowerCAMPUS SEI      | LF-SERVICE Course Home Pages for 2008/Spring > Course Home Page f                                                                                 |                                                                                                    |  |
| Home                 |                                                                                                    | <ul> <li>Self-Service Home</li> </ul>                                                                                                    |  |
|                      |                                                                                                    |                                                                                                    |  |
| Documents            | <b></b>                                                                                                    |                                                                                                    |  |
| Course Documents     | Section Display +                                                                                                    | Course Announcements •                                                                                                    |  |
| Submitted Documents  | ACC 101/Lecturem/01 - Principles of Accounting I Faculty<br>This introductory course in accounting emphasizes Appleton, Lisa                      | There are currently no active<br>announcements. To add a new<br>announcement. dick "Add new                                                    |  |
| Course Announcements | financial accounting. Topics typically include th<br>Doheny,                                                                                      | announcement" below.                                                                                                    |  |
| Discussions          | 1/7/2008 - 6/25/2008 Edward                                                                                                    | Add new announcement                                                                                                    |  |
| Course Forum         | Schedule                                                                                                    | Course Desuments                                                                                                    |  |
| Sites                | Day Time Campus Building Room                                                                                                    | Ture Name Madiiad Pu                                                                                                    |  |
| People and Groups    | MWF 8:00 AM - 8:50 AM SCT Anderson Hall 100                                                                                                    | Section Suctor                                                                                                    |  |
| 🖸 Recycle Bin        |                                                                                                    | Media Account                                                                                                    |  |
|                      | My Activities *                                                                                                    | Add new document                                                                                                    |  |
|                      | There are no recent activities to display. Please select the 'View all                                                                            |                                                                                                    |  |
|                      | TView all activities                                                                                                    | Submitted Documents 👻                                                                                                    |  |
|                      |                                                                                                    | Type Name OModified By                                                                                                    |  |
|                      | My Activity Detail  Please select the 'View Details' link in the My Activities web part in order to<br>view detail information for each activity. | There are no items to show in this<br>view of the "Submitted Documents"<br>document library. To create a new<br>item, click "Add new document" |  |
|                      | My Attendance -                                                                                                    | Add now document                                                                                                    |  |
|                      | Attendance information is only available to students.                                                                                             | Aud new document                                                                                                    |  |

| Elemento Web     | Descripción                                                                                                    |
|------------------|----------------------------------------------------------------------------------------------------|
| Avisos del Curso | Muestra cualquier Aviso del curso que usted y cualquier otro instructor del curso haya publicado para los alumnos. |
| Elemento Web            | Descripción                                                                                                    |
|-------------------------|----------------------------------------------------------------------------------------------------|
| Documentos de Curso     | Muestra la carpeta <b>Sección de Medios</b> y la carpeta para<br>cada actividad del curso que haya definido para el curso a<br>través de AutoServicio. Puede publicar documentos para<br>el curso en la carpeta <b>Sección de Medios</b> y documentos<br>para cada actividad en la carpeta de documentos<br>correspondiente. |
| Mis Actividades         | Muestra la lista de actividades de alumnos que asignó a la sección de curso.                                                                                                    |
| Mi Detalle de Actividad | Cuando seleccione de la izquierda de una actividad<br><b>Consultar Detalles</b> en el elemento Web <i>Mis Actividades</i> ,<br>el sistema mostrará más datos de la actividad en el<br>elemento Web <i>Detalle de Mi Actividad</i> .                                                                                          |
|                         | <ul> <li>La fecha en que se asignó la actividad y la fecha en que<br/>esta caducó.</li> </ul>                                                                                                    |
|                         | • El periodo en el que sus alumnos pueden consultar los datos de la actividad especificada en su <i>Página de Inicio de Curso</i> .                                                                                                    |
|                         | <ul> <li>Si la calificación para la actividad especificada cuenta<br/>para las calificaciones de periodo parcial y final.</li> </ul>                                                                                                    |
| Mi Asistencia           | Permite a los alumnos consultar su historial de asistencias para el curso.                                                                                                    |
| Mostrar Sección         | Muestra los datos de la sección de curso:                                                                                                    |
|                         | Título y descripción del curso                                                                                                    |
|                         | Cuándo y dónde se reune la clase                                                                                                    |
|                         | Nombres de los instructores                                                                                                    |
| Documentos Enviados     | Muestra la carpeta para cada actividad del curso que tenga<br>asignada para el curso. Cada carpeta de actividad tiene<br>una carpeta secundaria para cada envío de medios del<br>alumno para la actividad.                                                                                                    |

- 4. ¿Que quiere hacer ahora?
  - Para cambiar los datos de la Página de Inicio de Curso, prosiga con el Paso 2 en las instrucciones para <u>Actualizar su Página de Inicio de Curso</u>.
  - Para regresar a AutoServicio, seleccione el enlace Página de Inicio de AutoServicio.

# Actualizar su Página de Inicio de Curso

Después de crear su Página de Inicio de Curso, puede actualizarla. Por ejemplo, puede desactivar funciones que no quiere usar en su Página de Inicio de Curso.

- 1. Si aún no ve la Página de Inicio de Curso para la sección de curso, siga estos pasos:
  - Seleccione la pestaña Clases.
  - Del menú seleccione Configurar.
  - Seleccione la opción Página de Inicio de Curso.
  - En la lista de años, periodos, sesiones, seleccione la sección de curso.
  - Seleccione Consultar Sitio para tener acceso a la Página de Inicio de Curso del curso especificado.

|                      | Setup - Course                        | e Home P                                                    | Page                                                                 |  |  |  |  |
|----------------------|---------------------------------------|-------------------------------------------------------------|----------------------------------------------------------------------|--|--|--|--|
| Activities           |                                       |                                                             |                                                                      |  |  |  |  |
| Grade Mappings       | <ul> <li>Select Course</li> </ul>     | Course:<br>Principles                                       | 2008/Spring/01 - Session 01- ACC 101/Lecture/01<br>s of Accounting I |  |  |  |  |
| Course Home Page     |                                       | MWF 8:00 AM - 8:50 AM, SCT/Anderson Hall/100<br>Traditional |                                                                      |  |  |  |  |
| Manage Section Media |                                       |                                                             |                                                                      |  |  |  |  |
| Options 🔹 🔻          |                                       |                                                             |                                                                      |  |  |  |  |
| Recent Courses       |                                       |                                                             |                                                                      |  |  |  |  |
|                      | View Existing                         |                                                             | Inactivate Existing                                                  |  |  |  |  |
|                      | View an existing C<br>Home Page Site: | )ourse                                                      | Inactivate an existing<br>Course Home Page Site:                     |  |  |  |  |
|                      | View Site                             |                                                             | Inactivate Site                                                      |  |  |  |  |
| —                    |                                       |                                                             |                                                                      |  |  |  |  |

2. Revise los datos en su Página de Inicio de Curso Por ejemplo:

|                           | Welcome Ms. Lisa Appleton   Site Actions   Help   This Site: Course Home Page fi                                           |                                                |                                                                                                    | P      |
|---------------------------|----------------------------------------------------------------------------------------------------|------------------------------------------------|----------------------------------------------------------------------------------------------------|--------|
| PowerCAMPUS SEL           | LF-SERVICE Course Home Pages for 2008/Spring > Course Home Page for I                                                      |                                                |                                                                                                    |        |
| Home                      |                                                                                                    |                                                | <ul> <li>Self-Service</li> </ul>                                                                                | ; Home |
|                           |                                                                                                    |                                                |                                                                                                    |        |
| Documents                 | <b>_</b>                                                                                                    |                                                |                                                                                                    |        |
| Course Documents          | Section Display 🔹                                                                                                    | Cours                                          | se Announcements 🔹                                                                                              |        |
| Submitted Documents Lists | ACC 101/Lecturem/01 - Principles of Accounting I Faculty                                                                   | There an<br>announce                           | e currently no active<br>ements. To add a new                                                                   |        |
| Course Announcements      | financial accounting. Topics typically include th                                                                          | announcement" below.                           |                                                                                                    |        |
| Discussions               | 1/7/2008 - 6/25/2008 Edward                                                                                                | Add new announcement                           |                                                                                                    |        |
| Course Forum              | Schedule                                                                                                    | _                                              |                                                                                                    | 1      |
| Sites                     | Day Time Campus Building Room                                                                                              | Cours                                          | se Documents -                                                                                                  |        |
| People and Groups         | MWF 8:00 AM - 8:50 AM SCT Anderson Hall 100                                                                                | Туре                                           | Name Modified By                                                                                                |        |
| Recycle Bin               |                                                                                                    |                                                | Media Account                                                                                                   |        |
|                           | My Activities •                                                                                                    | Add ne                                         | ew document                                                                                                    |        |
|                           | There are no recent activities to display. Please select the 'View all                                                     |                                                |                                                                                                    |        |
|                           | EView all activities                                                                                                    | Subm                                           | nitted Documents 🔹                                                                                              |        |
|                           | Mu Autoritu Dutuil                                                                                                    | Туре                                           | Name 🕜 Modified By                                                                                              |        |
|                           | Please select the 'View Details' link in the My Activities web part in order to view detail information for each activity. | There an<br>view of t<br>documen<br>item, clic | e no items to show in this<br>the "Submitted Documents"<br>ht library. To create a new<br>ik "Add new document" |        |
|                           | My Attendance -                                                                                                    | below.                                         | au decureent                                                                                                    |        |
|                           | Attendance information is only available to students.                                                                      | Add ne                                         | ew document                                                                                                    |        |

- 3. Si no quiere mostrar algún elemento Web (por ejemplo, *Mis Actividades* y *Detalle de Mi Actividad* si no está usando actividades del curso para calificar a sus alumnos), selecciónelo rel en la esquina superior derecha del elemento Web. Esto cerrará el elemento web en la Página de Inicio de Curso y lo eliminará de la vista de alumnos en su Página de Inicio de Curso.
- **4.** ¿Quiere ver otros elementos Web disponibles para su Página de Inicio de Curso o mover los elementos Web?
  - Si su respuesta es no, parece que el mejor camino es. Diríjase al Paso 9.
  - Si su respuesta es sí deseo ver otros elementos Web disponibles o mover los elementos Web de la Página de Inicio de Curso. Prosiga con el Paso 5.
- 5. De la lista desplegable Acciones del Sitio, seleccione Opciones de Sitio.

| Welcome Lisa Appleton    | Site Ad | tions Help This Site -                                             |
|--------------------------|---------|--------------------------------------------------------------------|
| Course Home Pages for 20 | ж<br>Ш. | Create<br>Add a new library, list, or web page to<br>this website. |
|                          |         | Edit Page<br>Add, remove, or update Web Parts on<br>this page.     |
|                          |         | Site Settings<br>Manage site settings on this site.                |

6. En la página Opciones del Sitio, seleccione Funciones del Sitio.

| ite URL:             |                                                                                          |                                      |                                                                                                    |
|----------------------|------------------------------------------------------------------------------------------|--------------------------------------|----------------------------------------------------------------------------------------------------|
|                      | http://malsharepoint2.powercampusde                                                      | ev.com:35557/sites/2007-FALL/01-POR1 | TAL100-LEC-01/                                                                                          |
| Mobile Site URL:     | http://malsharepoint2.powercampusde                                                      | ev.com:35557/sites/2007-FALL/01-POR1 | TAL100-LEC-01/m/                                                                                        |
| Version:             | 12.0.0.4518                                                                              |                                      |                                                                                                    |
| Users and Permissio  | ns Look and Feel                                                                         | Galleries                            | Site Administration                                                                                     |
| People and groups    | Title, description, and ico                                                              | n 🔍 Master pages                     | Regional settings                                                                                       |
| Advanced permission: | Tree view                                                                                | Site content types                   | Site libraries and lists                                                                                |
|                      | Site theme                                                                               | Site columns                         | Site usage report                                                                                       |
|                      | er Tan Kelukan                                                                           |                                      | User alerts                                                                                             |
|                      | <ul> <li>Top link bar</li> </ul>                                                         |                                      |                                                                                                    |
|                      | <ul> <li>Top link bar</li> <li>Quick Launch</li> </ul>                                   |                                      | = RSS                                                                                                   |
|                      | <ul> <li>Top link bar</li> <li>Quick Launch</li> <li>Reset to site definition</li> </ul> |                                      | <ul> <li>RSS</li> <li>Search visibility</li> </ul>                                                      |
|                      | <ul> <li>Op link bar</li> <li>Quick Launch</li> <li>Reset to site definition</li> </ul>  |                                      | <ul> <li>RSS</li> <li>Search visibility</li> <li>Sites and workspaces</li> </ul>                        |
|                      | <ul> <li>Optimitear</li> <li>Quick Launch</li> <li>Reset to site definition</li> </ul>   |                                      | <ul> <li>RS5</li> <li>Search visibility</li> <li>Sites and workspaces</li> <li>Site features</li> </ul> |

7. En la página *Características de Sitio*, puede **Activar** funciones para su Página de Inicio de Curso que aún no están **Activas**, o **Desactivar** aquellas que ya no quiere usar.

| <br> |  |
|------|--|
|      |  |
|      |  |
|      |  |
|      |  |
|      |  |
|      |  |
|      |  |
|      |  |
|      |  |
|      |  |
|      |  |
|      |  |
|      |  |
|      |  |
|      |  |
|      |  |
|      |  |
|      |  |
|      |  |
|      |  |
|      |  |
|      |  |
|      |  |
|      |  |
|      |  |
|      |  |
|      |  |
|      |  |
|      |  |
|      |  |
|      |  |
|      |  |
|      |  |
|      |  |
|      |  |
|      |  |
|      |  |
|      |  |
|      |  |
|      |  |
|      |  |
|      |  |
|      |  |
|      |  |
|      |  |
|      |  |
|      |  |

| Funciones de Sitio                                | Descripción                                                                                                    |
|---------------------------------------------------|----------------------------------------------------------------------------------------------------|
| Actividades de la<br>Página de Inicio de<br>Curso | Si usa actividades para ayudarse a calificar a sus alumnos y<br>quiere mostrar la lista de actividades en su Página de Inicio de<br>Curso, seleccione <b>Activar</b> . Cuando esta característica del sitio<br>es activada, los elementos Web <i>Mis Actividades</i> y <i>Detalle de</i><br><i>Mi Actividad</i> se mostrarán en la Página de Inicio de Curso. |
|                                                   | El elemento Web <i>Mis Actividades</i> incluye para cada actividad del curso los datos siguientes:                                                                                                    |
|                                                   | <ul> <li>La fecha en que se asignó la actividad</li> </ul>                                                                                                    |
|                                                   | <ul> <li>La fecha en que vence la actividad</li> </ul>                                                                                                    |
|                                                   | <ul> <li>La calificación numérica del alumno para la actividad</li> </ul>                                                                                                    |
|                                                   | La calificación en letra para la actividad del alumno                                                                                                    |
|                                                   | <ul> <li>La opción del alumno para consultar más detalles de la<br/>actividad en el elemento Web Detalle de Mi Actividad</li> </ul>                                                                                                    |
|                                                   | La opción del alumno para enviar su actividad terminada                                                                                                    |
| Avisos de la Página<br>de Inicio de Curso         | Seleccione <b>Activar</b> si quiere mostrar el elemento web <i>Avisos</i> en la Página de Inicio de Curso.                                                                                                    |
| Asistencia en Página<br>de Inicio de Curso        | Seleccione <b>Activar</b> si quiere mostrar el registro de asistencia<br>del alumno en la Página de Inicio de Curso. Cuando consulte<br>la Página de Inicio de Curso, no podrá ver los registros de<br>asistencia de alumnos. Cuando alguno de los alumnos entre a<br>la Página de Inicio de Curso, podrá ver el registro de su<br>asistencia en clase.       |
|                                                   | <ul> <li>El número de veces que el alumno se ausentó de la clase,<br/>con o sin una excusa válida</li> </ul>                                                                                                    |
|                                                   | <ul> <li>El número de veces que el alumno tuvo retardo en la clase,<br/>con o sin una excusa válida</li> </ul>                                                                                                    |
|                                                   | <ul> <li>El número de veces que el alumno asistió a clases</li> </ul>                                                                                                    |
| Foros de la Página de<br>Inicio de Curso          | Seleccione <b>Activar</b> para usar los grupos de discusión en su<br>Página de Inicio de Curso. Esto permitirá a sus alumnos<br>publicar temas de discusión nuevos y leer e interactuar en los<br>temas publicados por otros alumnos de la clase o por usted.                                                                                                 |
|                                                   | Note que primero debe publicar la discusión en el foro antes de que sus alumnos puedan publicar nuevas discusiones.                                                                                                    |
| Medio de la Página de<br>Inicio de Curso          | Seleccione <b>Activar</b> si quiere subir los archivos de medios a su<br>Página de Inicio de Curso para que los alumnos puedan<br>descargarlos. Puede proporcionar los documentos de su<br>sección de curso y para las actividades del curso.                                                                                                    |
|                                                   | Si selecciona <b>Desactivar</b> se perderá cualquier medio que haya subido.                                                                                                    |

| Funciones de Sitio                                    | Descripción                                                                                                    |
|-------------------------------------------------------|----------------------------------------------------------------------------------------------------|
| Horario de la Página<br>de Inicio de Curso            | Seleccione <b>Activar</b> si quiere mostrar los horarios de curso en la Colección de Sitio.                                                                                                    |
|                                                       | <ul> <li>Puede ver su horario cuando consulte la página de<br/>Colección de Sitio.</li> </ul>                                                                                                    |
|                                                       | <ul> <li>Cada alumno podrá ver su horario de curso cuando consulte<br/>la página de Colección de Sitio.</li> </ul>                                                                                                    |
| Medios Enviados de<br>la Página de Inicio de<br>Curso | Seleccione <b>Activar</b> si quiere permitir a sus alumnos que<br>envíen las actividades en línea. Cuando el alumno concluye la<br>actividad del curso, puede subir el archivo de medios a la<br>Página de Inicio de Curso. El archivo se almacenará en la<br>carpeta para esa actividad del curso. |
|                                                       | Puede mostrar el elemento Web <i>Documentos Enviados</i> en su<br>Página de Inicio de Curso, para revisar y calificar las<br>actividades enviadas por sus alumnos.                                                                                                    |
| Office SharePoint                                     | Tiene la opción de usar las funciones Office SharePoint<br>siguientes. No son necesarios para su Página de Inicio de<br>Curso.                                                                                                    |
|                                                       | Funciones del Sitio Servidor de Negocios                                                                                                    |
|                                                       | Publicación del Servidor                                                                                                    |
|                                                       | <ul> <li>Funciones del Sitio Servidor Estándar</li> </ul>                                                                                                    |
| Listas de la<br>Colaboración del<br>Equipo            | Seleccione <b>Activar</b> si quiere habilitar el uso de las bibliotecas de documentos y el envío de avisos en su Página de Inicio de Curso. Por ejemplo, puede dejar a sus alumnos conocer el cambio de ubicación de la clase.                                                                      |

- 8. Puede agregar, eliminar, o mover elementos web en su Página de Inicio de Curso.
  - De la lista desplegable Acciones de Sitio, seleccione Editar Página.
  - En el *Lado Izquierdo* o el *Lado Derecho* de la Página de Inicio de Curso, seleccione **Agregar Elemento Web**.
  - Seleccione galería de Elemento Web Avanzado y opciones.
  - Si hay algún elemento web que quiera agregar a la Página de Inicio de Curso, arrastre el elemento web de la galería a la posición que quiere en su Página de Inicio de Curso.
  - Para mover cualquier elemento web a su Página de Inicio de Curso, arrastre el elemento web y reposiciónelo en la página.
  - Para eliminar el elemento Web de su Página de Inicio de Curso, seleccione **Eliminar** en la lista desplegable **Editar**.
  - Cuando termine de hacer sus cambios, seleccione **Salir del Modo de Edición**.

- Puede proporcionar los documentos para la sección de curso o para las actividades del curso. Todos los documentos necesarios para la sección de curso se almacenarán en la biblioteca de documentos Documentos de Curso para el sitio de Página de Inicio de Curso.
  - Para proporcionar documentos que sus alumnos necesitarán para su sección de curso, siga las instrucciones para <u>Administrar sus Medios de</u> <u>Sección de Curso</u>. Los documentos de la sección de curso se almacenarán en la carpeta Sección de Medios en la Biblioteca de documentos Documentos de Curso.
  - Para proporcionar documentos que sus alumnos necesitarán para completar una actividad de curso, siga las instrucciones para <u>Administrar</u> <u>Medios de Actividad para su Curso</u>. Los documentos para actividad se almacenarán en la carpeta nombrada para la actividad.

### Activar su Página de Inicio de Curso

Su Página de Inicio de Curso se activará automáticamente cuando la cree. Si al configurar la Página de Inicio de Curso la desactivó, debe activarla cuando esté listo para que los alumnos la usen.

- 1. Seleccione la pestaña Clases.
- 2. Del menú seleccione Configurar.
- 3. En la lista de años, periodos, sesiones, seleccione la sección de curso.
- 4. Seleccione la opción Página de Inicio de Curso.
- 5. Seleccione Activar el Sitio.

Los alumnos inscritos en su curso, podrán consultar su Página de Inicio de Curso a través del enlace **Ir a Página de Inicio de Curso** en sus horarios de curso.

### Desactivar su Página de Inicio de Curso

Puede desactivar su Página de Inicio de Curso para que sus alumnos no accesen a ella.

- 1. Seleccione la pestaña Clases.
- 2. Del menú seleccione Configurar.
- 3. Seleccione la opción Página de Inicio de Curso.
- 4. En la lista de años, periodos, sesiones, seleccione la sección de curso.
- 5. Seleccione Desactivar Sitio.

### Administrar sus Medios de Sección de Curso

Para cualquier sección de curso, puede tener documentos para compartir con sus alumnos. *Si ha creado la Página de Inicio de Curso para la sección de curso*, puede hacer estos documentos disponibles en su Página de Inicio de Curso para que sus alumnos puedan descargarlos.

- <u>Siga las Reglas para Nombrar Archivos</u>
- <u>Cargar Archivos a su Página de Inicio de Curso</u>

#### Siga las Reglas para Nombrar Archivos

Debe asegurarse de que su archivo siga las reglas de nombramiento para los archivos de Microsoft SharePoint Services antes de que cargue el archivo a su Página de Inicio de Curso.

 No puede usar cualquiera de los siguientes caracteres en el nombre del archivo:

| ~ | # | % | & | * |
|---|---|---|---|---|
| { | } | ١ | : | ? |
| / | < | > |   | " |

- No puede usar un periodo consecutivamente a la mitad de un nombre de archivo (por ejemplo, *Mi..Archivo*).
- No puede iniciar o terminar el archivo con el periodo.
- No puede terminar un nombre de archivo con:

| _archivos  | _dosyalar  | _fichiers    | _fitxers   |
|------------|------------|--------------|------------|
| _arquivos  | _elemei    | _file        | _pliki     |
| _bestanden | _fails     | _files       | _soubory   |
| _bylos     | _failid    | .files       | _tiedostot |
| -Dateien   | _fajlovi   | -filer       |            |
| _datoteke  | _ficheiros | _fitxategiak |            |

#### Cargar Archivos a su Página de Inicio de Curso

Mientras su archivo siga las reglas para nombrar archivos de Microsoft SharePoint Services, puede cargarlo a su Página de Inicio de Curso.

- 1. Seleccione la pestaña Clases.
- 2. Del menú seleccione Configurar.
- 3. En la lista de años, periodos, sesiones, seleccione la sección de curso.

4. Seleccione la opción Administrar Medios de Sección.

|                      | Setup - Manag                     | e Section Media                                                   |
|----------------------|-----------------------------------|-------------------------------------------------------------------|
| Activities           |                                   |                                                                   |
| Grade Mappings       | <ul> <li>Select Course</li> </ul> | Course: 2007/Fall/01 - Session 01- PORTAL100/Lecture/01<br>Portal |
| Course Home Page     |                                   | MWF 8:00 AM - 9:00 AM, SCT/Admissions/REG 1<br>Traditional        |
| Manage Section Media |                                   |                                                                   |
| Options 🔻            |                                   |                                                                   |
| Recent Courses       | View Existing                     |                                                                   |
|                      | Manage Media Obj                  | ects:                                                             |
|                      | View Medi                         | a                                                                 |

- 5. Seleccione Consultar Medios.
- 6. En el sitio *Documentos de Curso* para la sección de curso, consulte la lista de documentos que están en la carpeta **Sección de Medios**.

| PowerCAMPUS s                           | ELF-SERVICE      | Course Hom               | e Pages for 2007/Fall > Course          | Home Page for 01 - Session 01-PORT           | AL100-Lecture-01 |
|-----------------------------------------|------------------|--------------------------|-----------------------------------------|----------------------------------------------|------------------|
| Documents                               | Course Home      | Page for 01 - Sessi      | ion 01-PORTAL100-Lecture-01 > Co        | urse Documents > Section Media               |                  |
| Course Documents<br>Submitted Documents | Course D         | ocuments                 |                                         |                                              |                  |
| Lists                                   | Contains docur   | nents related to the cou | urse and activities.                    |                                              |                  |
| Course Announcements                    | New - Up         | aload 🔹 Actions 🔹        | Settings -                              | View:                                        | All Documents •  |
| Discussions                             | Туре             | Name                     | Modified                                | Modified By                                  |                  |
| Course Forum                            | There are no ite | ems to show in this view | of the "Course Documents" document libr | ary. To create a new item, click "New" or "U | pload" above.    |
| Sites                                   |                  |                          |                                         |                                              |                  |
| People and Groups                       |                  |                          |                                         |                                              |                  |
| 🥑 Recycle Bin                           | 2                |                          |                                         |                                              |                  |

7. Seleccione Subir.

| Course       | Doc     | uments                                                                                   |                   |                                       |                     |   |
|--------------|---------|------------------------------------------------------------------------------------------|-------------------|---------------------------------------|---------------------|---|
|              |         |                                                                                          |                   |                                       |                     |   |
| Contains do  | cuments | related to the course and activities.                                                    |                   |                                       |                     |   |
| New 🔹        | Upload  | <ul> <li>Actions          <ul> <li>Settings •</li> <li>Settings •</li> </ul> </li> </ul> |                   |                                       | View: All Documents | • |
| Туре         |         | Upload Document                                                                          | fied              | Modified By                           |                     |   |
| There are no |         | computer to this library.                                                                | s" document libra | ry. To create a new item, click "New" | or "Upload" above.  |   |
|              |         |                                                                                          |                   |                                       |                     |   |

- 8. En la lista desplegable, seleccione Cargar Documento.
- 9. Seleccione Buscar.

| Upload Document                              | Name:                      |
|----------------------------------------------|----------------------------|
| Browse to the document you intend to upload. | Browse                     |
|                                              | ✓ Overwrite existing files |
|                                              | Overwrite existing files   |

**10.** Busque el archivo que necesita subir a la sección de curso especificada.

| Choose file                                                      |                                                                                                    |                                                                                                    |                    |         | <u>? ×</u>   |
|------------------------------------------------------------------|----------------------------------------------------------------------------------------------------|----------------------------------------------------------------------------------------------------|--------------------|---------|--------------|
| Look jn:                                                         | 🞯 Desktop                                                                                            |                                                                                                    | •                  | + 🗈 💣 🎟 | •            |
| My Recent<br>Documents<br>Desktop<br>My Documents<br>My Computer | FieldWorkSched<br>FramMaker-for<br>GetUpgradeInf<br>Distal Instructu<br>Quebe e-Com<br>Quebe for Adm | Metxt<br>ngForWord.bmp<br>Its.zip<br>2.exe<br>3.exe<br>5.exe<br>5. | 0.doc<br>Guide.doc |         |              |
|                                                                  | ◀                                                                                                    |                                                                                                    |                    |         | Þ            |
| My Network                                                       | File name:                                                                                           | FieldWorkSchedule.tx                                                                                                    | t                  | •       | <u>O</u> pen |
| - Haces                                                          | Files of type:                                                                                       | All Files (".")                                                                                                    |                    | •       | Cancel       |

#### 11. Seleccione Abrir.

- 12. Seleccione OK para subir el archivo a la carpeta de documentos para la sección de curso.
- **13.**Capture el **Título** del documento y las fechas **Inicial** y **Final** en que este documento estará disponible en la Página de Inicio de Curso.

| ? The document was uploaded | successfully. Use this form to update the proper' | ties of the document.      |
|-----------------------------|---------------------------------------------------|----------------------------|
|                             |                                                   | OK Cancel                  |
| 🗙 Delete Item   🍄 Spelling  | j                                                 | * indicates a required fie |
| Name *                      | FieldWorkSchedule                                 | .txt                       |
| Title                       |                                                   |                            |
| First Date Available        | 12 AM                                             | M • 00 •                   |
| Last Date Available         | 12 At                                             | M 💌 00 💌                   |

#### 14. Seleccione OK.

**15.** Revise que el documento haya sido cargado.

| Cou     | rse Documents                                      | -                  |                     |
|---------|----------------------------------------------------|--------------------|---------------------|
| Contair | ns documents related to the course and activities. |                    |                     |
| New     | ▼ Upload ▼ Actions ▼ Settings ▼                    |                    | View: All Documents |
| Туре    | Name                                               | Modified           | O Modified By       |
| an.     | FieldWorkSchedule                                  | 8/28/2007 10:25 PM | System Account      |
|         |                                                    |                    |                     |

Los documentos de la sección de curso se almacenarán en la carpeta **Sección de Medios** en la Biblioteca de Documentos **Documentos de Curso** para su Página de Inicio de Curso. Usted y sus alumnos podrán consultar los archivos en cada carpeta en la Biblioteca de documentos **Documentos de Curso**.

# Publicar Avisos para su Curso

Si eligió mostrar avisos en la Página de Inicio de Curso, puede conservar a sus alumnos informados de las clases (cambios de salón, extensión en fecha límite, etcétera).

- 1. Si aún no ve la Página de Inicio de Curso para la sección de curso a la cual quiere enviar el aviso, siga estos pasos:
  - Seleccione la pestaña Clases.
  - Del menú seleccione Configurar.
  - Seleccione la opción Página de Inicio de Curso.
  - En la lista de años, periodos, sesiones, seleccione la sección de curso.
  - Seleccione **Consultar Sitio** para tener acceso a la Página de Inicio de Curso del curso especificado.

|                      | Setup - Course Home                                      | e Page                                                                                |  |  |  |
|----------------------|----------------------------------------------------------|---------------------------------------------------------------------------------------|--|--|--|
| Activities           |                                                          |                                                                                       |  |  |  |
| Grade Mappings       | <ul> <li>Select Course Course</li> <li>Princi</li> </ul> | Course: 2008/Spring/01 - Session 01- ACC 101/Lecture/01<br>Principles of Accounting I |  |  |  |
| Course Home Page     | MWF<br>Tradit                                            | MWF 8:00 AM - 8:50 AM, SCT/Anderson Hall/100<br>Traditional                           |  |  |  |
| Manage Section Media |                                                          |                                                                                       |  |  |  |
| Options 🛛 🔻          |                                                          |                                                                                       |  |  |  |
| Recent Courses       |                                                          |                                                                                       |  |  |  |
|                      | View Existing                                            | Inactivate Existing                                                                   |  |  |  |
|                      | View an existing Course<br>Home Page Site:               | Inactivate an existing<br>Course Home Page Site:                                      |  |  |  |
|                      | View Site                                                | Inactivate Site                                                                       |  |  |  |
| _                    |                                                          |                                                                                       |  |  |  |

2. Revise los datos en su Página de Inicio de Curso

|                      | Welcome Ms. Lisa Appleton   Site Actions   Help   This Site: Course Home Pag                                                 | je fi 🔽 👂                                                                                                    |  |
|----------------------|----------------------------------------------------------------------------------------------------|----------------------------------------------------------------------------------------------------|--|
| PowerCAMPUS SE       | LF-SERVICE Course Home Pages for 2008/Spring > Course Home Page f                                                            | or 01 - Session 01-ACC 101-Lecture-01                                                                                                    |  |
| Home                 |                                                                                                    | <ul> <li>Self-Service Home</li> </ul>                                                                                                    |  |
| Documents            |                                                                                                    |                                                                                                    |  |
| Course Documents     | Section Display 🔹                                                                                                    | Course Announcements -                                                                                                    |  |
| Lists                | ACC 101/Lecturem/01 - Principles of Accounting I Faculty<br>This introductory course in accounting emphasizes Appleton, Lisa | There are currently no active<br>announcements. To add a new<br>announcement, click "Add new                                                   |  |
| Course Announcements | financial accounting. Topics typically include th                                                                            | announcement" below.                                                                                                    |  |
| Discussions          | 1/7/2008 - 6/25/2008 Edward                                                                                                  | Add new announcement                                                                                                    |  |
| Course Forum         | Schedule                                                                                                    |                                                                                                    |  |
| Sites                | Day Time Campus Building Boom                                                                                                | Course Documents -                                                                                                    |  |
| People and Groups    |                                                                                                    | Type Name OModified By                                                                                                    |  |
| Recycle Bin          | MWF 8:00 AM - 8:50 AM SCI Anderson Hall 100                                                                                  | Section System                                                                                                    |  |
| 1.000/010 011        | My Activities *                                                                                                    | Add new document                                                                                                    |  |
|                      | There are no recent activities to display. Please select the "View all activities" link.                                     |                                                                                                    |  |
|                      | <b>⊞View all activities</b>                                                                                                  | Submitted Documents +                                                                                                    |  |
|                      | Mu Activitu Dotail                                                                                                    | Type Name O Modified By                                                                                                    |  |
|                      | Please select the 'View Details' link in the My Activities web part in order to view detail information for each activity.   | There are no items to show in this<br>view of the "Submitted Documents"<br>document library. To create a new<br>item, click "Add new document" |  |
|                      | My Attendance 🔹                                                                                                    | below.                                                                                                    |  |
|                      | Attendance information is only available to students.                                                                        | Add new document                                                                                                    |  |

- 3. En el elemento web Avisos de Página de Inicio de Curso, consulte la lista vigente de avisos.
- 4. Agregue, edite, o elimine los avisos necesarios.

| Para                | Siga Estos Pasos                                                                                                    |
|---------------------|----------------------------------------------------------------------------------------------------|
| Agregar Aviso Nuevo | 1. Seleccione Agregar Aviso Nuevo.                                                                                                    |
|                     | <ol> <li>Capture el Título que identifíque fácilmente el asunto<br/>de su aviso. Por ejemplo, Clase del Lunes.</li> </ol>                                                              |
|                     | <b>3.</b> Capture los datos para su aviso nuevo. Por ejemplo,<br><i>Reunirse frente del edificio de ciencias para la clase del</i><br><i>Lunes</i> .                                   |
|                     | <ol> <li>Seleccione el último día en que el aviso se mostrará en<br/>la Página de Inicio de Curso.</li> </ol>                                                                          |
|                     | • Elegir 🏢.                                                                                                    |
|                     | <ul> <li>Seleccione la fecha en que vence el aviso.</li> </ul>                                                                                                    |
|                     | <ol> <li>Seleccione OK para publicar el nuevo aviso en el<br/>elemento Web Avisos.</li> </ol>                                                                                          |
| Editar el Aviso     | 1. Seleccione el nombre del aviso que quiere editar.                                                                                                    |
|                     | 2. Seleccione Editar Elemento.                                                                                                    |
|                     | 3. Capture sus cambios.                                                                                                    |
|                     | <ol> <li>Seleccione OK para enviar su aviso actualizado al<br/>elemento web Avisos.</li> </ol>                                                                                         |
| Elimine el Aviso    | Desde que especificó cuando vence un aviso (no se<br>mostrará más) en la Página de Inicio de Curso, no necesita<br>eliminar los avisos. Sin embargo, si necesita eliminar su<br>aviso: |
|                     | 1. Seleccione el nombre del aviso que quiere eliminar.                                                                                                    |
|                     | 2. Seleccione Eliminar Elemento.                                                                                                    |
|                     | <ol> <li>Seleccione OK para confirmar que quiere eliminar el<br/>aviso.</li> </ol>                                                                                                    |

# Publicar Información al Foro para su Curso

Si eligió mostrar foros en la Página de Inicio, usted y sus alumnos podrán debatir en línea los temas del curso. Note que primero debe publicar la discusión en el foro antes de que sus alumnos puedan publicar nuevas discusiones.

- 1. Si aún no ve la Página de Inicio de Curso para la sección de curso para la cual quiere enviar el tema de debate, siga estos pasos:
  - Seleccione la pestaña Clases.
  - Del menú seleccione Configurar.
  - Seleccione la opción Página de Inicio de Curso.
  - En la lista de años, periodos, sesiones, seleccione la sección de curso.
  - Seleccione **Consultar Sitio** para tener acceso a la Página de Inicio de Curso del curso especificado.

|                      | Setup - Course Home Page              |                                                                                       |                                                  |  |  |
|----------------------|---------------------------------------|---------------------------------------------------------------------------------------|--------------------------------------------------|--|--|
| Activities           |                                       |                                                                                       |                                                  |  |  |
| Grade Mappings       | <ul> <li>Select Course</li> </ul>     | Course: 2008/Spring/01 - Session 01- ACC 101/Lecture/01<br>Principles of Accounting I |                                                  |  |  |
| Course Home Page     |                                       | MWF 8:00 AM - 8:50 AM, SCT/Anderson Hall/100<br>Traditional                           |                                                  |  |  |
| Manage Section Media |                                       | :                                                                                     |                                                  |  |  |
| Options 🔹 🔻          |                                       |                                                                                       |                                                  |  |  |
| Recent Courses       |                                       |                                                                                       |                                                  |  |  |
|                      | View Existing                         |                                                                                       | Inactivate Existing                              |  |  |
|                      | View an existing C<br>Home Page Site: | ourse                                                                                 | Inactivate an existing<br>Course Home Page Site: |  |  |
|                      | View Site                             |                                                                                       | Inactivate Site                                  |  |  |
| _                    |                                       |                                                                                       |                                                  |  |  |

2. Revise los datos en su Página de Inicio de Curso

|                                                | Welcome Ms. Lisa Appleton Site Actions Help This Site: Course Home Page                                                                                                    | e fi 👤 🔎                                                                                                    |
|------------------------------------------------|----------------------------------------------------------------------------------------------------|----------------------------------------------------------------------------------------------------|
| PowerCAMPUS SE                                 | LF-SERVICE Course Home Pages for 2008/Spring > Course Home Page fo                                                                                                    | r 01 - Session01-ACC 101-Lecture-01 <ul> <li>Self-Service Hor</li> </ul>                                                                       |
| Documents                                      |                                                                                                    |                                                                                                    |
| Submitted Documents Lists Course Announcements | ACC 101/Lecturem/01 - Principles of Accounting I Faculty This introductory course in accounting emphasizes Appleton, Lisa financial accounting. Tonics twicrally include th   | Course Announcements -<br>There are currently no active<br>announcements. To add a new<br>announcement, click "Add new<br>announcement" helow. |
| Discussions<br>Course Forum                    | 1/7/2008 - 6/25/2008 Edward Schedule                                                                                                    | Add new announcement Course Documents                                                                                                    |
| People and Groups<br>Recycle Bin               | Day         Time         Campus         Building         Room           MWF         8:00 AM - 8:50 AM         SCT         Anderson Hall         100                           | Type         Name         Modified By           Image: Section Media         System Account                                                    |
|                                                | My Activities   There are no recent activities to display. Please select the 'View all activities' link.  There are used in the select the 'View all activities' link.        | Add new document Submitted Documents -                                                                                                    |
|                                                | Wrew all activities     My Activity Detail     Please select the 'View Details' link in the My Activities web part in order to     view detail information for each activity. | Type Name Modified By<br>There are no items to show in this<br>view of the "Submitted Documents"<br>document library. To create a new          |
|                                                | My Attendance                                                                                                    | item, click "Add new document"<br>below.<br>Add new document                                                                                   |

- 3. En el elemento web Foros de Página de Inicio de Curso, consulte la lista vigente de temas de discusión.
- 4. Agregue el tema de discusión nuevo o revise los temas que han sido enviados.

| Para                  | Siga Estos Pasos                                                                                                    |
|-----------------------|----------------------------------------------------------------------------------------------------|
| Agregar Nuevo Tema de | 1. Seleccione Agregar discusión nueva.                                                                                                    |
| Discusion             | 2. Capture el Tema de su debate nuevo.                                                                                                    |
|                       | 3. Capture sus datos para el tema de debate.                                                                                                   |
|                       | <ol> <li>Seleccione OK para enviar la nueva discusión al<br/>elemento Web Foros.</li> </ol>                                                    |
| Consulte la Discusión | <ol> <li>Posicione el cursor sobre el nombre de la discusión<br/>que quiere consultar.</li> </ol>                                              |
|                       | 2. De la lista desplegable, seleccione Ver Elemento.                                                                                           |
|                       | <ol> <li>Seleccione Abrir para consultar todos los envíos para<br/>discusión.</li> </ol>                                                       |
|                       | <ol> <li>Para cualquier tema de discusión para el cual quiere<br/>agregar datos:</li> </ol>                                                    |
|                       | Seleccione Responder.                                                                                                    |
|                       | Capture su respuesta.                                                                                                    |
|                       | <ul> <li>Seleccione OK para publicar su respuesta.</li> </ul>                                                                                  |
|                       | <ol> <li>Seleccione el enlace Código de Curso al inicio de la<br/>página de Foros para regresar a la Página de Inicio de<br/>Curso.</li> </ol> |

### Eliminar su Página de Inicio de Curso

Puede eliminar la Página de Inicio de Curso para una de sus secciones de curso.

- 1. Consulte la Página de Inicio de Curso que quiere eliminar.
- 2. De la lista desplegable Acciones del Sitio, seleccione Opciones de Sitio.

| Welcome Lisa Appleton    | Site Ac | tions Help This Site 🗨                                             |
|--------------------------|---------|--------------------------------------------------------------------|
| Course Home Pages for 21 |         | Create<br>Add a new library, list, or web page to<br>this website. |
|                          |         | Edit Page<br>Add, remove, or update Web Parts on<br>this page.     |
|                          | Ţ.      | Site Settings<br>Manage site settings on this site.                |

3. En el encabezado de *Administración del Sitio*, seleccione **Eliminar este** Sitio.

| Site Information      |                                          |                                    |                          |
|-----------------------|------------------------------------------|------------------------------------|--------------------------|
| Site URL:             | http://ssinstall.powercampusdev.com:81/s | ites/2008-SPRING/01-HIS1100-LEC-01 | 1                        |
| Mobile Site URL:      | http://ssinstall.powercampusdev.com:81/s | ites/2008-SPRING/01-HIS1100-LEC-01 | /m/                      |
| Version:              | 12.0.0.4518                              |                                    |                          |
| Jsers and Permissions | Look and Feel                            | Galleries                          | Site Administration      |
| People and groups     | Title, description, and icon             | Master pages                       | Regional settings        |
| Advanced permissions  | Tree view                                | Site content types                 | Site libraries and lists |
|                       | Site theme                               | Site columns                       | Site usage report        |
|                       | Top link bar                             |                                    | User alerts              |
|                       | Quick Launch                             |                                    | = RSS                    |
|                       | Reset to site definition                 |                                    | Search visibility        |
|                       |                                          |                                    | Sites and workspaces     |
|                       |                                          |                                    | Site features            |
|                       |                                          |                                    | Delete this site         |

4. En la página Eliminar Este Sitio, seleccione Eliminar.

| Delete This Site                                                                                                    |        |        |
|----------------------------------------------------------------------------------------------------|--------|--------|
| Warning<br>You are about to delete the following Web site: http://ssinstall.powercampusdev.com:81/sites/2008-SPRING/01-HIS1100-LEC-01                                                                                              |        |        |
| Deleting the Web site will permanently destroy all content and user information, including:                                                                                                    |        |        |
| Documents and document libraries     Lists and list data, including surveys, discussions, announcements, calendar     Web site settings and configurations     Permission levels and security information relating to the Web site |        |        |
| To continue, click Delete.                                                                                                    |        |        |
|                                                                                                    | Delete | Cancel |

5. Si quiere eliminar la Página de Inicio de Curso, seleccione OK.

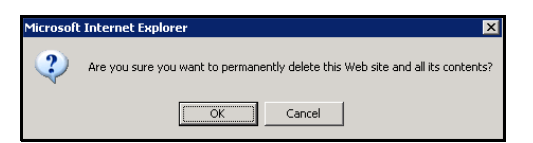

6. Consulte el mensaje de confirmación.

| 88 |                                 |
|----|---------------------------------|
|    | Delete Web                      |
|    | Your Web site has been deleted. |

Consultar su Horario de Docente

# Consultar su Horario de Docente

Puede consultar el horario de la clase que imparte.

- 1. Seleccione la pestaña Clases.
- 2. Del menú seleccione Horario.
- 3. Seleccione la opción Horario de Docente.
- 4. Elija el **Periodo** para el horario que quiere consultar.
- 5. Especifíque si quiere incluir en el futuro los cursos de Educación Continua con fecha de inicio o fecha de fin.
- 6. Seleccione Enviar.
- 7. Consulte su horario

| Elegir                                | Para                                                                                                    |
|---------------------------------------|----------------------------------------------------------------------------------------------------|
| Título de Curso                       | Muestra más información sobre el curso, incluyendo<br>cuotas, duración, requisitos previos, correquisitos,<br>lugares disponibles y las poblaciones de alumno que<br>pueden inscribirse a la sección del curso. |
| Ir a la Página de Inicio de<br>Curso  | Accese la <i>Página de Inicio de Curso</i> que fue creada<br>para la sección de curso. Si la <i>Página de Inicio de Curso</i><br>no ha sido creada para la sección de curso, no se<br>mostrará este enlace.     |
| Consultar Lista de Clase              | Muestra información sobre los alumnos inscritos en la sección de curso en la página <i>Lista de Clase</i> .                                                                                                    |
| Consultar Boleta de<br>Calificaciones | Consultar y capturar <i>Calificaciones de Actividad</i> para los alumnos inscritos en el curso.                                                                                                    |

# **Revisar las Listas de Alumnos**

Puede consultar y descargar los datos de alumnos que han seleccionado alguna de sus secciones de curso.

- <u>Consultar Lista de Clase</u>
- <u>Descargar los Datos de Lista de Clase</u>
- <u>Enviar Correo Electrónico al Alumno en su Curso</u>
- <u>Consultar Lista de Espera para la Clase</u>
- <u>Consultar Solicitudes de Permiso para la Clase</u>

# Consultar Lista de Clase

Puede mostrar la lista de alumnos inscritos a alguna de sus clases.

- 1. Seleccione la pestaña Clases.
- 2. Del menú seleccione Inscripción.
- 3. Seleccione la opción Lista de Clases.
- 4. Elija Seleccionar Curso.
- 5. En la lista de años, periodos, sesiones, seleccione el curso.
- 6. Consulte la Lista de Clase para el Curso especificado.

| Campo              | Descripción                                                                                                    |  |  |  |
|--------------------|----------------------------------------------------------------------------------------------------|--|--|--|
| Nombre             | El nombre del alumno es un enlace con más datos del alumno. Para consultar el expediente del alumno, siga estos pasos:    |  |  |  |
|                    | 1. Seleccione el nombre del alumno.                                                                                       |  |  |  |
|                    | 2. De la lista desplegable, seleccione Ver Expediente.                                                                    |  |  |  |
|                    | 3. Consulte la información disponible para el alumno:                                                                     |  |  |  |
|                    | <ul> <li>El Nombre del alumno (Prefijo, Nombre, Segundo Nombre,<br/>Apellido, Nombre Anterior, Sufijo y Alias)</li> </ul> |  |  |  |
|                    | El Correo Electrónico favorito del alumno                                                                                 |  |  |  |
|                    | <ul> <li>La Fotografía del alumno (si su institución eligió mostrar fotos)</li> </ul>                                     |  |  |  |
|                    | Datos de dirección y teléfono                                                                                             |  |  |  |
|                    | Datos de Residencia                                                                                                    |  |  |  |
|                    | Contactos de Emergencia                                                                                                   |  |  |  |
|                    | <ul> <li>Datos Académicos (PGA y Curriculum)</li> </ul>                                                                   |  |  |  |
|                    | <ul> <li>Las asociaciones en las que ha participado el alumno</li> </ul>                                                  |  |  |  |
|                    | Horario de Cursos del Alumno                                                                                              |  |  |  |
|                    | 4. Cuando termine de consultar el expediente del alumno, seleccione Cerrar Ventana.                                       |  |  |  |
| ID                 | El número de identificación del alumno. Por predefinición, este es el Id de persona asignado por PowerCAMPUS.             |  |  |  |
| Curriculum         | El programa vigente de grado del alumno.                                                                                  |  |  |  |
| Nivel de Clase     | Si el alumno es alumno de primer año, de segundo año, de tercer año, o de nivel superior.                                 |  |  |  |
| Subir Clase        | Si la persona es un alumno de tiempo completo o de tiempo parcial.                                                        |  |  |  |
| Tipo de<br>Crédito | Si el alumno toma el curso por crédito o no.                                                                              |  |  |  |

#### Consultar Lista de Clase

| Campo      | Descripción                                                                                       |
|------------|---------------------------------------------------------------------------------------------------|
| Créditos   | Si el alumno está tomando el curso por crédito, cuantos créditos obtendrá para concluir el curso. |
| Asistencia | El total del estado de asistencia del alumno (por ejemplo, <i>asistencia diaria</i> ).            |
| Estado     | El estado de inscripción del alumno para el curso.                                                |

7. Seleccione el Estado de inscripción de los alumnos que está viendo.

| Elegir    | Para Mostrar                                                                                           |
|-----------|----------------------------------------------------------------------------------------------------|
| Ver Todo  | La lista de los alumnos inscritos en el curso, sin importar su estado de inscripción.                  |
| Agregar   | La lista de los alumnos que tienen el <b>Estado de Inscripción</b> de <b>Agregar</b><br>para el curso. |
| Baja      | La lista de los alumnos que tienen el <b>Estado de Inscripción</b> de <b>Eliminar</b> para el curso.   |
| Retención | La lista de los alumnos que tienen el <b>Estado de Inscripción</b> de <b>En Espera</b> para el curso.  |

- 8. Seleccione lr para consultar la lista de alumnos con el estado de inscripción especificado.
- 9. Si su institución eligió mostrar las fotos del alumno, puede:
  - Seleccionar el nombre del alumno para mostar la foto del alumno, o
  - Seleccionar la opción **Vista de Imagen** para mostrar la clase listada por la fotografía del alumno en lugar del detalle. Elija la fotografía para consultar el detalle de los datos del alumno. Seleccione **Consultar Lista** para regresar a la lista detallada de clase.
- 10. Si quiere descargar a archivo los datos que actualmente se muestran en la página Lista de Clase, siga las instrucciones para <u>Descargar los Datos de Lista de Clase</u>.
- **11.** Si quiere enviar correo electrónico a los alumnos, siga las instrucciones para <u>Enviar Correo Electrónico al Alumno en su Curso</u>.
- 12. Si quiere imprimir su lista de clase, siga estos pasos:
  - Seleccione Imprimir Lista.
  - Seleccione Imprimir.
  - Determine las opciones de impresión.

# Descargar los Datos de Lista de Clase

Puede descargar a un archivo la información sobre los alumnos que asisten a alguna de sus secciones de curso.

- 1. Si aún no lo ha hecho, siga las instrucciones para <u>Consultar Lista de Clase</u> mostrar los datos de la lista de clase que quiere descargar.
- Asegúrese de Seleccionar el Estado para mostrar la lista de alumnos deseada.

|                          |                                                   | Enr | ollment - (                                            | Class               | i List                                                                             |                         |                      |                         |         |            |        |
|--------------------------|---------------------------------------------------|-----|--------------------------------------------------------|---------------------|------------------------------------------------------------------------------------|-------------------------|----------------------|-------------------------|---------|------------|--------|
| Cla                      | ss List                                           |     |                                                        |                     |                                                                                    |                         |                      |                         |         |            |        |
| Waitlist   Select Course |                                                   | C   | Course: 2007/Fall/01 - Session - ACC 101/Lecture/01 So |                     |                                                                                    |                         | select Status        |                         |         |            |        |
| Per                      | mission Requests                                  |     |                                                        |                     | MWF 11:00 AM - 11:50 AM, SCT Extension/Education Hall/235 View All  Traditional GO |                         |                      |                         |         |            |        |
| Ор                       | tions 🔻                                           | _   |                                                        |                     |                                                                                    | Class                   | Class                | Credit                  |         |            |        |
|                          | Image View                                        |     | Name                                                   | ID                  | Curriculum                                                                         | Level                   | Load                 | Туре                    | Credits | Attendance | Status |
| •                        | Download                                          |     | Abbott,<br>Alexandra<br>Ann                            | 222-<br>222-<br>222 | ContinEduc/Cert/Undeclared<br>Undergrad/Assoc                                      | Continuing<br>Education | Full<br>Time         | Continuing<br>Education | 3.00    |            | Add    |
|                          | E-Mail Selected                                   |     |                                                        |                     |                                                                                    |                         |                      |                         |         |            |        |
| æ                        | Print List                                        |     | Adams,<br>Angela<br>Marie                              | 000-<br>000-<br>310 | Undergrad/BA/English                                                               | Senior                  | Half<br>Time         | Credit                  | 3.00    |            | Add    |
| Re                       | cent Courses                                      |     | Adams, Fred                                            | 000-<br>001-        | Undergrad/BA/Accounting                                                            | Sophomore               | Less<br>than         | Credit                  | 3.00    |            | Add    |
| 1.                       | 2007/Fall/01 - Session                            |     |                                                        | 039                 |                                                                                    |                         | наг                  |                         |         |            |        |
| 2.                       | 2007/Fall/01 - Session<br>ART 101/Lecture/01      |     | Allen, Garth                                           | 000-<br>000-<br>352 | Undergrad/BS/Education                                                             | Junior                  |                      | Credit                  | 3.00    |            | Add    |
| 3.                       | 2007/Summer/01 -<br>Session ART<br>101/Lecture/01 |     | Chase,<br>Katherine                                    | 000-                |                                                                                    |                         |                      | Credit                  | 3.00    |            | Drop   |
| 4.                       | 4. 2007/Spring/ConEd                              |     | Lynn                                                   | 199                 |                                                                                    |                         |                      |                         |         |            |        |
|                          | 101/Lecture/01                                    |     | Cowen,<br>Brittany E.                                  | 000-<br>000-<br>689 | Undergrad/Bach<br>Music/Music                                                      | Freshman                | Less<br>than<br>Half | Credit                  | 3.00    |            | Add    |

- 3. Seleccione la opción Descargar.
- 4. En la ventana *Descargar Lista de Clase*, seleccione el Formato de **Descarga**:

| Elegir          | Para Descargar Datos en este Formato                                                                                                    |  |  |  |  |
|-----------------|----------------------------------------------------------------------------------------------------|--|--|--|--|
| HTML            | En un archivo HTML. Por ejemplo:                                                                                                    |  |  |  |  |
|                 | Name Id Class Level Class Level Class Level Credit Type Credits<br>Scott, Jamison Fred 000-000-247 Sophomore Full Time Credit 3.00                                                                                                    |  |  |  |  |
|                 | Smith, Bob L. 000-000-300 Sophomore Full linne Credit 3.00<br>Wines, Barbara 000-000-010 Freshman Full Time Credit 3.00                                                                                                    |  |  |  |  |
| Microsoft Word  | En un archivo de Microsoft Word (.doc). Por ejemplo:                                                                                                    |  |  |  |  |
|                 |                                                                                                    |  |  |  |  |
|                 | Name Id Class Level Class Load Credit Type Credits                                                                                                    |  |  |  |  |
|                 | Scott, Jamson Fred 000-000-247 Sophomore Full Time Credit 3.00                                                                                                    |  |  |  |  |
|                 | Wines Besheen 000-000-000 September Full Time Credit 5.00                                                                                                    |  |  |  |  |
|                 | Whites, Bardala 000-000-010 Presidnan Pull Pine Credit 5.00                                                                                                    |  |  |  |  |
| Microsoft Excel | En un archivo de Microsoft Excel (.xls). Por ejemplo:                                                                                                    |  |  |  |  |
|                 | A         B         C         D         E         F           1         Name         Id         Class Level         Class Load         Credit Type         Credits           2         Scott, Jamison Fred         000-000-247         Sophomore         Full Time         Credit         3           3         Smith, Bob L         000-000-500         Sophomore         Full Time         Credit         3           4         Wines, Barbara         000-000-10         Freshman         Full Time         Credit         3 |  |  |  |  |

#### Descargar los Datos de Lista de Clase

| Elegir                        | Para Descargar Datos en este Formato                                                                                                    |  |  |  |  |  |  |
|-------------------------------|----------------------------------------------------------------------------------------------------|--|--|--|--|--|--|
| Separado por Tabu-<br>ladores | En un archivo de texto (.tsv) con cada columna de datos sepa-<br>rada por un tabulador. Por ejemplo:                                                                                                    |  |  |  |  |  |  |
|                               | 📙 download.tsv - Notepad                                                                                                    |  |  |  |  |  |  |
|                               | Eile Edit Format View Help                                                                                                    |  |  |  |  |  |  |
|                               | Name Id Class Level Class Load Credit Type Credits<br>Scott, Jamison Fred 000-000-247 Sophomore Full Time Credit 3.00<br>Smith, Bob L. 000-000-500 Sophomore Full Time Credit 3.00<br>Wines, Barbara 000-000-010 Freshman Full Time Credit 3.00 |  |  |  |  |  |  |
| Separados por<br>Coma         | En un Archivo de Valores Separados por Comas de Microsoft<br>Office Excel (.csv). Por ejemplo:                                                                                                    |  |  |  |  |  |  |
|                               | 📲 download.csv                                                                                                    |  |  |  |  |  |  |
|                               | A B C D E F                                                                                                    |  |  |  |  |  |  |
|                               | 1 Name Id Class Leve Class Loa(Credit Typ) Credits                                                                                                    |  |  |  |  |  |  |
|                               | 2 Scott, Jarr 000-000-24 Sophomori Full Time Credit 3                                                                                                    |  |  |  |  |  |  |
|                               | 4 Wines, Ba 000-000-01 Freshman Full Time Credit 3                                                                                                    |  |  |  |  |  |  |
|                               |                                                                                                    |  |  |  |  |  |  |

5. Determine las **Columnas Disponibles** que quiere descargar. (Por Predefinición, debe seleccionar todas las columnas.)

| Class List Download<br>Download Format:                                                                                                    | d |                      |
|----------------------------------------------------------------------------------------------------|---|----------------------|
| Available columns:<br>Name<br>Id<br>Email Address<br>Curriculum<br>Class Level<br>Class Load<br>Credit Type<br>Credit Type<br>Credits<br>Attendance<br>Status<br>Download | Þ | Columns to download: |

- 6. Seleccione ▶ para agregar las columnas seleccionadas a la lista de Columnas a Descargar.
- 7. Use ▲ y 🛒 cambie el orden de las columnas en el archivo de descarga.
- 8. Seleccione **Descargar** para registrar los datos seleccionados en el archivo.
- 9. En la ventana *Descargar Lista de Clase*, determine dónde quiere Abrir o **Guardar** el archivo.

| Elegir  | Para                                                                                                    |
|---------|----------------------------------------------------------------------------------------------------|
| Abrir   | Para todos los formatos de descarga excepto Separado por Tabuladores,<br>puede consultar el contenido del archivo descargado. Por ejemplo, si elige el<br><b>Formato de Descarga</b> de Microsoft Word, el sistema abrirá el archivo en un<br>documento de Microsoft Word. |
|         | Después de ver el contenido del archivo, lo puede guardar o imprimir.                                                                                                    |
| Guardar | Guarda el archivo descargado en la ruta especificada.                                                                                                    |
|         |                                                                                                    |

10. Seleccione Cerrar Ventana para cerrar la ventana Descargar Lista de Clase .

# Enviar Correo Electrónico al Alumno en su Curso

Puede enviar correo electrónico a los alumnos especificados, o a todos los alumnos, en una de las secciones de curso donde enseñe.

- 1. Si aún no lo ha hecho, siga las instrucciones para Consultar Lista de Clase.
- 2. Determine los alumnos a los que quiere enviar el correo electrónico.

| Para Correo Elec-<br>trónico | Siga Estos Pasos                                                                                                    |
|------------------------------|----------------------------------------------------------------------------------------------------|
| Alumnos Particulares         | <ol> <li>Seleccione la casilla a la izquierda del nombre de cada<br/>alumno al que quiere enviarle correo electrónico.*</li> </ol> |
|                              | 2. Elija el Correo Electrónico Seleccionado de alumnos.                                                                            |
| Todos los Alumnos            | <ol> <li>Seleccione la casilla en el encabezado de la columna para<br/>seleccionar todos los alumnos en la lista.*</li> </ol>      |
|                              | 2. Elija el Correo Electrónico Seleccionado de alumnos.                                                                            |
| * Se difuminará la casilla   | para cualquier alumno que no tenga correo electrónico en                                                                           |

3. En la ventana *Correo Electrónico*, revise que su correo electrónico predefinido está listado en el campo **De**. Si es necesario, puede cambiar esta dirección.

| From:               |             |  |          |
|---------------------|-------------|--|----------|
| Recipients:         |             |  |          |
|                     |             |  | <b>▲</b> |
| Keep e-mail address | ses private |  |          |
| Subject:            |             |  | _        |
|                     |             |  |          |
| Message:            |             |  | *        |
|                     |             |  | 7        |
| Send Message        | Cancel      |  |          |

4. Revise la lista de Destinatarios.

expediente.

- Si quiere listar los Destinatarios en el campo bcc (copia ciega) en lugar de el campo Para en el correo electrónico para que los destinatarios no vean la dirección de alguien más, seleccione Mantener privado el correo electrónico.
- 6. Capture el Asunto de su correo electrónico.
- 7. Capture el Mensaje de correo electrónico.
- 8. Seleccione Enviar Mensaje.

Consultar Lista de Espera para la Clase

# Consultar Lista de Espera para la Clase

Puede mostrar la lista de alumnos que se anotaron en la lista de espera para alguna de sus clases, debido a que el curso estaba cerrado cuando intentaron inscribirse.

- 1. Seleccione la pestaña Clases.
- 2. Del menú seleccione Inscripción.
- 3. Seleccione la opción Lista de Espera.
- 4. Elija Seleccionar Curso.
- 5. En la lista de años, periodos, sesiones, seleccione el curso.
- 6. Consulte los datos siguientes para cada alumno en la lista de espera:

| Campo                  | Descripción                                                                                                    |
|------------------------|----------------------------------------------------------------------------------------------------|
| Nombre                 | El nombre del alumno.                                                                                                    |
| ID                     | El número Id del alumno.                                                                                                    |
| Curriculum             | El campo de estudio de la carrera del alumno.                                                                                                    |
| Nivel de<br>Clase      | Si el alumno es alumno de primer año, alumno de nivel superior, etcétera.                                                                                                    |
| Fecha de<br>Agregación | La fecha en la que el nombre del alumno se agregó a la Lista de Espera.                                                                                                    |
| Tipo de<br>Crédito     | Si el alumno quiere tomar el curso por crédito, auditar el curso, etcétera.                                                                                                    |
| Créditos               | El número de créditos por los que el alumno quiere tomar el curso.                                                                                                    |
| Estado                 | El Estado actual del alumno en la lista de espera.                                                                                                    |
| Rango                  | Muestra la fila de cada alumno en la lista de espera. La clasificación se basa en:                                                                                                    |
|                        | El número de intentos pendientes de la lista de espera y                                                                                                    |
|                        | <ul> <li>El programa, grado, curriculum, o nivel de clase; como lo configuró su<br/>Administrador por medio de PowerCAMPUS.</li> </ul>                                                                           |
|                        | La fila <b>P</b> (Pendiente) indica que el alumno de la lista de espera del curso ahora es apto para inscripción.                                                                                                |
| Intentos               | Muestra el número de veces que se ofreció el curso al alumno, contra el<br>número máximo de intentos pendientes en la lista de espera<br>configurado en la Oficina de Inscripciones por medio de<br>PowerCAMPUS. |

#### Enviar Correo Electrónico al Alumno en Lista de Espera

- Si su institución permite al instructor cambiar el estado del alumno en la lista de espera, puede cambiar el Estado del alumno cuando haya un lugar disponible en su clase.
  - Elija a qué alumno le quiere ofrecer el lugar disponible.
  - Cambie el Estado del alumno de En espera a Pendiente.
  - Seleccione Guardar para registrar cualquier cambio que haya hecho a esta página.

El sistema enviará correo electrónico al alumno donde ofrece el lugar disponible y el detalle de con cuánto tiempo cuenta el alumno para inscribirse al curso.

8. Si quiere, puede seguir las instrucciones para <u>Enviar Correo Electrónico al</u> <u>Alumno en Lista de Espera</u>.

# Enviar Correo Electrónico al Alumno en Lista de Espera

Puede enviar correo electrónico a los alumnos especificados, o a todos los alumnos, en la lista de espera en una de sus secciones de curso.

- 1. Si aún no consulta la lista de espera para la clase, siga estos pasos:
  - Seleccione la pestaña Clases.
  - Del menú seleccione Inscripción.
  - Seleccione la opción Lista de Espera.
  - Elija Seleccionar Curso.
  - En la lista de años, periodos, sesiones, seleccione el curso.
- Determine los alumnos a los que quiere enviar el correo electrónico.

| Para Correo Elec-<br>trónico           | iga Estos Pasos                                                                                         |          |
|----------------------------------------|----------------------------------------------------------------------------------------------------|----------|
| Alumnos Particulares                   | Seleccione la casilla a la izquierda del nombre de<br>alumno al que quiere enviarle correo electrónico. | cada     |
|                                        | Elija el Correo Electrónico Seleccionado de alu                                                         | mnos.    |
| Todos los Alumnos                      | Seleccione la casilla en el encabezado de la colur<br>seleccionar todos los alumnos en la lista.*       | nna para |
|                                        | Elija el <b>Correo Electrónico Seleccionado</b> de alu                                                  | imnos.   |
| * Se difuminará la casilla expediente. | ra cualquier alumno que no tenga correo electrónic                                                      | o en     |

#### Consultar Solicitudes de Permiso para la Clase

3. En la ventana *Correo Electrónico*, revise que su correo electrónico predefinido está listado en el campo **De**. Si es necesario, puede cambiar esta dirección.

- 4. Revise la lista de **Destinatarios**.
- Si quiere listar los Destinatarios en el campo bcc (copia ciega) en lugar de el campo Para en el correo electrónico para que los destinatarios no vean la dirección de alguien más, seleccione Mantener privado el correo electrónico.
- 6. Capture el Asunto de su correo electrónico.
- 7. Capture el Mensaje de correo electrónico.
- 8. Seleccione Enviar Mensaje.

# Consultar Solicitudes de Permiso para la Clase

Puede mostrar la lista de alumnos que han solicitado permiso de inscripción para alguna de sus clases, debido a que el curso necesita permiso del alumno, o el alumno no ha logrado el prerrequisito de examen o curso.

- 1. Seleccione la pestaña Clases.
- 2. Del menú seleccione Inscripción.
- 3. Seleccione la opción Solicitar Permiso.
- 4. Elija Seleccionar Curso.
- 5. En la lista de años, periodos, sesiones, seleccione el curso.

#### Consultar Solicitudes de Permiso para la Clase

6. Consulte las solicitudes de permiso para el Curso especificado.

|                                                 | Enro  | ollment - Po                              | ermissi              | on R           | lequests           |                               |             |            |
|-------------------------------------------------|-------|-------------------------------------------|----------------------|----------------|--------------------|-------------------------------|-------------|------------|
| Class List                                      |       |                                           |                      |                |                    |                               |             |            |
| Waitlist                                        | ▼ Sel | ect Course                                | Course<br>Drawin     | e: 200<br>ng I | )7/Spring/01 - Ses | sion - ART 102/Lecture/01     | Select Sta  | atus       |
| Permission Requests                             |       |                                           | MWF 2<br>Traditio    | :00 Pl<br>onal | M - 3:00 PM, SunG  | Gard/Edward J. Wayne Hall/300 | View All    | <u>•</u>   |
| Options 🔹                                       | Bror  | equicites: ( Inc                          | tructor D            | ormic          | tion Required from | a Ma Vickie B Jopes )         |             |            |
| + Add Students                                  | -     | equisites, ( ma                           |                      | enno:          | SION REQUIES ITON  | IT MS. VICKIE R. JOINES /     |             |            |
| S E-Mail Selected                               |       | Name                                      |                      |                | ID                 | Curriculum                    | Class Level | Status     |
| Recent Courses                                  |       | Abbott, Alexar                            | ndra Ann             | •              | 222-222-222        | Undergrad/Assoc Art/Education | Senior      | Waiting 💌  |
| 1. 2007/Spring/01 - Session                     |       | Koehler, Andr                             | ea A.                | ×              | 000-000-693        | Graduate/MBA/Bus. Admin       | Graduate    | Approved   |
| 2. 2007/Fall/03 - Session<br>ACC 401/Lecture/01 |       | Roman, Wand                               | a J.                 | ×              | 000-000-697        | Graduate/Diploma/SpeechPath   | Senior      | Approved   |
| 3. 2007/CONED/ConEd                             |       | COMMENTS                                  |                      |                |                    |                               |             |            |
| Session ART<br>251/Lecture/01                   |       | Student Com<br>please grant r<br>OVERRIDE | ments:<br>ne permiss | sion to        | take this course   | Instructor Comments:          |             |            |
|                                                 |       | Name: Lisa A                              | ppleton              |                | Date: 3/13         | /2007 Comm                    | ents:       |            |
|                                                 |       | Smith, Harry                              |                      | ×              | 000-001-121        |                               |             | Approved 💌 |
|                                                 |       | Smithall, John                            | ny                   | ×              | 000-001-147        |                               |             | Approved 💌 |
|                                                 |       |                                           |                      |                |                    |                               |             |            |
|                                                 |       |                                           |                      |                |                    |                               | Save        |            |

7. Seleccione el Estado de inscripción de los alumnos que está viendo.

| Elegir    | Para Mostrar                                                                                                    |
|-----------|----------------------------------------------------------------------------------------------------|
| Ver Todo  | La lista de los alumnos que solicitaron permiso para inscribirse en algún curso en específico.                                                                                                    |
| Aprobado  | La lista de los alumnos a los que se les otorgó el permiso para inscribirse a un curso en específico.                                                                                                    |
| En Espera | La lista de los alumnos que aún esperan el permiso del instructor para inscribirse a un curso en específico. Los alumnos que tienen el <b>Estado de Permiso</b> de <b>En Espera</b> si solicitaron permiso por medio del enlace <b>Solicitar Permiso</b> en la página <i>Carrito</i> . |
| Declinado | La lista de los alumnos a los que se les negó el permiso para inscribirse a un curso en específico.                                                                                                    |

- 8. Seleccione Ir para consultar la lista de alumnos.
- 9. Seleccione el nombre del alumno para mostrar los datos siguientes:
  - Comentarios del Alumno, tal como fueron capturados cuando éste solicitó permiso para tomar el curso en la página del *Carrito* o como se actualizaron en la página *Solicitar Permiso*.
  - Comentarios del Instructor A menos que la Oficina de Inscripciones haya aprobado la solicitud, puede capturar los datos que quiere que el alumno conozca y consulte en referencia a su cambio de estado (por ejemplo, la razón por la que se le negó el permi

#### Agregar Solicitudes de Permiso para el Alumno

- 10. Puede cambiar el Estado de Permiso para cualquier alumno de la lista, excepto aquellos para los que la Oficina de Inscripciones ha otorgado la aprobación. Si la oficina de Inscripciones aprueba la solicitud del alumno, la lista mostrará el Id de la Oficina de Inscripciones y la Fecha en que se guardó la inscripción.
- 11. Si cambió el Estado de permiso del Alumno, capture los Comentarios de Instructor para que el alumno sepa el motivo del cambio de estado.
- **12.**Seleccione **Guardar** para registrar cualquier cambio que haya hecho a esta página.
- **13.**Si quiere, puede seguir las instrucciones para:
  - <u>Agregar Solicitudes de Permiso para el Alumno</u>
  - Enviar Correo Electrónico al Alumno Sobre Solicitudes de Permiso

# Agregar Solicitudes de Permiso para el Alumno

Si el alumno solicita permiso para tomar su clase, en lugar de capturar una solicitud de permiso en línea, puede agregar al alumno a la lista para su clase.

- Si aún no consulta la lista de solicitudes de permiso para la clase, siga estos pasos:
  - Seleccione la pestaña Clases.
  - Del menú seleccione Inscripción.
  - Seleccione la opción Solicitar Permiso.
  - Elija Seleccionar Curso.
  - En la lista de años, periodos, sesiones, seleccione el curso.
- 2. Consulte las solicitudes de permiso para el Curso especificado.

#### Agregar Solicitudes de Permiso para el Alumno

|                                                                        | Enro  | ollment - P                             | ermission F                                                               | Requests                                                      |                                                                                        |                              |            |
|------------------------------------------------------------------------|-------|-----------------------------------------|---------------------------------------------------------------------------|---------------------------------------------------------------|----------------------------------------------------------------------------------------|------------------------------|------------|
| Class List Waitlist Permission Requests Options V                      | ▼ Sel | e <b>ct Course</b><br>equisites: ( In   | Course: 200<br>Drawing I<br>MWF 2:00 P<br>Traditional<br>structor Permis: | 07/Spring/01 - Se:<br>M - 3:00 PM, Sun(<br>sion Required fror | ssion - ART 102/Lecture/01<br>Gard/Edward J. Wayne Hall/300<br>n Ms. Vickie R. Jones ) | Select Sta<br>View All<br>GO | atus<br>I  |
| Add Students                                                           |       | Name                                    |                                                                           | ID                                                            | Curriculum                                                                             | Class Level                  | Status     |
| Recent Courses                                                         |       | Abbott, Alexa                           | indra Ann 🕨                                                               | 222-222-222                                                   | Undergrad/Assoc Art/Education                                                          | Senior                       | Waiting 💌  |
| 1. 2007/Spring/01 - Session<br>ABT 102/Lecture/01                      |       | Koehler, And                            | rea A. 🔸                                                                  | 000-000-693                                                   | Graduate/MBA/Bus. Admin                                                                | Graduate                     | Approved   |
| 2. 2007/Fall/03 - Session<br>ACC 401/Lecture/01<br>3. 2007/CONED/ConEd |       | Roman, Wan                              | da J. 🔸                                                                   | 000-000-697                                                   | Graduate/Diploma/SpeechPath                                                            | Senior                       | Approved   |
| Session ART<br>251/Lecture/01                                          |       | Student Con<br>please grant<br>OVERRIDE | nments:<br>me permission to                                               | take this course                                              | Instructor Comments:                                                                   |                              |            |
|                                                                        |       | Name: Lisa A                            | Appleton                                                                  | Date: 3/13                                                    | /2007 Comm                                                                             | ents:                        |            |
|                                                                        |       | Smith, Harry                            | •                                                                         | 000-001-121                                                   |                                                                                        |                              | Approved 💌 |
|                                                                        |       | Smithall, Johr                          | nny 🕨                                                                     | 000-001-147                                                   |                                                                                        |                              | Approved - |
|                                                                        |       |                                         |                                                                           |                                                               |                                                                                        | Save                         |            |

- 3. Seleccione Agregar Alumnos.
- 4. En la ventana *Búsqueda del Alumno*, capture el criterio de búsqueda (nombre, apellido o ID) para encontrar al alumno qué quiere agregar al curso.

| Student Search |            |     |
|----------------|------------|-----|
| First Name:    | Last Name: | ID: |

#### 5. Seleccione Buscar.

- 6. Consulte la lista de alumnos que coinciden con su criterio de búsqueda.
- 7. Si quiere buscar más datos del alumno, siga estos pasos para consultar el expediente del alumno:
  - Seleccione el nombre del alumno.
  - De la lista desplegable, seleccione Ver Expediente.
  - En la ventana automática, consulte los datos disponibles para el alumno, incluyendo:

| Campo                 | Descripción                                                                                                    |
|-----------------------|----------------------------------------------------------------------------------------------------|
| Nombre                | El <b>Nombre</b> del alumno ( <i>Prefijo, Nombre, Segundo Nombre,</i> Apellido, Nombre Anterior, Sufijo y Alias) |
| Correo<br>Electrónico | El correo electrónico favorito del alumno.                                                                       |
| Foto                  | Si su institución eligió mostrar fotografías, se mostrará la foto del alumno.                                    |
| Dirección             | La dirección, ciudad, estado, país y código postal del alumno.                                                   |

#### Agregar Solicitudes de Permiso para el Alumno

| Campo                          | Descripción                                                                                                    |
|--------------------------------|----------------------------------------------------------------------------------------------------|
| Datos de<br>Contacto           | Información sobre el teléfono favorito, incluyendo la descripción, país, número telefónico y la Razón Para No Llamar, si aplica. |
| Datos de<br>Residencia         | Dónde vive el alumno mientras asiste a la escuela.                                                                               |
| Contactos de<br>Emergencia     | Cómo comunicarse con los contactos en caso de emergencia<br>del alumno                                                           |
| Datos<br>Académicos            | El PGA y curriculum del alumno.                                                                                                  |
| Asociaciones                   | Los clubs o los grupos de comunidad a los que el alumno ha pertenecido, el cargo que desempeñó y cuando lo hizo.                 |
| Horario de Curso<br>del Alumno | La lista de cursos que el alumno está tomando y cuándo y dónde se imparten estos.                                                |

- Cuando termine de consultar el expediente del alumno, seleccione **Cerrar Ventana**.
- 8. Seleccione Agregar al lado del nombre del alumno deseado.

| Student Search   |                     |                   |  |  |
|------------------|---------------------|-------------------|--|--|
| First Name:      | Last Name:<br>smith | ID:               |  |  |
|                  |                     | Search            |  |  |
| Name             |                     | ID                |  |  |
| Smith, Bob L.    |                     | 000-000-500 > Add |  |  |
| Smith, Harry     |                     | 000-001-121       |  |  |
| Smith, Merfis    |                     | 000-001-360 > Add |  |  |
| Smith, Mike      |                     | 000-001-386 🕨 Add |  |  |
| Smithall, Johnny |                     | 000-001-147       |  |  |
| Smithy, Jim      |                     | 000-001-382 🕨 Add |  |  |

**9.** Cuando el sistema muestra el mensaje **Alumno Agregado con Éxito**, seleccione **OK**.

| Microsoft Internet Explorer 🛛 🔀 |                             |  |
|---------------------------------|-----------------------------|--|
| 1                               | Student added successfully. |  |
|                                 | OK                          |  |

- **10.** El alumno se agregará a la lista con el **Estado** de permiso **Aprobado**. Si cambió el **Estado** de permiso del alumno:
  - Capture los **Comentarios del Instructor** para que el alumno sepa el motivo del cambio el estado.
  - Seleccione **Guardar** para registrar cualquier cambio que haya hecho a esta página.

# Enviar Correo Electrónico al Alumno Sobre Solicitudes de Permiso

Puede enviar correo electrónico a los alumnos especificados, o a todos los alumnos, que hayan solicitado permiso para tomar una de sus secciones de curso.

- 1. Si aún no consulta la lista de solicitudes de permiso para la clase, siga estos pasos:
  - Seleccione la pestaña Clases.
  - Del menú seleccione Inscripción.
  - Seleccione la opción Solicitar Permiso.
  - Elija Seleccionar Curso.
  - En la lista de años, periodos, sesiones, seleccione el curso.
- 2. Determine los alumnos a los que quiere enviar el correo electrónico.

| Para Correo Elec-<br>trónico | ga Estos Pasos                                                                                        |                |
|------------------------------|----------------------------------------------------------------------------------------------------|----------------|
| Alumnos Particulares         | Seleccione la casilla a la izquierda del nombre o<br>alumno al que quiere enviarle correo electrónico | le cada<br>o.* |
|                              | Elija el Correo Electrónico Seleccionado de a                                                         | lumnos.        |
| Todos los Alumnos            | Seleccione la casilla en el encabezado de la colu<br>seleccionar todos los alumnos en la lista.*      | umna para      |
|                              | Elija el Correo Electrónico Seleccionado de a                                                         | lumnos.        |
| * Se difuminará la casilla   | ra cualquier alumno que no tenga correo electrón                                                      | ico en         |

\* Se difuminará la casilla para cualquier alumno que no tenga correo electrónico en expediente.

 En la ventana Correo Electrónico, revise que su correo electrónico predefinido está listado en el campo De. Si es necesario, puede cambiar esta dirección.

| From:                           | _        |
|---------------------------------|----------|
|                                 |          |
|                                 |          |
| Recipients:                     |          |
|                                 |          |
|                                 | 7        |
| 🗹 Keep e-mail addresses private |          |
|                                 |          |
| Subject:                        |          |
|                                 |          |
| Message:                        |          |
|                                 | <b>A</b> |
|                                 |          |
|                                 |          |
|                                 |          |
|                                 |          |
| Send Message Cancel             |          |

Enviar Correo Electrónico al Alumno Sobre Solicitudes de Permiso

- 4. Revise la lista de Destinatarios.
- Si quiere listar los Destinatarios en el campo bcc (copia ciega) en lugar de el campo Para en el correo electrónico para que los destinatarios no vean la dirección de alguien más, seleccione Mantener privado el correo electrónico.
- 6. Capture el Asunto de su correo electrónico.
- 7. Capture el Mensaje de correo electrónico.
- 8. Seleccione Enviar Mensaje.

# **Capturar Calificaciones**

En la pestaña *Clases*, seleccione del menú **Calificar** para capturar las calificaciones, infracciones, o asistencia del alumno.

| Opción                         | Descripción                                                                                                    |  |
|--------------------------------|----------------------------------------------------------------------------------------------------|--|
| Calificaciones de<br>Actividad | Puede capturar calificaciones del alumno para cada una de las<br>actividades que ha asignado para su sección de curso. También pue<br>consultar y descargar las estadísticas de la actividad.                                                 |  |
|                                | <u>Consultar Medios Enviados del Alumno</u>                                                                                                    |  |
|                                | <u>Capturar Calificaciones para Actividades del Curso</u>                                                                                                    |  |
|                                | <u>Descargar Calificaciones de Actividad</u>                                                                                                    |  |
|                                | <u>Consultar Estadísticas de la Actividad del Curso</u>                                                                                                    |  |
|                                | <u>Descargar Estadísticas de Cualquier Actividad</u>                                                                                                    |  |
| Total de<br>Calificaciones     | Puede consultar y capturar calificaciones parciales o finales de los<br>alumnos para la sección de curso. También puede consultar las<br>calificaciones finales proyectadas del alumno y consultar y descargar<br>las estadísticas del curso. |  |
|                                | <u>Consultar Calificaciones Proyectadas del Alumno</u>                                                                                                    |  |
|                                | <u>Capturar Total de Calificaciones para el Curso</u>                                                                                                    |  |
|                                | <u>Cambiar Calificaciones del Curso del Alumno</u>                                                                                                    |  |
|                                | Descargar el Total de Calificaciones para el Curso                                                                                                    |  |
|                                | <u>Consultar Estadísticas del Curso</u>                                                                                                    |  |
|                                | <u>Descargar Estadísticas del Curso</u>                                                                                                    |  |
| Infracciones                   | Puede agregar o editar los datos de la infracción del alumno. También puede descargar los datos de infracción.                                                                                                    |  |
|                                | • Agregar Infracción del Alumno                                                                                                    |  |
|                                | • Editar Infracción del Alumno                                                                                                    |  |
|                                | • Eliminar Infracción del Alumno                                                                                                    |  |
|                                | <ul> <li><u>Consultar Detalles de Quién Agregó la Infracción</u></li> </ul>                                                                                                    |  |
|                                | <u>Descargar Infracciones del Alumno</u>                                                                                                    |  |
| Asistencia                     | Puede capturar o editar los datos de asistencia para su sección de curso. También puede descargar los datos de asistencia.                                                                                                    |  |
|                                | <u>Capturar Asistencia para el Curso</u>                                                                                                    |  |
|                                | <u>Descargar el Registro de Asistencias</u>                                                                                                    |  |

Capturar Calificaciones de Actividad

# **Capturar Calificaciones de Actividad**

Para cada una de las actividades que asignó a la sección de curso por medio de la **Configuración** del curso, puede ejecutar estas opciones:

- <u>Consultar Medios Enviados del Alumno</u>
- <u>Capturar Calificaciones para Actividades del Curso</u>
- Enviar Correo Electrónico al Alumno Sobre Calificaciones de Actividad
- <u>Descargar Calificaciones de Actividad</u>
- <u>Consultar Estadísticas de la Actividad del Curso</u>
- <u>Descargar Estadísticas de Cualquier Actividad</u>

### Consultar Medios Enviados del Alumno

Una vez que sus alumnos envíen sus actividades de curso terminadas, puede consultarlas y calificarlas.

- 1. Seleccione la pestaña Clases.
- 2. Del menú seleccione Calificar.
- 3. En la lista de años, periodos, sesiones, seleccione la sección de curso.
- 4. Seleccione la opción Calificaciones de Actividad.
- 5. En Consultar Calificaciones para la Actividad Especificada, seleccione la actividad del curso.
- 6. Revise que los alumnos hayan Enviado la actividad.
- 7. Seleccione la opción Medios Enviados.
- 8. En el sitio *Documentos Enviados* para la sección de curso y la **Actividad** especificada, consulte la lista de carpetas de medios enviados por el alumno.
- 9. Abra la carpeta y el archivo de medios enviados del alumno.
- **10.** Revise el archivo, guarde el archivo en su computadora para revisarlo después, o imprímalo.
- 11. Si necesita consultar los documentos enviados para otros alumnos en la sección de medios, use los enlaces al inicio del sitio *Documentos Enviados* para navegar a la siguiente carpeta de medios enviados del alumno.
- 12. Cuando revise la actividad enviada de su alumno, siga las instrucciones para <u>Capturar Calificaciones para Actividades del Curso</u>.

### Capturar Calificaciones para Actividades del Curso

Puede capturar calificaciones del alumno para cada una de las actividades que ha enviado a su sección de curso.

- 1. Seleccione la pestaña Clases.
- 2. Del menú seleccione Calificar.
- 3. Seleccione la opción Calificaciones de Actividad.
- 4. Seleccione el Año y después consulte la lista de sus cursos para ese año.
- Seleccione la sección de Curso para la cual quiere capturar calificaciones de actividad.
- 6. Seleccione qué calificaciones de actividad quiere consultar.

| Consulte                                            | Para                                                                                                    |  |
|-----------------------------------------------------|----------------------------------------------------------------------------------------------------|--|
| Todas las Calificaciones de<br>Actividad del Alumno | Capture el número de puntos que cada alumno<br>obtuvo para cada actividad del curso. También<br>puede:                                                                            |  |
|                                                     | <ul> <li>Seleccionar el nombre del alumno para consultar<br/>las Calificaciones para el Alumno<br/>Especificado.</li> </ul>                                                       |  |
|                                                     | Seleccionar la actividad para consultar las     Calificaciones para la Actividad Especificada.                                                                                    |  |
| Calificaciones para la Actividad<br>Especificada    | Capture el número de <b>Puntos</b> que cada alumno<br><b>Obtuvo</b> para la actividad especificada del curso y<br>asigne una <b>Calificación</b> en letra para cada alumno.       |  |
|                                                     | De la lista desplegable a la izquierda del nombre<br>del alumno, puede elegir:                                                                                                    |  |
|                                                     | <ul> <li>Consultar y capturar las calificaciones del<br/>alumno para todas las actividades, o</li> </ul>                                                                          |  |
|                                                     | Consultar y capturar los comentarios                                                                                                    |  |
| Calificaciones para el Alumno<br>Especificado       | Capture el número de <b>Puntos</b> que el alumno<br>especificado <b>Obtuvo</b> para cada actividad del curso<br>y asigne una <b>Calificación</b> en letra para cada<br>actividad. |  |
|                                                     | De la lista desplegable a la izquierda de la fecha,<br>puede elegir:                                                                                                    |  |
|                                                     | <ul> <li>Consultar y capturar todas las calificaciones del<br/>alumno para la actividad especificada</li> </ul>                                                                   |  |
|                                                     | Consultar Comentarios                                                                                                    |  |
|                                                     | Consultar Detalles                                                                                                    |  |

Capturar Calificaciones de Actividad

- Capture las calificaciones de los alumnos. El número de Puntos Obtenidos por cada alumno o actividad del curso:
  - Debe ser un número 
     <u>></u> 0 (no es un número negativo).
  - Debe ser todo el número (sin incluir el punto decimal).
  - No puede exceder el número máximo de puntos definidos para la actividad.
- 8. Si está consultando las calificaciones para la Actividad Capturada o el Alumno, puede:
  - Consultar el porcentaje obtenido por cada alumno para cada actividad, cómo lo calculó el sistema al dividir los Puntos Obtenidos entre los Puntos Posibles.
  - Capturar la Calificación en letra para cada actividad o alumno. Esta calificación en letra no tendrá efecto alguno en la calificación de periodo parcial o periodo final del alumno.
  - Si así lo quiere, puede cambiar la fecha en que se Recibió la Calificación. (El valor predefinido es el día en que la calificación fue capturada.)
  - Si su institución ha habilitado la opción Comentarios de Calificación de Actividad, capture los Comentarios de la calificación de la actividad del alumno.
- 9. Seleccione Guardar para registrar todos los datos de calificación.

# Enviar Correo Electrónico al Alumno Sobre Calificaciones de Actividad

Puede enviar correo electrónico a alguno o todos los alumnos listados en la página *Calificaciones de Actividad*.

- 1. Si aún no muestra el nombre de los alumnos a los que quiere enviar correo electrónico en la página *Calificaciones de Actividad*, siga estos pasos:
  - Seleccione la pestaña Clases.
  - Del menú seleccione Calificar.
  - Seleccione la opción Calificaciones de Actividad.
  - Seleccione el Año y después consulte la lista de sus cursos para ese año.
  - Seleccione la sección del Curso para la cual quiere enviar el correo electrónico para los alumnos.
- 2. Seleccione una de estas vistas:
  - Consulte Todas las Calificaciones de Actividades del Alumno (Vista de Hoja de Datos)

- Consulte las Calificaciones de la Actividad Especificada
- 3. Determine los alumnos a los que quiere enviar el correo electrónico.

| Para Correo Elec-<br>trónico                                                                       | Siga Estos Pasos                                                                                                    |  |
|----------------------------------------------------------------------------------------------------|----------------------------------------------------------------------------------------------------|--|
| Alumnos Particulares                                                                               | <ol> <li>Seleccione la casilla a la izquierda del nombre de cada<br/>alumno al que quiere enviarle correo electrónico.*</li> </ol> |  |
|                                                                                                    | 2. Elija el Correo Electrónico Seleccionado de alumnos.                                                                            |  |
| Todos los Alumnos                                                                                  | 1. Seleccione la casilla en el encabezado de la columna para seleccionar todos los alumnos en la lista.*                           |  |
|                                                                                                    | 2. Elija el Correo Electrónico Seleccionado de alumnos.                                                                            |  |
| * Se difuminará la casilla para cualquier alumno que no tenga correo electrónico en<br>expediente. |                                                                                                    |  |

#### Capturar Calificaciones de Actividad

 En la ventana Correo Electrónico, revise que su correo electrónico predefinido está listado en el campo De. Si es necesario, puede cambiar esta dirección.

| From:              |             |   |
|--------------------|-------------|---|
| Recipients:        |             |   |
|                    |             | A |
| Keep e-mail addres | ses private |   |
| Subject:           |             |   |
|                    |             |   |
| Message:           |             |   |
|                    |             | × |
| Send Message       | Cancel      |   |

- 5. Revise la lista de **Destinatarios**.
- Si quiere listar los Destinatarios en el campo bcc (copia ciega) en lugar de el campo Para en el correo electrónico para que los destinatarios no vean la dirección de alguien más, seleccione Mantener privado el correo electrónico.
- 7. Capture el Asunto de su correo electrónico.
- 8. Capture el Mensaje de correo electrónico.
- 9. Seleccione Enviar Mensaje.

### Descargar Calificaciones de Actividad

Puede descargar la lista de calificaciones de actividades que está *consultando actualmente*.

- 1. Seleccione la pestaña Clases.
- 2. Del menú seleccione Calificar.
- 3. Seleccione la opción Calificaciones de Actividad.
- 4. Seleccione el Año y después consulte la lista de sus cursos para ese año.
- 5. Seleccione la sección de Curso para la cual quiere descargar las calificaciones de actividad.
- 6. Seleccione qué calificaciones de actividad quiere consultar.
- 7. Seleccione la opción **Descargar Calificaciones de Actividad** para descargar las calificaciones de actividad que actualmente consulta.
8. En la ventana de *Descargar Calificaciones de Actividad*, seleccione el **Formato de Descarga**:

| Elegir             | Para Descargar Datos en este Formato                                                                    |  |  |  |
|--------------------|----------------------------------------------------------------------------------------------------|--|--|--|
| HTML               | En un archivo HTML. Por ejemplo:                                                                        |  |  |  |
|                    | Name Id Points Farned Possible Points Grade Received Date                                               |  |  |  |
|                    | Bezilla, Todd 000-000-419 72 100 12/5/2006                                                              |  |  |  |
|                    | Bond, James 000-000-423 70 100 12/5/2006                                                                |  |  |  |
|                    | Scott, Jamison 000-000-247 87 100 12/5/2006                                                             |  |  |  |
|                    | Smith, Bob 000-000-500 89 100 12/5/2006                                                                 |  |  |  |
|                    | Wines, Barbara 000-000-010 100 100 12/5/2006                                                            |  |  |  |
| Microsoft Word     | En un archivo de Microsoft Word (.doc). Por ejemplo:                                                    |  |  |  |
|                    | Name Id Points Earned Possible Points Grade Received Date                                               |  |  |  |
|                    | Bezilla, Todd 000-000-419 72 100 12/5/2006                                                              |  |  |  |
|                    | Bond, James 000-000-423 70 100 12/5/2006                                                                |  |  |  |
|                    | Scott, Jamison 000-000-247 87 100 12/5/2006                                                             |  |  |  |
|                    | Smith, Bob 000-000-500 89 100 12/5/2006                                                                 |  |  |  |
|                    | Wines, Barbara 000-000-010 100 100 100 12/5/2006                                                        |  |  |  |
| Microsoft Excel    | En un archivo de Microsoft Excel (xls). Por ejemplo:                                                    |  |  |  |
|                    |                                                                                                    |  |  |  |
|                    | 🗐 download.xls                                                                                          |  |  |  |
|                    | A B C D E F                                                                                             |  |  |  |
|                    | 1 Name Id Points Earned Possible Points Grade Received Date                                             |  |  |  |
|                    | 3 Bond, James 000-000-413 70 100 12/5/2006                                                              |  |  |  |
|                    | 4 Scott, Jamison 000-000-247 87 100 12/5/2006                                                           |  |  |  |
|                    | 5 Smith, Bob 000-000-500 89 100 12/5/2006                                                               |  |  |  |
|                    | <b>C</b> Wines, Darbara 000-000-010 100 100 12/0/2000                                                   |  |  |  |
| Separado por Tabu- | En un archivo de texto (.tsv) con cada columna de datos sepa-                                           |  |  |  |
| ladores            | rada por un tabulador. Por ejemplo:                                                                     |  |  |  |
|                    |                                                                                                    |  |  |  |
|                    | 📕 download.tsv - Notepad                                                                                |  |  |  |
|                    | Elle Edit Format View Help                                                                              |  |  |  |
|                    | Name Id Points Earned Possible Points Grade Received Date<br>Bezilla, Todd 000-000-419 72 100 12/5/2006 |  |  |  |
|                    | Bond, James 000-000-423 70 100 12/5/2006<br>Scott, Jamison 000-000-247 87 100 12/5/2006                 |  |  |  |
|                    | Smith, Bob 000-000-500 89 100 12/5/2006<br>Wines, Barbara 000-000-010 100 100 12/5/2006                 |  |  |  |
| Separadas par      | En un Archiva da Valaras Sanaradas nar Camas da Misroast                                                |  |  |  |
| Separados por      | En un Archivo de valores Separados por Comas de Microsoft                                               |  |  |  |
| Coma               | Office Excel (.csv). Por ejemplo:                                                                       |  |  |  |
|                    | Pik damala ad sou                                                                                       |  |  |  |
|                    |                                                                                                    |  |  |  |
|                    | 1 Name Id Points Ear Possible F Grade Received Date                                                     |  |  |  |
|                    | 2 Bezilla, To 000-000-41 72 100 12/5/2006                                                               |  |  |  |
|                    | 3 Bond, Jam000-000-42 70 100 12/5/2006                                                                  |  |  |  |
|                    | 4 Scott, Jan 000-000-50 89 100 12/5/2006                                                                |  |  |  |
|                    | 6 Wines, Ba 000-000-01 100 100 12/5/2006                                                                |  |  |  |
|                    |                                                                                                    |  |  |  |

- 9. Seleccione Descargar para crear el archivo con los datos de la calificación.
- **10.** En la ventana *Descargar Calificaciones de Actividad*, determine dónde quiere **Abrir** o **Guardar** el archivo.

| Elegir | Para                                                                                                    |
|--------|----------------------------------------------------------------------------------------------------|
| Abrir  | Para todos los formatos de descarga excepto Separado por Tabuladores,<br>puede consultar el contenido del archivo descargado. Por ejemplo, si elige el<br><b>Formato de Descarga</b> de Microsoft Word, el sistema abrirá el archivo en un<br>documento de Microsoft Word. |
|        | Después de ver el contenido del archivo, lo puede guardar o imprimir.                                                                                                    |

#### Elegir Para

Guardar Guarda el archivo descargado en la ruta especificada.

11. Seleccione Cerrar Ventana.

#### Consultar Estadísticas de la Actividad del Curso

Cuando consulte las calificaciones para la actividad del curso especificada, consulte las estadísticas de las calificaciones del alumno para la actividad.

- 1. Seleccione la pestaña Clases.
- 2. Del menú seleccione Calificar.
- 3. Seleccione la opción Calificaciones de Actividad.
- 4. Seleccione el Año y después consulte la lista de sus cursos para ese año.
- Seleccione la sección de Curso cuyas estadísticas de actividad quiere consultar.
- 6. En Consultar Calificaciones para la Actividad Especificada, seleccione la actividad del curso.

|                                                     | Grading - Activ                                                | ity Grades                                                                         |                                            |  |  |
|-----------------------------------------------------|----------------------------------------------------------------|------------------------------------------------------------------------------------|--------------------------------------------|--|--|
| Activity Grades                                     |                                                                |                                                                                    |                                            |  |  |
| Overall Grades                                      | <ul> <li>Select Course</li> </ul>                              | Course: 2007/Spring/01 - Session<br>Art Structure                                  | - ART 101/Lecture/01                       |  |  |
| Violations                                          |                                                                | MWF 9:00 AM - 10:00 AM, SunGard<br>Traditional                                     | /Edward J. Wayne Hall/200                  |  |  |
| Attendance                                          |                                                                |                                                                                    |                                            |  |  |
| Options 🔺                                           |                                                                |                                                                                    |                                            |  |  |
| I Select View                                       | View All Student                                               | s' Activity Grades                                                                 |                                            |  |  |
| View All Students' Activity Grades (Datasheet View) |                                                                |                                                                                    |                                            |  |  |
|                                                     | - View Grades for the Specified Activity                       |                                                                                    |                                            |  |  |
| Recent Courses                                      | <ul> <li>Homework 1</li> <li>Quiz 2</li> <li>Test 2</li> </ul> | <ul> <li>Homework 2</li> <li>Research Paper 2</li> <li>Research Paper 1</li> </ul> | <ul> <li>Quiz 1</li> <li>Test 1</li> </ul> |  |  |
| 2007/Summer/03 - Session<br>ART 251/Lecture/01      | View Grades for                                                | the Specified Student                                                              |                                            |  |  |
| 2007/Summer/03 - Session<br>ART 205/Lecture/01      | <ul> <li>Abbott, Alexar</li> </ul>                             | ndra 🔹 🕨 Adams, Fred                                                               | ► Koehler, Andrea                          |  |  |

7. Seleccione la opción Consultar Estadísticas de la Actividad.

|                                                | Grading - Activity Grades                                                                                               |  |  |  |  |
|------------------------------------------------|----------------------------------------------------------------------------------------------------|--|--|--|--|
| Activity Grades                                | :                                                                                                    |  |  |  |  |
| Overall Grades                                 | <ul> <li>Select Course</li> <li>Course: 2007/Spring/01 - Session - ART 101/Lecture/01</li> <li>Art Structure</li> </ul> |  |  |  |  |
| Violations                                     | MWF 9:00 AM - 10:00 AM, SunGard/Edward J. Wayne Hall/200<br>Traditional                                                 |  |  |  |  |
| Attendance                                     | ;                                                                                                    |  |  |  |  |
| Options 🔺                                      | Homework 1 -                                                                                                    |  |  |  |  |
| Select View                                    | Due Date: 9/30/2006   Total Points: 100.000                                                                             |  |  |  |  |
| ⊠ E-Mail Selected                              | Points Possible                                                                                                    |  |  |  |  |
| 🕀 Download                                     |                                                                                                    |  |  |  |  |
| III Activity Statistics                        | Alexandra 222-222 90 7 100 90.00% 2/13/2007                                                                             |  |  |  |  |
| III Submitted Media                            | Adams, 000-001-039 28 / 100 28.00% 2/21/2007                                                                            |  |  |  |  |
| Recent Courses                                 | □   Koehler, 000-000-693 27 / 100 27.00% 2/21/2007 12                                                                   |  |  |  |  |
| 2007/Spring/01 - Session<br>ART 101/Lecture/01 | Save                                                                                                    |  |  |  |  |
| 2007/Summer/03 - Session<br>ART 251/Lecture/01 |                                                                                                    |  |  |  |  |

8. Consulte las estadísticas de calificación de los alumnos que terminaron la actividad especificada.

| Columna                     | Descripción                                                                                                    |
|-----------------------------|----------------------------------------------------------------------------------------------------|
| Porcentaje<br>Clasificado   | Identifica el porcentaje de alumnos que fueron calificados en la actividad del curso especificada.                                                                                                    |
| Porcentaje<br>Completado    | Determine el porcentaje de alumnos que terminaron la actividad del curso especificada.                                                                                                    |
| Promedio de<br>Calificación | La calificación promedio del alumno obtenida para la actividad del curso especificada. El sistema calcula la Calificación Promedio al:                                                                                      |
|                             | <ol> <li>Agregar todas las calificaciones de los alumnos para la actividad<br/>capturada.</li> </ol>                                                                                                    |
|                             | <ol> <li>Dividir el total por el número de alumnos que recibieron una<br/>calificación para la actividad.</li> </ol>                                                                                                    |
| Calificación<br>Máxima      | La calificación máxima del alumno obtenida para la actividad del curso.                                                                                                    |
| Calificación<br>Mínima      | La calificación mínima del alumno obtenida para la actividad del curso especificada.                                                                                                    |
| Desviación<br>Estándar      | La desviación estándar comúnmente se usa para medir la dispersión de las calificaciones del alumno. El sistema calcula la desviación estándar encontrando la raíz cuadrada en la <b>Varianza</b> .                          |
| Varianza                    | El sistema calcula la varianza al:                                                                                                    |
|                             | <ol> <li>Encontrar la diferencia entre cada calificación y la Calificación<br/>Promedio y después ajustar cada uno de estos valores.</li> </ol>                                                                             |
|                             | 2. Totalizar todos los cuadrados.                                                                                                    |
|                             | <ol> <li>Dividir el total por el número de puntos (o el número de puntos<br/>menos 1, si el número de puntos es menor a 15).</li> </ol>                                                                                     |
| Modo                        | La calificación que con mayor frecuencia se muestra en la lista de calificaciones del alumno para la actividad del curso especificada. Si se encuentra más de un valor de modo, el sistema mostrará el mayor valor de modo. |

- 9. ¿Quiere descargar las estadísticas de la actividad a archivo?
  - Si la respuesta es *No*, seleccione Cerrar Ventana.
  - Si la respuesta es *Sí*, siga las instrucciones para <u>Descargar Estadísticas</u> <u>de Cualquier Actividad</u>.

### Descargar Estadísticas de Cualquier Actividad

Cuando consulte las estadísticas de la actividad, puede descargar las estadísticas a un archivo.

- 1. Si aún no lo ha hecho, siga las instrucciones para <u>Consultar Estadísticas de</u> <u>la Actividad del Curso</u>.
- 2. En la ventana *Estadísticas*, seleccione **Descargar Estadísticas**.

| Percent<br>Graded      | Percent<br>Completed           | Average<br>Score           | High<br>Score      | Low<br>Score     | Standard<br>Deviation | Variance | Mode |
|------------------------|--------------------------------|----------------------------|--------------------|------------------|-----------------------|----------|------|
| 100%<br>* Multiple Mod | 100%<br>les exist for this ser | 48.33<br>ies of data, larg | 90<br>jest Mode is | 27<br>displayed. | 36.09                 | 1302.33  | 90*  |
| 3 out of 3             | students have                  | completed                  | l this ass         | ignment          | t.                    |          |      |

3. Seleccione el Formato de Descarga:

| Elegir                                                          | Para Descargar Datos en este Formato                                                                                                    |  |
|-----------------------------------------------------------------|----------------------------------------------------------------------------------------------------|--|
| HTML                                                            | En un archivo HTML. Por ejemplo:                                                                                                    |  |
|                                                                 | Title         Percent Graded Percent Completed Average Score High Score Low Score Standard Deviation Variance Mode           Homework 2         100%         83.600000         100.000         70.000         12.5419         157.3000         100.000                                                                                                    |  |
| Microsoft<br>Word                                               | En un archivo de Microsoft Word (.doc). Por ejemplo:                                                                                                    |  |
|                                                                 | Title         Percent Graded         Percent Complete         Average Score         High Score         Low Score         Standard Deviation         Mode           Homework 2         100%         100%         83.600000         100.000         70.000         12.5419         157.3000         100.000                                                                                                    |  |
| Microsoft En un archivo de Microsoft Excel (.xls). Por ejemplo: |                                                                                                    |  |
|                                                                 | Image: Constraint of the second second sec       |  |
| Tabulador-<br>Separado                                          | En un archivo de texto (.tsv) con cada columna de datos separada por un tabulador. Por ejemplo:                                                                                                    |  |
|                                                                 | Journaload.tsv - Notepad           Ele         Edt         Fight         Fight         Ele         Edt         Fight         Fight                                                                                                    |  |
| Coma-<br>Separado                                               | En un Archivo de Valores Separados por Comas de Microsoft Office Excel (.csv). Por ejemplo:                                                                                                    |  |
|                                                                 | Image: Constraint of the second second se |  |

- 4. Resalta las Columnas Disponibles que quiere descargar.
- 5. Seleccione ► para mover las columnas resaltadas a la lista de Columnas a Descargar.
- Use ▲ y ▼ determine cómo quiere ordenar los campos en el archivo de descarga.

- 7. Seleccione **Descargar** para crear el archivo con las estadísticas de la actividad.
- 8. En la ventana *Descargar Archivo*, determine dónde quiere **Abrir** o **Guardar** el archivo.

| Elegir  | Para                                                                                                    |
|---------|----------------------------------------------------------------------------------------------------|
| Abrir   | Para todos los formatos de descarga excepto Separado por Tabuladores,<br>puede consultar el contenido del archivo descargado. Por ejemplo, si elige el<br><b>Formato de Descarga</b> de Microsoft Excel, el sistema abrirá el archivo en<br>una hoja de cálculo de Microsoft Excel. |
|         | Después de ver el contenido del archivo, lo puede guardar o imprimir.                                                                                                    |
| Guardar | Guarda el archivo descargado en la ruta especificada.                                                                                                    |
|         |                                                                                                    |

9. En la ventana Descargar Archivo, seleccione Cerrar Ventana.

### Capturar Total de Calificaciones del Curso

Para cada una de las secciones de curso que definió a través de **Configurar**, puede consultar y capturar las calificaciones del alumno.

- <u>Consultar Calificaciones Proyectadas del Alumno</u>
- <u>Capturar Total de Calificaciones para el Curso</u>
- <u>Cambiar Calificaciones del Curso del Alumno</u>
- Enviar Correo Electrónico al Alumno Sobre Total de Calificaciones
- <u>Descargar el Total de Calificaciones para el Curso</u>
- <u>Consultar Estadísticas del Curso</u>
- <u>Descargar Estadísticas del Curso</u>

#### Consultar Calificaciones Proyectadas del Alumno

Después de que se haya capturado la calificación para al menos una actividad del curso, el sistema puede calcular la calificación final que el alumno proyecta obtener para el curso. Las calificaciones proyectados se listarán hasta que se hayan enviado las calificaciones finales.

- 1. Seleccione la pestaña Clases.
- 2. Del menú seleccione Calificar.
- 3. Seleccione la opción Total de Calificaciones.
- 4. Seleccione el Año y después consulte la lista de sus cursos para ese año.
- 5. Seleccione la sección del Curso para la cual quiere consultar las calificaciones proyectadas del alumno.

- 6. Consulte la Calificación Proyectada para cada alumno.
  - Se usarán todas las actividades calificadas para obtener la calificación proyectada para el curso. No hay actividades eliminadas.
  - El sistema mostrará la Calificación proyectada para el curso y su Calificación en letra correspondiente, según las asignaciones de calificación final especificadas.
  - Se mostrará su calificación proyectada hasta que se envíe su calificación de periodo final para el curso.

Puede capturar el total de calificaciones del alumno para sus secciones de curso.

- 1. Seleccione la pestaña Clases.
- 2. Del menú seleccione Calificar.
- 3. Seleccione la opción Total de Calificaciones.
- 4. Seleccione el Año y después consulte la lista de sus cursos para ese año.
- Seleccione la sección de Curso para la cual quiere capturar el total de calificaciones del curso.
- Si se han configurado actividades para la sección de curso y se han capturado calificaciones para estas actividades, aplica a las calificaciones de periodo parcial y finales.

| Elegir                          | Para                                                                                                    |
|---------------------------------|----------------------------------------------------------------------------------------------------|
| Aplicar para<br>Periodo Parcial | Si su institución califica el periodo parcial y la <b>Calificación</b><br><b>Calculada</b> aún no se muestra para las calificaciones de periodo<br>parcial, seleccione <b>Aplicar para Periodo Parcial</b> para aplicar las<br>calificaciones de periodo parcial calculadas. |
|                                 | <ul> <li>La calificación en letra asignada a la Calificación Calculadase<br/>mostrará entre paréntesis.</li> </ul>                                                                                                    |
|                                 | <ul> <li>La calificación de periodo parcial de un alumno sólo se mostrará<br/>si están capturadas las calificaciones para todas las actividades<br/>que cuentan para la calificación de periodo parcial.</li> </ul>                                                          |
| Aplicar para                    | Muestra la Calificación Calculada para las calificaciones finales.                                                                                                    |
| Periodo Final                   | <ul> <li>La calificación en letra asignada a la Calificación Calculadase<br/>mostrará entre paréntesis.</li> </ul>                                                                                                    |
|                                 | <ul> <li>La calificación final de un alumno sólo se mostrará si están<br/>capturadas las calificaciones para todas las actividades que<br/>cuentan para la calificación final.</li> </ul>                                                                                    |

- 7. En la columna Mis Calificaciones, puede cambiar las calificaciones de los alumnos a los que la Calificación Real aún no ha sido aprobada o enviada.
  - si su Jefe de Departamento quiere aprobar calificaciones para este curso, la Calificación Real aparecerá como *Pendiente* hasta ser aprobada.
  - Si su Jefe de Departamento NO quiere aprobar calificaciones para este curso Y usted tiene permisos para cambiar las calificaciones de las historias académicas de los alumnos, la **Calificación Real** aparecerá como un enlace hacia la ventana emergente *Cambiar Calificaciones*.
- 8. Seleccione el botón correcto para registrar las calificaciones de los alumnos:

| Botón                        | Descripción                                                                                                    |
|------------------------------|----------------------------------------------------------------------------------------------------|
| Guardar                      | Si el periodo está <i>cerrado</i> para calificar, solo podrá <b>Guardar</b> las calificaciones del alumno.                                                                                                    |
|                              | Si el periodo está <i>abierto</i> para calificar pero aún no está listo para<br>enviar las calificaciones de los alumnos, seleccione <b>Guardar</b> para sólo<br>registrar las calificaciones.                                                     |
| Enviar<br>Periodo<br>Parcial | Si el periodo está <i>abierto</i> para calificar, su institución habilitó calificar periodo parcial y está listo para enviar las calificaciones parciales de los alumnos para la sección de curso, seleccione <b>Enviar Calificación Parcial</b> . |
| Enviar<br>Periodo Final      | Si el periodo está <i>abierto</i> para calificar y está listo para enviar el total de calificaciones de los alumnos para la sección de curso, seleccione <b>Enviar Calificación Final</b> .                                                        |

- Si ES necesario aprobar la calificación, se guardará la calificación en el Registro de Detalle de Historia Académica de PowerCAMPUS y se mostrará la Calificación Real para el alumno tras la aprobación del Jefe de Departamento.
- Si NO es necesario aprobar la calificación, podrá guardarla en el Registro de Detalle de Historia Académica de PowerCAMPUS y la Calificación Real se mostrará al alumno cuando haya sido entregada.

### Cambiar Calificaciones del Curso del Alumno

Puede cambiar las calificaciones reales de los alumnos de una sección del curso SI el periodo de calificaciones está abierto, si tiene permiso para cambiar las calificaciones de las historias académicas de los alumnos Y si su jefe de departamento NO quiere aprobar las calificaciones para el curso.

- 1. Seleccione la pestaña Clases.
- 2. Del menú seleccione Calificar.
- 3. Seleccione la opción Total de Calificaciones.
- 4. Seleccione el Año y después consulte la lista de sus cursos para ese año.

- 5. Seleccione la sección del Curso para la cual quiere revisar y cambiar las calificaciones reales del alumno.
- 6. Por cada Calificación Real incorrecta que se muestra como enlace, siga estos pasos.
  - Seleccione la Calificación Real que quiere cambiar para el alumno.
  - En la ventana *Cambiar Calificación*, determine la calificación correcta para el alumno.
  - Capture el comentario que explique la razón del cambio de calificación del alumno.
- 7. Seleccione Enviar para registrar el cambio en los datos de calificación.

# Enviar Correo Electrónico al Alumno Sobre Total de Calificaciones

Puede enviar correo electrónico a alguno o todos los alumnos listados en la página *Total de Calificaciones*.

- 1. Si aún no muestra el nombre de los alumnos a los que quiere enviar correo electrónico en la página *Total de Calificaciones*, siga estos pasos:
  - Seleccione la pestaña Clases.
  - Del menú seleccione Calificar.
  - Seleccione la opción Total de Calificaciones.
  - Seleccione el Año y después consulte la lista de sus cursos para ese año.
  - Seleccione la sección del Curso para la cual quiere enviar el correo electrónico para los alumnos.
- 2. Determine los alumnos a los que quiere enviar el correo electrónico.

| Para Correo Elec-<br>trónico                                                                    | Siga Estos Pasos                                                                                                    |  |  |
|-------------------------------------------------------------------------------------------------|----------------------------------------------------------------------------------------------------|--|--|
| Alumnos Particulares                                                                            | <ol> <li>Seleccione la casilla a la izquierda del nombre de cada<br/>alumno al que quiere enviarle correo electrónico.*</li> </ol> |  |  |
|                                                                                                 | 2. Elija el Correo Electrónico Seleccionado de alumnos.                                                                            |  |  |
| Todos los Alumnos                                                                               | 1. Seleccione la casilla en el encabezado de la columna para seleccionar todos los alumnos en la lista.*                           |  |  |
|                                                                                                 | 2. Elija el Correo Electrónico Seleccionado de alumnos.                                                                            |  |  |
| * Se difuminará la casilla para cualquier alumno que no tenga correo electrónico en expediente. |                                                                                                    |  |  |

3. En la ventana *Correo Electrónico*, revise que su correo electrónico predefinido está listado en el campo **De**. Si es necesario, puede cambiar esta dirección.

| From:                  |            | _ |
|------------------------|------------|---|
|                        |            |   |
|                        |            |   |
| Recipients:            |            |   |
|                        | <u> </u>   | 1 |
|                        |            | 1 |
| 🔽 Keep e-mail addresse | es private |   |
|                        |            |   |
| Subject:               |            | _ |
|                        |            |   |
|                        |            |   |
| Message:               |            |   |
|                        | <u> </u>   | 1 |
|                        |            |   |
|                        | -          |   |
|                        | _          | 1 |
| Canal Massana          | Canad      |   |
| oenu message           | Can roen   |   |

- 4. Revise la lista de **Destinatarios**.
- Si quiere listar los Destinatarios en el campo bcc (copia ciega) en lugar de el campo Para en el correo electrónico para que los destinatarios no vean la dirección de alguien más, seleccione Mantener privado el correo electrónico.
- 6. Capture el Asunto de su correo electrónico.
- 7. Capture el Mensaje de correo electrónico.
- 8. Seleccione Enviar Mensaje.

#### Descargar el Total de Calificaciones para el Curso

Puede descargar a archivo, el total de calificaciones del curso que actualmente ve.

- 1. Seleccione la pestaña Clases.
- 2. Del menú seleccione Calificar.
- 3. Seleccione la opción Total de Calificaciones.
- 4. Seleccione el Año y después consulte la lista de sus cursos para ese año.
- 5. Seleccione la sección de Curso para la cual quiere descargar el total de calificaciones del curso.
- 6. Seleccione la opción Descargar Calificaciones.
- 7. En la ventana Descargar Total de Calificaciones, seleccione el Formato de

#### Descarga:

| Elegir             | Para             | a Descarg                                                         | ar Dato                                                              | os en e                                                     | este Forn                                        | nato                                                       |                           |           |
|--------------------|------------------|-------------------------------------------------------------------|----------------------------------------------------------------------|-------------------------------------------------------------|--------------------------------------------------|------------------------------------------------------------|---------------------------|-----------|
| HTML               | En u             | n archivo l                                                       | HTML.                                                                | Por eje                                                     | emplo:                                           |                                                            |                           |           |
|                    |                  |                                                                   |                                                                      |                                                             |                                                  |                                                            | -                         |           |
|                    |                  | Name<br>Berille Todd                                              | 1d<br>000.000.4                                                      | Credit Typ<br>19 Credit                                     | e Midterm Point:<br>847                          | s Final Points                                             | Final Transcript Grade    |           |
|                    |                  | Bond, James                                                       | 000-000-4                                                            | 23 Credit                                                   | 82                                               | 82                                                         | в                         |           |
|                    |                  | Scott, Jamison F                                                  | red 000-000-24                                                       | 47 Credit                                                   | 89.8                                             | 89.8                                                       | В                         |           |
|                    |                  | Smith, Bob L.                                                     | 000-000-50                                                           | 00 Credit                                                   | 88.2                                             | 88.2                                                       | В                         |           |
|                    |                  | Wines, Barbara                                                    | 000-000-03                                                           | 10 Credit                                                   | 99.6                                             | 99.6                                                       | А                         |           |
| Microsoft Word     | En u             | n archivo (                                                       | de Micr                                                              | osoft V                                                     | Vord (.do                                        | c). Por                                                    | ejemplo:                  |           |
|                    |                  | Name                                                              | Id                                                                   | Credit<br>Type                                              | Midterm<br>Points                                | Final<br>Points                                            | Final Transcript<br>Grade |           |
|                    |                  | Bezilla, Todd                                                     | 000-000-<br>419                                                      | Credit                                                      | 84.2                                             | 84.2                                                       | В                         |           |
|                    |                  | Bond, James                                                       | 000-000-<br>423                                                      | Credit                                                      | 82                                               | 82                                                         | В                         |           |
|                    |                  | Scott, Jamison<br>Fred                                            | 000-000-<br>247                                                      | Credit                                                      | 89.8                                             | 89.8                                                       | В                         |           |
|                    |                  | Smith, Bob L.                                                     | 000-000-<br>500                                                      | Credit                                                      | 88.2                                             | 88.2                                                       | В                         |           |
|                    |                  | Wines, Barbara                                                    | 000-000-<br>010                                                      | Credit                                                      | 99.6                                             | 99.6                                                       | A                         |           |
| Microsoft Excel    | Enu              | n archivo (                                                       | de Micr                                                              | osoft E                                                     | xcel (.xls                                       | s). Por e                                                  | eiemplo:                  |           |
|                    |                  |                                                                   |                                                                      |                                                             |                                                  |                                                            | Job.o.                    |           |
|                    | 🗐 dow            | nload.xls                                                         |                                                                      |                                                             |                                                  |                                                            |                           |           |
|                    |                  | A                                                                 | В                                                                    | C                                                           | D                                                | E                                                          | F                         |           |
|                    | 2 Be             | name<br>zilla. Todd                                               | 000-000-419                                                          | Credit                                                      | e matern Pol                                     | nus finalie<br>34.2                                        | 84.2 B                    | ipt Grade |
|                    | 3 Bo             | ind, James                                                        | 000-000-423                                                          | Credit                                                      |                                                  | 82                                                         | 82 B                      |           |
|                    | 4 So             | ott, Jamison Fred<br>nith: Boh I                                  | 000-000-247                                                          | Credit<br>Credit                                            | 8                                                | 39.8<br>38.2                                               | 89.8 B                    |           |
|                    | 6 W              | ines, Barbara                                                     | 000-000-010                                                          | Credit                                                      | g                                                | 99.6                                                       | 99.6 A                    |           |
| Separado por Tabu- | En u             | n archivo o                                                       | de texto                                                             | o (.tsv)                                                    | con cada                                         | a colum                                                    | na de datos               | sepa-     |
| ladores            | rada             | por un tab                                                        | oulador                                                              | Por ej                                                      | emplo:                                           |                                                            |                           |           |
|                    | 📕 dow            | plaad tou Natapad                                                 |                                                                      |                                                             |                                                  |                                                            |                           |           |
|                    | Eile Ei          | dit Format View He                                                | elp                                                                  |                                                             |                                                  |                                                            |                           |           |
|                    | Name             |                                                                   | Id                                                                   | Credit Typ                                                  | e Midterm Poir                                   | its Final P                                                | oints Final Transcr       | ipt Grade |
|                    | Bond,            | James 00                                                          | 00-000-419                                                           | Credit                                                      | 82<br>89.8                                       | 82<br>89.1                                                 | 2 B<br>B<br>8 B           |           |
|                    | Smith,<br>Wines, | Bob L. 00<br>Barbara 00                                           | 00-000-500<br>00-000-010                                             | Credit<br>Credit                                            | 88.2<br>99.6                                     | 88.<br>99.                                                 | 2 B<br>6 A                |           |
| Separados por Coma | En u             | n Archivo                                                         | de Valc                                                              | ores Se                                                     | parados                                          | por Co                                                     | mas de Micro              | osoft     |
|                    | Offic            | e Excel (.c                                                       | csv). Po                                                             | or ejem                                                     | plo:                                             | -                                                          |                           |           |
|                    |                  | downloa<br>A<br>Name<br>2 Bezill<br>3 Bond,<br>4 Scott<br>5 Smith | ad.csv<br>B<br>ld<br>a, To 000-000<br>, Jam 000-000<br>, Jam 000-000 | C<br>Credit Ty<br>J-41 Credit<br>J-42 Credit<br>J-24 Credit | D<br>Midterm P Fir<br>84.2<br>82<br>89.8<br>89.8 | E<br>hal Point Final<br>84.2 B<br>82 B<br>89.8 B<br>88.2 B | F G I Transcript Grade    |           |
|                    |                  | 6 Wines                                                           | s, Bal000-000                                                        | )-01Credit                                                  | 99.6                                             | 99.6 A                                                     |                           |           |

- 8. Resalta las Columnas Disponibles que quiere descargar.
- 9. Seleccione ▶ para mover las columnas resaltadas a la lista de Columnas a Descargar.
- 10. Use ▲ y determine cómo quiere ordenar los campos en el archivo de descarga.
- 11. Seleccione **Descargar** para crear el archivo con los datos de la calificación.

**12.** En la ventana *Descargar Archivo*, determine dónde quiere **Abrir** o **Guardar** el archivo.

| Elegir  | Para                                                                                                    |
|---------|----------------------------------------------------------------------------------------------------|
| Abrir   | Para todos los formatos de descarga excepto Separado por Tabuladores,<br>puede consultar el contenido del archivo descargado. Por ejemplo, si elige el<br><b>Formato de Descarga</b> de Microsoft Excel, el sistema abrirá el archivo en<br>una hoja de cálculo de Microsoft Excel. |
|         | Después de ver el contenido del archivo, lo puede guardar o imprimir.                                                                                                    |
| Guardar | Guarda el archivo descargado en la ruta especificada.                                                                                                    |

13. En la ventana Descargar Archivo, seleccione Cerrar Ventana.

### Consultar Estadísticas del Curso

Puede consultar las estadísticas de las calificaciones de los alumnos para el curso y descargar las estadísticas al archivo.

- 1. Seleccione la pestaña Clases.
- 2. Del menú seleccione Calificar.
- 3. Seleccione la opción Total de Calificaciones.
- 4. Seleccione el Año y después consulte la lista de sus cursos para ese año.
- 5. Seleccione la sección de Curso para la cual quiere descargar las estadísticas del curso.
- 6. Seleccione la opción Consultar Estadísticas del Curso.
- 7. Consulte las estadísticas de calificación para los alumnos activos en la sección de curso.

| Columna                     | Descripción                                                                                                    |
|-----------------------------|----------------------------------------------------------------------------------------------------|
| Periodo                     | Identifica si las estadísticas de las calificaciones son para calificar el periodo parcial o el periodo final.                                                    |
| Porcentaje<br>Incluido      | Determine el porcentaje de las calificaciones del alumno que estuvieron<br>disponibles cuando calculó las estadísticas del curso para el periodo<br>especificado. |
| Promedio de<br>Calificación | La calificación promedio del alumno obtenida en la sección de curso<br>para el periodo especificado. El sistema calcula la Calificación<br>Promedio al:           |
|                             | 1. Agregar todas las calificaciones de los alumnos.                                                                                                    |
|                             | 2. Dividir el total por el número de alumnos.                                                                                                    |
| Calificación<br>Máxima      | La calificación máxima del alumno obtenida en la sección de curso para el periodo especificado.                                                                   |

| Columna                | Descripción                                                                                                    |
|------------------------|----------------------------------------------------------------------------------------------------|
| Calificación<br>Mínima | La calificación mínima del alumno obtenida en la sección de curso para<br>el periodo especificado.                                                                                                    |
| Desviación<br>Estándar | La desviación estándar comúnmente se usa para medir la dispersión de las calificaciones del alumno. El sistema calcula la desviación estándar encontrando la raíz cuadrada en la <b>Varianza</b> .                                                                                                    |
| Varianza               | El sistema calcula la varianza al:                                                                                                    |
|                        | <ol> <li>Encontrar la diferencia entre cada calificación y la Calificación<br/>Promedio y después ajustar cada uno de estos valores.</li> </ol>                                                                                                    |
|                        | 2. Totalizar todos los cuadrados.                                                                                                    |
|                        | <ol> <li>Dividir el total por el número de puntos (o el número de puntos<br/>menos 1, si el número de puntos es menor a 15).</li> </ol>                                                                                                    |
| Mediano                | Cuando las calificaciones para todos los alumnos en las secciones de<br>curso son ordenadas de mayor a menor, la Media es la calificación que<br>está en la mitad de la lista. Si hay un par de números de calificaciones,<br>la media se calcula sumando los dos valores medios y después<br>dividiendo entre 2. |
| Modo                   | La calificación que con mayor frecuencia se muestra en la lista de calificaciones del alumno para la la sección de curso. Si se encuentra más de un valor de modo, el sistema mostrará el mayor valor de modo.                                                                                                    |

- 8. ¿Quiere descargar las estadísticas al archivo?
  - Si la respuesta es No, seleccione Cerrar Ventana.
  - Si la respuesta es Sí, siga las instrucciones para <u>Descargar Estadísticas</u> <u>del Curso</u>.

### Descargar Estadísticas del Curso

Cuando consulte las estadísticas del curso, puede descargar las estadísticas a un archivo.

- Si aún no lo ha hecho, siga las instrucciones para <u>Consultar Estadísticas del</u> <u>Curso</u>.
- 2. Seleccione Descargar Estadísticas.
- 3. Seleccione el Formato de Descarga:

| Elegir | Para Descargar Datos en este Formato                                                                                                    |  |  |  |
|--------|----------------------------------------------------------------------------------------------------|--|--|--|
| HTML   | En un archivo HTML. Por ejemplo:                                                                                                    |  |  |  |
|        | Period         Percent Included         Average         Score         High         Score         Standard         Deviation         Variance           Midterm         100%         88.76         99.6         82         6.81         46.35           Final         100%         88.76         99.6         82         6.81         46.35 |  |  |  |

| Elegir                        | Para Descargar Datos en este Formato                                                                                                    |  |  |  |
|-------------------------------|----------------------------------------------------------------------------------------------------|--|--|--|
| Microsoft Word                | En un archivo de Microsoft Word (.doc). Por ejemplo:                                                                                                    |  |  |  |
|                               | Percent Included         Average Score         High Score         Low Score         Standard Deviation         Variance           Midterm         100%         88.76         99.6         82         6.81         46.35           Final         100%         88.76         99.6         82         6.81         46.35                                                                                                    |  |  |  |
| Microsoft Excel               | En un archivo de Microsoft Excel (.xls). Por ejemplo:                                                                                                    |  |  |  |
|                               | Image: Second sets         A         B         C         D         E         F         G           1         Period         Percent Included         Average Score         High Score         Low Score         Standard Deviation         Variance           2         Midterm         100%         88.76         99.6         82         6.81         46.35           3         Final         100%         88.76         99.6         82         6.81         46.35                                                                                                    |  |  |  |
| Separado por Tabu-<br>ladores | En un archivo de texto (.tsv) con cada columna de datos sepa-<br>rada por un tabulador. Por ejemplo:                                                                                                    |  |  |  |
|                               | Jownload.tsv - Notepad           Ele Edit Format Wew Help           Period Percent Included Average Score High Score Low Score Standard Deviation Variance           Midterm 100%         88.76         99.6         82         6.81         46.35           Final 100%         88.76         99.6         82         6.81         46.35                                                                                                    |  |  |  |
| Separados por<br>Coma         | En un Archivo de Valores Separados por Comas de Microsoft<br>Office Excel (.csv). Por ejemplo:                                                                                                    |  |  |  |
|                               | Interview         Interview         < |  |  |  |

- 4. Resalta las Columnas Disponibles que quiere descargar.
- 5. Seleccione ▶ para mover las columnas resaltadas a la lista de Columnas a Descargar.
- Use ▲ y ▼ determine cómo quiere ordenar los campos en el archivo de descarga.
- 7. Seleccione Descargar para crear el archivo con las estadísticas del curso.
- 8. En la ventana *Descargar Archivo*, determine dónde quiere **Abrir** o **Guardar** el archivo.

| Elegir  | Para                                                                                                    |
|---------|----------------------------------------------------------------------------------------------------|
| Abrir   | Para todos los formatos de descarga excepto Separado por Tabuladores,<br>puede consultar el contenido del archivo descargado. Por ejemplo, si elige el<br><b>Formato de Descarga</b> de Microsoft Excel, el sistema abrirá el archivo en<br>una hoja de cálculo de Microsoft Excel. |
|         | Después de ver el contenido del archivo, lo puede guardar o imprimir.                                                                                                    |
| Guardar | Guarda el archivo descargado en la ruta especificada.                                                                                                    |

9. En la ventana Descargar Archivo, seleccione Cerrar Ventana.

### Capturar Infracciones del Alumno

Cuando un alumno quebranta una regla, puede capturarle los datos de la infracción.

- Agregar Infracción del Alumno
- Editar Infracción del Alumno
- <u>Eliminar Infracción del Alumno</u>
- <u>Consultar Detalles de Quién Agregó la Infracción</u>
- <u>Enviar Correo Electrónico al Alumno Sobre Infracciones</u>
- <u>Descargar Infracciones del Alumno</u>

### Agregar Infracción del Alumno

Puede agregar la infracción del alumno a una de sus secciones de curso.

- 1. Seleccione la pestaña Clases.
- 2. Del menú seleccione Calificar.
- 3. Seleccione la opción Infracciones.
- 4. Seleccione el Año y después consulte la lista de sus cursos para ese año.
- 5. Seleccione el Curso para el cual quiere capturar la infracción.
- 6. En la lista desplegable a la izquierda del nombre del alumno, seleccione Agregar Infracción.

|                   | Grading - Viola                   | tions                                                                     |                                                    |                       |                         |
|-------------------|-----------------------------------|---------------------------------------------------------------------------|----------------------------------------------------|-----------------------|-------------------------|
| Activity Grades   |                                   |                                                                           |                                                    |                       |                         |
| Overall Grades    | <ul> <li>Select Course</li> </ul> | <ul> <li>Course: 2007/Spring/</li> <li>Principles of Accountin</li> </ul> | 01 - Session01 - ACC 101,<br>g I                   | Lecture/01            |                         |
| Violations        |                                   | MWF 11:00 AM - 11:50<br>Saturday 9:00 AM - 10                             | AM, SCT Extension/Educ<br>00 AM, SCT/Anchor Hall/1 | ation Hall/23!<br>.00 | 5                       |
| Attendance        |                                   | Traditional                                                               |                                                    |                       |                         |
| Options 🔺         | Violations by                     | Student                                                                   |                                                    |                       |                         |
| 💠 Add Violation   | violations by                     | student                                                                   |                                                    |                       |                         |
| ☑ E-Mail Selected | □ Name                            | Category                                                                  | Violation                                          | Date                  |                         |
| 🕀 Download        | Abbott                            | , Alexandra 🛛 Behavioral                                                  | 1. Inapprop.Language                               | 7/16/2007             | Edit   Delete   Details |
| Recent Courses    | Harris                            | , Robert Behavioral                                                       | 1. Cheating on Exam                                | 8/17/2007             | Edit   Delete   Details |
|                   | 🗖 📑 🖃 Roy, H                      | leath                                                                     |                                                    |                       |                         |

7. Capture los datos de la infracción del alumno.

| Сатро                 | Captura                                                                                                    |
|-----------------------|----------------------------------------------------------------------------------------------------|
| Tipo de<br>Infracción | De la lista desplegable, seleccione el tipo de infracción que cometió el alumno. (La lista de tipos de infracción la define su institución en las tablas de código de PowerCAMPUS.) |
| Descripción           | Describa que hizo mal el alumno.                                                                                                    |

#### Capturar Infracciones del Alumno

| Campo              | Captura                                             |
|--------------------|-----------------------------------------------------|
| Fecha de<br>Ocurre | Determine la fecha en que se cometió la infracción. |

8. Seleccione Guardar para registrar los datos de infracción del alumno.

Además de los datos que captura, el sistema guarda automáticamente su nombre (la persona que capturó la infracción) y la fecha de hoy (cuando se creó el registro de infracción).

### Editar Infracción del Alumno

Puede actualizar los datos de la infracción del alumno que creó en alguna de sus secciones de curso.

- 1. Seleccione la pestaña Clases.
- 2. Del menú seleccione Calificar.
- 3. Seleccione la opción Infracciones.
- 4. Seleccione el Año y después consulte la lista de sus cursos para ese año.
- 5. Seleccione el Curso para el cual quiere editar la infracción.
- En la línea con la infracción que necesita actualizar, seleccione Editar. (La opción Editar no estará disponible para las infracciones que no haya agregado.)

|                   | Grading - Vi                      | olations                   |                                                                                                    |                      |           |                         |  |  |
|-------------------|-----------------------------------|----------------------------|----------------------------------------------------------------------------------------------------|----------------------|-----------|-------------------------|--|--|
| Activity Grades   |                                   |                            |                                                                                                    |                      |           |                         |  |  |
| Overall Grades    | <ul> <li>Select Course</li> </ul> | Course: 20<br>Principles ( | Course: 2007/Spring/01 - Session01 - ACC 101/Lecture/01<br>Principles of Accounting I<br>MWF 11:00 AM - 11:50 AM, SCT Extension/Education Hall/235<br>Saturday 9:00 AM - 10:00 AM, SCT/Anchor Hall/100 |                      |           |                         |  |  |
| Violations        |                                   | MWF 11:00<br>Saturday 9    |                                                                                                    |                      |           |                         |  |  |
| Attendance        |                                   | Traditional                |                                                                                                    |                      |           |                         |  |  |
| Options 🔺         | 111-1-41                          | her Oberdanat              |                                                                                                    |                      |           |                         |  |  |
| 🕂 Add Violation   | violations                        | by student                 |                                                                                                    |                      |           |                         |  |  |
| M E-Mail Selected |                                   | ame                        | Category                                                                                                    | Violation            | Date      |                         |  |  |
| 🕀 Download        | E Pr At                           | bbott, Alexandra           | Behavioral                                                                                                    | 1. Inapprop.Language | 7/16/2007 | Edit   Delete   Details |  |  |
| Recent Courses    |                                   | arris, Robert              | Behavioral                                                                                                    | 1. Cheating on Exam  | 8/17/2007 | Edit   Delete   Details |  |  |
|                   |                                   | oy, Heath                  |                                                                                                    |                      |           |                         |  |  |

7. Revise los datos de la infracción del alumno y capture cualquier cambio necesario.

| Campo       | Captura                                                                                                    |
|-------------|----------------------------------------------------------------------------------------------------|
| Infracción  | De la lista desplegable, seleccione la infracción que cometió el<br>alumno. (La lista de infracciones la define su institución en las tablas<br>de código de PowerCAMPUS.) |
| Descripción | Describa que hizo mal el alumno.                                                                                                    |

| Campo              | Captura                                             |
|--------------------|-----------------------------------------------------|
| Fecha de<br>Ocurre | Determine la fecha en que se cometió la infracción. |

8. Seleccione Guardar para registrar sus cambios a la infracción del alumno.

#### Capturar Infracciones del Alumno

#### Eliminar Infracción del Alumno

Puede eliminar la infracción del alumno que creó para alguna de sus secciones de curso.

- 1. Seleccione la pestaña Clases.
- 2. Del menú seleccione Calificar.
- 3. Seleccione la opción Infracciones.
- 4. Seleccione el Año y después consulte la lista de sus cursos para ese año.
- 5. Seleccione el Curso para el cual quiere eliminar la infracción.
- En la línea con la infracción que necesita eliminar, seleccione Eliminar. (La opción Eliminar no estará disponible para la infracciones que no haya agregado.)

|                   | Grading - Violations                                                                                                    |                                               |                                                        |                       |                         |  |
|-------------------|----------------------------------------------------------------------------------------------------|-----------------------------------------------|--------------------------------------------------------|-----------------------|-------------------------|--|
| Activity Grades   | :                                                                                                    |                                               |                                                        |                       |                         |  |
| Overall Grades    | <ul> <li>Select Course</li> <li>Course: 2007/Spring/01 - Session 01 - ACC 101/Lecture/01</li> <li>Principles of Accounting I</li> </ul> |                                               |                                                        |                       |                         |  |
| Violations        |                                                                                                    | MWF 11:00 AM - 11:50<br>Saturday 9:00 AM - 10 | ) AM, SCT Extension/Educa<br>:00 AM, SCT/Anchor Hall/1 | ation Hall/235<br>.00 | 5                       |  |
| Attendance        |                                                                                                    | Traditional                                   |                                                        |                       |                         |  |
| Options 🔺         | Violations but                                                                                                    | Student                                       |                                                        |                       |                         |  |
| 👍 Add Violation   | Violations by                                                                                                    | stutent                                       |                                                        |                       |                         |  |
| ☑ E-Mail Selected | □ Name                                                                                                    | Category                                      | Violation                                              | Date                  |                         |  |
| 🕀 Download        | Abbott                                                                                                    | , Alexandra 🛛 Behavioral                      | 1. Inapprop.Language                                   | 7/16/2007             | Edit   Delete   Details |  |
| Recent Courses    | 🗖 🕞 🕞 Harris,                                                                                                    | , Robert Behavioral                           | 1. Cheating on Exam                                    | 8/17/2007             | Edit   Delete   Details |  |
|                   | 🗖 📑 🖃 Roy, H                                                                                                    | leath                                         |                                                        |                       |                         |  |

7. Confirme que quiere eliminar la infracción del alumno.

### Consultar Detalles de Quién Agregó la Infracción

Puede consultar los datos de la persona que agregó la infracción del alumno en alguna de sus secciones de curso.

- 1. Seleccione la pestaña Clases.
- 2. Del menú seleccione Calificar.
- 3. Seleccione la opción Infracciones.
- 4. Seleccione el Año y después consulte la lista de sus cursos para ese año.
- 5. Seleccione el Curso cuyas infracciones de alumno quiere consultar.

6. En la línea con la infracción para la cual quiere consultar más datos, seleccione **Detalles**.

|                   | Grading - Violations                                                                                                    |  |  |  |  |
|-------------------|----------------------------------------------------------------------------------------------------|--|--|--|--|
| Activity Grades   |                                                                                                    |  |  |  |  |
| Overall Grades    | <ul> <li>Select Course</li> <li>Course: 2007/Spring /01 - Session 01 - ACC 101/Lecture/01</li> <li>Principles of Accounting I</li> </ul> |  |  |  |  |
| Violations        | /<br>MWF 11:00 AM - 11:50 AM, SCT Extension/Education Hall/235<br>Saturday 9:00 AM - 10:00 AM, SCT/Anchor Hall/100                       |  |  |  |  |
| Attendance        | Traditional                                                                                                    |  |  |  |  |
| Options 🔺         | Violations hu Student                                                                                                    |  |  |  |  |
| 🕂 Add Violation   |                                                                                                    |  |  |  |  |
| ⊠ E-Mail Selected | Name Category Violation Date                                                                                                    |  |  |  |  |
| 🕂 Download        | 🔲 🐻 💌 Abbott, Alexandra Behavioral 1. Inapprop. Language 7/16/2007 Edit   Delete   Details                                               |  |  |  |  |
| Recent Courses    | 🔲 🔄 🔫 Harris, Robert Behavioral 1. Cheating on Exam 8/17/2007 Edit   Delete   Details                                                    |  |  |  |  |
|                   | 🗖 🔄 🕞 Roy, Heath                                                                                                    |  |  |  |  |

7. Consulte los datos en la ventana de Detalles.

| Campo          | Descripción                                                         |
|----------------|---------------------------------------------------------------------|
| ID             | El Id de persona del docente que agregó la infracción especificada. |
| Creado por     | El nombre del docente que agregó la infracción especificada.        |
| Descripción    | Una descripción de lo que el alumno hizo mal.                       |
| Fecha Creación | La fecha en que se agregó la infracción.                            |

8. Cuando termine de consultar los datos, **Cierre** la ventana de *Detalles*.

### Enviar Correo Electrónico al Alumno Sobre Infracciones

Puede enviar correo electrónico a alguno o todos los alumnos listados en la página *Infracciones*.

- 1. Si aún no muestra el nombre de los alumnos a los que quiere enviar correo electrónico en la página *Infracciones*, siga estos pasos:
  - Seleccione la pestaña Clases.
  - Del menú seleccione Calificar.
  - Seleccione la opción Infracciones.
  - Seleccione el Año y después consulte la lista de sus cursos para ese año.
  - Seleccione la sección del Curso para la cual quiere enviar el correo electrónico para los alumnos.

Capturar Infracciones del Alumno

2. Determine los alumnos a los que quiere enviar el correo electrónico.

| Para Correo Elec-<br>trónico                                                                       | Siga Estos Pasos                                                                                                    |  |  |
|----------------------------------------------------------------------------------------------------|----------------------------------------------------------------------------------------------------|--|--|
| Alumnos Particulares                                                                               | <ol> <li>Seleccione la casilla a la izquierda del nombre de cada<br/>alumno al que quiere enviarle correo electrónico.*</li> </ol> |  |  |
|                                                                                                    | 2. Elija el Correo Electrónico Seleccionado de alumnos.                                                                            |  |  |
| Todos los Alumnos                                                                                  | 1. Seleccione la casilla en el encabezado de la columna para seleccionar todos los alumnos en la lista.*                           |  |  |
|                                                                                                    | 2. Elija el Correo Electrónico Seleccionado de alumnos.                                                                            |  |  |
| * Se difuminará la casilla para cualquier alumno que no tenga correo electrónico en<br>expediente. |                                                                                                    |  |  |

3. En la ventana *Correo Electrónico*, revise que su correo electrónico predefinido está listado en el campo **De**. Si es necesario, puede cambiar esta dirección.

| From:                         |          |
|-------------------------------|----------|
|                               |          |
|                               |          |
|                               |          |
|                               |          |
| Recipients:                   |          |
|                               | <u>^</u> |
|                               |          |
|                               | <u>~</u> |
| Keep e-mail addresses private |          |
|                               |          |
|                               |          |
| Subject:                      |          |
| Subject                       |          |
|                               |          |
|                               |          |
|                               |          |
| Message:                      |          |
|                               | <u>_</u> |
|                               |          |
|                               |          |
|                               |          |
|                               | <b>*</b> |
|                               |          |
|                               |          |
|                               |          |
| Send Message Cancel           |          |

- 4. Revise la lista de Destinatarios.
- Si quiere listar los Destinatarios en el campo bcc (copia ciega) en lugar de el campo Para en el correo electrónico para que los destinatarios no vean la dirección de alguien más, seleccione Mantener privado el correo electrónico.
- 6. Capture el Asunto de su correo electrónico.
- 7. Capture el Mensaje de correo electrónico.
- 8. Seleccione Enviar Mensaje.

### Descargar Infracciones del Alumno

Puede descargar la lista de infracciones del alumno para la sección de curso especificada.

- 1. Seleccione la pestaña Clases.
- 2. Del menú seleccione Calificar.
- 3. Seleccione la opción Infracciones.
- 4. Seleccione el Año y después consulte la lista de sus cursos para ese año.
- 5. Seleccione la sección de Curso para la cual quiere descargar la lista de infracciones.
- 6. Seleccione la opción Descargar Infracciones.

|                   | Grading - Violations              |                                                                                       |                                                         |                      |                         |
|-------------------|-----------------------------------|---------------------------------------------------------------------------------------|---------------------------------------------------------|----------------------|-------------------------|
| Activity Grades   | :                                 |                                                                                       |                                                         |                      |                         |
| Overall Grades    | <ul> <li>Select Course</li> </ul> | Course: 2007/Spring/01 - Session01 - ACC 101/Lecture/01<br>Principles of Accounting I |                                                         |                      |                         |
| Violations        |                                   | MWF 11:00 AM - 11:<br>Saturday 9:00 AM -                                              | 50 AM, SCT Extension/Educ<br>.0:00 AM, SCT/Anchor Hall/ | ation Hall/23<br>100 | 15                      |
| Attendance        |                                   | Traditional                                                                           |                                                         |                      |                         |
| Options 🔺         | Violations bu                     | Student                                                                               |                                                         |                      |                         |
| 💠 Add Violation   | Violations by                     | atutent                                                                               |                                                         |                      |                         |
| M E-Mail Selected | □ Name                            | e Category                                                                            | Violation                                               | Date                 |                         |
| 🐣 Download        | Abbott                            | t, Alexandra Behaviori                                                                | 1. Inapprop.Language                                    | 7/16/2007            | Edit   Delete   Details |
| Recent Courses    | 🗆 📴 🖂 Harris                      | , Robert Behaviora                                                                    | I 1. Cheating on Exam                                   | 8/17/2007            | Edit   Delete   Details |
|                   | 🗖 📑 🖃 Roy, H                      | leath                                                                                 |                                                         |                      |                         |

7. En la ventana Descargar Infracciones, seleccione Formato de Descarga:

| Elegir          | Para Descargar Datos en este Formato                                                                                                    |  |  |  |  |
|-----------------|----------------------------------------------------------------------------------------------------|--|--|--|--|
| HTML            | En un archivo HTML. Por ejemplo:                                                                                                    |  |  |  |  |
|                 | Name         Category         Violation         Date           Wines, Barbara         • Behavioral         1. Cheating on Exam         • 12/5/2006                                                           |  |  |  |  |
|                 | Scott, Jamison • Behavioral 1. Curfew • 12/4/2006<br>2. Inapprop. Language • 12/5/2006<br>• Dress Code 3. Out of Uniform • 12/4/2006                                                                         |  |  |  |  |
| Microsoft Word  | En un archivo de Microsoft Word (.doc). Por ejemplo:                                                                                                    |  |  |  |  |
|                 | Name Category Violation Date                                                                                                    |  |  |  |  |
|                 | Wines, Barbara • Behavioral 1. Cheating on Exam • 12/5/2006                                                                                                    |  |  |  |  |
|                 | Scott, Jamison     • Behavioral     1. Curfew     • 12/4/2006       • Dress Code     3. Out of Uniform     • 12/4/2006                                                                                       |  |  |  |  |
| Microsoft Excel | En un archivo de Microsoft Excel (.xls). Por ejemplo:                                                                                                    |  |  |  |  |
|                 | A         B         C         D           1         Name         Category         Violation         Date           2         Wines, Barbara         Behavioral         1. Cheating on Exam         12/5/2006 |  |  |  |  |

Scott, Jamison

5 6 Behavioral

Dress Code

1. Curfew

2. Inapprop. Language 3. Out of Uniform 12/4/2006

12/5/2006 12/4/2006

#### Capturar Asistencia del Alumno

| Elegir                        | Para Descargar Datos en este Formato                                                                                                    |  |  |  |  |
|-------------------------------|----------------------------------------------------------------------------------------------------|--|--|--|--|
| Separado por Tabu-<br>ladores | En un archivo de texto (.tsv) con cada columna de datos sepa-<br>rada por un tabulador. Por ejemplo:                                                                                                    |  |  |  |  |
|                               | Image: Notepad           Ede:         Edit         Format         Yew         Help           Name         Category         Violation         Date           Scott, Jamison Behavioral         Curfew         12/4/2006           Scott, Jamison Dress Code         Out of Uniform         12/5/2006           Scott, Jamison Dress Code         Out of Uniform         12/5/2006           Wines, Barbara         Behavioral         Cheating on Exam         12/5/2006 |  |  |  |  |
| Separados por<br>Coma         | En un Archivo de Valores Separados por Comas de Microsoft<br>Office Excel (.csv). Por ejemplo:                                                                                                    |  |  |  |  |
|                               | download.csv                                                                                                    |  |  |  |  |
|                               | 1     Name     Category     Violation     Date       2     Scott, Jarr Behavioral     12/4/2006       3     Scott, Jarr Dress Cod Out of Unif     12/4/2006       4     Scott, Jarr Dress Cod Out of Unif     12/4/2006       5     Wines, Ba Behavioral Cheating o     12/5/2006                                                                                                    |  |  |  |  |

- 8. Seleccione **Descargar** para crear el archivo con los datos de la infracción.
- 9. En la ventana *Descargar Archivo*, determine dónde quiere **Abrir** o **Guardar** el archivo.

| Elegir  | Para                                                                                                    |
|---------|----------------------------------------------------------------------------------------------------|
| Abrir   | Para todos los formatos de descarga excepto Separado por Tabuladores,<br>puede consultar el contenido del archivo descargado. Por ejemplo, si elige el<br><b>Formato de Descarga</b> de Microsoft Excel, el sistema abrirá el archivo en<br>una hoja de cálculo de Microsoft Excel. |
|         | Después de ver el contenido del archivo, lo puede guardar o imprimir.                                                                                                    |
| Guardar | Guarda el archivo descargado en la ruta especificada.                                                                                                    |

10. En la ventana Descargar Archivo, seleccione Cerrar Ventana.

### Capturar Asistencia del Alumno

Puede capturar la asistencia para cualquiera de sus secciones de curso.

- <u>Capturar Asistencia para el Curso</u>
- <u>Enviar Correo Electrónico al Alumno Sobre Asistencia</u>
- <u>Descargar el Registro de Asistencias</u>

#### Capturar Asistencia para el Curso

Puede capturar los datos de asistencia del alumno para el curso.

- 1. Seleccione la pestaña Clases.
- 2. Del menú seleccione Calificar.
- 3. Seleccione la opción Asistencia.

- 4. Seleccione el Año y después consulte la lista de sus cursos para ese año.
- 5. Seleccione la sección de Curso para la cual quiere capturar asistencia.
- 6. Seleccione los datos de asistencia que quiere consultar.

| Consulte                                         | Descripción                                                                                                    |  |  |
|--------------------------------------------------|----------------------------------------------------------------------------------------------------|--|--|
| Total de Asistencia a Sección                    | Muestra el número de asistencias, justificadas o no,<br>retardos y ausencias del alumno y le permite su<br>captura:                                                |  |  |
|                                                  | <ul> <li>Cada total de estado de asistencia del alumno para<br/>la sección de curso especificada (por ejemplo,<br/>asistencia diaria, baja asistencia).</li> </ul> |  |  |
|                                                  | <ul> <li>La última fecha en que cada alumno asistió a la<br/>sección de curso.</li> </ul>                                                                          |  |  |
|                                                  | De la lista desplegable a la izquierda del nombre del<br>alumno, puede elegir consultar la asistencia diaria del<br>alumno.                                        |  |  |
| Asistencia Diaria por Fecha<br>Especificada      | Le permite consultar y capturar la asistencia de todos los alumnos para la fecha especificada.                                                                     |  |  |
|                                                  | De la lista desplegable a la izquierda del nombre del alumno, puede elegir:                                                                                        |  |  |
|                                                  | Agregue la infracción para el alumno capturado, o                                                                                                    |  |  |
|                                                  | Consulte la Asistencia Diaria del alumno.                                                                                                    |  |  |
| Asistencia Diaria para el<br>Alumno Especificado | Le permite consultar y capturar la asistencia para el<br>alumno especificado para todas las fechas de la<br>sección seleccionada del curso.                        |  |  |
|                                                  | De la lista desplegable a la izquierda de la fecha,<br>puede elegir consultar la Asistencia Diaria de todos los<br>alumnos en ese día.                             |  |  |

 Si está consultando la asistencia diaria para la Fecha Especificada, puede seleccionar el valor general de asistencia (por ejemplo, *Presente*) para todos los alumnos de esa fecha. Elija el estado de asistencia y seleccione Aplicar Solicitud.

#### Capturar Asistencia del Alumno

|                       | Grading - Atte                    | endance                 |                                                         |                                        |              |
|-----------------------|-----------------------------------|-------------------------|---------------------------------------------------------|----------------------------------------|--------------|
| Activity Grades       |                                   |                         |                                                         |                                        |              |
| Overall Grades        | <ul> <li>Select Course</li> </ul> | Principles o            | 07/Spring/01 - Session01 -<br>f Accounting I            | ACC 101/Lecture/01                     |              |
| Violations            |                                   | MWF 11:00<br>Saturday 9 | AM - 11:50 AM, SCT Extens<br>:00 AM - 10:00 AM, SCT/And | ion/Education Hall/235<br>hor Hall/100 | 5            |
| Attendance            |                                   | Traditional             |                                                         |                                        |              |
| Options 🔺             |                                   |                         |                                                         | Absort                                 | Apply Status |
| Select View           |                                   |                         |                                                         | Absent                                 |              |
| 🕀 Download Attendance |                                   |                         |                                                         |                                        |              |
| Recent Courses        | Daily Atte                        | endance for 3,          | /28/2007                                                |                                        |              |
|                       |                                   |                         |                                                         |                                        |              |
|                       | Nam                               | ie                      | Attendance Status                                       | Comments                               |              |
|                       | 🖅 Abbo                            | itt, Alexandra          | Present                                                 | ×                                      |              |
|                       | 🖅 🖙 Harri                         | is, Robert              | Absent                                                  | ×                                      |              |
|                       | 🖅 🖙 Roon                          | iey, Heather            | Excused Tardy                                           | ×                                      |              |
|                       |                                   |                         | Save                                                    |                                        |              |

- 8. Si está viendo la asistencia diaria de la Fecha Capturada o el Alumno, actualice el Estado de Asistencia y capture cualquier Comentario que considere necesario para el estado de cada alumno.
- 9. Seleccione Guardar para registrar sus datos de asistencia.

#### Enviar Correo Electrónico al Alumno Sobre Asistencia

Puede enviar correo electrónico a alguno o todos los alumnos listados en la página *Asistencia*.

- 1. Si aún no muestra el nombre de los alumnos a los que quiere enviar correo electrónico en la página *Asistencia*, siga estos pasos:
  - Seleccione la pestaña Clases.
  - Del menú seleccione Calificar.
  - Seleccione la opción Asistencia.
  - Seleccione el Año y después consulte la lista de sus cursos para ese año.
  - Seleccione la sección del Curso para la cual quiere enviar el correo electrónico para los alumnos.
- 2. Seleccione la vista Total de Asistencia de Sección.
- 3. Determine los alumnos a los que quiere enviar el correo electrónico.

| Para Correo Elec-<br>trónico | Siga Estos Pasos                                                                                                    |  |  |  |  |
|------------------------------|----------------------------------------------------------------------------------------------------|--|--|--|--|
| Alumnos Particulares         | <ol> <li>Seleccione la casilla a la izquierda del nombre de cada<br/>alumno al que quiere enviarle correo electrónico.*</li> </ol> |  |  |  |  |
|                              | 2. Elija el Correo Electrónico Seleccionado de alumnos.                                                                            |  |  |  |  |

| Para Correo Elec-<br>trónico | Siga Estos Pasos                                                                                                    |
|------------------------------|----------------------------------------------------------------------------------------------------|
| Todos los Alumnos            | <ol> <li>Seleccione la casilla en el encabezado de la columna para<br/>seleccionar todos los alumnos en la lista.*</li> </ol> |
|                              | 2. Elija el Correo Electrónico Seleccionado de alumnos.                                                                       |

\* Se difuminará la casilla para cualquier alumno que no tenga correo electrónico en expediente.

 En la ventana Correo Electrónico, revise que su correo electrónico predefinido está listado en el campo De. Si es necesario, puede cambiar esta dirección.

| From:                  |            |
|------------------------|------------|
|                        |            |
| L                      |            |
|                        |            |
|                        |            |
| Recipients:            |            |
|                        | A          |
|                        | _          |
|                        | -          |
| E                      |            |
| I Keep e-mail addresse | es private |
|                        |            |
|                        |            |
| Subject:               |            |
|                        |            |
| L                      |            |
|                        |            |
| M                      |            |
| message:               |            |
|                        | <u> </u>   |
|                        |            |
|                        |            |
|                        |            |
|                        | 7          |
|                        |            |
|                        |            |
| Sand Maggaga           | Capaal     |
| Jeriu message          | Cancer     |
|                        |            |

- 5. Revise la lista de Destinatarios.
- Si quiere listar los Destinatarios en el campo bcc (copia ciega) en lugar de el campo Para en el correo electrónico para que los destinatarios no vean la dirección de alguien más, seleccione Mantener privado el correo electrónico.
- 7. Capture el Asunto de su correo electrónico.
- 8. Capture el Mensaje de correo electrónico.
- 9. Seleccione Enviar Mensaje.

#### Descargar el Registro de Asistencias

Puede descargar la lista de registros de asistencia de alumnos para la sección de curso especificada.

- 1. Seleccione la pestaña Clases.
- 2. Del menú seleccione Calificar.
- 3. Seleccione la opción Asistencia.
- 4. Seleccione el Año y después consulte la lista de sus cursos para ese año.

#### Capturar Asistencia del Alumno

- 5. Seleccione la sección de Curso para la cual quiere descargar los datos de asistencia.
- 6. Seleccione la opción Descargar Asistencia.
- 7. En la ventana Descargar Asistencia, seleccione el Formato de Descarga:

| Elegir             | Para Descargar Datos en este Formato                                              |  |  |  |  |  |  |
|--------------------|-----------------------------------------------------------------------------------|--|--|--|--|--|--|
| HTML               | En un archivo HTML. Por ejemplo:                                                  |  |  |  |  |  |  |
|                    | Name Id Excused Absence linexcused Absence Excused Tardinecs linexcused Tardinecs |  |  |  |  |  |  |
|                    | Wines, Barbara 000-000-010 0 0 0 0 0                                              |  |  |  |  |  |  |
|                    | Scott, Jamison 000-000-247 0 0 0 0                                                |  |  |  |  |  |  |
|                    | Bezilla, Todd 000-000-419 0 0 0 0                                                 |  |  |  |  |  |  |
|                    | Bond, James 000-000-423 0 0 0 0<br>Smith, Bob 000-000-500 0 0 0 0                 |  |  |  |  |  |  |
| Microsoft Word     | En un archivo de Microsoft Word (.doc). Por ejemplo:                              |  |  |  |  |  |  |
|                    | Name Id Excused Absence Unexcused Absence Excused Tardiness Unexcused Tardiness   |  |  |  |  |  |  |
|                    | Wines, Barbara 000-000-010 0 0 0 0 0                                              |  |  |  |  |  |  |
|                    | Scott, Jamison 000-000-247 0 0 0 0                                                |  |  |  |  |  |  |
|                    | Bend James 000.000.4230 0 0 0                                                     |  |  |  |  |  |  |
|                    | Smith, Bob 000-000-500 0 0 0 0 0                                                  |  |  |  |  |  |  |
| Microsoft Excel    | En un archivo de Microsoft Excel (.xls). Por ejemplo:                             |  |  |  |  |  |  |
|                    | 쮗 download.xis                                                                    |  |  |  |  |  |  |
|                    | A B C D E F                                                                       |  |  |  |  |  |  |
|                    | 2 Wines, Barbara 000-000-010 0 0 0 0                                              |  |  |  |  |  |  |
|                    | 3 Scott, Jamison 000-000-247 0 0 0 0                                              |  |  |  |  |  |  |
|                    | 5 Bond, James 000-000-423 0 0 0 0                                                 |  |  |  |  |  |  |
|                    | 6 Smith, Bob 000-000-500 0 0 0 0                                                  |  |  |  |  |  |  |
| Separado por Tabu- | En un archivo de texto (.tsv) con cada columna de datos sepa-                     |  |  |  |  |  |  |
| ladores            | rada por un tabulador. Por ejemplo:                                               |  |  |  |  |  |  |
|                    | 📕 download.tsy - Notepad                                                          |  |  |  |  |  |  |
|                    | Elle Edit Format View Help                                                        |  |  |  |  |  |  |
|                    | Wame 10 Excused Absence Unexcused Absence Excused landiness Unexcused landiness   |  |  |  |  |  |  |
|                    | Scott, Jamison 000-000-247 0 0 0 0<br>Bezilla, Todd 000-000-419 0 0 0 0           |  |  |  |  |  |  |
|                    | Bond, James 000-000-423 0 0 0 0<br>Smith, Bob 000-000-500 0 0 0 0                 |  |  |  |  |  |  |
| Separados por      | En un Archivo de Valores Separados por Comas de Microsoft                         |  |  |  |  |  |  |
| Coma               | Office Excel (.csv). Por ejemplo:                                                 |  |  |  |  |  |  |
|                    |                                                                                   |  |  |  |  |  |  |
|                    | iii download.csv                                                                  |  |  |  |  |  |  |
|                    | 1 Name Id Excused AUnexcuse(Excused T Unexcused Tardiness                         |  |  |  |  |  |  |
|                    | 2 Wines, Ba 000-000-01 0 0 0 0                                                    |  |  |  |  |  |  |
|                    | 3 Scott, Jamuuu-uuu-24 U U U U<br>4 Bezilla To 000-000-41 0 0 0 0                 |  |  |  |  |  |  |
|                    | 5 Bond, Jam 000-000-42 0 0 0 0                                                    |  |  |  |  |  |  |
|                    | 6 Smith, Bol(000-000-50 0 0 0 0 0                                                 |  |  |  |  |  |  |

8. Seleccione Descargar para crear el archivo con los datos de asistencia.

9. En la ventana *Descargar Archivo*, determine dónde quiere **Abrir** o **Guardar** el archivo.

| Elegir  | Para                                                                                                    |
|---------|----------------------------------------------------------------------------------------------------|
| Abrir   | Para todos los formatos de descarga excepto Separado por Tabuladores,<br>puede consultar el contenido del archivo descargado. Por ejemplo, si elige el<br><b>Formato de Descarga</b> de Microsoft Excel, el sistema abrirá el archivo en<br>una hoja de cálculo de Microsoft Excel. |
|         | Después de ver el contenido del archivo, lo puede guardar o imprimir.                                                                                                    |
| Guardar | Guarda el archivo descargado en la ruta especificada.                                                                                                    |

10. En la ventana Descargar Archivo, seleccione Cerrar Ventana.

## **Administrar Asistentes**

Si quiere tener otra persona, como a alumno graduado o asistente de oficina, use AutoServicio para ayudar a capturar datos de sus clases, debe seleccionar la persona y las funciones a las que puede accesar.

- Agregar Asistente para la Clase
- <u>Cambiar Acceso de los Asistentes</u>
- Quitar al Asistente

### Agregar Asistente para la Clase

Especifíque quién quiere que le ayude a capturar datos de sus clases y a qué funciones de AutoServicio quiere que tenga acceso esta persona.

- 1. Seleccione la pestaña Clases.
- 2. Del menú seleccione Administrar Asistentes.
- 3. Seleccione la sección de Curso para la cual quiere permitir que el asistente capture los datos de la clase.
- 4. Seleccione Agregar Asistente.
- 5. En la ventana *Búsqueda de Asistente de Docente*, capture todo o parte del nombre o Id de la persona que quiere que sea su asistente.
- 6. Revise los resultados de la búsqueda.
- 7. Para asegurarse de que está seleccionando a la persona correcta como su asistente, seleccione el nombre del individuo. El sistema mostrará el

**Cambiar Acceso de los Asistentes** 

expediente de la persona.

- 8. A la derecha del nombre de la persona que quiere que sea su asistente, seleccione Agregar.
- 9. Seleccione OK para reconocer que se ha agregado al asistente. El sistema enviará el correo electrónico a la persona dándole a conocer que se le ha nombrado asistente para este curso.

10. ¿Quiere nombrar otros asistentes para esta sección de curso?

- Si la respuesta es SI, repita los pasos del 5 al 9.
- Si NO, seleccione **Cerrar Ventana** en la ventana *Búsqueda de Asistente de Docente*.
- 11. Para cada asistente, seleccione a qué funciones quiere que accese esta persona en la sección de curso. Puede marcar cualquier característica que su institución permita el acceso del asistente de docente (la casilla no se difuminará).
  - Acceso a Lista de Clase
  - Acceso a Lista de Espera
  - Acceso a Infracciones
  - Acceso a Asistencia
  - Acceso a Página de Inicio de Curso
  - Configurar Actividades
  - Configurar Asignaciones de Calificación
  - Acceso a Calificaciones de Actividad
  - Acceso al Total de Calificaciones
  - Envíe el total de calificaciones del curso (disponible si Acceso a Total de Calificaciones está marcado)
- 12. Seleccione Guardar para registrar los datos para sus asistentes.
- Revise la lista de privilegios asignados de los asistentes a los que recién hizo cambios.
- 14. Seleccione Confirmar Cambios para guardar sus actualizaciones.
- **15. Comuníquese con el Administrador de AutoServicio** y solicite que le asigne el rol de **Asistente de Docente** a cada uno de los usuarios de AutoServicio que ha seleccionado como asistente.

### **Cambiar Acceso de los Asistentes**

Ya sea que decida darle al asistente mayor o menor acceso a los datos del curso, siga estos pasos.

- 1. Seleccione la pestaña Clases.
- 2. Del menú seleccione Administrar Asistentes.
- Seleccione la sección de Curso para la cual quiere cambiar el acceso del asistente.
- 4. Revise su lista actual de asistentes para la sección de curso.
- Para cada asistente, seleccione a qué funciones quiere que accese esta persona en la sección de curso. Puede marcar cualquier característica que su institución permita el acceso del asistente de docente (la casilla no se difuminará).
- 6. Seleccione Guardar.
- Revise la lista de privilegios asignados de los asistentes a los que recién hizo cambios.
- 8. Seleccione Confirmar Cambios para guardar sus actualizaciones.

### **Quitar al Asistente**

Si decidió que ya no quiere compartir el acceso a la información de su curso con alguno de sus asistentes, siga estos pasos.

- 1. Seleccione la sección del Curso para la cual quiere quitar el asistente.
- 2. Seleccione el **nombre** de la persona que ya no quiere tener como asistente.
- 3. De la lista desplegable, seleccione Eliminar.
- 4. Cuando el sistema le informa que quitó al asistente con éxito, seleccione OK.

El sistema enviará el correo electrónico a la persona dándole a conocer que se le ha eliminado como asistente para este curso.

**Quitar al Asistente** 

## **Aprobar Calificaciones**

Las calificaciones deben aprobarse por los administradores de la institución (por ejemplo, Tesorero, Decano) o jefes de departamento y enviarse a PowerCAMPUS. Los jefes de departamento pueden aprobar las calificaciones para esas secciones de curso que han sido asignadas a sus departamentos. En la pestaña **Departamento**, los jefes de departamento pueden elegir las opciones siguientes:

- Aprobar Calificaciones para las secciones de curso que áun necesitan su aprobación. <u>Aprobar Calificaciones del Curso del Alumno</u>.
- Configurar Aprobación seleccione las secciones de curso para las que ellos desean aprobar las calificaciones del alumno. <u>Configurar Aprobar</u> <u>Calificaciones</u>.

Si es un jefe de departamento y no puede usar ninguna de estas opciones para aprobar calificaciones para las secciones de curso de su departamento, comuníquese con su administrador. Necesitará ser configurado en AutoServicio de PowerCAMPUS como jefe de departamento para el departamento correcto.

### Aprobar Calificaciones del Curso del Alumno

Los jefes de departamento pueden aprobar calificaciones para las secciones de curso que han seleccionado para aprobar calificaciones del alumno. Pueden aprobar calificaciones solamente en los periodos que están abiertos para calificar.

- 1. Seleccione la pestaña Departamento.
- Del menú seleccione Aprobar Calificaciones.
- 3. Seleccione el Año para el cual quiere aprobar las calificaciones del alumno.
- 4. Seleccione la sección de Curso para la cual quiere aprobar calificaciones.
- 5. Revise la calificación **parcial** (si está permitido por su institución) y la calificación **final** del alumno para la sección de curso especificada.

| Columna                   | Descripción                                                                                                    |
|---------------------------|----------------------------------------------------------------------------------------------------|
| Calificación<br>Calculada | Si se configuraron actividades para la sección de curso especificada, el sistema mostrará:                                                                                                    |
|                           | <ul> <li>La calificación para las actividades que cuenta en la<br/>calificación de periodo parcial o final.</li> </ul>                                                                                             |
|                           | La calificación en letra asignada a la calificación calculada.                                                                                                    |
| Doc. Calificación         | La calificacción de periodo parcial o de periodo final que el docente asignó al alumno para la sección de curso.                                                                                                   |
| Aprb. Calificación        | Si el jefe de departamento o el administrador aprueba<br>calificaciones para esta sección de curso, el sistema mostrará la<br>calificación parcial o final que se le asignó al alumno para la<br>sección de curso. |
| Calificación Real         | La calificación de periodo parcial o de periodo final que fue registrada en la historia académica del alumno en PowerCAMPUS para la sección de curso.                                                              |

- En la columna Aprobar Calificación, capture la calificación en letra que quiere dar a cada alumno al cual aún no se le ha aprobado o enviado la calificación.
- Seleccione Calificaciones Aprobadas para guardar sus calificaciones aprobadas.

**Configurar Aprobar Calificaciones** 

### **Configurar Aprobar Calificaciones**

Los jefes de departamento pueden seleccionar las secciones de curso para las que desean aprobar las calificaciones de los alumnos.

- 1. Seleccione la pestaña Departamento.
- 2. Del menú seleccione Configurar Aprobaciones.
- 3. Seleccione el Año para el cual quiere configurar la aprobación de calificaciones.
- 4. Para cada departamento del que es jefe de departamento, consulte la lista de secciones de curso.

| Columna      | Descripción                                                                                                    |  |  |  |  |  |  |
|--------------|----------------------------------------------------------------------------------------------------|--|--|--|--|--|--|
| Periodo      | El periodo y sesión durante los cuales se programa la sección de curso.                                                                                                    |  |  |  |  |  |  |
| Curso        | El número del curso, tipo de curso y número de sección.                                                                                                    |  |  |  |  |  |  |
| Nombre       | El título del curso.                                                                                                    |  |  |  |  |  |  |
| Instructores | Los nombres de los docentes que han sido programados para impartir curso.                                                                                                    |  |  |  |  |  |  |
|              | Si quiere encontrar más información sobre el instructor, seleccione el nombre del instructor. El sistema mostrará el expediente del instructor, el cual puede incluir la siguiente información: |  |  |  |  |  |  |
|              | <ul> <li>Docente Correo Electrónico, Dirección y Teléfono</li> </ul>                                                                                                    |  |  |  |  |  |  |
|              | <ul> <li>Cómo comunicarse con los Contactos en Caso de Emergencia del<br/>docente</li> </ul>                                                                                                    |  |  |  |  |  |  |
|              | Docente Oficina ubicación y teléfono                                                                                                    |  |  |  |  |  |  |
|              | Docente Puesto                                                                                                    |  |  |  |  |  |  |
|              | Docente Horario de Curso                                                                                                    |  |  |  |  |  |  |

- 5. Marque la casilla **Necesita Aprobación** a la izquierda de cada sección de curso para la cual quiere aprobar calificaciones.
- 6. Seleccione Guardar para registrar los ajustes a su aprobación de calificación.

## Administrar Cursos en su Departamento

Los jefes de departamento pueden consultar y capturar información para todos los cursos que son ofrecidos por sus departamentos. Por ejemplo, si ha sido nombrado el jefe de departamento para el departamento de Inglés, debe tener acceso a la información para todas las secciones de curso que son ofrecidas por el departamento de inglés.

- <u>Consultar Lista de Clase para el Curso del Departamento</u>
- Consultar Lista de Espera para el Curso del Departamento
- <u>Definir Actividades para el Curso del Departamento</u>
- Asignar Calificaciones para el Curso del Departamento
- Usar Página de Inicio para el Curso del Departamento
- Cargar Calificaciones de Actividad para el Curso del Departamento
- Consultar Total de Calificaciones para el Curso del Departamento
- <u>Capturar Infracciones para el Curso del Departamento</u>
- Capturar Asistencia para el Curso del Departamento

### Consultar Lista de Clase para el Curso del Departamento

Puede mostrar la lista de alumnos inscritos en la sección de curso especificada.

- 1. Seleccione la pestaña Departamento.
- 2. Del menú seleccione Administrar Cursos.
- 3. Seleccione el departamento, año o docente para el curso.
- 4. Seleccione la sección de curso para la cual quiere mostrar la lista de clase.
- 5. De la lista desplegable, seleccione la opción Lista de Case.

#### Consultar Lista de Clase para el Curso del Departamento

6. Consulte la Lista de Clase para la sección de curso especificada.

| Campo              | Descripción                                                                                                    |  |  |  |  |  |  |
|--------------------|----------------------------------------------------------------------------------------------------|--|--|--|--|--|--|
| Nombre             | El nombre del alumno es un enlace con más datos del alumno. Para consultar el expediente del alumno, siga estos pasos:    |  |  |  |  |  |  |
|                    | 1. Seleccione el nombre del alumno.                                                                                       |  |  |  |  |  |  |
|                    | 2. De la lista desplegable, seleccione Ver Expediente.                                                                    |  |  |  |  |  |  |
|                    | 3. Consulte la información disponible para el alumno:                                                                     |  |  |  |  |  |  |
|                    | <ul> <li>El Nombre del alumno (Prefijo, Nombre, Segundo Nombre,<br/>Apellido, Nombre Anterior, Sufijo y Alias)</li> </ul> |  |  |  |  |  |  |
|                    | <ul> <li>El Correo Electrónico favorito del alumno</li> </ul>                                                             |  |  |  |  |  |  |
|                    | <ul> <li>La Fotografía del alumno (si su institución eligió mostrar fotos)</li> </ul>                                     |  |  |  |  |  |  |
|                    | Datos de dirección y teléfono                                                                                             |  |  |  |  |  |  |
|                    | Datos de Residencia                                                                                                    |  |  |  |  |  |  |
|                    | Contactos de Emergencia                                                                                                   |  |  |  |  |  |  |
|                    | <ul> <li>Datos Académicos (PGA y Curriculum)</li> </ul>                                                                   |  |  |  |  |  |  |
|                    | <ul> <li>Las asociaciones en las que ha participado el alumno</li> </ul>                                                  |  |  |  |  |  |  |
|                    | Horario de Cursos del Alumno                                                                                              |  |  |  |  |  |  |
|                    | <ol> <li>Cuando termine de consultar el expediente del alumno, seleccione<br/>Cerrar Ventana.</li> </ol>                  |  |  |  |  |  |  |
| ID                 | El número de identificación del alumno. Por predefinición, este es el Id de persona asignado por PowerCAMPUS.             |  |  |  |  |  |  |
| Curriculum         | El programa vigente de grado del alumno.                                                                                  |  |  |  |  |  |  |
| Nivel de Clase     | Si el alumno es alumno de primer año, de segundo año, de tercer año, o de nivel superior.                                 |  |  |  |  |  |  |
| Subir Clase        | Si la persona es un alumno de tiempo completo o de tiempo parcial.                                                        |  |  |  |  |  |  |
| Tipo de<br>Crédito | Si el alumno toma el curso por crédito o no.                                                                              |  |  |  |  |  |  |
| Créditos           | Si el alumno está tomando el curso por crédito, cuantos créditos obtendrá para concluir el curso.                         |  |  |  |  |  |  |
| Asistencia         | El total del estado de asistencia del alumno (por ejemplo, asistencia diaria).                                            |  |  |  |  |  |  |
| Estado             | El estado de inscripción del alumno para el curso.                                                                        |  |  |  |  |  |  |

7. Seleccione el Estado de inscripción de los alumnos que está viendo.

| Elegir    | Para Mostrar                                                                                           |
|-----------|----------------------------------------------------------------------------------------------------|
| Ver Todo  | La lista de los alumnos inscritos en el curso, sin importar su estado de inscripción.                  |
| Agregar   | La lista de los alumnos que tienen el <b>Estado de Inscripción</b> de <b>Agregar</b><br>para el curso. |
| Baja      | La lista de los alumnos que tienen el <b>Estado de Inscripción</b> de <b>Eliminar</b> para el curso.   |
| Retención | La lista de los alumnos que tienen el <b>Estado de Inscripción</b> de <b>En Espera</b> para el curso.  |

- 8. Seleccione lr para consultar la lista de alumnos con el estado de inscripción especificado.
- 9. Si su institución eligió mostrar las fotos del alumno, puede:
  - Seleccionar el nombre del alumno para mostar la foto del alumno, o
  - Seleccionar la opción Vista de Imagen para mostrar la clase listada por la fotografía del alumno en lugar del detalle. Elija la fotografía para consultar el detalle de los datos del alumno. Seleccione Consultar Lista para regresar a la lista detallada de clase.
- **10.** Si quiere descargar a archivo los datos que actualmente se muestran en la página *Lista de Clase*, siga las instrucciones para <u>Descargar Lista de Clase</u> <u>para el Curso del Departamento</u>.
- **11.** Si quiere enviar correo electrónico a los alumnos, siga las instrucciones para <u>Enviar Correo Electrónico al Alumno en el Curso del Departamento</u>.
- **12.** Si quiere imprimir su lista de clase, siga estos pasos:
  - Seleccione Imprimir Lista.
  - Seleccione Imprimir.
  - Determine las opciones de impresión.

Consultar Lista de Clase para el Curso del Departamento

#### Descargar Lista de Clase para el Curso del Departamento

Puede descargar a un archivo la información de los alumnos que asisten a la sección de curso.

- Si aún no lo ha hecho, siga las instrucciones para <u>Consultar Lista de Clase</u> <u>para el Curso del Departamento</u> mostrar los datos de la lista de clase que quiere descargar.
- 2. Asegúrese de Seleccionar el Estado para mostrar la lista de alumnos deseada.

|                                                                                            |                            | Enr                               | ollment - (                 | Class                                                                             | i List                                        |                         |                      |                         |         |               |        |  |
|--------------------------------------------------------------------------------------------|----------------------------|-----------------------------------|-----------------------------|-----------------------------------------------------------------------------------|-----------------------------------------------|-------------------------|----------------------|-------------------------|---------|---------------|--------|--|
| Class List                                                                                 |                            |                                   |                             |                                                                                   |                                               |                         |                      |                         | :       |               |        |  |
| Waitlist                                                                                   |                            | <ul> <li>Select Course</li> </ul> |                             | Course: 2007/Fall/01 - Session - ACC 101/Lecture/01<br>Principles of Accounting I |                                               |                         |                      |                         |         | Select Status |        |  |
| Permission Reques                                                                          | ts                         |                                   |                             | MWF 11:00 AM - 11:50 AM, SCT Extension/Education Hall/235 View All  GO GO         |                                               |                         |                      |                         |         |               |        |  |
| Options                                                                                    |                            |                                   |                             |                                                                                   |                                               | Class                   | Class                | Credit                  |         |               |        |  |
| 🔳 Image View                                                                               |                            |                                   | Name                        | ID                                                                                | Curriculum                                    | Level                   | Load                 | Туре                    | Credits | Attendance    | Status |  |
| 🖶 Download                                                                                 |                            |                                   | Abbott,<br>Alexandra<br>Ann | 222-<br>222-<br>222                                                               | ContinEduc/Cert/Undeclared<br>Undergrad/Assoc | Continuing<br>Education | Full<br>Time         | Continuing<br>Education | 3.00    |               | Add    |  |
| E-Mail Selected                                                                            |                            |                                   | Adams,<br>Angela<br>Marie   | 000-<br>000-<br>310                                                               | Undergrad/BA/English                          | Senior                  | Half<br>Time         | Credit                  | 3.00    |               | Add    |  |
| Recent Courses 1. 2007/Fall/01 -                                                           | Session                    |                                   | Adams, Fred                 | 000-<br>001-<br>039                                                               | Undergrad/BA/Accounting                       | Sophomore               | Less<br>than<br>Half | Credit                  | 3.00    |               | Add    |  |
| ACC 101/Lectu<br>2. 2007/Fall/01 -<br>ART 101/Lectu                                        | ure/01<br>Session<br>re/01 |                                   | Allen, Garth                | 000-<br>000-<br>352                                                               | Undergrad/BS/Education                        | Junior                  |                      | Credit                  | 3.00    |               | Add    |  |
| <ol> <li>2007/Summer,<br/>Session ART<br/>101/Lecture/0:</li> <li>2007/Spring/C</li> </ol> | /01 -<br>1                 |                                   | Chase,<br>Katherine<br>Lynn | 000-<br>000-<br>199                                                               |                                               |                         |                      | Credit                  | 3.00    |               | Drop   |  |
| Session BUS<br>101/Lecture/0                                                               | 1                          |                                   | Cowen,<br>Brittany E.       | 000-<br>000-<br>689                                                               | Undergrad/Bach<br>Music/Music                 | Freshman                | Less<br>than<br>Half | Credit                  | 3.00    |               | Add    |  |

- 3. Seleccione la opción Descargar.
- 4. En la ventana *Descargar Lista de Clase*, seleccione el Formato de **Descarga**:

| Elegir          | Para Descargar Datos en este Formato                                                                                                    |  |  |  |  |  |  |
|-----------------|----------------------------------------------------------------------------------------------------|--|--|--|--|--|--|
| HTML            | En un archivo HTML. Por ejemplo:                                                                                                    |  |  |  |  |  |  |
|                 | Name         Id         Class Level Class Load         Credit Type         Credits           Scott, Jamison Fred 000-000-247         Sophomore Full Time         Credit         3.00           Smith, Bob L.         000-000-500         Sophomore Full Time         Credit         3.00           Wines, Barbara         000-000-010         Freshman         Full Time         Credit         3.00                                                                                                    |  |  |  |  |  |  |
| Microsoft Word  | En un archivo de Microsoft Word (.doc). Por ejemplo:                                                                                                    |  |  |  |  |  |  |
|                 | NameIdClass LevelClass LoadCredit TypeCreditsScott, Jamison Fred000-000-247SophomoreFull TimeCredit3.00Smith, Bob L.000-000-500SophomoreFull TimeCredit3.00Wines, Barbara000-000-010FreshmanFull TimeCredit3.00                                                                                                    |  |  |  |  |  |  |
| Microsoft Excel | En un archivo de Microsoft Excel (.xls). Por ejemplo:                                                                                                    |  |  |  |  |  |  |
|                 | Image: Second state     Image: Second state     Image: Second s |  |  |  |  |  |  |
#### Consultar Lista de Clase para el Curso del Departamento

| Elegir                        | Para Descargar Datos en este Formato                                                                                                    |  |  |  |  |
|-------------------------------|----------------------------------------------------------------------------------------------------|--|--|--|--|
| Separado por Tabu-<br>ladores | En un archivo de texto (.tsv) con cada columna de datos sepa-<br>rada por un tabulador. Por ejemplo:                                                                                                    |  |  |  |  |
|                               | 📕 download.tsv - Notepad                                                                                                    |  |  |  |  |
|                               | Eile Edit Format Yiew Help                                                                                                    |  |  |  |  |
|                               | Name Id ClassLevel ClassLoad Credit Type Credits<br>Scott, Jamison Fred 000-000-24 Sophomore Full Time Credit 3.00<br>Smith, BobL. 000-000-500 Sophomore Full Time Credit 3.00<br>Wines, Barbara 000-000-010 Freshman Full Time Credit 3.00 |  |  |  |  |
| Separados por<br>Coma         | En un Archivo de Valores Separados por Comas de Microsoft<br>Office Excel (.csv). Por ejemplo:                                                                                                    |  |  |  |  |
|                               | 톏 download.csv                                                                                                    |  |  |  |  |
|                               |                                                                                                    |  |  |  |  |
|                               | 1 Name Id Class Leve Class Load Credit Typ Credits                                                                                                    |  |  |  |  |
|                               | 3 Smith Bol 000-000-24 Sophomori Full Time Credit 3                                                                                                    |  |  |  |  |
|                               | 4 Wines, Ba 000-000-01 Freshman Full Time Credit 3                                                                                                    |  |  |  |  |

5. Determine las **Columnas Disponibles** que quiere descargar. (Por Predefinición, debe seleccionar todas las columnas.)

| Download Format:                                                                                                    |   |                     |
|----------------------------------------------------------------------------------------------------|---|---------------------|
| Available columns:                                                                                                    |   | Columns to download |
| Name<br>Id<br>Email Address<br>Curriculum<br>Class Level<br>Class Load<br>Credit Type<br>Credits<br>Attendance<br>Status | • | 4                   |

- 6. Seleccione ▶ para agregar las columnas seleccionadas a la lista de Columnas a Descargar.
- 7. Use x y r cambie el orden de las columnas en el archivo de descarga.
- 8. Seleccione **Descargar** para registrar los datos seleccionados en el archivo.
- En la ventana Descargar Lista de Clase, determine dónde quiere Abrir o Guardar el archivo.

| Elegir  | Para                                                                                                    |
|---------|----------------------------------------------------------------------------------------------------|
| Abrir   | Para todos los formatos de descarga excepto Separado por Tabuladores,<br>puede consultar el contenido del archivo descargado. Por ejemplo, si elige el<br><b>Formato de Descarga</b> de Microsoft Word, el sistema abrirá el archivo en un<br>documento de Microsoft Word. |
|         | Después de ver el contenido del archivo, lo puede guardar o imprimir.                                                                                                    |
| Guardar | Guarda el archivo descargado en la ruta especificada.                                                                                                    |

10. Seleccione Cerrar Ventana para cerrar la ventana Descargar Lista de Clase .

Consultar Lista de Clase para el Curso del Departamento

## Enviar Correo Electrónico al Alumno en el Curso del Departamento

Puede enviar correo electrónico a los alumnos especificados o a todos los alumnos en la sección de curso.

- 1. Si aún no lo ha hecho, siga las instrucciones para <u>Consultar Lista de Clase</u> para el Curso del Departamento.
- 2. Determine los alumnos a los que quiere enviar el correo electrónico.

| Para Correo Elec-<br>trónico              | Siga Estos Pasos                                                                                                    |
|-------------------------------------------|----------------------------------------------------------------------------------------------------|
| Alumnos Particulares                      | <ol> <li>Seleccione la casilla a la izquierda del nombre de cada<br/>alumno al que quiere enviarle correo electrónico.*</li> </ol> |
|                                           | 2. Elija el Correo Electrónico Seleccionado de alumnos.                                                                            |
| Todos los Alumnos                         | <ol> <li>Seleccione la casilla en el encabezado de la columna para<br/>seleccionar todos los alumnos en la lista.*</li> </ol>      |
|                                           | 2. Elija el Correo Electrónico Seleccionado de alumnos.                                                                            |
| * Se difuminará la casilla<br>expediente. | a para cualquier alumno que no tenga correo electrónico en                                                                         |

 En la ventana Correo Electrónico, revise que su correo electrónico predefinido está listado en el campo De. Si es necesario, puede cambiar esta dirección.

| From:                           |   |
|---------------------------------|---|
|                                 |   |
| Recipients:                     |   |
|                                 | * |
| 🔽 Keep e-mail addresses private |   |
| Subject:                        |   |
|                                 |   |
|                                 |   |
| Message:                        |   |
|                                 | * |
| Send Message Canoel             |   |

- 4. Revise la lista de Destinatarios.
- Si quiere listar los Destinatarios en el campo bcc (copia ciega) en lugar de el campo Para en el correo electrónico para que los destinatarios no vean la dirección de alguien más, seleccione Mantener privado el correo electrónico.
- 6. Capture el Asunto de su correo electrónico.

## Consultar Lista de Clase para el Curso del Departamento

- 7. Capture el Mensaje de correo electrónico.
- 8. Seleccione Enviar Mensaje.

Consultar Lista de Espera para el Curso del Departamento

## Consultar Lista de Espera para el Curso del Departamento

Puede mostrar la lista de alumnos que se anotaron en la lista de espera para la sección de curso, debido a que el curso estaba cerrado cuando intentaron inscribirse.

- 1. Seleccione la pestaña Departamento.
- 2. Del menú seleccione Administrar Cursos.
- 3. Seleccione el departamento, año o docente para el curso.
- 4. Seleccione la sección de curso para la cual quiere mostrar la lista de clase.
- 5. De la lista desplegable, seleccione la opción Lista de Espera.
- 6. Consulte los datos siguientes para cada alumno en la lista de espera:

| Campo                  | Descripción                                                                                                    |
|------------------------|----------------------------------------------------------------------------------------------------|
| Nombre                 | El nombre del alumno.                                                                                                    |
| ID                     | El número Id del alumno.                                                                                                    |
| Curriculum             | El campo de estudio de la carrera del alumno.                                                                                                    |
| Nivel de<br>Clase      | Si el alumno es alumno de primer año, alumno de nivel superior, etcétera.                                                                                                    |
| Fecha de<br>Agregación | La fecha en la que el nombre del alumno se agregó a la Lista de Espera.                                                                                                    |
| Tipo de<br>Crédito     | Si el alumno quiere tomar el curso por crédito, auditar el curso, etcétera.                                                                                                    |
| Créditos               | El número de créditos por los que el alumno quiere tomar el curso.                                                                                                    |
| Estado                 | El Estado actual del alumno en la lista de espera.                                                                                                    |
| Rango                  | Muestra la fila de cada alumno en la lista de espera. La clasificación se basa en:                                                                                                    |
|                        | El número de intentos pendientes de la lista de espera y                                                                                                    |
|                        | <ul> <li>El programa, grado, curriculum, o nivel de clase; como lo configuró su<br/>Administrador por medio de PowerCAMPUS.</li> </ul>                                                                           |
|                        | La fila <b>P</b> (Pendiente) indica que el alumno de la lista de espera del curso ahora es apto para inscripción.                                                                                                |
| Intentos               | Muestra el número de veces que se ofreció el curso al alumno, contra el<br>número máximo de intentos pendientes en la lista de espera<br>configurado en la Oficina de Inscripciones por medio de<br>PowerCAMPUS. |

#### Consultar Lista de Espera para el Curso del Departamento

- 7. Si su institución permite al instructor cambiar el estado del alumno en la lista de espera, puede cambiar el **Estado** del alumno cuando haya un lugar disponible en su clase.
  - Elija a qué alumno le quiere ofrecer el lugar disponible.
  - Cambie el Estado del alumno de En espera a Pendiente.
  - Seleccione **Guardar** para registrar cualquier cambio que haya hecho a esta página.

El sistema enviará correo electrónico al alumno donde ofrece el lugar disponible y el detalle de con cuánto tiempo cuenta el alumno para inscribirse al curso.

8. Si quiere, puede seguir las instrucciones para <u>Enviar Correo Electrónico al</u> <u>Alumno en Lista de Espera en el Curso del Departamento</u>.

# Enviar Correo Electrónico al Alumno en Lista de Espera en el Curso del Departamento

Puede enviar correo electrónico a los alumnos especificados, o a todos los alumnos, en la lista de espera en una de sus secciones de curso.

- 1. Si aún no consulta la lista de espera para la clase, siga estos pasos:
  - Seleccione la pestaña Departamento.
  - Del menú seleccione Administrar Cursos.
  - Seleccione el departamento, año o docente para el curso.
  - Seleccione la sección de curso para la cual quiere mostrar la lista de clase.
  - De la lista desplegable, seleccione la opción Lista de Espera.
- 2. Determine los alumnos a los que quiere enviar el correo electrónico.

| Para Correo Elec-<br>trónico           | Siga Estos Pasos                                                                                                    |
|----------------------------------------|----------------------------------------------------------------------------------------------------|
| Alumnos Particulares                   | <ol> <li>Seleccione la casilla a la izquierda del nombre de cada<br/>alumno al que quiere enviarle correo electrónico.*</li> </ol> |
|                                        | 2. Elija el Correo Electrónico Seleccionado de alumnos.                                                                            |
| Todos los Alumnos                      | 1. Seleccione la casilla en el encabezado de la columna para seleccionar todos los alumnos en la lista.*                           |
|                                        | 2. Elija el Correo Electrónico Seleccionado de alumnos.                                                                            |
| * Se difuminará la casilla expediente. | para cualquier alumno que no tenga correo electrónico en                                                                           |

### Consultar Lista de Espera para el Curso del Departamento

3. En la ventana *Correo Electrónico*, revise que su correo electrónico predefinido está listado en el campo **De**. Si es necesario, puede cambiar esta dirección.

| Even                            |          |
|---------------------------------|----------|
| From:                           |          |
|                                 |          |
|                                 |          |
|                                 |          |
| Recipients:                     |          |
|                                 |          |
|                                 |          |
|                                 |          |
|                                 | <b>*</b> |
| Keen e-mail addresses private   |          |
| in keep e man adaresses private |          |
|                                 |          |
| Cubicate                        |          |
| subject                         |          |
|                                 |          |
|                                 |          |
|                                 |          |
| Message:                        |          |
| The stage.                      |          |
|                                 |          |
|                                 |          |
|                                 |          |
|                                 |          |
|                                 | <b>T</b> |
|                                 |          |
|                                 |          |
| Send Message Cancel             |          |
| ourse message                   |          |
|                                 |          |

- 4. Revise la lista de **Destinatarios**.
- Si quiere listar los Destinatarios en el campo bcc (copia ciega) en lugar de el campo Para en el correo electrónico para que los destinatarios no vean la dirección de alguien más, seleccione Mantener privado el correo electrónico.
- 6. Capture el Asunto de su correo electrónico.
- 7. Capture el Mensaje de correo electrónico.
- 8. Seleccione Enviar Mensaje.

## Definir Actividades para el Curso del Departamento

Si desea usar calificaciones en las actividades del curso que le ayuden a determinar el total de calificaciones de la sección del curso, debe detallar la información sobre las Actividades de la sección de curso (por ejemplo, *ensayo 1*, *ensayo 2*, *prueba 1*, *prueba 2*).

Antes de que inicie con la captura de datos sobre las actividades para el curso, necesita entender lo básico acerca de <u>Ponderar Actividades para el Curso del</u> <u>Departamento</u>.

Una vez que entienda cómo el ponderar actividades afecta al cálculo del total de calificaciones del alumno, estará listo para especificar la información sobre las actividades para un curso.

- <u>Agregar Actividad para el Curso del Departamento</u>
- <u>Copiar Todas las Actividades de Otro Curso</u>
- Ponderar Actividades para el Curso del Departamento
- Administrar Medios de Actividad para el Curso del Departamento

## Ponderar Actividades para el Curso del Departamento

Ponderando las actividades para el curso del departamento, puede responder las preguntas siguientes:

- 1. ¿Cuántos Puntos Vale Cada Actividad?
- ¿La calificación para una actividad debe contar más que para otras actividades?
- ¿Deben las calificaciones para un tipo de actividad contar más que para otros tipos?

Una vez que entiende los diferentes métodos de carga, debe ver <u>Como Capturar</u> <u>la Ponderación en la Página de Actividades</u>.

## ¿Cuántos Puntos Vale Cada Actividad?

El primer paso en configurar el calificar actividad es determinar cómo cada actividad individual es calificada por sí sola. Cada actividad tiene asignada un número de **Puntos Posibles**, que es la calificación máxima que un alumno puede ganar para esa actividad.

He aquí algunos ejemplos para establecer los **Puntos Posibles** para cada actividad:

- Un ensayo calificado en la escala de 0-4 puntos tendría en los **Puntos Posibles** un valor de 4.
- Para un examen de respuestas múltiples de 20 preguntas, podría establecer los **Puntos Posibles** basándose en el valor de cada pregunta. Por ejemplo:
  - Establezca los **Puntos Posibles** en 20 si cada pregunta vale 1 punto, o
  - Establezca los **Puntos Posibles** en 100 si cada pregunta vale 5 puntos
- Para las calificaciones basadas en porcentaje, los Puntos Posibles se establecen a 100.

Ahora, responda la siguiente pregunta: <u>¿La calificación para una actividad debe</u> contar más que para otras actividades?

# ¿La calificación para una actividad debe contar más que para otras actividades?

Ahora puede ver cómo su asignación de **Puntos Posibles** para cada actividad le permite al sistema calcular las calificaciones del alumno para cada actividad. Para determinar el total de calificaciones de curso del alumno, debe especificar cómo las calificaciones para las actividades individuales se combinan en la calificación total para el curso.

Los **Métodos para Ponderar Actividades** le permiten indicar cuánto contribuye cada actividad a la calificación total para el curso.

| Método para Ponderar<br>Actividad | Descripción                                                                                                    |  |
|-----------------------------------|----------------------------------------------------------------------------------------------------|--|
| Por Puntos Posibles               | Puede usar <b>Puntos Posibles</b> por cada actividad no sólo<br>para proporcionar una escala para calificar la actividad<br>individual, sino también para indicar cuánto contribuye e<br>actividad a la calificación del curso con respecto a otras<br>actividades para el Por ejemplo, si <i>Examen Rápido 2</i> es<br>doble de importante que el <i>Examen Rápido 1</i> , el instruct<br>hace que los puntos posibles para el <i>Examen Rápido 2</i><br>sean dos veces más altos que para el <i>Examen Rápido 1</i> .<br>todas las actividades de curso siguen esta regla, los<br>instructores deben usar el método de ponderación <b>Por</b><br><b>Puntos Posibles</b> . |  |
| Capture para Cada<br>Actividad.   | Ya hemos hablado de cómo el número de <b>Puntos Posibles</b><br>que asigna a las actividades puede indicar cuánto más<br>importante es una actividad al determinar el total de<br>calificaciones del alumno.                                                                                                    |  |
|                                   | Si los <b>Puntos Posibles</b> no son suficientes para indicar<br>cuánto más importante es la puntuación para una actividad<br>en relación a las otras actividades, también debe <b>Capturar</b><br>la ponderación <b>para cada actividad</b> .                                                                                                    |  |
| Iguales                           | Es posible que quiera que todas las actividades del curso contribuyan <b>Igualmente</b> a la calificación del curso, sin hacer caso de sus <b>Puntos Posibles</b> .                                                                                                    |  |
|                                   | Puede seleccionar el método para ponderar <b>Capturar para<br/>cada Actividad</b> y asignar la <b>misma ponderación</b> a cada<br>actividad, pero sería más fácil elegir ponderar <b>Iguales</b> .                                                                                                    |  |

Ahora, responda la siguiente pregunta: ¿Deben las calificaciones para un tipo de actividad contar más que para otros tipos?

## ¿Deben las calificaciones para un tipo de actividad contar más que para otros tipos?

Sólo necesita establecer los **Puntos Posibles** para cada actividad y el **Método para Ponderar Actividad** para calificar las actividades para su curso. Puede que quiera forzar un conjunto de ponderaciones adicionales basadas en el tipo de actividad.

Por ejemplo, puede usar tres **tipos** de actividades para su curso, *Tarea*, *Exámenes Rápidos* y *Exámenes*. Es posible que quiera que los puntos para *Exámenes* cuenten como el 50% del total de la calificación y los puntos para *Tareas* y *Exámenes Rápidos* cuenten 25% cada uno. Mientras que le sea posible usar los **Métodos para Ponderar Actividad** para establecer valor para las actividades, no siempre será fácil calcular adecuadamente el total de calificaciones. Mientras que las actividades de un tipo se agregan o se ajusta su ponderación, necesitaría ajustar la actividad ponderada de otros tipos para mantener el equilibrio deseado. En este caso, debe elegir cómo **Ponderar por Tipo de Actividad**, de modo que el sistema ajuste automáticamente los otros tipos de actividad.

Cuando está permitido, la opción **Ponderar por Tipo de Actividad** permite que usted defina un peso relativo para cada tipo de actividad de curso. La ponderación puede basarse en porcentajes (por ejemplo. tarea=25, exámenes rápidos=25, exámenes=50) o multiplicadores simples (por ejemplo. tarea=1, exámenes rápidos=1, exámenes=2).

**Nota:** Incluso al ponderar por tipo de actividad, los métodos de ponderación de actividad definidos arriba todavía se usan para determinar la contribución de las actividades individuales. La única diferencia es que la contribución se relaciona con otras actividades del mismo tipo más que con el resto de las actividades en el curso.

Ahora que entiende la ponderación, está listo para ver <u>Como Capturar la</u> <u>Ponderación en la Página de Actividades</u>.

## Como Capturar la Ponderación en la Página de Actividades

Ahora que hemos discutido los fundamentos sobre los diversos métodos de ponderación que puede usar para indicar la importancia de algunas actividades sobre otras en la determinación de las calificaciones del alumno, observemos cómo se capturan los pesos de las actividades en la página *Actividades* del curso. Debe capturar cómo se ponderarán las actividades de curso al calcular la calificación de periodo parcial y final.

|                                                  | Setup - Activitie          | es                                   |                              |               |                    |             |               |                          |
|--------------------------------------------------|----------------------------|--------------------------------------|------------------------------|---------------|--------------------|-------------|---------------|--------------------------|
| Activities<br>Grade Mappings<br>Course Home Page | ▼ Select Course            | Course: 2<br>Russia to<br>Traditiona | 2004/Fall/01 -<br>1860<br>al | Session - HIS | T 225/Lectur       | e/01        |               |                          |
| Manage Section Media<br>Options                  | Test (2 items)<br>Midterm: | Weight B                             | Drop Lowest                  | Drop Highest  | Final:             | Weight B    | Drop Lowest   | F)<br>Drop Highest       |
| Add an Activity                                  | Title                      |                                      | As                           | signed Due    | Possible<br>Points | Mid<br>Wi   | term<br>eight | Final Weight             |
| X Delete All Activities                          | <u>Midterm</u><br>Test     |                                      |                              |               | 100                | D 50        | 50.00%        | E 25 16.67%<br>50 33.33% |
| Weight by Type of<br>Activity                    | Quiz (1 items)             |                                      |                              |               |                    |             |               |                          |
| How to Weight Activities<br>O By Maximum Points  | Midterm:                   | Weight<br>1                          | Drop Lowest                  | Drop Highest  | Final:             | Weight<br>1 | Drop Lowest   | Drop Highest<br>0 / 1    |
| C Equally C<br>• Enter for Each                  | Title                      |                                      | As                           | signed Due    | Possible<br>Points | Mid<br>Wi   | term<br>eight | Final Weight             |
| Activity Change                                  | Quiz                       |                                      |                              |               | 25                 | 0           | 0.00%         | 10 50.00%                |
|                                                  |                            |                                      |                              | Save          | Reset              |             |               |                          |

 Especifíque si quiere Ponderar actividades por Tipo de Actividad. Seleccione esta opción (A) si asignó varios tipos de actividades para el curso y quiere ponderar algun tipo de actividad (por ejemplo, *Exámenes*) más que otra (por ejemplo *Ensayos*).

Si elige **Ponderar** las actividades **por el Tipo de Actividad**, entonces para cada Tipo de Actividad, determine la **Ponderación** por actividades cuando calcule las calificaciones **Parcial** y **Final** (**B**).

Puede usar cualquier conjunto de números para definir diferencias en la ponderación entre Tipos de Actividad. Por ejemplo, para ponderar las actividades de un tipo de actividad (como, *Pruebas*) lo doble de pesada que las actividades de otro tipo de actividad (como, *Tarea*), usted puede asignar al tipo de actividad *Tarea* un peso de 1 y al tipo de actividad *Pruebas* un peso de 2. Puede establecer la ponderación para estos tipos de actividad en 25 y 50, 5 y 10, 50 y 100, etcétera.

### 2. Determine Cómo quiere Ponderar las Actividades para el curso (C).

| Actividades i olideradas        | Descripcion                                                                                                    |
|---------------------------------|----------------------------------------------------------------------------------------------------|
| Por Puntos Posibles             | Mientras más puntos valga una actividad, mayor peso<br>tendrá al calcular la calificación parcial y final. Por ejemplo,<br>si el <b>Examen 3</b> vale <b>200</b> puntos y el <b>Examen 1</b> vale <b>100</b><br>puntos, el <b>Examen 3</b> tendrá dos veces más valor al calcular<br>la calificación parcial y final de los alumnos. |
| Iguales                         | Las calificaciones para todas las actividades del curso<br>contarán los mismo al calcular la calificación parcial y la<br>calificación final del curso.                                                                                                    |
| Capture para Cada<br>Actividad. | Puede capturar el peso para las actividades individuales del curso. Por ejemplo, el <i>Examen Rápido 3</i> tendra mayor peso al calcular la calificación parcial y final del alumno que el <i>Examen Rápido 1</i> .                                                                                                    |

## Actividades Ponderadas Descripción

**3.** Revise la ponderación calculada (**G**) para cada actividad.

| Midterm<br>Weight |         | Final Weight |        |  |
|-------------------|---------|--------------|--------|--|
| 50                | 50.00%  | 25           | 16.67% |  |
| 0                 | 0.00% G | 50           | 33,33% |  |

Cada vez que cambie la ponderación para el Tipo de Actividad (**B**) o la Actividad (**C**), el sistema recalculará como los puntos de actividad contarán en las calificaciones de **Parcial** y **Final**. Esto depende de cómo ha elegido ponderar las actividades.

| Ponderación                          | Datos de Calificación de Periodo Parcial y de Periodo Final                                                                                                |
|--------------------------------------|----------------------------------------------------------------------------------------------------|
| Capture para<br>Cada Actividad.      | El sistema calculará el <b>Porcentaje</b> de la actividad en la calificación de periodo parcial ( <b>D</b> ) y calificación de periodo final ( <b>E</b> ). |
| Por puntos<br>posibles, o<br>Iguales | El sistema calculará cuánto <b>Cuenta la</b> actividad en la calificación de periodo parcial y periodo final.                                              |

- Para cada Tipo de Actividad, determine si la calificación mínima y máxima para las actividades de ese Tipo de Actividad se eliminarán al calcular las calificaciones Parcial y Final de los alumnos (F).
- 5. Seleccione Guardar para registrar los datos para la sección de curso.

## Agregar Actividad para el Curso del Departamento

Necesita capturar los datos para cada actividad (por ejemplo, *exámenes*, *ensayos*, *proyectos*) los cuales serán usados para calificar a los alumnos de este curso. Para agregar una actividad al curso, siga estos pasos.

- 1. Seleccione la pestaña Departamento.
- 2. Del menú seleccione Administrar Cursos.
- 3. Seleccione el departamento, año o docente para el curso.
- 4. Seleccione la sección de curso para la cual quiere agregar actividades.
- 5. De la lista desplegable, seleccione la opción Actividades.
- 6. Si aún no se han agregado actividades al curso, seleccione Agregar Actividad; o, seleccione Agregar una Actividad.

7. En la página *Agregar Actividad*, determine los datos siguientes para su actividad del curso nueva.

| Columna                 | Descripción                                                                                                    |                                       |  |
|-------------------------|----------------------------------------------------------------------------------------------------|---------------------------------------|--|
| Título                  | Debe capturar un nombre <b>único</b> para la actividad nueva que haga fácil diferenciar esta actividad de todas las otras actividades de la sección del curso (por ejemplo, <i>Proyecto 1</i> , <i>Examen - Capítulos 1-3, Examen - Capítulos 4-6, Examen Parcial</i> ).  |                                       |  |
|                         | Si va a usar una <b>Página de Inicio de Curso</b> para su curso, debe<br>nombrar la actividad de acuerdo a las siguientes reglas para<br>nombrar directorios de Microsoft SharePoint Services, desde que<br>se crearán las carpetas para la actividad en la Página de Ini |                                       |  |
|                         | <ul> <li>No puede usar cualquiera de los siguientes caracteres en el<br/>título de la actividad: ~, #, %, &amp;, *, {, },  ;, ?, /, &lt;, &gt;,  , y ".</li> </ul>                                                                                                    |                                       |  |
|                         | <ul> <li>No puede usar un periodo consecutivamente a la mitad de un<br/>título de actividad (por ejemplo, Actividad1).</li> </ul>                                                                                                    |                                       |  |
|                         | <ul> <li>NO puede INICIAR o TERMINAR el título de actividad con un<br/>punto.</li> </ul>                                                                                                    |                                       |  |
|                         | <ul> <li>NO puede INICIAR o TERMINAR el título de una actividad con<br/>un espacio.</li> </ul>                                                                                                    |                                       |  |
|                         | <ul> <li>No puede terminar un tít<br/>siguiente:</li> </ul>                                                                                                    | ulo de actividad con cualquiera de lo |  |
|                         | <ul> <li>_archivos</li> </ul>                                                                                                    | _ficheiros                            |  |
|                         | <ul> <li>_arquivos</li> </ul>                                                                                                    | • _fichiers                           |  |
|                         | <ul> <li>_bestanden</li> </ul>                                                                                                    | • _file                               |  |
|                         | <ul> <li>_bylos</li> </ul>                                                                                                    | • _files                              |  |
|                         | <ul> <li>-Dateien</li> </ul>                                                                                                    | • .files                              |  |
|                         | <ul> <li>_datoteke</li> </ul>                                                                                                    | • -filer                              |  |
|                         | <ul> <li>_dosyalar</li> </ul>                                                                                                    | <ul> <li>_fitxategiak</li> </ul>      |  |
|                         | • _elemei                                                                                                    | • _fitxers                            |  |
|                         | • _fails                                                                                                    | • _pliki                              |  |
|                         | • _failid                                                                                                    | <ul> <li>_soubory</li> </ul>          |  |
|                         | <ul> <li>_fajlovi</li> </ul>                                                                                                    | _tiedostot                            |  |
| Descripción             | Especifíque la descripción                                                                                                    | de la actividad del curso.            |  |
| Puntos Posibles         | Especifíque el número de puntos máximo que los alumnos pueden obtener por completar esta actividad del curso.                                                                                                    |                                       |  |
| Asignado                | Especifíque la fecha y la hora en qué se asignó está actividad a los alumnos que toman el curso.                                                                                                    |                                       |  |
| Vencimiento             | Especifíque la fecha y la hora en qué terminó y envió actividad.                                                                                                    |                                       |  |
| Evite Envíos<br>Tardíos | Si selecciona <b>Evitar Envíos Tardíos</b> , los alumnos no podrán enviar la actividad después de la fecha y hora <b>Límite</b> especificada.                                                                                                    |                                       |  |

| Columna                           | Descripción                                                                                                    |
|-----------------------------------|----------------------------------------------------------------------------------------------------|
| Ponderación de<br>Periodo Parcial | Si eligió <b>Capturar</b> la ponderación <b>para cada Actividad</b> ,<br>determine el valor de esta actividad cuando calcule la calificación<br>parcial del alumno.                                    |
| Ponderación de<br>Periodo Final   | Si eligió <b>Capturar</b> la ponderación <b>para cada Actividad</b> , determine el valor de esta actividad cuando calcule la calificación final del alumno.                                            |
| Incluir en Periodo<br>Parcial     | Si eligió ponderar actividades <b>Por Puntos Posibles</b> o <b>Iguales</b> ,<br>especifique si la calificación para esta actividad deberá incluirse al<br>calcular la calificación de periodo parcial. |
| Incluir en Periodo<br>Final       | Si eligió ponderar actividades <b>Por Puntos Posibles</b> o <b>Iguales</b> ,<br>especifique si la calificación para esta actividad deberá incluirse al<br>calcular la calificación final.              |
| Disponibilidad                    | Determine si los datos de esta actividad deben o no:                                                                                                    |
|                                   | • Siempre estar Disponibles en la Página de Inicio de Curso, o                                                                                                    |
|                                   | <ul> <li>Sólo estar Disponibles dentro del periodo designado.<br/>Asegúrese de capturar la fecha y hora de Inicio, así como la<br/>fecha y hora de Fin.</li> </ul>                                     |

8. En la página Agregar Actividad, seleccione Guardar.

- **9.** Si aún no lo ha hecho, determine **Cómo** quiere **Ponderar las Actividades** para el curso.
  - Seleccione la opción:

| Actividades Ponderadas          | Descripción                                                                                                    |  |
|---------------------------------|----------------------------------------------------------------------------------------------------|--|
| Por Puntos Posibles             | Mientras más puntos valga una actividad, mayor peso<br>tendrá al calcular la calificación parcial y final. Por<br>ejemplo, si el Examen 3 vale 200 puntos y el Examen 1<br>vale 100 puntos, el Examen 3 tendrá dos veces más<br>valor al calcular la calificación parcial y final de los<br>alumnos. |  |
| Iguales                         | las calificaciones para todas las actividades del curso<br>contarán lo mismo al calcular la calificación parcial y<br>final para el curso.                                                                                                    |  |
| Capture para Cada<br>Actividad. | Puede capturar el peso para las actividades individuales<br>del curso. Por ejemplo, el <b>Examen Rápido 3</b> tendra<br>mayor peso al calcular la calificación parcial y final del<br>alumno que el <b>Examen Rápido 1</b> .                                                                         |  |

- Seleccione Cambiar.
- 10. Seleccione Guardar para registrar todos los datos de la actividad del curso nueva.

*Si se creó la Página de Inicio de Curso* para la sección de curso, el sistema creará carpetas para la actividad en las bibliotecas de documentos de la sección de curso.

- La carpeta para la actividad en la biblioteca de documentos de **Documentos del Curso**.
- La carpeta para la actividad en la biblioteca de documentos de **Documentos Enviados**.
- La carpeta secundaria para cada alumno de la carpeta para la actividad de la biblioteca de documentos en **Documentos Enviados**.

## Copiar Todas las Actividades de Otro Curso

Necesita capturar los datos para cada actividad (por ejemplo, *exámenes*, *ensayos*, *proyectos*) los cuales serán usados para calificar a los alumnos de este curso. Un modo rápido de configurar actividades para la *nueva* seccción de curso es copiar las actividades (con TODA la sección y los medios de la actividad) de otra sección de curso.

- **Nota:** Si copia todas las actividades a la sección de curso que ya tiene actividades, estas actividades y medios se sobrescribirán.
- 1. Seleccione la pestaña Departamento.
- 2. Del menú seleccione Administrar Cursos.
- 3. Seleccione el departamento, año o docente para el curso.

- 4. Seleccione la sección de curso para la cual quiere copiar actividades de otra sección de curso.
- 5. De la lista desplegable, seleccione la opción Actividades.
- 6. En la lista de años, periodos, sesiones, seleccione el curso.
- 7. En la página Actividades, seleccione la opción Copiar Actividades.
- 8. En la ventana *Copiar Actividades*, seleccione la sección de curso a la cual quiere copiar actividades y seleccione **Siguiente**.

| hoose a section to copy   |                          |
|---------------------------|--------------------------|
| 2008/Springm/01 - Session | 2007/CONED/ConEd Session |
| O ACC 101/Lecture/01      | O BUS 100/Lecture/01     |
| 2007/Fall /01 - Session   | 2007/Spring/01 - Session |
| C ACC 101/Lecture/01      | C ACC 101/Lecture/01     |
| C COPY100/Lecture/01      | O BUS 100/Lecture/01     |
| C COPY100/Lecture/20      | O ACC 101/Lecture/02     |
|                           | O ADHOC100/Lecture/01    |
| 2006/Fall m/03 - Session  | 2006/Fall/ConEd Session  |
| C BUS 100/Lecture/01      | C ACC 101/Lecture/01     |
|                           | O BUS 100/Lecture/01     |
| 2005/Springm/01 - Session | 1996/Fall/01 - Session   |
| C ACC 101/Lecture/01      | C ACC 101/Lecture/01     |

9. En la ventana *Copiar Actividades*, revise la lista de actividades para la sección de curso seleccionada.

| Copy Activities                                                                                                    |           |               |                 |  |
|----------------------------------------------------------------------------------------------------|-----------|---------------|-----------------|--|
| Select Finish to copy the following activities to 2008/Springm/01 - Session m - BUS 100/Lecturem/01. Any existing activities will be deleted. |           |               |                 |  |
| Name                                                                                                    | Туре      | Description   | Possible Points |  |
| Quiz 7                                                                                                    | Anon Quiz | Quiz 7        | 70.000          |  |
| Mid Term Exam                                                                                                    | Exam      | Mid Term Exam | 100.000         |  |
| Final Exam                                                                                                    | Exam      | Final Exam    | 100.000         |  |
|                                                                                                    |           |               | Previous Finish |  |

- **10.** Si estas son las actividades que quiere copiar a su sección de curso, seleccione **Finalizar**. Cualquier actividad que ya ha sido definida para la sección de curso se reemplazará durante el proceso de copia.
- 11. En la ventana Copiar Actividades Exitoso, seleccione Cerrar Ventana.
- 12. Revise la lista de actividades copiadas.

- **13.** Si es necesario, actualice la lista de actividades para la sección de curso. Por ejemplo:
  - Edite las fechas para las actividades del curso y cualquier otro dato de las actividades. Ir a *Editar Actividad para el Curso del Departamento*.
  - Elimine cualquier actividad que no usará para su sección de curso. Ir a Eliminar Actividades para el Curso del Departamento.
  - Si ha creado la Página de Inicio de Curso en su sección de curso, puede proporcionar los archivos de documentos que los alumnos necesitan para terminar las actividades. Ir a <u>Administrar Medios de Actividad para el</u> <u>Curso del Departamento</u>.

## Copiar Actividad para el Curso del Departamento

Puede copiar una de las actividades del curso que esté recién asignada a la sección de curso.

- 1. Seleccione la pestaña Departamento.
- 2. Del menú seleccione Administrar Cursos.
- 3. Seleccione el departamento, año o docente para el curso.
- 4. Seleccione la sección de curso para la cual quiere copiar una actividad.
- 5. De la lista desplegable, seleccione la opción Actividades.
- 6. En la página *Actividades*, revise la lista de actividades que fueron definidas para la sección de curso.
- 7. Seleccione la actividad que quiere duplicar.
- 8. De la lista desplegable, seleccione Copiar.

**9.** En la página *Agregar Actividad*, actualice los datos siguientes para la actividad del curso nueva.

| Columna                 | Descripción                                                                                                    |                                                                                          |  |  |
|-------------------------|----------------------------------------------------------------------------------------------------|------------------------------------------------------------------------------------------|--|--|
| Título                  | Debe capturar un nombre <b>único</b> para la actividad nueva que fácil diferenciar esta actividad de todas las otras actividades sección del curso (por ejemplo, <i>Proyecto 1, Examen - Capítu 3, Examen - Capítulos 4-6, Examen Parcial</i> ).                          |                                                                                          |  |  |
|                         | Si va a usar una <b>Página de Inicio de Curso</b> para su curso, debe<br>nombrar la actividad de acuerdo a las siguientes reglas para<br>nombrar directorios de Microsoft SharePoint Services, desde que<br>se crearán las carpetas para la actividad en la Página de Ini |                                                                                          |  |  |
|                         | <ul> <li>No puede usar cualquiera de los siguientes caracteres en el<br/>título de la actividad: ~, #, %, &amp;, *, {, },  :, ?, /, &lt;, &gt;,  , y ".</li> </ul>                                                                                                    |                                                                                          |  |  |
|                         | • No puede usar un periodo consecutivamente a la mitad de un título de actividad (por ejemplo, <i>Actividad1</i> ).                                                                                                    |                                                                                          |  |  |
|                         | <ul> <li>NO puede INICIAR o T<br/>punto.</li> </ul>                                                                                                    | <ul> <li>NO puede INICIAR o TERMINAR el título de actividad con un<br/>punto.</li> </ul> |  |  |
|                         | <ul> <li>NO puede INICIAR o TERMINAR el título de una acti<br/>un espacio.</li> </ul>                                                                                                    |                                                                                          |  |  |
|                         | <ul> <li>No puede terminar un t<br/>siguiente:</li> </ul>                                                                                                    | ítulo de actividad con cualquiera de lo                                                  |  |  |
|                         | <ul> <li>_archivos</li> </ul>                                                                                                    | • _ficheiros                                                                             |  |  |
|                         | <ul> <li>_arquivos</li> </ul>                                                                                                    | • _fichiers                                                                              |  |  |
|                         | <ul> <li>_bestanden</li> </ul>                                                                                                    | • _file                                                                                  |  |  |
|                         | <ul> <li>_bylos</li> </ul>                                                                                                    | • _files                                                                                 |  |  |
|                         | <ul> <li>-Dateien</li> </ul>                                                                                                    | • .files                                                                                 |  |  |
|                         | <ul> <li>_datoteke</li> </ul>                                                                                                    | • -filer                                                                                 |  |  |
|                         | <ul> <li>_dosyalar</li> </ul>                                                                                                    | <ul> <li>_fitxategiak</li> </ul>                                                         |  |  |
|                         | • _elemei                                                                                                    | • _fitxers                                                                               |  |  |
|                         | <ul> <li>_fails</li> </ul>                                                                                                    | • _pliki                                                                                 |  |  |
|                         | <ul> <li>_failid</li> </ul>                                                                                                    | <ul> <li>_soubory</li> </ul>                                                             |  |  |
|                         | <ul> <li>_fajlovi</li> </ul>                                                                                                    | _tiedostot                                                                               |  |  |
| Descripción             | Especifíque la descripción de la actividad del curso.                                                                                                    |                                                                                          |  |  |
| Puntos Posibles         | Especifíque el número de puntos máximo que los alumnos pueden obtener por completar esta actividad del curso.                                                                                                    |                                                                                          |  |  |
| Asignado                | Especifíque la fecha y la hora en qué se asignó está actividad a los alumnos que toman el curso.                                                                                                    |                                                                                          |  |  |
| Vencimiento             | Especifíque la fecha y la hora en qué terminó y envió esta actividad.                                                                                                    |                                                                                          |  |  |
| Evite Envíos<br>Tardíos | Especifíque si los envíos hechos después de la fecha y hora<br>Límite deben evitarse.                                                                                                    |                                                                                          |  |  |

| Columna                           | Descripción                                                                                                    |  |  |
|-----------------------------------|----------------------------------------------------------------------------------------------------|--|--|
| Ponderación de<br>Periodo Parcial | Si eligió <b>Capturar</b> la ponderación <b>para cada Actividad</b> ,<br>determine el valor de esta actividad cuando calcule la calificación<br>parcial del alumno.                                    |  |  |
| Ponderación de<br>Periodo Final   | Si eligió <b>Capturar</b> la ponderación <b>para cada Actividad</b> , determine el valor de esta actividad cuando calcule la calificación final del alumno.                                            |  |  |
| Incluir en Periodo<br>Parcial     | Si eligió ponderar actividades <b>Por Puntos Posibles</b> o <b>Iguales</b> ,<br>especifique si la calificación para esta actividad deberá incluirse al<br>calcular la calificación de periodo parcial. |  |  |
| Incluir en Periodo<br>Final       | Si eligió ponderar actividades <b>Por Puntos Posibles</b> o <b>Iguales</b> ,<br>especifique si la calificación para esta actividad deberá incluirse al<br>calcular la calificación final.              |  |  |
| Disponibilidad                    | Determine si los datos de esta actividad deben o no:                                                                                                    |  |  |
|                                   | Siempre estar Disponibles en la página del curso, o                                                                                                    |  |  |
|                                   | <ul> <li>Sólo estar Disponibles dentro del periodo designado.</li> <li>Asegúrese de capturar la fecha y hora de Inicio, así como la fecha y hora de Fin.</li> </ul>                                    |  |  |

- 10. Seleccione Guardar para registrar todos los datos de la actividad del curso nueva.
- Si creó la Página de Inicio de Curso para la sección de curso especificada, el sistema creará carpetas para la actividad en las bibliotecas de documentos de la sección de curso.
  - La carpeta para la actividad en la biblioteca de documentos de **Documentos del Curso**.
  - La carpeta para la actividad en la biblioteca de documentos de **Documentos Enviados**.
  - La carpeta secundaria para cada alumno de la carpeta para la actividad de la biblioteca de documentos en **Documentos Enviados**.
- 12. Si necesita proporcionar a sus alumnos cualquier documento para terminar esta actividad, prosiga con <u>Administrar Medios de Actividad para el Curso del</u> <u>Departamento</u>.

## Editar Actividad para el Curso del Departamento

Puede actualizar los datos de cualquier actividad (por ejemplo, *exámenes*, *ensayos*, *proyectos*) que tenga asignado en alguna de sus secciones de curso.

- 1. Seleccione la pestaña Departamento.
- 2. Del menú seleccione Administrar Cursos.
- 3. Seleccione el departamento, año o docente para el curso.
- 4. Seleccione la sección de curso para la cual quiere editar las actividades.
- 5. De la lista desplegable, seleccione la opción Actividades.
- 6. Consulte los datos de la Actividad especificados para el curso.
- 7. Seleccione la actividad que quiere actualizar.
- 8. De la lista desplegable, seleccione Editar.

9. En la página Editar Actividad, actualice los datos de la actividad del curso.

| Columna                 | Descripción                                                                                                    |                                          |  |  |
|-------------------------|----------------------------------------------------------------------------------------------------|------------------------------------------|--|--|
| Título                  | Debe capturar un nombre <b>único</b> para la actividad nueva que haga fácil diferenciar esta actividad de todas las otras actividades de la sección del curso (por ejemplo, <i>Proyecto 1, Examen - Capítulos 1-3, Examen - Capítulos 4-6, Examen Parcial</i> ).          |                                          |  |  |
|                         | Si va a usar una <b>Página de Inicio de Curso</b> para su curso, debe<br>nombrar la actividad de acuerdo a las siguientes reglas para<br>nombrar directorios de Microsoft SharePoint Services, desde que<br>se crearán las carpetas para la actividad en la Página de Ini |                                          |  |  |
|                         | <ul> <li>No puede usar cualquiera de los siguientes caracteres en el título de la actividad: ~, #, %, &amp;, *, {, },  :, ?, /, &lt;, &gt;,  , y ".</li> </ul>                                                                                                    |                                          |  |  |
|                         | <ul> <li>No puede usar un periodo consecutivamente a la mitad de un<br/>título de actividad (por eiemplo, Actividad1).</li> </ul>                                                                                                    |                                          |  |  |
|                         | <ul> <li>NO puede INICIAR o TERMINAR el título de actividad con un<br/>punto</li> </ul>                                                                                                    |                                          |  |  |
|                         | <ul> <li>NO puede INICIAR o TERMINAR el título de una actividad con<br/>un espacio.</li> </ul>                                                                                                    |                                          |  |  |
|                         | <ul> <li>No puede terminar un<br/>siguiente:</li> </ul>                                                                                                    | título de actividad con cualquiera de lo |  |  |
|                         | <ul> <li>_archivos</li> </ul>                                                                                                    | <ul> <li>_ficheiros</li> </ul>           |  |  |
|                         | <ul> <li>_arquivos</li> </ul>                                                                                                    | • _fichiers                              |  |  |
|                         | <ul> <li>_bestanden</li> </ul>                                                                                                    | • _file                                  |  |  |
|                         | <ul> <li>_bylos</li> </ul>                                                                                                    | • _files                                 |  |  |
|                         | <ul> <li>-Dateien</li> </ul>                                                                                                    | • .files                                 |  |  |
|                         | <ul> <li>_datoteke</li> </ul>                                                                                                    | • -filer                                 |  |  |
|                         | <ul> <li>_dosyalar</li> </ul>                                                                                                    | <ul> <li>_fitxategiak</li> </ul>         |  |  |
|                         | • _elemei                                                                                                    | • _fitxers                               |  |  |
|                         | • _fails                                                                                                    | • _pliki                                 |  |  |
|                         | • _failid                                                                                                    | <ul> <li>_soubory</li> </ul>             |  |  |
|                         | <ul> <li>_fajlovi</li> </ul>                                                                                                    | _tiedostot                               |  |  |
| Descripción             | Especifíque la descripción de la actividad del curso.                                                                                                    |                                          |  |  |
| Puntos Posibles         | Especifíque el número de puntos máximo que los alumnos pueden obtener por completar esta actividad del curso.                                                                                                    |                                          |  |  |
| Asignado                | Especifíque la fecha y la hora en qué se asignó está actividad a los alumnos que toman el curso.                                                                                                    |                                          |  |  |
| Vencimiento             | Especifíque la fecha y la hora en qué terminó y envió esta actividad.                                                                                                    |                                          |  |  |
| Evite Envíos<br>Tardíos | Especifíque si los envíos hechos después de la fecha y hora<br>Límite deben evitarse.                                                                                                    |                                          |  |  |

| Columna                           | Descripción                                                                                                    |  |  |
|-----------------------------------|----------------------------------------------------------------------------------------------------|--|--|
| Ponderación de<br>Periodo Parcial | Si eligió <b>Capturar</b> la ponderación <b>para cada Actividad</b> ,<br>determine el valor de esta actividad cuando calcule la calificación<br>parcial del alumno.                                    |  |  |
| Ponderación de<br>Periodo Final   | Si eligió <b>Capturar</b> la ponderación <b>para cada Actividad</b> , determine el valor de esta actividad cuando calcule la calificación final del alumno.                                            |  |  |
| Incluir en Periodo<br>Parcial     | Si eligió ponderar actividades <b>Por Puntos Posibles</b> o <b>Iguales</b> ,<br>especifique si la calificación para esta actividad deberá incluirse al<br>calcular la calificación de periodo parcial. |  |  |
| Incluir en Periodo<br>Final       | Si eligió ponderar actividades <b>Por Puntos Posibles</b> o <b>Iguales</b> ,<br>especifique si la calificación para esta actividad deberá incluirse al<br>calcular la calificación final.              |  |  |
| Disponibilidad                    | Determine si los datos de esta actividad deben o no:                                                                                                    |  |  |
|                                   | Siempre estar Disponibles en la página del curso, o                                                                                                    |  |  |
|                                   | <ul> <li>Sólo estar Disponibles dentro del periodo designado.</li> <li>Asegúrese de capturar la fecha y hora de Inicio, así como la fecha y hora de Fin.</li> </ul>                                    |  |  |

- 10. Seleccione Guardar para registrar todos sus cambios.
- **11.** Si necesita revisar o cambiar cualquiera de los documentos listados para esta actividad, seleccione **Administrar Medios de Actividad**.
- 12. En el sitio Documentos de Actividad, seleccione Subir.
- **13.** Explore para encontrar el archivo que necesita subir para la sección de curso especificada.
- 14. Seleccione OK para subir el archivo a la carpeta de documentos para la actividad.

## Eliminar Actividades para el Curso del Departamento

Puede eliminar una de las actividades asignadas a la sección de curso siempre que no haya calificaciones registradas para esta actividad, o eliminar todas las actividades del curso siempre que no haya calificaciones registradas para cualquiera de las acti

- 1. Seleccione la pestaña Departamento.
- 2. Del menú seleccione Administrar Cursos.
- 3. Seleccione el departamento, año o docente para el curso.
- 4. Seleccione la sección de curso para la cual quiere eliminar actividades.
- 5. De la lista desplegable, seleccione la opción Actividades.

6. Determine las actividades que quiere eliminar:

| Para                                          | Siga Estos Pasos                                                                                                    |  |  |
|-----------------------------------------------|----------------------------------------------------------------------------------------------------|--|--|
| Elimine UNA<br>Actividad del                  | Si aún no se han guardado las calificaciones para la actividades que quiere eliminar, puede eliminarla, de la manera siguiente:                               |  |  |
| Curso                                         | 1. Seleccione la actividad que quiere eliminar.                                                                                                    |  |  |
|                                               | 2. De la lista desplegable, seleccione Eliminar.                                                                                                    |  |  |
|                                               | <ol> <li>Si quiere eliminar la actividad de la sección de curso,<br/>seleccione OK.</li> </ol>                                                                |  |  |
| Elimine todas las<br>Actividades del<br>Curso | Si aún no se han registrado las calificaciones para cualquiera de<br>las actividades del curso, puede eliminar todas las actividades,<br>la manera siguiente: |  |  |
|                                               | 1. Seleccione la opción Eliminar Todas las Actividades.                                                                                                    |  |  |
|                                               | <ol> <li>Si quiere eliminar todos los datos de la actividad de la sección<br/>de curso, seleccione OK.</li> </ol>                                             |  |  |

## Administrar Medios de Actividad para el Curso del Departamento

Para cualquier actividad asignada en la sección del curso, usted puede tener documentos que sus alumnos necesiten para poder completar dicha actividad. *Si ha creado la Página de Inicio de Curso para la sección de curso*, puede hacer estos documentos disponibles en su Página de Inicio de Curso para que sus alumnos puedan descargarlos.

- <u>Siga las Reglas para Nombrar Archivos</u>
- <u>Cargar Archivos a la Página de Inicio de Curso</u>

## Siga las Reglas para Nombrar Archivos

Debe asegurarse de que su archivo siga las reglas de nombramiento para los archivos de Microsoft SharePoint Services antes de que cargue el archivo a su Página de Inicio de Curso.

 No puede usar cualquiera de los siguientes caracteres en el nombre del archivo:

| ~ | # | % | & | * |
|---|---|---|---|---|
| { | } | ١ | : | ? |
| / | < | > |   | " |

- No puede usar un periodo consecutivamente a la mitad de un nombre de archivo (por ejemplo, *Mi..Archivo*).
- No puede iniciar o terminar el archivo con el periodo.

No puede terminar un nombre de archivo con:

| _archivos  | _dosyalar  | _fichiers    | _fitxers   |
|------------|------------|--------------|------------|
| _arquivos  | _elemei    | _file        | _pliki     |
| _bestanden | _fails     | _files       | _soubory   |
| _bylos     | _failid    | .files       | _tiedostot |
| -Dateien   | _fajlovi   | -filer       |            |
| _datoteke  | _ficheiros | _fitxategiak |            |

## Cargar Archivos a la Página de Inicio de Curso

Mientras su archivo siga las reglas para nombrar archivos de Microsoft SharePoint Services, puede cargarlo a la Página de Inicio de Curso.

- 1. Seleccione la pestaña Departamento.
- 2. Del menú seleccione Administrar Cursos.
- 3. Seleccione el departamento, año o docente para el curso.
- 4. Seleccione la sección de curso para la cual quiere agregar actividades.
- 5. De la lista desplegable, seleccione la opción Actividades.
- 6. Seleccione la actividad para la cual quiere actualizar los medios.
- 7. De la lista desplegable, seleccione Administrar Medios.
- 8. En el sitio *Documentos de Curso*, seleccione Subir.

| Documents                               | Course Home Page for 01 - Session m-ACC 101-Lecturem-01 > Course Documents > Quiz 1 |                                                          |                           |  |                                                                           |          |   |
|-----------------------------------------|-------------------------------------------------------------------------------------|----------------------------------------------------------|---------------------------|--|---------------------------------------------------------------------------|----------|---|
| Course Documents<br>Submitted Documents | Course                                                                              | Course Documents                                         |                           |  |                                                                           |          |   |
| Lists                                   | Contains do                                                                         | Contains documents related to the course and activities. |                           |  |                                                                           |          |   |
| Course Announcements                    | New 🝷                                                                               | Upload                                                   | Actions      Settings     |  | View: All De                                                              | ocuments | - |
| Discussions                             | Туре                                                                                |                                                          | Upload Document           |  | Fied OModified By                                                         |          |   |
| Course Forum                            | There are n                                                                         |                                                          | computer to this library. |  | s" document library. To create a new item, click "New" or "Upload" above. |          |   |
| Sites                                   |                                                                                     |                                                          |                           |  |                                                                           |          |   |
| People and Groups                       |                                                                                     |                                                          |                           |  |                                                                           |          |   |
| Recycle Bin                             |                                                                                     |                                                          |                           |  |                                                                           |          |   |

9. Seleccione Buscar.

**10.** Busque el documento que necesita subir a la actividad especificada.

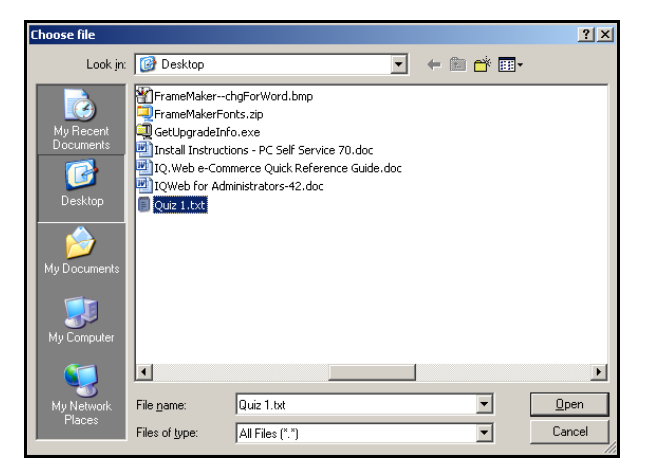

- 11. Seleccione Abrir.
- **12.** Seleccione **OK** para subir el archivo a la carpeta de documentos para la actividad.
- **13.** Determine el **Título** del documento y la fechas **Inicial** y **Final** en que este documento estará disponible en la Página de Inicio de Curso.

| The document was uploaded  | successfully. Use this form to upda | te the properties of the docur | nent.                        |
|----------------------------|-------------------------------------|--------------------------------|------------------------------|
| , me decane                |                                     |                                |                              |
|                            |                                     |                                | OK Cancel                    |
| 🗙 Delete Item   🍄 Spelling | l                                   |                                | * indicates a required field |
| Name *                     | Quiz 1                              | .txt                           |                              |
| Title                      |                                     |                                |                              |
| First Date Available       |                                     | 12 AM 🔻 00 💌                   |                              |
| Last Date Available        |                                     | 12 AM 🗸 00 🗸                   |                              |

14. Seleccione OK.

- El archivo se almacenará en una carpeta, que es la misma que la Actividad del curso, en la biblioteca de documentos Documentos de Curso para su Página de Inicio de Curso.
- Sus alumnos podrán consultar los archivos en cada carpeta de actividad en la biblioteca de documentos nombrada **Documentos de Curso**, cuando haga a estas disponibles.

15. Revise que el documento haya sido cargado para la actividad.

| Documents            | Course | e Home Page for    | 01 - Sessio     | n -ACC 101-Lecture-01 > Co | urse Documents > Quiz | :1             |               |   |
|----------------------|--------|--------------------|-----------------|----------------------------|-----------------------|----------------|---------------|---|
| Course Documents     | Cou    | rse Docum          | ents            |                            |                       |                |               |   |
| Submitted Documents  |        |                    |                 |                            |                       |                |               |   |
| Lists                | Contai | ns documents relat | ed to the cour: | se and activities.         |                       |                |               |   |
| Course Announcements | New    | • Upload •         | Actions -       | Settings •                 |                       | View:          | All Documents | • |
| Discussions          | Туре   | Name               |                 | Modified                   |                       | Modified By    |               |   |
| Course Forum         | all.   | Quiz 1 NEW         |                 | 8/29/2007 12:31 AM         |                       | System Account |               |   |
| Sites                |        |                    |                 |                            |                       |                |               |   |
| People and Groups    |        |                    |                 |                            |                       |                |               |   |
| 💽 Recycle Bin        |        |                    |                 |                            |                       |                |               |   |

- 16. Después de capturar la fecha límite para envío de medios de actividad del curso, revise lo que ha enviado en la carpeta de actividad correspondiente en la Biblioteca de documentos Documentos Enviados.
  - Cuando los alumnos envién sus actividades terminadas de curso en línea (suban sus archivos de actividad a la Página de Inicio de Curso), los archivos se almacenarán en su carpeta de medios enviada para tal actividad.

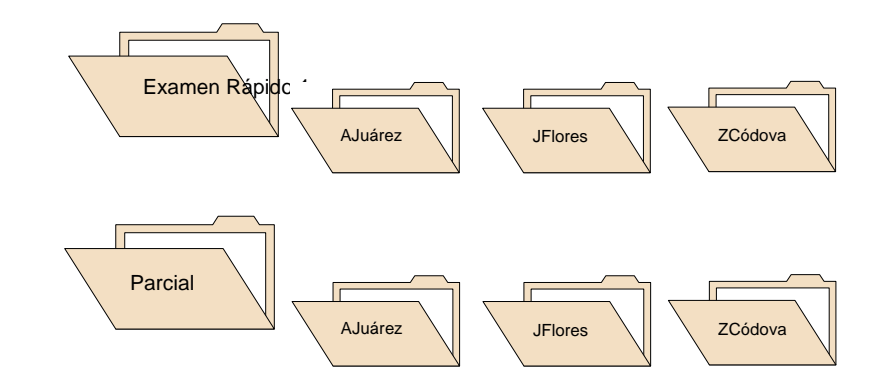

- Usted y cualquier otro docente que imparte la sección de curso, pueden consultar TODOS los medios enviados.
- Cada alumno sólo podrá consultar sus envíos de medios. Si el alumno envía el archivo actualizado, este sobrescribirá el envío anterior del alumno.
- **17.** Siga las instrucciones para <u>Cargar Calificaciones de Actividad para el Curso</u> <u>del Departamento</u>.

Debe capturar la Asignación de Calificaciones para el curso, para que cada calificación numérica del alumno se convierta a su calificación en letra correspondiente. Por ejemplo, el convertir el **85** a una **B**.

- <u>Asignar Calificaciones Numéricas a Calificaciones en Letra para el Curso del</u> <u>Departamento</u>
- Eliminar Asignación de Calificaciones para el Curso del Departamento

# Asignar Calificaciones Numéricas a Calificaciones en Letra para el Curso del Departamento

Debe capturar cómo asignar las calificaciones numéricas del alumno a calificaciones en letra para la sección de curso.

- 1. Seleccione la pestaña Departamento.
- 2. Del menú seleccione Administrar Cursos.
- 3. Seleccione el departamento, año o docente para el curso.
- Seleccione la sección de curso para la cual quiere revisar la asignación de calificaciones.
- 5. De la lista desplegable, seleccione la opción Asignar Calificación.
- 6. Si *no hay asignaciones de calificación definidas para la sección de curso*, seleccione una de las opciones:

| Elegir                          | Para                                                                                                    |
|---------------------------------|----------------------------------------------------------------------------------------------------|
| Configurar<br>Manualmente       | Captura manual de toda asignación de calificaciones para la sección de curso.                                            |
|                                 | 1. Seleccione Configurar Manualmente.                                                                                    |
|                                 | 2. Prosiga con el paso 7.                                                                                                |
| Aplicar Valores<br>Predefinidos | Use los valores predefinidos de asignación de calificaciones definidos por la institución.                               |
|                                 | 1. Seleccione la opción o el botón Aplicar Predefinidos.                                                                 |
|                                 | <ol> <li>Seleccione OK para aplicar asignaciones de calificación de la<br/>institución a la sección de curso.</li> </ol> |

| Elegir                                    | Para                                                                                                    |
|-------------------------------------------|----------------------------------------------------------------------------------------------------|
| Copiar<br>Asignaciones de<br>Calificación | Use la asignación de calificaciones definida por otra sección de curso.                                                                           |
|                                           | <ol> <li>Seleccione la opción o el botón Copiar Asignación de<br/>Calificaciones.</li> </ol>                                                      |
|                                           | 2. En la ventana <i>Copiar Asignaciones de Calificación</i> , elija la <b>sección de curso</b> de la que quiere copiar las asignaciones de curso. |
|                                           | 3. Seleccione Copiar.                                                                                                    |
|                                           | <ol> <li>En la ventana Copiar Asignaciones de Calificación - Con Éxito,<br/>seleccione Cerrar Ventana.</li> </ol>                                 |

- 7. Si elige Ponderar Actividades por Puntos Posibles en la página *Actividades*, seleccione la opción Mostrar Puntos.
- 8. Para cada Tipo de Crédito que desea usar para su clase:
  - Seleccione el Tipo de Crédito.
  - Consulte a la derecha la actual asignación de calificaciones (o abajo, si su página es angosta).

| Columna                               | Descripción                                                                                                    |
|---------------------------------------|----------------------------------------------------------------------------------------------------|
| Calificación                          | La calificación en letra que el alumno recibirá si obtiene los valores mínimos especificados.                                                                                                    |
| Puntos Mínimos de<br>Periodo Parcial* | El número de puntos mínimo que lo alumnos deben obtener<br>para las actividades del curso que cuentan en su calificación<br>de periodo parcial para recibir la <b>Calificación</b> de Periodo<br>Parcial correspondiente.           |
| % Mínimo de<br>Periodo Parcial        | El porcentaje de calificación mínimo que lo alumnos deben<br>obtener para las actividades del curso que cuentan en su<br>calificación de periodo parcial para recibir la <b>Calificación</b> de<br>Periodo Parcial correspondiente. |
| Puntos Mínimos de<br>Periodo Final*   | El número de puntos mínimo que lo alumnos deben obtener<br>para las actividades del curso que cuentan en su calificación<br>final para recibir la <b>Calificación</b> de Periodo Final<br>correspondiente.                          |
| % Mínimo Final                        | El porcentaje de calificación mínimo que lo alumnos deben<br>obtener para las actividades del curso que cuentan en su<br>calificación final para recibir la <b>Calificación</b> de Periodo Final<br>correspondiente.                |

| Columna          | Descripción                                                                                                    |
|------------------|----------------------------------------------------------------------------------------------------|
| Total de Puntos* | Capture el total de número de puntos para las actividades<br>del curso que contarán para la calificación <b>Parcial</b> y la<br>calificación <b>Final</b> .                                                                                           |
|                  | Por ejemplo, si usa las calificaciones de dos exámenes para calcular la calificación final del alumno y el <i>Examen 1</i> tiene como máximo 150 puntos y el <i>Examen 2</i> tiene como máximo 200 puntos, el Total de Puntos para el Final será 350. |
|                  | nián Mastrar Puntas, co mostrarán también las angianas                                                                                                    |

\* Si seleccionó la opciónMostrar Puntos, se mostrarán también las opciones Periodo Parcial, Mínimo de Puntos de Periodo Final y Total de Puntos para el Periodo Parcial y el Periodo Final.

- Capture cualquier cambio necesario con el valor mínimo para cada Calificación.
- Seleccione Guardar para registrar las asignaciones de calificación para la sección de curso.

# *Eliminar Asignación de Calificaciones para el Curso del Departamento*

Puede eliminar todas las asignaciones de calificación para la sección de curso.

- 1. Seleccione la pestaña Departamento.
- 2. Del menú seleccione Administrar Cursos.
- 3. Seleccione el departamento, año o docente para el curso.
- 4. Seleccione la sección de curso para la cual quiere eliminar las asignaciones de calificación.
- 5. De la lista desplegable, seleccione la opción Asignar Calificación.
- 6. Seleccione la opción Eliminar Todo.
- 7. Si quiere eliminar todas las asignaciones de calificación para la sección de curso, seleccione OK.

8. Si *elimina las asignaciones de calificación existentes*, debe capturar nuevas asignaciones de calificación para la sección de curso:

| Elegir                          | Para                                                                                                    |
|---------------------------------|----------------------------------------------------------------------------------------------------|
| Configurar<br>Manualmente       | Captura manual de toda asignación de calificaciones para la sección de curso.                                                                                                    |
|                                 | 1. Seleccione Configurar Manualmente.                                                                                                    |
|                                 | 2. Si elige Ponderar Actividades por Puntos Posibles en la página de <i>Actividades</i> , seleccione la opción Mostrar Puntos, para que pueda especificar Periodo Parcial y Puntos Mínimos de Periodo Final} para cada calificación en letra, y el Total de Puntos del Parcial y Final. |
|                                 | <ol> <li>Para cada Tipo de Crédito capture el valor mínimo para cada<br/>Calificación en letra.</li> </ol>                                                                                                    |
|                                 | <ol> <li>Seleccione Guardar para registrar las asignaciones de<br/>calificación para la sección de curso.</li> </ol>                                                                                                    |
| Aplicar Valores<br>Predefinidos | Use los valores predefinidos de asignación de calificaciones<br>definidos por la institución.                                                                                                    |
|                                 | 1. Seleccione la opción o el botón Aplicar Predefinidos.                                                                                                    |
|                                 | <ol> <li>Seleccione OK para aplicar asignaciones de calificación de la<br/>institución a la sección de curso.</li> </ol>                                                                                                    |
| Copiar<br>Asignaciones de       | Use la asignación de calificaciones definida por otra sección de curso.                                                                                                    |
| Calificación                    | <ol> <li>Seleccione la opción o el botón Copiar Asignación de<br/>Calificaciones.</li> </ol>                                                                                                    |
|                                 | <ol> <li>En la ventana Copiar Asignaciones de Calificación, elija la<br/>sección de curso de la que quiere copiar las asignaciones de<br/>curso.</li> </ol>                                                                                                    |
|                                 | 3. Seleccione Copiar.                                                                                                    |
|                                 | <ol> <li>En la ventana Copiar Asignaciones de Calificación - Con Éxito,<br/>seleccione Cerrar Ventana.</li> </ol>                                                                                                    |

- **9.** Revise las asignaciones de calificación en uso para cada **Tipo de Crédito** y capture cualquier cambio necesario.
- **10.** Seleccione **Guardar** para registrar las asignaciones de calificación para el curso.

## Usar Página de Inicio para el Curso del Departamento

Puede crear, consultar y actualizar Páginas de Inicio de Curso para las secciones de curso ofrecidas por su departamento. La Página de Inicio de Curso será la ruta común donde usted, otros docentes que imparten la sección de curso y los alumnos en la clase pueden compartir datos en línea.

- Los **Docentes** pueden mostrar datos de su sección de curso y hacer los documentos de curso disponibles para ser descargados por los alumnos.
- Los Alumnos pueden consultar los datos de su sección de curso (incluyendo avisos y fechas importantes), descargar documentos del curso y enviar sus actividades de curso.

Dependiendo del estado en uso de la Página de Inicio de Curso para la sección de curso especificada, estarán disponibles diferentes opciones.

| Opción            | Descripción                                                                                                    |  |
|-------------------|----------------------------------------------------------------------------------------------------|--|
| Crear Sitio       | Puede crear la Página de Inicio de Curso para la sección de curso que no tenga una.                                                                                                    |  |
|                   | Ir a <u>Crear Página de Inicio para el Curso del Departamento</u> .                                                                                                    |  |
| Consulte el Sitio | Una vez que cree la Página de Inicio de Curso para la sección de curso, la puede consultar y actualizar.                                                                                                    |  |
|                   | Ir a <u>Consultar Página de Inicio para el Curso del Departamento</u> .                                                                                                    |  |
| Desactivar Sitio  | Puede desactivar su Página de Inicio de Curso cada vez que no esté<br>listo para que los alumnos accesen a ella.                                                                                                    |  |
|                   | Cuando cree una Página de Inicio de Curso nueva, se activará<br>automáticamente. Puede desactivar el sitio para que sus alumnos no<br>tengan acceso a él. Una vez que termine de configurar la Página de<br>Inicio de Curso, la puede activar para que esté disponible para los<br>alumnos. |  |
|                   | Ir a <u>Desactivar Página de Inicio para el Curso del Departamento</u> .                                                                                                    |  |
| Activar Sitio     | Puede activar la Página de Inicio de Curso que esté desactivada.                                                                                                    |  |
|                   | Ir a <u>Activar Página de Inicio para el Curso del Departamento</u> .                                                                                                    |  |

## Crear Página de Inicio para el Curso del Departamento

Puede crear y configurar Página de Inicio de Curso para cada una de las secciones de curso que no tengan una.

- 1. Seleccione la pestaña Departamento.
- 2. Del menú seleccione Administrar Cursos.
- 3. Seleccione el departamento, año o docente para el curso.

Usar Página de Inicio para el Curso del Departamento

- 4. Seleccione la sección de curso para la cual quiere crear la Página de Inicio de Curso.
- 5. De la lista desplegable, seleccione la opción Página de Inicio de Curso.
- 6. Seleccione Crear Sitio.
- 7. Consulte el mensaje de confirmación.
- 8. Debe esperar a que su Página de Inicio de Curso sea creada. Su institución debe ejecutar la tarea para crear su sitio nuevo y esta tarea se puede programar para funcionar una vez por minuto, por hora, o al día. Cuando el sistema cree el sitio, éste:
  - Le otorga a usted y a otros **Docentes** programados para impartir la sección de curso, permiso para consultar y actualizar el sitio.
  - Le otorga permiso para consultar y actualizar el sitio para cualquier usuario a quién se le ha solicitado ser asistente de docente para la sección de curso.
  - Si su escuela permite el acceso de los jefes de departamento a las Páginas de Inicio de Curso, el sistema otorgará el acceso a los jefes de departamento que ofrecen la sección de curso.
  - Activa el sitio y otorga a los Alumnos inscritos a la sección de curso permiso para entrar al sitio.
  - Crea la biblioteca de documentos Documentos de Curso, que se usará para almacenar los medios del curso en la carpeta Sección de Medios y sus medios de curso en carpetas para cada actividad.
  - Crea la biblioteca de documentos **Documentos Enviados**, que almacenará las actividades que sus alumnos han completado.
  - Crea la Colección de Sitio para el año y periodo, si ésta es la primer Página de Inicio de Curso creada para el año y periodo especificado. Por ejemplo, todas las Páginas de Inicio de Curso creadas por los docentes de los cursos para Primavera 2007 serán agrupados en la Colección de Sitio para Primavera 2007.
- 9. Elegir 🧟 para Actualizar los datos en la página.
- Una vez que se muestre Consultar Sitio, siga las instrucciones para Consultar su Página de Inicio de Curso.

## Consultar Página de Inicio para el Curso del Departamento

Después de que una Página de Inicio de Curso se haya creado para una sección de curso, puede ver el sitio.

- 1. Seleccione la pestaña Departamento.
- 2. Del menú seleccione Administrar Cursos.

- 3. Seleccione el departamento, año o docente para el curso.
- 4. Seleccione la sección de curso para la cual quiere consultar la Página de Inicio de Curso.
- 5. De la lista desplegable, seleccione la opción Página de Inicio de Curso.
- Seleccione Consultar Sitio para tener acceso a la Página de Inicio de Curso del curso especificado.
- 7. Consulte los datos de su Página de Inicio de Curso. El monto de los datos mostrado en la NUEVA Página de Inicio de Curso lo determina la configuración de la Página de Inicio de Curso de la Institución. Su página de Inicio de Curso puede mostrar cualquier, o todos, los elementos Web siguientes:

|                      | Welcome Ms. Lisa Appleton Site Actions Help This Site: Course Home Pag                                                        | e fi 🔽 👂                                                                                     |  |  |
|----------------------|----------------------------------------------------------------------------------------------------|----------------------------------------------------------------------------------------------|--|--|
| PowerCAMPUS SEI      | LF-SERVICE Course Home Pages for 2008/Spring > Course Home Page for                                                           | or 01 - Session01-ACC 101-Lecture-01                                                         |  |  |
| Home                 |                                                                                                    | <ul> <li>Self-Service Hom</li> </ul>                                                         |  |  |
|                      |                                                                                                    |                                                                                              |  |  |
| Documents            |                                                                                                    |                                                                                              |  |  |
| Course Documents     | Section Display +                                                                                                    | Course Announcements •                                                                       |  |  |
| Lists                | ACC 101/Lecturem/01 - Principles of Accounting I Faculty<br>This introductory course in accounting emphasizes Appleton, Lisa  | There are currently no active<br>announcements. To add a new<br>announcement, click "Add new |  |  |
| Course Announcements | financial accounting. Topics typically include th<br>Doheny,                                                                  |                                                                                              |  |  |
| Discussions          | 1/7/2008 - 6/25/2008 Edward                                                                                                   | Add new announcement                                                                         |  |  |
| Course Forum         | Schedule                                                                                                    | Course Desuments                                                                             |  |  |
| Sites                | Day Time Campus Building Room                                                                                                 | Type Name Modified By                                                                        |  |  |
| People and Groups    | MWF 8:00 AM - 8:50 AM SCT Anderson Hall 100                                                                                   | Section System                                                                               |  |  |
| 🚽 Recycle Bin        |                                                                                                    | Media Account                                                                                |  |  |
|                      | My Activities •                                                                                                    | Add new document                                                                             |  |  |
|                      | There are no recent activities to display. Please select the 'View all<br>activities' link.                                   |                                                                                              |  |  |
|                      | EView all activities                                                                                                    |                                                                                              |  |  |
|                      | My Activity Detail                                                                                                    | Type Name O Modified By                                                                      |  |  |
|                      | Please select the 'View Details' link in the My Activities web part in order to<br>view detail information for each activity. |                                                                                              |  |  |
|                      | My Attendance -                                                                                                    | below.                                                                                       |  |  |
|                      | Attendance information is only available to students.                                                                         | Add new document                                                                             |  |  |

| Elemento Web        | Descripción                                                                                                    |
|---------------------|----------------------------------------------------------------------------------------------------|
| Avisos del Curso    | Muestra cualquier Aviso del curso que usted y cualquier otro instructor del curso haya publicado para los alumnos.                                                                                                    |
| Documentos de Curso | Muestra la carpeta <b>Sección de Medios</b> y la carpeta para<br>cada actividad del curso que haya definido para el curso a<br>través de AutoServicio. Puede publicar documentos para<br>el curso en la carpeta <b>Sección de Medios</b> y documentos<br>para cada actividad en la carpeta de documentos<br>correspondiente. |
| Mis Actividades     | Muestra la lista de actividades de alumnos que asignó a la sección de curso.                                                                                                    |

#### Usar Página de Inicio para el Curso del Departamento

| Elemento Web            | Descripción                                                                                                    |
|-------------------------|----------------------------------------------------------------------------------------------------|
| Mi Detalle de Actividad | Cuando seleccione de la izquierda de una actividad<br><b>Consultar Detalles</b> en el elemento Web <i>Mis Actividades</i> ,<br>el sistema mostrará más datos de la actividad en el<br>elemento Web <i>Detalle de Mi Actividad</i> . |
|                         | <ul> <li>La fecha en que se asignó la actividad y la fecha en que<br/>esta caducó.</li> </ul>                                                                                                    |
|                         | <ul> <li>El periodo en el que sus alumnos pueden consultar los<br/>datos de la actividad especificada en su Página de Inicio<br/>de Curso.</li> </ul>                                                                               |
|                         | <ul> <li>Si la calificación para la actividad especificada cuenta<br/>para las calificaciones de periodo parcial y final.</li> </ul>                                                                                                |
| Mi Asistencia           | Permite a los alumnos consultar su historial de asistencias para el curso.                                                                                                    |
| Mostrar Sección         | Muestra los datos de la sección de curso:                                                                                                    |
|                         | Título y descripción del curso                                                                                                    |
|                         | Cuándo y dónde se reune la clase                                                                                                    |
|                         | Nombres de los instructores                                                                                                    |
| Documentos Enviados     | Muestra la carpeta para cada actividad del curso que tenga<br>asignada para el curso. Cada carpeta de actividad tiene<br>una carpeta secundaria para cada envío de medios del<br>alumno para la actividad.                          |

- 8. ¿Que quiere hacer ahora?
  - Para cambiar los datos de la Página de Inicio de Curso, prosiga con el Paso 8 en las instrucciones para <u>Actualizar su Página de Inicio de Curso</u>.
  - Para regresar a AutoServicio, seleccione el enlace Página de Inicio de AutoServicio.

## Actualizar Página de Inicio para el Curso del Departamento

Después de crear su Página de Inicio de Curso, puede actualizarla. Por ejemplo, puede desactivar funciones que no quiere usar en su Página de Inicio de Curso.

- 1. Seleccione la pestaña Departamento.
- 2. Del menú seleccione Administrar Cursos.
- 3. Seleccione el departamento, año o docente para el curso.
- 4. Seleccione la sección de curso para la cual quiere actualizar la Página de Inicio de Curso.
- 5. De la lista desplegable, seleccione la opción Página de Inicio de Curso.
- Seleccione Consultar Sitio para tener acceso a la Página de Inicio de Curso del curso especificado.
- 7. Revise los datos en su Página de Inicio de Curso Por ejemplo:

|                      | Welcome Ms. Lisa Appleton   Site Actions   Help   This Site: Course Home Pag                                                  | e fi 💌 👂                                                                                                 |
|----------------------|----------------------------------------------------------------------------------------------------|----------------------------------------------------------------------------------------------------|
| PowerCAMPUS SE       | LF-SERVICE Course Home Pages for 2008/Spring > Course Home Page for                                                           | or 01 - Session01-ACC 101-Lecture-01                                                                     |
| Home                 |                                                                                                    | <ul> <li>Self-Service Hom</li> </ul>                                                                     |
|                      |                                                                                                    |                                                                                                    |
| Documents            |                                                                                                    |                                                                                                    |
| Course Documents     | Section Display -                                                                                                    | Course Announcements -                                                                                   |
| Submitted Documents  | ACC 101/Lecturem/01 - Principles of Accounting I Faculty<br>This introductory course in accounting emphasizes Appleton, Lisa  | There are currently no active<br>announcements. To add a new<br>announcement, click "Add new             |
| Course Announcements | financial accounting. Topics typically include th                                                                             | announcement" below.                                                                                     |
| Discussions          | 1/7/2008 - 6/25/2008 Edward                                                                                                   | Add new announcement                                                                                     |
| Course Forum         | Schedule                                                                                                    |                                                                                                    |
| Sites                | Day Time Campus Building Room                                                                                                 | Course Documents -                                                                                       |
| People and Groups    | MWE 9:00 AM - 9:50 AM SCT Anderson Hall 100                                                                                   | Type Name O Modified By                                                                                  |
| Recycle Bin          | MWP 8:00 AM - 8:50 AM SCI Anderson Hall 100                                                                                   | Section System                                                                                           |
|                      | My Activities •                                                                                                    | Add new document                                                                                         |
|                      | There are no recent activities to display. Please select the 'View all                                                        |                                                                                                    |
|                      | activities' link.                                                                                                    | Submitted Documents 🔹                                                                                    |
|                      | HView all activities                                                                                                    | Type Name OModified By                                                                                   |
|                      | My Activity Detail                                                                                                    | There are no items to show in this                                                                       |
|                      | Please select the 'View Details' link in the My Activities web part in order to<br>view detail information for each activity. | view of the "Submitted Documents"<br>document library. To create a new<br>item, click "Add new document" |
|                      | My Attendance -                                                                                                    | below.                                                                                                   |
|                      | Attendance information is only available to students.                                                                         | Add new document                                                                                         |

- 8. Si no quiere mostrar algún elemento Web (por ejemplo, *Mis Actividades* y *Detalle de Mi Actividad* si no está usando actividades del curso para calificar a sus alumnos), selecciónelo en la esquina superior derecha del elemento Web. Esto cerrará el elemento web en la Página de Inicio de Curso y lo eliminará de la vista de alumnos en su Página de Inicio de Curso.
- **9.** ¿Quiere ver otros elementos Web disponibles para su Página de Inicio de Curso o mover los elementos Web?
  - Si su respuesta es no, parece que el mejor camino es. Ir al paso 14.
  - Si su respuesta es sí deseo ver otros elementos Web disponibles o mover los elementos Web de la Página de Inicio de Curso. Prosiga con el paso 10.

10. De la lista desplegable Acciones del Sitio, seleccione Opciones de Sitio.

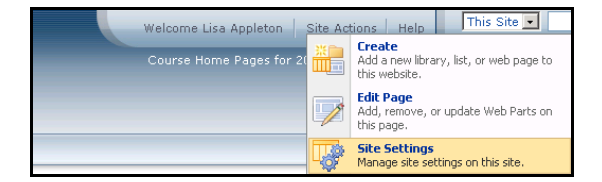

11. En la página Opciones del Sitio, seleccione Funciones del Sitio.

| te Settings          |                                                |                                      |                                                                 |
|----------------------|------------------------------------------------|--------------------------------------|-----------------------------------------------------------------|
| 5ite Information     |                                                |                                      |                                                                 |
| Site URL:            | http://malsharepoint2.powercampusr             | dev.com:35557/sites/2007-FALL/01-POR | TAL100-LEC-01/                                                  |
| Mobile Site URL:     | http://malsharepoint2.powercampuse             | dev.com:35557/sites/2007-FALL/01-POR | TAL100-LEC-01/m/                                                |
| Version:             | 12.0.0.4518                                    |                                      |                                                                 |
| Users and Permission | s Look and Feel                                | Galleries                            | Site Administration                                             |
| People and groups    | <ul> <li>Title, description, and ic</li> </ul> | on  Master pages                     | Regional settings                                               |
| Advanced permissions | Tree view                                      | Site content types                   | Site libraries and lists                                        |
|                      | Site theme                                     | Site columns                         | Site usage report                                               |
|                      | Top link bar                                   |                                      | User alerts                                                     |
|                      | Quick Launch                                   |                                      | = RSS                                                           |
|                      | Reset to site definition                       |                                      | Search visibility                                               |
|                      |                                                |                                      |                                                                 |
|                      |                                                |                                      | Sites and workspaces                                            |
|                      |                                                |                                      | <ul> <li>Sites and workspaces</li> <li>Site features</li> </ul> |

12. En la página Características de Sitio, puede Activar funciones para su Página de Inicio de Curso que aún no están Activas, o Desactivar aquellas que ya no quiere usar.

| Course   | Home Page for 01 - Section m-RORTAL100-Lecturem-01 > Site Settings > Site Fe                                                                                                    | aturec     |        |
|----------|----------------------------------------------------------------------------------------------------|------------|--------|
| Site F   | eatures                                                                                                    | uuu 09     |        |
|          | Name                                                                                                    |            | Status |
| 3        | Course Home Page Activities<br>Installs the My Activities web parts for the course home page.                                                                                                    | Deactivate | Active |
| 3        | Course Home Page Announcements<br>Installs Announcements functionality for the course.                                                                                                    | Deactivate | Active |
| 6        | Course Home Page Attendance<br>Installs the My Attendance web part for the course home page.                                                                                                    | Deactivate | Active |
| 3        | Course Home Page Forums<br>Installs Discussion Boards for the course.                                                                                                    | Deactivate | Active |
| 3        | Course Home Page Media<br>Provides media storage for courses.                                                                                                    | Deactivate | Active |
| 33       | Course Home Page Schedule<br>Installs the Schedule web part for the course home page.                                                                                                    | Activate   |        |
| 3        | Course Home Page Submitted Media<br>Provides media storage of courses assignments.                                                                                                    | Deactivate | Active |
|          | Office SharePoint Server Enterprise Site features<br>Features such as the business data catalog, forms services, and Excel Services, included in the<br>Office SharePoint Server Enterprise License                                                                                                    | Activate   |        |
|          | Office SharePoint Server Publishing<br>Create a Web page library as well as supporting libraries to create and publish pages based on<br>page layouts.                                                                                                    | Activate   |        |
|          | Office SharePoint Server Standard Site features<br>Features such as user profiles and search, included in the Office SharePoint Server Standard<br>License                                                                                                    | Activate   |        |
| <b>.</b> | Team Collaboration Lists<br>Provides team collaboration capabilities for a site by making standard lists, such as document<br>libraries and issues, available.                                                                                                    | Deactivate | Active |
| <u>8</u> | Translation Management Library<br>Create a translation management library when you want to create documents in multiple<br>languages and manage translation tasks. Translation management libraries include a workflow<br>to manage the translation process and provide sub-folders, file versioning, and check-in/check-<br>out. | Activate   |        |

| Funciones de Sitio                                | Descripción                                                                                                    |
|---------------------------------------------------|----------------------------------------------------------------------------------------------------|
| Actividades de la<br>Página de Inicio de<br>Curso | Si usa actividades para ayudarse a calificar a sus alumnos y<br>quiere mostrar la lista de actividades en su Página de Inicio de<br>Curso, seleccione <b>Activar</b> . Cuando esta característica del sitio<br>es activada, los elementos Web <i>Mis Actividades</i> y <i>Detalle de</i><br><i>Mi Actividad</i> se mostrarán en la Página de Inicio de Curso. |
|                                                   | El elemento Web <i>Mis Actividades</i> incluye para cada actividad del curso los datos siguientes:                                                                                                    |
|                                                   | <ul> <li>La fecha en que se asignó la actividad</li> </ul>                                                                                                    |
|                                                   | La fecha en que vence la actividad                                                                                                    |
|                                                   | La calificación numérica del alumno para la actividad                                                                                                    |
|                                                   | La calificación en letra para la actividad del alumno                                                                                                    |
|                                                   | <ul> <li>La opción del alumno para consultar más detalles de la<br/>actividad en el elemento Web Detalle de Mi Actividad</li> </ul>                                                                                                    |
|                                                   | La opción del alumno para enviar su actividad terminada                                                                                                    |
| Avisos de la Página<br>de Inicio de Curso         | Seleccione <b>Activar</b> si quiere mostrar el elemento web <i>Avisos</i> en la Página de Inicio de Curso.                                                                                                    |
| Asistencia en Página<br>de Inicio de Curso        | Seleccione <b>Activar</b> si quiere mostrar el registro de asistencia<br>del alumno en la Página de Inicio de Curso. Cuando consulte<br>la Página de Inicio de Curso, no podrá ver los registros de<br>asistencia de alumnos. Cuando alguno de los alumnos entre a<br>la Página de Inicio de Curso, podrá ver el registro de su<br>asistencia en clase.       |
|                                                   | <ul> <li>El número de veces que el alumno se ausentó de la clase,<br/>con o sin una excusa válida</li> </ul>                                                                                                    |
|                                                   | <ul> <li>El número de veces que el alumno tuvo retardo en la clase,<br/>con o sin una excusa válida</li> </ul>                                                                                                    |
|                                                   | <ul> <li>El número de veces que el alumno asistió a clases</li> </ul>                                                                                                    |
| Foros de la Página de<br>Inicio de Curso          | Seleccione <b>Activar</b> para usar los grupos de discusión en su<br>Página de Inicio de Curso. Esto permitirá a sus alumnos<br>publicar temas de discusión nuevos y leer e interactuar en los<br>temas publicados por otros alumnos de la clase o por usted.                                                                                                 |
| Medio de la Página de<br>Inicio de Curso          | Seleccione <b>Activar</b> si quiere subir los archivos de medios a su<br>Página de Inicio de Curso para que los alumnos puedan<br>descargarlos. Puede proporcionar los documentos de su<br>sección de curso y para las actividades del curso.                                                                                                    |
|                                                   | Si selecciona <b>Desactivar</b> se perderá cualquier medio que haya subido.                                                                                                    |
| Horario de la Página<br>de Inicio de Curso        | Seleccione <b>Activar</b> si quiere mostrar los horarios de curso en la Colección de Sitio.                                                                                                    |
|                                                   | <ul> <li>Puede ver su horario cuando consulte la página de<br/>Colección de Sitio.</li> </ul>                                                                                                    |
|                                                   | Cada alumno podrá ver su horario de curso cuando consulte<br>la página de Colección de Sitio.                                                                                                    |

| Funciones de Sitio                                    | Descripción                                                                                                    |
|-------------------------------------------------------|----------------------------------------------------------------------------------------------------|
| Medios Enviados de<br>la Página de Inicio de<br>Curso | Seleccione <b>Activar</b> si quiere permitir a sus alumnos que<br>envíen las actividades en línea. Cuando el alumno concluye la<br>actividad del curso, puede subir el archivo de medios a la<br>Página de Inicio de Curso. El archivo se almacenará en la<br>carpeta para esa actividad del curso. |
|                                                       | Puede mostrar el elemento Web <i>Documentos Enviados</i> en su<br>Página de Inicio de Curso, para revisar y calificar las<br>actividades enviadas por sus alumnos.                                                                                                    |
| Office SharePoint                                     | Tiene la opción de usar las funciones Office SharePoint<br>siguientes. No son necesarios para su Página de Inicio de<br>Curso.                                                                                                    |
|                                                       | <ul> <li>Funciones del Sitio Servidor de Negocios</li> </ul>                                                                                                    |
|                                                       | Publicación del Servidor                                                                                                    |
|                                                       | <ul> <li>Funciones del Sitio Servidor Estándar</li> </ul>                                                                                                    |
| Listas de la<br>Colaboración del<br>Equipo            | Seleccione <b>Activar</b> si quiere habilitar el uso de las bibliotecas de documentos y el envío de avisos en su Página de Inicio de Curso. Por ejemplo, puede dejar a sus alumnos conocer el cambio de ubicación de la clase.                                                                      |

- **13.**Puede agregar, eliminar, o mover elementos web en su Página de Inicio de Curso.
  - De la lista desplegable Acciones de Sitio, seleccione Editar Página.
  - En el *Lado Izquierdo* o el *Lado Derecho* de la Página de Inicio de Curso, seleccione **Agregar Elemento Web**.
  - Seleccione galería de Elemento Web Avanzado y opciones.
  - Si hay algún elemento web que quiera agregar a la Página de Inicio de Curso, arrastre el elemento web de la galería a la posición que quiere en su Página de Inicio de Curso.
  - Para mover cualquier elemento web a su Página de Inicio de Curso, arrastre el elemento web y reposiciónelo en la página.
  - Para eliminar el elemento Web de su Página de Inicio de Curso, seleccione **Eliminar** en la lista desplegable **Editar**.
  - Cuando termine de hacer sus cambios, seleccione Salir del Modo de Edición.

- 14. Puede proporcionar los documentos para la sección de curso o para las actividades del curso. Todos los documentos necesarios para la sección de curso se almacenarán en la biblioteca de documentos Documentos de Curso para el sitio de Página de Inicio de Curso.
  - Para proporcionar documentos que sus alumnos necesitarán para su sección de curso, siga las instrucciones para <u>Administrar Medios de</u> <u>Sección para el Curso del Departamento</u>. Los documentos de la sección de curso se almacenarán en la carpeta Sección de Medios en la Biblioteca de documentos Documentos de Curso.
  - Para proporcionar documentos que sus alumnos necesitarán para completar una actividad de curso, siga las instrucciones para <u>Administrar</u> <u>Medios de Actividad para el Curso del Departamento</u>. Los documentos para actividad se almacenarán en la carpeta nombrada para la actividad.

La Página de Inicio de Curso se activará automáticamente cuando la cree. Si al configurar la Página de Inicio de Curso la desactivó, debe activarla cuando esté listo para que los alumnos la usen.

- 1. Seleccione la pestaña Departamento.
- 2. Del menú seleccione Administrar Cursos.
- 3. Seleccione el departamento, año o docente para el curso.
- Seleccione la sección de curso para la cual quiere activar la Página de Inicio de Curso.
- 5. De la lista desplegable, seleccione la opción Página de Inicio de Curso.
- 6. Seleccione Activar el Sitio.

Los alumnos inscritos en su curso, podrán consultar su Página de Inicio de Curso a atrvés del enlace **Ir a la Página de Inicio de Curso** en sus horarios de curso.

# Desactivar Página de Inicio para el Curso del Departamento

Puede desactivar la Página de Inicio de Curso para que los alumnos no accesen a ella.

- 1. Seleccione la pestaña Departamento.
- 2. Del menú seleccione Administrar Cursos.
- 3. Seleccione el departamento, año o docente para el curso.
- 4. Seleccione la sección de curso para la cual quiere desactivar la Página de

Inicio de Curso.

- 5. De la lista desplegable, seleccione la opción Página de Inicio de Curso.
- 6. Seleccione Desactivar Sitio.

## Administrar Medios de Sección para el Curso del Departamento

Para cualquier sección de curso, puede tener documentos que quiera compartir con sus alumnos. *Si se creó la Página de Inicio de Curso para la sección de curso*, puede hacer estos documentos disponibles en la Página de Inicio de Curso de manera que los alumnos puedan descargarlos.

- <u>Siga las Reglas para Nombrar Archivos</u>
- <u>Cargar Archivos a la Página de Inicio de Curso</u>

### Siga las Reglas para Nombrar Archivos

Debe asegurarse de que su archivo siga las reglas de nombramiento para los archivos de Microsoft SharePoint Services antes de que cargue el archivo a su Página de Inicio de Curso.

 No puede usar cualquiera de los siguientes caracteres en el nombre del archivo:

| ~ | # | % | & | * |
|---|---|---|---|---|
| { | } | ١ | : | ? |
| / | < | > | 1 | " |

- No puede usar un periodo consecutivamente a la mitad de un nombre de archivo (por ejemplo, *Mi..Archivo*).
- No puede iniciar o terminar el archivo con el periodo.
- No puede terminar un nombre de archivo con:

| _archivos  | _dosyalar  | _fichiers    | _fitxers   |
|------------|------------|--------------|------------|
| _arquivos  | _elemei    | _file        | _pliki     |
| _bestanden | _fails     | _files       | _soubory   |
| _bylos     | _failid    | .files       | _tiedostot |
| -Dateien   | _fajlovi   | -filer       |            |
| _datoteke  | _ficheiros | _fitxategiak |            |

### Cargar Archivos a la Página de Inicio de Curso

Mientras su archivo siga las reglas para nombrar archivos de Microsoft SharePoint Services, puede cargarlo a la Página de Inicio de Curso.

- 1. Seleccione la pestaña Departamento.
- 2. Del menú seleccione Administrar Cursos.
- 3. Seleccione el departamento, año o docente para el curso.
- 4. Seleccione la sección de curso para la cual quiere administrar los medios.
- 5. De la lista desplegable, seleccione la opción Página de Inicio de Curso.
- 6. Seleccione la opción Administrar Medios de Sección.
- 7. Seleccione Consultar Medios.
- 8. En el sitio *Documentos de Curso* para la sección de curso, consulte la lista de documentos que están en la carpeta **Sección de Medios**.

| PowerCAMPUS s                           | ELF-SERVICE | (               | Course Hom     | e Pages for 2007/Fall > Course         | e Home Page for 01 - Session 01-POR           | TAL100-Lecture-01 |
|-----------------------------------------|-------------|-----------------|----------------|----------------------------------------|-----------------------------------------------|-------------------|
| Home                                    |             |                 |                |                                        |                                               | Self-Service Home |
| Documents                               | Course H    | ome Page fo     | r 01 - Sessi   | on 01-PORTAL100-Lecture-01 > C         | ourse Documents > Section Media               |                   |
| Course Documents<br>Submitted Documents | Cours       | e Docum         | ients          |                                        |                                               |                   |
| Lists                                   | Contains o  | documents rela  | ted to the cou | rse and activities.                    |                                               |                   |
| Course Announcements                    | New -       | Upload 🝷        | Actions -      | Settings 🝷                             | View                                          | All Documents 🔹   |
| Discussions                             | Туре        |                 | Name           | Modified                               | Modified By                                   |                   |
| Course Forum                            | There are   | no items to sho | w in this view | of the "Course Documents" document lib | rary. To create a new item, click "New" or "L | lpload" above.    |
| Sites                                   |             |                 |                |                                        |                                               |                   |
| People and Groups                       |             |                 |                |                                        |                                               |                   |
| 🕑 Recycle Bin                           |             |                 |                |                                        |                                               |                   |

#### 9. Seleccione Subir.

| Course      | Doc     | uments                                                   |                 |                                        |           |               |   |
|-------------|---------|----------------------------------------------------------|-----------------|----------------------------------------|-----------|---------------|---|
| Contains do | cuments | related to the course and activities.                    |                 |                                        |           |               |   |
| New 🝷       | Upload  | <ul> <li>Actions • Settings •</li> </ul>                 |                 |                                        | View:     | All Documents | • |
| Туре        |         | Upload Document                                          | fied            | Modified By                            |           |               |   |
| There are n |         | upload a document from your<br>computer to this library. | s" document lib | rary. To create a new item, click "New | v" or "Up | pload" above. |   |
|             |         |                                                          |                 |                                        |           |               |   |

**10.**En la lista desplegable, seleccione **Cargar Documento**.

### 11. Seleccione Buscar.

| Jpload Document                              | Name:                    |
|----------------------------------------------|--------------------------|
| Prowse to the document you intend to upload. | Browse                   |
|                                              | Overwrite existing files |

**12.**Busque el archivo que necesita subir a la sección de curso especificada.

| Choose file                                                      |                                                                                                    |                                                                                                    |                           |       | <u>? ×</u>   |
|------------------------------------------------------------------|----------------------------------------------------------------------------------------------------|----------------------------------------------------------------------------------------------------|---------------------------|-------|--------------|
| Look in:                                                         | 🞯 Desktop                                                                                                    |                                                                                                    | •                         | + 🖻 💣 | •            |
| My Recent<br>Documents<br>Desktop<br>My Documents<br>My Computer | FieldWorkSchee<br>FrameMaker-fo<br>FrameMakerfo<br>GetUpgradeInf<br>Dirtal Instructu<br>IQ, Web e-Com<br>IQ, Web e-Com | sue ext<br>hyfor Word, bmp<br>hyfor Word, bmp<br>hyfor Boryton<br>o.exe<br>o.exe | ≥ 70.doc<br>nce Guide.doc |       |              |
|                                                                  | ◀                                                                                                    | [                                                                                                    |                           |       | Þ            |
| My Network                                                       | File name:                                                                                                    | FieldWorkSchedul                                                                                                    | e.txt                     | -     | <u>O</u> pen |
| Flaces                                                           | Files of type:                                                                                                    | All Files (*.*)                                                                                                    |                           | •     | Cancel       |

### 13. Seleccione Abrir.

- 14. Seleccione OK para subir el archivo a la carpeta de documentos para la sección de curso.
- **15.**Capture el **Título** del documento y las fechas **Inicial** y **Final** en que este documento estará disponible en la Página de Inicio de Curso.

| ? The document was uploaded | successfully. Use this form to update the propert | ies of the document. |                |
|-----------------------------|---------------------------------------------------|----------------------|----------------|
|                             |                                                   | ОК                   | Cancel         |
| 🗙 Delete Item   🍄 Spelling  | j                                                 | * indicates a r      | required field |
| Name *                      | FieldWorkSchedule                                 | .txt                 |                |
| Title                       |                                                   |                      |                |
| First Date Available        | 12 AM                                             | 1 - 00 -             |                |
| Last Date Available         | 12 AM                                             | 1 • 00 •             |                |

### 16. Seleccione OK.

**17.** Revise que el documento haya sido cargado.

| Cou     | rse Documents                                      | -                  |                     |
|---------|----------------------------------------------------|--------------------|---------------------|
| Contair | ns documents related to the course and activities. |                    |                     |
| New     | ▼ Upload ▼ Actions ▼ Settings ▼                    |                    | View: All Documents |
| Туре    | Name                                               | Modified           | O Modified By       |
| an.     | FieldWorkSchedule                                  | 8/28/2007 10:25 PM | System Account      |
|         |                                                    |                    |                     |

Los documentos de la sección de curso se almacenarán en la carpeta **Sección de Medios** en la Biblioteca de Documentos **Documentos de Curso** para su Página de Inicio de Curso. Usted y sus alumnos podrán consultar los archivos en cada carpeta en la Biblioteca de documentos **Documentos de Curso**.

### Publicar Avisos para el Curso del Departamento

Si eligió mostrar avisos en la Página de Inicio de Curso, puede conservar a sus alumnos informados de las clases (cambios de salón, extensión en fecha límite, etcétera).

- 1. Si aún no ve la Página de Inicio de Curso para la sección de curso a la cual quiere enviar el aviso, siga estos pasos:
  - Seleccione la pestaña Departamento.
  - Del menú seleccione Administrar Cursos.
  - Seleccione el departamento, año o docente para el curso.
  - Seleccione la sección de curso para la cual quiere publicar avisos.
  - De la lista desplegable, seleccione la opción Página de Inicio de Curso.
  - Seleccione **Consultar Sitio** para tener acceso a la Página de Inicio de Curso del curso especificado.
- 2. Revise los datos en su Página de Inicio de Curso

|                      | Welcome Ms. Lisa Appleton   Site Actions   Help   This Site: Course Home Pa                                                   | ige fi 💌 🕽                                                                                               |  |
|----------------------|----------------------------------------------------------------------------------------------------|----------------------------------------------------------------------------------------------------|--|
| PowerCAMPUS SE       | LF-SERVICE Course Home Pages for 2008/Spring > Course Home Page                                                               | for 01 - Session 01-ACC 101-Lecture-01                                                                   |  |
|                      |                                                                                                    |                                                                                                    |  |
| Documents            |                                                                                                    |                                                                                                    |  |
| Course Documents     | Section Display 🔹                                                                                                    | Course Announcements -                                                                                   |  |
| Submitted Documents  | ACC 101/Lecturem/01 - Principles of Accounting I Faculty<br>This introductory course in accounting emphasizes Appleton, Lisa  | There are currently no active<br>announcements. To add a new<br>announcement, click "Add new             |  |
| Course Announcements | financial accounting. Topics typically include th<br>Doheny,                                                                  | announcement" below.                                                                                     |  |
| Discussions          | 1/7/2008 - 6/25/2008 Edward                                                                                                   | Add new announcement                                                                                     |  |
| Course Forum         | Schedule                                                                                                    |                                                                                                    |  |
| Sites                | Day Time Campus Building Room                                                                                                 | Course Documents +                                                                                       |  |
| People and Groups    | MWF 8:00 AM - 8:50 AM SCT Anderson Hall 100                                                                                   | Type Name OModified By                                                                                   |  |
| Recycle Bin          |                                                                                                    | Media Account                                                                                            |  |
|                      | My Activities +                                                                                                    | Add new document                                                                                         |  |
|                      | There are no recent activities to display. Please select the 'View all                                                        |                                                                                                    |  |
|                      | activities' link. Submitted Documents -                                                                                       |                                                                                                    |  |
|                      |                                                                                                    | Type Name 🔘 Modified By                                                                                  |  |
|                      | My Activity Detail                                                                                                    | There are no items to show in this                                                                       |  |
|                      | Please select the 'View Details' link in the My Activities web part in order to<br>view detail information for each activity. | view of the "Submitted Documents"<br>document library. To create a new<br>item, click "Add new document" |  |
|                      | My Attendance -                                                                                                    | below.                                                                                                   |  |
|                      | Attendance information is only available to students.                                                                         | Add new document                                                                                         |  |

 En el elemento web Avisos de Página de Inicio de Curso, consulte la lista vigente de avisos.

4. Agregue, edite, o elimine los avisos necesarios.

| Para                | Siga Estos Pasos                                                                                                    |  |  |
|---------------------|----------------------------------------------------------------------------------------------------|--|--|
| Agregar Aviso Nuevo | 1. Seleccione Agregar Aviso Nuevo.                                                                                                    |  |  |
|                     | <ol> <li>Capture el Título que identifíque fácilmente el asunto<br/>de su aviso. Por ejemplo, Clase del Lunes.</li> </ol>                                                              |  |  |
|                     | <b>3.</b> Capture los datos para su aviso nuevo. Por ejemplo,<br><i>Reunirse frente del edificio de ciencias para la clase del</i><br><i>Lunes.</i>                                    |  |  |
|                     | <ol> <li>Seleccione el último día en que el aviso se mostrará en<br/>la Página de Inicio de Curso.</li> </ol>                                                                          |  |  |
|                     | • Elegir III.                                                                                                    |  |  |
|                     | • Seleccione la <b>fecha</b> en que <b>vence</b> el aviso.                                                                                                    |  |  |
|                     | <ol> <li>Seleccione OK para publicar el nuevo aviso en el<br/>elemento Web Avisos.</li> </ol>                                                                                          |  |  |
| Editar el Aviso     | 1. Seleccione el nombre del aviso que quiere editar.                                                                                                    |  |  |
|                     | 2. Seleccione Editar Elemento.                                                                                                    |  |  |
|                     | 3. Capture sus cambios.                                                                                                    |  |  |
|                     | <ol> <li>Seleccione OK para enviar su aviso actualizado al<br/>elemento web Avisos.</li> </ol>                                                                                         |  |  |
| Elimine el Aviso    | Desde que especificó cuando vence un aviso (no se<br>mostrará más) en la Página de Inicio de Curso, no necesita<br>eliminar los avisos. Sin embargo, si necesita eliminar su<br>aviso: |  |  |
|                     | 1. Seleccione el nombre del aviso que quiere eliminar.                                                                                                    |  |  |
|                     | 2. Seleccione Eliminar Elemento.                                                                                                    |  |  |
|                     | <ol> <li>Seleccione OK para confirmar que quiere eliminar el<br/>aviso.</li> </ol>                                                                                                    |  |  |

## Publicar Información al Foro para el Curso del Departamento

Si eligió mostrar foros en la Página de Inicio, usted y sus alumnos podrán debatir en línea los temas del curso.

- 1. Si aún no ve la Página de Inicio de Curso para la sección de curso para la cual quiere enviar el tema de debate, siga estos pasos:
  - Seleccione la pestaña Departamento.
  - Del menú seleccione Administrar Cursos.
  - Seleccione el departamento, año o docente para el curso.
  - Seleccione la sección de curso para la cual quiere publicar información en el foro.
  - De la lista desplegable, seleccione la opción Página de Inicio de Curso.
  - Seleccione **Consultar Sitio** para tener acceso a la Página de Inicio de Curso del curso especificado.
- 2. Revise los datos en su Página de Inicio de Curso

|                      | Welcome Ms. Lisa Appleton   Site Actions   Help   This Site: Course Home Pag                                                 | e fi 💌 🔎                                                                                                    |  |  |
|----------------------|----------------------------------------------------------------------------------------------------|----------------------------------------------------------------------------------------------------|--|--|
| PowerCAMPUS SE       | ILF-SERVICE Course Home Pages for 2008/Spring > Course Home Page for                                                         |                                                                                                    |  |  |
| Home                 |                                                                                                    | ✓ Self-Service Home                                                                                                    |  |  |
|                      |                                                                                                    |                                                                                                    |  |  |
| Documents            |                                                                                                    |                                                                                                    |  |  |
| Course Documents     | Section Display +                                                                                                    | Course Announcements •                                                                                                    |  |  |
| Submitted Documents  | ACC 101/Lecturem/01 - Principles of Accounting I Faculty<br>This introductory course in accounting emphasizes Appleton, Lisa | There are currently no active<br>announcements. To add a new<br>announcement, click "Add new                                                   |  |  |
| Course Announcements | financial accounting. Topics typically include th                                                                            | Add new announcement                                                                                                    |  |  |
| Discussions          | 1/7/2008 - 6/25/2008 Edward                                                                                                  |                                                                                                    |  |  |
| Course Forum         | Schedule                                                                                                    |                                                                                                    |  |  |
| Sites                | Day Time Campus Building Room                                                                                                | Course Documents •                                                                                                    |  |  |
| People and Groups    | MWF 8:00 AM - 8:50 AM SCT Anderson Hall 100                                                                                  | Type Name Oriodined By                                                                                                    |  |  |
| Recycle Bin          |                                                                                                    | Media Account                                                                                                    |  |  |
|                      | My Activities •                                                                                                    | Add new document                                                                                                    |  |  |
|                      | There are no recent activities to display. Please select the 'View all<br>activities' link.                                  |                                                                                                    |  |  |
|                      | ⊡View all activities                                                                                                    | Submitted Documents -                                                                                                    |  |  |
|                      | Туре                                                                                                    |                                                                                                    |  |  |
|                      | Please select the 'View Details' link in the My Activities web part in order to view detail information for each activity.   | There are no items to show in this<br>view of the "Submitted Documents"<br>document library. To create a new<br>item, click "Add new document" |  |  |
|                      | My Attendance                                                                                                    |                                                                                                    |  |  |
|                      | Attendance information is only available to students.                                                                        | Add new document                                                                                                    |  |  |

 En el elemento web Foros de Página de Inicio de Curso, consulte la lista vigente de temas de discusión.

**4.** Agregue el tema de discusión nuevo o revise los temas que han sido enviados.

| Para                  | Siga Estos Pasos                                                                                                    |
|-----------------------|----------------------------------------------------------------------------------------------------|
| Agregar Nuevo Tema de | 1. Seleccione Agregar discusión nueva.                                                                                                    |
| Discusion             | 2. Capture el Tema de su debate nuevo.                                                                                                    |
|                       | 3. Capture sus datos para el tema de debate.                                                                                                   |
|                       | <ol> <li>Seleccione OK para enviar la nueva discusión al<br/>elemento Web Foros.</li> </ol>                                                    |
| Consulte la Discusión | <ol> <li>Posicione el cursor sobre el nombre de la discusión<br/>que quiere consultar.</li> </ol>                                              |
|                       | 2. De la lista desplegable, seleccione Ver Elemento.                                                                                           |
|                       | <ol> <li>Seleccione Abrir para consultar todos los envíos para<br/>discusión.</li> </ol>                                                       |
|                       | <ol> <li>Para cualquier tema de discusión para el cual quiere<br/>agregar datos:</li> </ol>                                                    |
|                       | Seleccione Responder.                                                                                                    |
|                       | Capture su respuesta.                                                                                                    |
|                       | • Seleccione <b>OK</b> para publicar su respuesta.                                                                                             |
|                       | <ol> <li>Seleccione el enlace Código de Curso al inicio de la<br/>página de Foros para regresar a la Página de Inicio de<br/>Curso.</li> </ol> |

## Eliminar Página de Inicio para el Curso del Departamento

Puede eliminar la Página de Inicio de Curso para una de sus secciones de curso.

- 1. Consulte la Página de Inicio de Curso que quiere eliminar.
- 2. De la lista desplegable Acciones del Sitio, seleccione Opciones de Sitio.

| Welcome Lisa Appleton    | Site Ac    | tions Help This Site 🗨                                             |
|--------------------------|------------|--------------------------------------------------------------------|
| Course Home Pages for 20 | <u>ж</u> р | Create<br>Add a new library, list, or web page to<br>this website. |
|                          |            | Edit Page<br>Add, remove, or update Web Parts on<br>this page.     |
|                          | <b>U</b>   | Site Settings<br>Manage site settings on this site.                |

3. En el encabezado de Administración del Sitio, seleccione Eliminar este

Sitio.

| Site Information      |                                           |                                               |                          |
|-----------------------|-------------------------------------------|-----------------------------------------------|--------------------------|
| Site URL:             | http://ssinstall.powercampusd             | lev.com:81/sites/2008-SPRING/01-HIS1100-LEC-0 | 11/                      |
| Mobile Site URL:      | http://ssinstall.powercampusd             | lev.com:81/sites/2008-SPRING/01-HIS1100-LEC-0 | )1/m/                    |
| Version:              | 12.0.0.4518                               |                                               |                          |
| Users and Permissions | Look and Feel                             | Galleries                                     | Site Administration      |
| People and groups     | <ul> <li>Title, description, a</li> </ul> | ind icon  Master pages                        | Regional settings        |
| Advanced permissions  | Tree view                                 | Site content types                            | Site libraries and lists |
|                       | Site theme                                | Site columns                                  | Site usage report        |
|                       | Top link bar                              |                                               | User alerts              |
|                       | Quick Launch                              |                                               | RSS                      |
|                       | Reset to site definit                     | tion                                          | Search visibility        |
|                       |                                           |                                               | Sites and workspace:     |
|                       |                                           |                                               |                          |
|                       |                                           |                                               | Site features            |

4. En la página Eliminar Este Sitio, seleccione Eliminar.

| Delete This Site                                                                                                    |        | <br>  |
|----------------------------------------------------------------------------------------------------|--------|-------|
| Warning<br>You are about to delete the following Web site: http://ssinstall.powercampusdev.com:81/sites/2008-SPRING/01-HIS1100-LEC-01                                                                                              |        |       |
| Deleting the Web site will permanently destroy all content and user information, including:                                                                                                    |        |       |
| Documents and document libraries     Lists and list data, including surveys, discussions, announcements, calendar     Web site settings and configurations     Permission levels and security information relating to the Web site |        |       |
| To continue, click Delete.                                                                                                    |        |       |
|                                                                                                    | Delete | ancel |

5. Si quiere eliminar la Página de Inicio de Curso, seleccione OK.

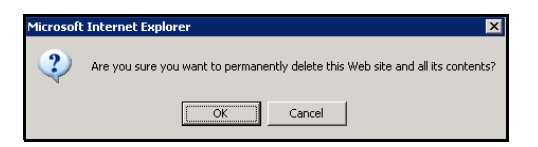

6. Consulte el mensaje de confirmación.

| 55 |                                 |
|----|---------------------------------|
|    | Delete Web                      |
|    | Your Web site has been deleted. |

## Cargar Calificaciones de Actividad para el Curso del Departamento

Para cada una de las actividades asignadas a la sección de curso ofrecida por su departamento, puede realizar estas opciones:

- <u>Consultar Actividades Enviadas para el Curso del Departamento</u>
- <u>Cargar Calificaciones de Actividad para el Curso del Departamento</u>
- <u>Enviar Correo Electrónico de Calificaciones de Actividad para el Curso del</u> <u>Departamento</u>
- <u>Descargar Calificaciones de Actividad para el Curso del Departamento</u>
- <u>Consultar Estadísticas de Actividad para el Curso del Departamento</u>
- <u>Descargar Estadísticas de Actividad para el Curso del Departamento</u>

## Consultar Actividades Enviadas para el Curso del Departamento

Una vez que sus alumnos envíen sus actividades de curso terminadas, puede consultarlas y calificarlas.

- 1. Seleccione la pestaña Departamento.
- 2. Del menú seleccione Administrar Cursos.
- 3. Seleccione el departamento, año o docente para el curso.
- 4. Seleccione la sección de curso para la cual quiere consultar las actividades enviadas.
- 5. De la lista desplegable, seleccione la opción Calificaciones de Actividad.
- En Consultar Calificaciones para la Actividad Especificada, seleccione la actividad del curso.
- 7. Revise que los alumnos hayan Enviado la actividad.
- 8. Seleccione la opción Medios Enviados.
- **9.** En el sitio *Documentos Enviados* para la sección de curso y la **Actividad** especificada, consulte la lista de carpetas de medios enviados por el alumno.
- 10. Abra la carpeta y el archivo de medios enviados del alumno.
- **11.** Revise el archivo, guarde el archivo en su computadora para revisarlo después, o imprímalo.
- 12. Si necesita consultar los documentos enviados para otros alumnos en la sección de medios, use los enlaces al inicio del sitio *Documentos Enviados* para navegar a la siguiente carpeta de medios enviados del alumno.

Puede capturar calificaciones del alumno para cada una de las actividades que ha enviado a su sección de curso.

- 1. Seleccione la pestaña Departamento.
- 2. Del menú seleccione Administrar Cursos.
- 3. Seleccione el departamento, año o docente para el curso.
- Seleccione la sección de curso para la cual quiere capturar las calificaciones de actividad.
- 5. De la lista desplegable, seleccione la opción Calificaciones de Actividad.
- 6. Seleccione qué calificaciones de actividad quiere consultar.

| Consulte                                            | Para                                                                                                    |  |
|-----------------------------------------------------|----------------------------------------------------------------------------------------------------|--|
| Todas las Calificaciones de<br>Actividad del Alumno | Capture el número de puntos que cada alumno<br>obtuvo para cada actividad del curso. También<br>puede:                                                                            |  |
|                                                     | <ul> <li>Seleccionar el nombre del alumno para consultar<br/>las Calificaciones para el Alumno<br/>Especificado.</li> </ul>                                                       |  |
|                                                     | Seleccionar la actividad para consultar las     Calificaciones para la Actividad Especificada.                                                                                    |  |
| Calificaciones para la Actividad<br>Especificada    | Capture el número de <b>Puntos</b> que cada alumno<br><b>Obtuvo</b> para la actividad especificada del curso y<br>asigne una <b>Calificación</b> en letra para cada alumno.       |  |
|                                                     | De la lista desplegable a la izquierda del nombre del alumno, puede elegir:                                                                                                    |  |
|                                                     | <ul> <li>Consultar y capturar las calificaciones del<br/>alumno para todas las actividades, o</li> </ul>                                                                          |  |
|                                                     | Consultar y capturar los comentarios                                                                                                    |  |
| Calificaciones para el Alumno<br>Especificado       | Capture el número de <b>Puntos</b> que el alumno<br>especificado <b>Obtuvo</b> para cada actividad del curso<br>y asigne una <b>Calificación</b> en letra para cada<br>actividad. |  |
|                                                     | De la lista desplegable a la izquierda de la fecha,<br>puede elegir:                                                                                                    |  |
|                                                     | <ul> <li>Consultar y capturar todas las calificaciones del<br/>alumno para la actividad especificada</li> </ul>                                                                   |  |
|                                                     | Consultar Comentarios                                                                                                    |  |
|                                                     | Consultar Detalles                                                                                                    |  |

- Capture las calificaciones de los alumnos. El número de Puntos Obtenidos por cada alumno o actividad del curso:
  - Debe ser un número 
     <u>></u> 0 (no es un número negativo).
  - Debe ser todo el número (sin incluir el punto decimal).
  - No puede exceder el número máximo de puntos definidos para la actividad.
- 8. Si está consultando las calificaciones para la Actividad Capturada o el Alumno, puede:
  - Consultar el porcentaje obtenido por cada alumno para cada actividad, cómo lo calculó el sistema al dividir los Puntos Obtenidos entre los Puntos Posibles.
  - Capturar la Calificación en letra para cada actividad o alumno. Esta calificación en letra no tendrá efecto alguno en la calificación de periodo parcial o periodo final del alumno.
  - Si así lo quiere, puede cambiar la fecha en que se Recibió la Calificación. (El valor predefinido es el día en que la calificación fue capturada.)
  - Si su institución ha habilitado la opción Comentarios de Calificación de Actividad, capture los Comentarios de la calificación de la actividad del alumno.
- 9. Seleccione Guardar para registrar todos los datos de calificación.

## Enviar Correo Electrónico de Calificaciones de Actividad para el Curso del Departamento

Puede enviar correo electrónico a alguno o todos los alumnos listados en la página *Calificaciones de Actividad*.

- 1. Si aún no muestra el nombre de los alumnos a los que quiere enviar correo electrónico en la página *Calificaciones de Actividad*, siga estos pasos:
  - Seleccione la pestaña Departamento.
  - Del menú seleccione Administrar Cursos.
  - Seleccione el departamento, año o docente para el curso.
  - Seleccione la sección de curso para la cual quiere enviar correo electrónico a los alumnos acerca de sus calificaciones de actividad.
  - De la lista desplegable, seleccione la opción Calificaciones de Actividad.
- 2. Seleccione una de estas vistas:
  - Consulte Todas las Calificaciones de Actividades del Alumno (Vista de Hoja de Datos)

- Consulte las Calificaciones de la Actividad Especificada
- 3. Determine los alumnos a los que quiere enviar el correo electrónico.

| Para Correo Elec-<br>trónico                                                        | Siga Estos Pasos                                                                                                    |  |
|-------------------------------------------------------------------------------------|----------------------------------------------------------------------------------------------------|--|
| Alumnos Particulares                                                                | <ol> <li>Seleccione la casilla a la izquierda del nombre de cada<br/>alumno al que quiere enviarle correo electrónico.*</li> </ol> |  |
|                                                                                     | 2. Elija el Correo Electrónico Seleccionado de alumnos.                                                                            |  |
| Todos los Alumnos                                                                   | <ol> <li>Seleccione la casilla en el encabezado de la columna para<br/>seleccionar todos los alumnos en la lista.*</li> </ol>      |  |
|                                                                                     | 2. Elija el Correo Electrónico Seleccionado de alumnos.                                                                            |  |
| * Se difuminará la casilla para cualquier alumno que no tenga correo electrónico en |                                                                                                    |  |

 En la ventana Correo Electrónico, revise que su correo electrónico predefinido está listado en el campo De. Si es necesario, puede cambiar esta dirección.

| From:              |               |   |         |
|--------------------|---------------|---|---------|
|                    |               |   |         |
|                    |               |   |         |
|                    |               |   |         |
|                    |               |   |         |
| De siste des       |               |   |         |
| Recipients:        |               |   |         |
|                    |               |   | <b></b> |
|                    |               |   |         |
|                    |               |   | -1      |
|                    |               |   |         |
| V Keen e-mail addr | esses nrivati |   |         |
| Keep e-man audi    | esses privat  | , |         |
|                    |               |   |         |
|                    |               |   |         |
| Subject:           |               |   |         |
|                    |               |   |         |
|                    |               |   |         |
|                    |               |   |         |
|                    |               |   |         |
|                    |               |   |         |
| Message:           |               |   |         |
|                    |               |   |         |
|                    |               |   | _       |
|                    |               |   |         |
|                    |               |   |         |
|                    |               |   |         |
|                    |               |   | -       |
|                    |               |   |         |
|                    |               |   |         |
|                    |               |   |         |
| Send Message       | Cancel        |   |         |
| 00110 101110       |               |   |         |
|                    |               |   |         |

5. Revise la lista de Destinatarios.

expediente.

- Si quiere listar los Destinatarios en el campo bcc (copia ciega) en lugar de el campo Para en el correo electrónico para que los destinatarios no vean la dirección de alguien más, seleccione Mantener privado el correo electrónico.
- 7. Capture el Asunto de su correo electrónico.
- 8. Capture el Mensaje de correo electrónico.
- 9. Seleccione Enviar Mensaje.

## Descargar Calificaciones de Actividad para el Curso del Departamento

Puede descargar la lista de calificaciones de actividades que está *consultando actualmente*.

- 1. Seleccione la pestaña Departamento.
- 2. Del menú seleccione Administrar Cursos.
- 3. Seleccione el departamento, año o docente para el curso.
- 4. Seleccione la sección de curso para la cual quiere descargar las calificaciones de actividad.
- 5. De la lista desplegable, seleccione la opción Calificaciones de Actividad.
- 6. Seleccione qué calificaciones de actividad quiere consultar.
- 7. Seleccione la opción **Descargar Calificaciones de Actividad** para descargar las calificaciones de actividad que actualmente consulta.
- 8. En la ventana de *Descargar Calificaciones de Actividad*, seleccione el **Formato de Descarga**:

| Elegir                        | Para Descargar Datos en este Formato                                                                                                    |  |  |  |  |  |
|-------------------------------|----------------------------------------------------------------------------------------------------|--|--|--|--|--|
| HTML                          | En un archivo HTML. Por ejemplo:                                                                                                    |  |  |  |  |  |
|                               | Name Id Points Earned Possible Points Grade Received Date                                                                                                    |  |  |  |  |  |
|                               | Bezilla, Todd 000-000-419 72 100 12/5/2006                                                                                                    |  |  |  |  |  |
|                               | Bond, James 000-000-423 70 100 12/5/2006                                                                                                    |  |  |  |  |  |
|                               | Scott, Jamison 000-000-247 87 100 12/5/2006                                                                                                    |  |  |  |  |  |
|                               | Smith, Bob 000-000-500 89 100 12/5/2006                                                                                                    |  |  |  |  |  |
|                               | Wines, Barbara 000-000-010 100 100 12/5/2006                                                                                                    |  |  |  |  |  |
| Microsoft Word                | En un archivo de Microsoft Word (.doc). Por ejemplo:                                                                                                    |  |  |  |  |  |
|                               | Name Id Points Earned Possible Points Grade Received Date                                                                                                    |  |  |  |  |  |
|                               | Bezilla, Todd 000-000-419 72 100 12/5/2006                                                                                                    |  |  |  |  |  |
|                               | Bond, James 000-000-423 70 100 12/5/2006                                                                                                    |  |  |  |  |  |
|                               | Scott, Jamison 000-000-247 87 100 12/5/2006                                                                                                    |  |  |  |  |  |
|                               | Smith, Bob 000-000-500 89 100 12/5/2006                                                                                                    |  |  |  |  |  |
|                               | Wines, Barbara 000-000-010 100 100 12/5/2006                                                                                                    |  |  |  |  |  |
| Microsoft Excel               | En un archivo de Microsoft Excel (.xls). Por ejemplo:                                                                                                    |  |  |  |  |  |
| Separado por Tabu-<br>ladores | En un archivo de texto (.tsv) con cada columna de datos sepa-<br>rada por un tabulador. Por ejemplo:                                                                                                    |  |  |  |  |  |
|                               | 📙 download.tsv - Notepad                                                                                                    |  |  |  |  |  |
|                               | Eile Edit Format View Help                                                                                                    |  |  |  |  |  |
|                               | Name         Id         Points Earned         Possible Points Grade         Received Date           Bezilla, Todd         000-000-419         72         100         12/5/2006           Bond, James         000-000-423         70         100         12/5/2006           Scott, Jamison         000-000-247         87         100         12/5/2006           Smith, Bob         000-000-240         87         100         12/5/2006           Smith, Bob         000-000-010         100         12/5/2006 |  |  |  |  |  |

| Elegir                | Para Descargar Datos en este Formato                                                           |               |            |            |            |       |               |  |
|-----------------------|------------------------------------------------------------------------------------------------|---------------|------------|------------|------------|-------|---------------|--|
| Separados por<br>Coma | En un Archivo de Valores Separados por Comas de Microsoft<br>Office Excel (.csv). Por ejemplo: |               |            |            |            |       |               |  |
|                       | <b>S</b>                                                                                       | download.cs   | v          |            |            |       |               |  |
|                       |                                                                                                | A             | В          | С          | D          | E     | F             |  |
|                       | 1                                                                                              | 1 Name        | ld         | Points Ear | Possible F | Grade | Received Date |  |
|                       | 2                                                                                              | 2 Bezilla, To | 000-000-41 | 72         | 100        |       | 12/5/2006     |  |
|                       | 3                                                                                              | Bond, Jam     | 000-000-42 | 70         | 100        |       | 12/5/2006     |  |
|                       | 4                                                                                              | 4 Scott, Jam  | 000-000-24 | 87         | 100        |       | 12/5/2006     |  |
|                       | 5                                                                                              | 5 Smith, Bol  | 000-000-50 | 89         | 100        |       | 12/5/2006     |  |
|                       | 6                                                                                              | 6 Wines, Ba   | 000-000-01 | 100        | 100        |       | 12/5/2006     |  |

- 9. Seleccione Descargar para crear el archivo con los datos de la calificación.
- **10.** En la ventana *Descargar Calificaciones de Actividad*, determine dónde quiere **Abrir** o **Guardar** el archivo.

| Elegir  | Para                                                                                                    |
|---------|----------------------------------------------------------------------------------------------------|
| Abrir   | Para todos los formatos de descarga excepto Separado por Tabuladores,<br>puede consultar el contenido del archivo descargado. Por ejemplo, si elige el<br><b>Formato de Descarga</b> de Microsoft Word, el sistema abrirá el archivo en un<br>documento de Microsoft Word. |
|         | Después de ver el contenido del archivo, lo puede guardar o imprimir.                                                                                                    |
| Guardar | Guarda el archivo descargado en la ruta especificada.                                                                                                    |

11. Seleccione Cerrar Ventana.

# Consultar Estadísticas de Actividad para el Curso del Departamento

Cuando consulte las calificaciones para la actividad del curso especificada, consulte las estadísticas de las calificaciones del alumno para la actividad.

- 1. Seleccione la pestaña Departamento.
- 2. Del menú seleccione Administrar Cursos.
- 3. Seleccione el departamento, año o docente para el curso.
- 4. Seleccione la sección de curso cuyas estadísticas de actividad quiere consultar.
- 5. De la lista desplegable, seleccione la opción Calificaciones de Actividad.

6. En Consultar Calificaciones para la Actividad Especificada, seleccione la actividad del curso.

|                                                                    | Grading - Activity                                             | Grades                                                                             |                                            |  |  |  |
|--------------------------------------------------------------------|----------------------------------------------------------------|------------------------------------------------------------------------------------|--------------------------------------------|--|--|--|
| Activity Grades                                                    | :                                                              |                                                                                    |                                            |  |  |  |
| Overall Grades                                                     | ▼ Select Course C                                              | ourse: 2007/Spring/01 - Session<br>rt Structure                                    | - ART 101/Lecture/01                       |  |  |  |
| Violations                                                         | M                                                              | MWF 9:00 AM - 10:00 AM, SunGard/Edward J. Wayne Hall/200<br>Traditional            |                                            |  |  |  |
| Attendance                                                         | :                                                              |                                                                                    |                                            |  |  |  |
| Options 🔺                                                          |                                                                |                                                                                    |                                            |  |  |  |
| I Select View                                                      | View All Students' Ac                                          | tivity Grades                                                                      |                                            |  |  |  |
| 🕀 Download                                                         | View All Students' /                                           | Activity Grades (Datasheet View                                                    | )                                          |  |  |  |
|                                                                    | View Grades for the                                            | Specified Activity                                                                 |                                            |  |  |  |
| Recent Courses A<br>2007/Spring/01 - Session<br>ART 101/Lecture/01 | <ul> <li>Homework 1</li> <li>Quiz 2</li> <li>Test 2</li> </ul> | <ul> <li>Homework 2</li> <li>Research Paper 2</li> <li>Research Paper 1</li> </ul> | <ul> <li>Quiz 1</li> <li>Test 1</li> </ul> |  |  |  |
| 2007/Summer/03 - Session<br>ART 251/Lecture/01                     | View Grades for the                                            | Specified Student                                                                  |                                            |  |  |  |
| 2007/Summer/03 - Session<br>ART 205/Lecture/01                     | <ul> <li>Abbott, Alexandra</li> </ul>                          | <ul> <li>Adams, Fred</li> </ul>                                                    | <ul> <li>Koehler, Andrea</li> </ul>        |  |  |  |

7. Seleccione la opción Consultar Estadísticas de la Actividad.

|                                                | Gr  | ading                             | I - Ac | ctivity G          | rades                                                                   |           |                  |   |                    |       |   |               |
|------------------------------------------------|-----|-----------------------------------|--------|--------------------|-------------------------------------------------------------------------|-----------|------------------|---|--------------------|-------|---|---------------|
| Activity Grades                                |     |                                   |        |                    |                                                                         |           |                  |   |                    |       |   |               |
| Overall Grades                                 | • S | <ul> <li>Select Course</li> </ul> |        | Cou<br>Art 9       | Course: 2007/Spring/01 - Session - ART 101/Lecture/01<br>Art Structure  |           |                  |   |                    |       |   |               |
| Violations                                     |     |                                   |        | MWI<br>Trac        | MWF 9:00 AM - 10:00 AM, SunGard/Edward J. Wayne Hall/200<br>Traditional |           |                  |   |                    |       |   |               |
| Attendance                                     |     |                                   |        | -                  |                                                                         |           |                  |   |                    |       |   |               |
| Options 🔺                                      |     | Но                                | omew   | ork 1 -            |                                                                         |           |                  |   |                    |       |   |               |
| Select View                                    |     | Due D                             | ate:   | 9/30/20            | 006   Total                                                             | Points: 1 | 00.000           |   |                    |       |   |               |
| 🖂 E-Mail Selected                              |     |                                   |        | Name               | ID                                                                      | Submitted | Points<br>Earned |   | Possible<br>Points | Grade | G | rade Received |
| 🕀 Download                                     |     |                                   | -<br>  | Abbott,            | 222-222-222                                                             |           | 90               | 7 | 100 90.00%         |       |   | 2/13/2007     |
| In Activity Statistics                         |     |                                   |        | Alexandra          |                                                                         |           |                  |   |                    |       |   | 2/13/2001     |
| III Submitted Media                            |     |                                   | 9 (*)  | Adams,<br>Fred     | 000-001-039                                                             |           | 28               | 7 | 100 28.00%         |       |   | 2/21/2007 12  |
| Recent Courses                                 |     |                                   | 5 IT)  | Koehler,<br>Andrea | 000-000-693                                                             |           | 27               | 7 | <b>100</b> 27.00%  |       |   | 2/21/2007 12  |
| 2007/Spring/01 - Session<br>ART 101/Lecture/01 |     |                                   |        |                    |                                                                         |           | Save             |   |                    |       |   |               |
| 2007/Summer/03 - Session<br>ART 251/Lecture/01 |     |                                   |        |                    |                                                                         |           |                  |   |                    |       |   |               |

8. Consulte las estadísticas de calificación de los alumnos que terminaron la actividad especificada.

| Columna                     | Descripción                                                                                                    |
|-----------------------------|----------------------------------------------------------------------------------------------------|
| Porcentaje<br>Clasificado   | Identifica el porcentaje de alumnos que fueron calificados en la actividad del curso especificada.                                                                                                    |
| Porcentaje<br>Completado    | Determine el porcentaje de alumnos que terminaron la actividad del curso especificada.                                                                                                    |
| Promedio de<br>Calificación | La calificación promedio del alumno obtenida para la actividad del curso especificada. El sistema calcula la Calificación Promedio al:                                                                                      |
|                             | <ol> <li>Agregar todas las calificaciones de los alumnos para la actividad<br/>capturada.</li> </ol>                                                                                                    |
|                             | <ol> <li>Dividir el total por el número de alumnos que recibieron una<br/>calificación para la actividad.</li> </ol>                                                                                                    |
| Calificación<br>Máxima      | La calificación máxima del alumno obtenida para la actividad del curso.                                                                                                    |
| Calificación<br>Mínima      | La calificación mínima del alumno obtenida para la actividad del curso especificada.                                                                                                    |
| Desviación<br>Estándar      | La desviación estándar comúnmente se usa para medir la dispersión de las calificaciones del alumno. El sistema calcula la desviación estándar encontrando la raíz cuadrada en la <b>Varianza</b> .                          |
| Varianza                    | El sistema calcula la varianza al:                                                                                                    |
|                             | <ol> <li>Encontrar la diferencia entre cada calificación y la Calificación<br/>Promedio y después ajustar cada uno de estos valores.</li> </ol>                                                                             |
|                             | 2. Totalizar todos los cuadrados.                                                                                                    |
|                             | <ol> <li>Dividir el total por el número de puntos (o el número de puntos<br/>menos 1, si el número de puntos es menor a 15).</li> </ol>                                                                                     |
| Modo                        | La calificación que con mayor frecuencia se muestra en la lista de calificaciones del alumno para la actividad del curso especificada. Si se encuentra más de un valor de modo, el sistema mostrará el mayor valor de modo. |

- 9. ¿Quiere descargar las estadísticas de la actividad a archivo?
  - Si la respuesta es *No*, seleccione Cerrar Ventana.
  - Si la respuesta es **Sí**, siga las instrucciones para <u>Descargar Estadísticas</u> <u>de Actividad para el Curso del Departamento</u>.

## Descargar Estadísticas de Actividad para el Curso del Departamento

Cuando consulte las estadísticas de la actividad, puede descargar las estadísticas a un archivo.

- 1. Si aún no lo ha hecho, siga las instrucciones para <u>Consultar Estadísticas de</u> <u>Actividad para el Curso del Departamento</u>.
- 2. En la ventana Estadísticas, seleccione Descargar Estadísticas.

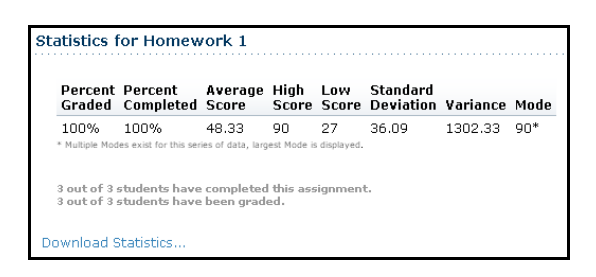

3. Seleccione el Formato de Descarga:

| Elegir                 | Para Descargar Datos en este Formato                                                                                                    |  |  |  |  |  |
|------------------------|----------------------------------------------------------------------------------------------------|--|--|--|--|--|
| HTML                   | En un archivo HTML. Por ejemplo:                                                                                                    |  |  |  |  |  |
|                        | Title         Percent Graded Percent Completed Average Score High Score Low Score Standard Deviation Variance Mode           Homework 2 100%         100 000         100 000         12.5419         157.3000         100 000                                                                                                    |  |  |  |  |  |
| Microsoft<br>Word      | En un archivo de Microsoft Word (.doc). Por ejemplo:                                                                                                    |  |  |  |  |  |
|                        | Title         Percent Graded         Percent Completed         Average Score         High Score         Low Score         Standard Deviation         Variance         Mode           Homework 2         100%         100%         83.60000         100.000         70.000         12.5419         157.3000         100.000                                                                                                    |  |  |  |  |  |
| Microsoft              | En un archivo de Microsoft Excel (.xls). Por ejemplo:                                                                                                    |  |  |  |  |  |
| Excel                  | Idownload.xls         A         B         C         D         E         F         G         H         I           1         Title         Percent Graded         Percent Completed         Average Score         High Score         Low Score         Standard Deviation         Variance         Mode           2         Homework 2         100%         100%         83.6         100         70         12.5419         157.3         100                                                                                                    |  |  |  |  |  |
| Tabulador-<br>Separado | En un archivo de texto (.tsv) con cada columna de datos separada por un tabulador. Por ejemplo:                                                                                                    |  |  |  |  |  |
|                        | Jownload.tsv - Notepad           Ele Edit Format Yew Help           Title         Percent Graded Percent Completed Average Score High Score Low Score Standard Deviation Variance Mode           Homework 2         100%         83.6         100         70         12.5419         157.3         100                                                                                                    |  |  |  |  |  |
| Coma-<br>Separado      | En un Archivo de Valores Separados por Comas de Microsoft Office Excel (.csv). Por ejemplo:                                                                                                    |  |  |  |  |  |
|                        | Image: Constraint of the state of the state of the s |  |  |  |  |  |

- 4. Resalta las Columnas Disponibles que quiere descargar.
- 5. Seleccione ▶ para mover las columnas resaltadas a la lista de Columnas a Descargar.
- Use ▲ y ▼ determine cómo quiere ordenar los campos en el archivo de descarga.

- 7. Seleccione **Descargar** para crear el archivo con las estadísticas de la actividad.
- 8. En la ventana *Descargar Archivo*, determine dónde quiere **Abrir** o **Guardar** el archivo.

| Elegir  | Para                                                                                                    |
|---------|----------------------------------------------------------------------------------------------------|
| Abrir   | Para todos los formatos de descarga excepto Separado por Tabuladores,<br>puede consultar el contenido del archivo descargado. Por ejemplo, si elige el<br><b>Formato de Descarga</b> de Microsoft Excel, el sistema abrirá el archivo en<br>una hoja de cálculo de Microsoft Excel. |
|         | Después de ver el contenido del archivo, lo puede guardar o imprimir.                                                                                                    |
| Guardar | Guarda el archivo descargado en la ruta especificada.                                                                                                    |
|         |                                                                                                    |

9. En la ventana Descargar Archivo, seleccione Cerrar Ventana.

## Consultar Total de Calificaciones para el Curso del Departamento

Los jefes de departamento pueden consultar y capturar las calificaciones del alumno para cualquiera de los cursos ofrecidos por sus departamentos.

- Revisar Total de Calificaciones para el Curso del Departamento
- Cambiar Calificaciones del Alumno para el Curso del Departamento
- <u>Enviar Correo Electrónico de Total de Calificaciones para el Curso del</u> <u>Departamento</u>
- Descargar Total de Calificaciones para el Curso del Departamento
- <u>Consultar Estadísticas de Calificación para el Curso del Departamento</u>
- Descargar Estadísticas de Calificación para el Curso del Departamento

## *Revisar Total de Calificaciones para el Curso del Departamento*

Los jefes de departamento pueden revisar que el total de calificaciones se han capturado para cualquiera de las secciones de curso ofrecidas por sus departamentos.

- 1. Seleccione la pestaña Departamento.
- 2. Del menú seleccione Administrar Cursos.
- 3. Seleccione el departamento, año o docente para el curso.
- 4. Seleccione la sección de curso para la cual quiere capturar el total de calificaciones del curso.

Consultar Total de Calificaciones para el Curso del Departamento

- 5. De la lista desplegable, seleccione la opción Total de Calificaciones.
- 6. ¿Están capturadas las calificaciones del alumno para el periodo parcial y el periodo final para la sección del curso?
  - Si la respuesta es si, prosiga con el paso 7.
  - Si la respuesta es no, puede regresar en cualquier momento para revisar las calificaciones del alumno después de que el docente las haya capturado o puede seguir las instrucciones para <u>Capturar Total de</u> <u>Calificaciones del Alumno</u>.
- Como el jefe de departamento, puede dar seguimiento a quién capturó las calificaciones del alumno y en que fecha éstas fueron capturadas.
  - Seleccione la flecha a la izquierda del Nombre del alumno.
  - De la lista desplegable, seleccione Detalles de Periodo Parcial o Detalles de Periodo Final, dependiendo de cuál información de seguimiento de calificación quiera ver.
  - En la ventana automática *Detalles*, consulte los datos acerca de la calificación del alumno: Creado por, Fecha de Creación, Última Modificación Por y Fecha de Última Modificación.
  - Seleccione Cerrar para limpiar la ventana automática.
- Si necesita cambiar la Calificación Real de un estudiante y esa calificación se muestra como un enlace, siga estos pasos.
  - Seleccione la Calificación Real que quiere cambiar para el alumno.
  - En la ventana *Cambiar Calificación*, determine la calificación correcta para el alumno.
  - Capture el comentario que explique la razón del cambio de calificación del alumno.
- 9. Seleccione Enviar para registrar el cambio en los datos de calificación.
- **10.** Si está listo para aprobar las calificaciones, siga las instrucciones para <u>Aprobar Calificaciones del Curso del Alumno</u>.

### Capturar Total de Calificaciones del Alumno

- Si no puede consultar la página Total de Calificaciones para la sección de curso para la cual quiere capturar las calificaciones de periodo parcial del alumno, siga estos pasos:
  - Seleccione la pestaña Departamento.
  - Del menú seleccione Administrar Cursos.
  - Seleccione el departamento, año o docente para el curso.

- Seleccione la sección de curso para la cual quiere capturar el total de calificaciones del curso.
- De la lista desplegable, seleccione la opción Total de Calificaciones.
- 2. Si se han configurado actividades para la sección de curso y se han capturado calificaciones para estas actividades, aplica a las calificaciones de periodo parcial y finales.

| Elegir                          | Para                                                                                                    |
|---------------------------------|----------------------------------------------------------------------------------------------------|
| Aplicar para<br>Periodo Parcial | Si su institución califica el periodo parcial y la <b>Calificación</b><br><b>Calculada</b> aún no se muestra para las calificaciones de periodo<br>parcial, seleccione <b>Aplicar para Periodo Parcial</b> para aplicar las<br>calificaciones de periodo parcial calculadas. |
|                                 | <ul> <li>La calificación en letra asignada a la Calificación Calculadase<br/>mostrará entre paréntesis.</li> </ul>                                                                                                    |
|                                 | <ul> <li>La calificación de periodo parcial de un alumno sólo se mostrará<br/>si están capturadas las calificaciones para todas las actividades<br/>que cuentan para la calificación de periodo parcial.</li> </ul>                                                          |
| Aplicar para                    | Muestra la Calificación Calculada para las calificaciones finales.                                                                                                    |
| Periodo Final                   | <ul> <li>La calificación en letra asignada a la Calificación Calculadase<br/>mostrará entre paréntesis.</li> </ul>                                                                                                    |
|                                 | <ul> <li>La calificación final de un alumno sólo se mostrará si están<br/>capturadas las calificaciones para todas las actividades que<br/>cuentan para la calificación final.</li> </ul>                                                                                    |

- 3. En la columna Mis Calificaciones, puede cambiar las calificaciones de los alumnos a los que la Calificación Real aún no ha sido aprobada o enviada.
  - La Calificación Real se mostrará como *Pendiente* si usted, como jefe de departamento, ha especificado que quiere aprobar las calificaciones para esta sección de curso.
  - Si tiene permiso de cambiar las calificaciones de las historias académicas de los alumnos, la **Calificación Real** aparecerá como una liga para la ventana emergente *Cambiar Calificaciones*.
- 4. Seleccione el botón correcto para registrar las calificaciones de los alumnos:

| Botón                        | Descripción                                                                                                    |
|------------------------------|----------------------------------------------------------------------------------------------------|
| Guardar                      | Si el periodo está <i>cerrado</i> para calificar, solo podrá <b>Guardar</b> las calificaciones del alumno.                                                                                                    |
|                              | Si el periodo está <i>abierto</i> para calificar pero aún no está listo para enviar las calificaciones de los alumnos, seleccione <b>Guardar</b> para sólo registrar las calificaciones.                                                   |
| Enviar<br>Periodo<br>Parcial | Si el periodo está <i>abierto</i> para calificar, su institución habilitó calificar periodo parcial y está listo para enviar las calificaciones parciales de los alumnos para la sección de curso, seleccione Enviar Calificación Parcial. |

#### Consultar Total de Calificaciones para el Curso del Departamento

| Botón                   | Descripción                                                                                                    |
|-------------------------|----------------------------------------------------------------------------------------------------|
| Enviar<br>Periodo Final | Si el periodo está <i>abierto</i> para calificar y está listo para enviar el total de calificaciones de los alumnos para la sección de curso, seleccione <b>Enviar Calificación Final</b> . |

- Si ES necesario aprobar la calificación, está se guardará en el registro de detalle de historia académica de PowerCAMPUS y se mostrará la Calificación Real para el alumno aprobada por usted como jefe de departamento.
- Si NO es necesario aprobar la calificación, podrá guardarla en el Registro de Detalle de Historia Académica de PowerCAMPUS y la Calificación Real se mostrará al alumno cuando haya sido entregada.

## *Cambiar Calificaciones del Alumno para el Curso del Departamento*

Puede cambiar las calificaciones reales de los alumnos de una sección del curso ofrecidas por su departamento SI el periodo de calificaciones está abierto Y si tiene permisos para cambiar las calificaciones de las historias académicas de los alumnos.

- 1. Seleccione la pestaña Departamento.
- 2. Del menú seleccione Administrar Cursos.
- 3. Seleccione el departamento, año o docente para el curso.
- 4. Seleccione la sección de curso para la cual quiere revisar y cambiar las calificaciones reales del alumno.
- 5. De la lista desplegable, seleccione la opción Total de Calificaciones.
- 6. Por cada **Calificación Real** incorrecta que se muestra como enlace, siga estos pasos.
  - Seleccione la Calificación Real que quiere cambiar para el alumno.
  - En la ventana *Cambiar Calificación*, determine la calificación correcta para el alumno.
  - Capture el comentario que explique la razón del cambio de calificación del alumno.
- 7. Seleccione Enviar para registrar el cambio en los datos de calificación.

## *Enviar Correo Electrónico de Total de Calificaciones para el Curso del Departamento*

Puede enviar correo electrónico a alguno o todos los alumnos listados en la página *Total de Calificaciones*.

- 1. Si aún no muestra el nombre de los alumnos a los que quiere enviar correo electrónico en la página *Total de Calificaciones*, siga estos pasos:
  - Seleccione la pestaña Departamento.
  - Del menú seleccione Administrar Cursos.
  - Seleccione el departamento, año o docente para el curso.
  - Seleccione la sección de curso para la cual quiere enviar correo electrónico a los alumnos acerca de sus calificaciones de curso.
  - De la lista desplegable, seleccione la opción **Total de Calificaciones**.

#### Consultar Total de Calificaciones para el Curso del Departamento

2. Determine los alumnos a los que quiere enviar el correo electrónico.

| Para Correo Elec-<br>trónico              | Siga Estos Pasos                                                                                                    |
|-------------------------------------------|----------------------------------------------------------------------------------------------------|
| Alumnos Particulares                      | <ol> <li>Seleccione la casilla a la izquierda del nombre de cada<br/>alumno al que quiere enviarle correo electrónico.*</li> </ol> |
|                                           | 2. Elija el Correo Electrónico Seleccionado de alumnos.                                                                            |
| Todos los Alumnos                         | <ol> <li>Seleccione la casilla en el encabezado de la columna para<br/>seleccionar todos los alumnos en la lista.*</li> </ol>      |
|                                           | 2. Elija el Correo Electrónico Seleccionado de alumnos.                                                                            |
| * Se difuminará la casilla<br>expediente. | para cualquier alumno que no tenga correo electrónico en                                                                           |

3. En la ventana *Correo Electrónico*, revise que su correo electrónico predefinido está listado en el campo **De**. Si es necesario, puede cambiar esta dirección.

| From:                                 |        |
|---------------------------------------|--------|
| Recipients:                           | X      |
| ✓ Keep e-mail addresses p<br>Subject: | rivate |
| Message:                              |        |
|                                       | ×      |
| Send Message Cano                     | pel    |

- 4. Revise la lista de Destinatarios.
- Si quiere listar los Destinatarios en el campo bcc (copia ciega) en lugar de el campo Para en el correo electrónico para que los destinatarios no vean la dirección de alguien más, seleccione Mantener privado el correo electrónico.
- 6. Capture el Asunto de su correo electrónico.
- 7. Capture el Mensaje de correo electrónico.
- 8. Seleccione Enviar Mensaje.

# Descargar Total de Calificaciones para el Curso del Departamento

Puede descargar a un archivo el total de calificaciones del alumno para el curso ofrecido por su departamento.

- 1. Seleccione la pestaña Departamento.
- 2. Del menú seleccione Administrar Cursos.
- 3. Seleccione el departamento, año o docente para el curso.
- 4. Seleccione la sección de curso para la cual quiere descargar el total de calificaciones del curso.
- 5. De la lista desplegable, seleccione la opción Total de Calificaciones.
- 6. Seleccione la opción Descargar Calificaciones.
- 7. En la ventana *Descargar Total de Calificaciones*, seleccione el **Formato de Descarga**:

| Elegir                        | Para Descargar Datos en este Formato |                                  |                     |                      |                    |                 |                           |           |
|-------------------------------|--------------------------------------|----------------------------------|---------------------|----------------------|--------------------|-----------------|---------------------------|-----------|
| HTML                          | En un arc                            | En un archivo HTML. Por ejemplo: |                     |                      |                    |                 |                           |           |
|                               |                                      | Name                             | ы                   | Credit Tv            | e Midterm Point    | s Final Points  | Final Transcrint Grade    |           |
|                               | Bezil                                | la. Todd                         | 000-000-4           | 19 Credit            | 84.2               | 84.2            | B                         |           |
|                               | Bond                                 | l, James                         | 000-000-4           | 23 Credit            | 82                 | 82              | В                         |           |
|                               | Scot                                 | , Jamison F                      | red 000-000-2       | 47 Credit            | 89.8               | 89.8            | В                         |           |
|                               | Smith                                | 1, Bob L.                        | 000-000-5           | 00 Credit            | 88.2               | 88.2            | В                         |           |
|                               | Win                                  | es, Barbara                      | 000-000-0           | 10 Credit            | 99.6               | 99.6            | A                         |           |
| Microsoft Word                | En un arc                            | chivo d                          | de Micr             | rosoft V             | Vord (.do          | c). Por         | ejemplo:                  |           |
|                               |                                      | Name                             | Id                  | Credit<br>Type       | Midterm<br>Points  | Final<br>Points | Final Transcript<br>Grade | ]         |
|                               | Bezilla                              | Todd                             | 000-000-<br>419     | Credit               | 84.2               | 84.2            | В                         |           |
|                               | Bond,                                | James                            | 000-000-<br>423     | Credit               | 82                 | 82              | В                         |           |
|                               | Scott,<br>Fred                       | Jamison                          | 000-000-<br>247     | Credit               | 89.8               | 89.8            | В                         |           |
|                               | Smith,                               | Bob L.                           | 000-000-<br>500     | Credit               | 88.2               | 88.2            | В                         |           |
|                               | Wines                                | Barbara                          | 000-000-000-010     | Credit               | 99.6               | 99.6            | A                         |           |
| Microsoft Excel               | En un arc                            | chivo d                          | de Micr             | osoft E              | xcel (.xls         | s). Por e       | eiemplo:                  |           |
|                               | 🔊 download vie                       |                                  |                     |                      |                    | ,               | , ,                       |           |
|                               |                                      |                                  | B                   | C                    | D                  | F               | F                         |           |
|                               | 1 Nai                                | ne                               | ld                  | Credit Typ           | e Midterm Po       | ints Final F    | oints Final Transcr       | ipt Grade |
|                               | 2 Bezilla, To                        | bb                               | 000-000-419         | Credit               | 1                  | 34.2            | 84.2 B                    |           |
|                               | 3 Bond, Jam                          | es<br>Ford                       | 000-000-423         | Credit               |                    | 82              | 82 B                      |           |
|                               | 4 Scott, Jam<br>5 Smith Bok          | ison Fred                        | 000-000-247         | Credit               | 1                  | 39.8<br>38.2    | 88.2 B                    |           |
|                               | 6 Wines, Ba                          | bara                             | 000-000-010         | Credit               |                    | 99.6            | 99.6 A                    |           |
| Separado por Tabu-<br>ladores | En un arc<br>rada por                | chivo d<br>un tab                | de texto<br>oulador | o (.tsv)<br>. Por ej | con cada<br>emplo: | a colum         | nna de datos :            | sepa-     |
|                               | b download.tsv                       | - Notepad                        |                     |                      |                    |                 |                           |           |
|                               | <u>File Edit Fo</u> rma              | t <u>V</u> iew <u>H</u> e        | lp                  |                      |                    |                 |                           |           |
|                               | Name                                 |                                  | Id                  | Credit Typ           | e Midterm Poi      | nts Final F     | oints Final Transcri      | pt Grade  |
|                               | Bond, James                          | 00<br>00<br>n Emod 00            | 0-000-419           | Credit               | 82<br>89 9         | 82              | с В<br>В                  |           |
|                               | Smith, Bob L.                        | n Fred 00                        | 0-000-247           | Credit               | 88.2               | 89.             | 2 B                       |           |
|                               | Hwines, Barbar                       | a UL                             | 010-000-010         | Crearc               | 22.8               | 55.             | с н                       |           |

#### Consultar Total de Calificaciones para el Curso del Departamento

| Fleair | Para Descargar | Datos en | este Formato |
|--------|----------------|----------|--------------|
| Liegii | raia Destaiyai | Dalos en | este rumatu  |

Separados por Coma En un Archivo de Valores Separados por Comas de Microsoft Office Excel (.csv). Por ejemplo:

| 📲 d | download.csv |            |             |           |             |                    |              |
|-----|--------------|------------|-------------|-----------|-------------|--------------------|--------------|
|     | A            | В          | C           | D         | E           | F                  | G            |
| 1   | Name         | ld         | Credit Type | Midterm P | Final Point | <b>Final Trans</b> | script Grade |
| 2   | Bezilla, To  | 000-000-41 | Credit      | 84.2      | 84.2        | В                  |              |
| 3   | Bond, Jam    | 000-000-42 | Credit      | 82        | 82          | В                  |              |
| 4   | Scott, Jam   | 000-000-24 | Credit      | 89.8      | 89.8        | В                  |              |
| 5   | Smith, Bol   | 000-000-50 | Credit      | 88.2      | 88.2        | В                  |              |
| 6   | Wines, Ba    | 000-000-01 | Credit      | 99.6      | 99.6        | A                  |              |

- 8. Resalta las Columnas Disponibles que quiere descargar.
- Seleccione 
   Para mover las columnas resaltadas a la lista de Columnas a Descargar.
- 10. Use ▲ y ▼ determine cómo quiere ordenar los campos en el archivo de descarga.
- 11. Seleccione **Descargar** para crear el archivo con los datos de la calificación.
- 12. En la ventana *Descargar Archivo*, determine dónde quiere **Abrir** o **Guardar** el archivo.

| Elegir  | Para                                                                                                    |
|---------|----------------------------------------------------------------------------------------------------|
| Abrir   | Para todos los formatos de descarga excepto Separado por Tabuladores,<br>puede consultar el contenido del archivo descargado. Por ejemplo, si elige el<br><b>Formato de Descarga</b> de Microsoft Excel, el sistema abrirá el archivo en<br>una hoja de cálculo de Microsoft Excel. |
|         | Después de ver el contenido del archivo, lo puede guardar o imprimir.                                                                                                    |
| Guardar | Guarda el archivo descargado en la ruta especificada.                                                                                                    |

13. En la ventana Descargar Archivo, seleccione Cerrar Ventana.

## Consultar Estadísticas de Calificación para el Curso del Departamento

Puede consultar estadísticas sobre las calificaciones del alumno, para el curso ofrecido por su departamento y descargar estas estadísticas a un archivo.

- 1. Seleccione la pestaña Departamento.
- 2. Del menú seleccione Administrar Cursos.
- 3. Seleccione el departamento, año o docente para el curso.
- Seleccione la sección de curso para la cual quiere descargar las estadísticas del curso.
- 5. De la lista desplegable, seleccione la opción Total de Calificaciones.
- 6. Seleccione la opción Consultar Estadísticas del Curso.

7. Consulte las estadísticas de calificación para los alumnos activos en la sección de curso.

| Columna                     | Descripción                                                                                                    |
|-----------------------------|----------------------------------------------------------------------------------------------------|
| Periodo                     | Identifica si las estadísticas de las calificaciones son para calificar el periodo parcial o el periodo final.                                                                                                    |
| Porcentaje<br>Incluido      | Determine el porcentaje de las calificaciones del alumno que estuvieron<br>disponibles cuando calculó las estadísticas del curso para el periodo<br>especificado.                                                                                                    |
| Promedio de<br>Calificación | La calificación promedio del alumno obtenida en la sección de curso<br>para el periodo especificado. El sistema calcula la Calificación<br>Promedio al:                                                                                                    |
|                             | 1. Agregar todas las calificaciones de los alumnos.                                                                                                    |
|                             | 2. Dividir el total por el número de alumnos.                                                                                                    |
| Calificación<br>Máxima      | La calificación máxima del alumno obtenida en la sección de curso para el periodo especificado.                                                                                                    |
| Calificación<br>Mínima      | La calificación mínima del alumno obtenida en la sección de curso para el periodo especificado.                                                                                                    |
| Desviación<br>Estándar      | La desviación estándar comúnmente se usa para medir la dispersión de las calificaciones del alumno. El sistema calcula la desviación estándar encontrando la raíz cuadrada en la <b>Varianza</b> .                                                                                                    |
| Varianza                    | El sistema calcula la varianza al:                                                                                                    |
|                             | <ol> <li>Encontrar la diferencia entre cada calificación y la Calificación<br/>Promedio y después ajustar cada uno de estos valores.</li> </ol>                                                                                                    |
|                             | 2. Totalizar todos los cuadrados.                                                                                                    |
|                             | <ol> <li>Dividir el total por el número de puntos (o el número de puntos<br/>menos 1, si el número de puntos es menor a 15).</li> </ol>                                                                                                    |
| Mediano                     | Cuando las calificaciones para todos los alumnos en las secciones de<br>curso son ordenadas de mayor a menor, la Media es la calificación que<br>está en la mitad de la lista. Si hay un par de números de calificaciones,<br>la media se calcula sumando los dos valores medios y después<br>dividiendo entre 2. |
| Modo                        | La calificación que con mayor frecuencia se muestra en la lista de calificaciones del alumno para la la sección de curso. Si se encuentra más de un valor de modo, el sistema mostrará el mayor valor de modo.                                                                                                    |

- 8. ¿Quiere descargar las estadísticas al archivo?
  - Si la respuesta es *No*, seleccione Cerrar Ventana.
  - Si la respuesta es *Sí*, siga las instrucciones para <u>Descargar Estadísticas</u> <u>de Calificación para el Curso del Departamento</u>.

Consultar Total de Calificaciones para el Curso del Departamento

## Descargar Estadísticas de Calificación para el Curso del Departamento

Cuando consulte las estadísticas del curso, puede descargar las estadísticas a un archivo.

- 1. Si aún no lo ha hecho, siga las instrucciones para <u>Consultar Estadísticas de</u> <u>Calificación para el Curso del Departamento</u>.
- 2. Seleccione Descargar Estadísticas.
- 3. Seleccione el Formato de Descarga:

| Elegir                        | Para Descargar Datos en este Formato                                                                                                    |  |  |  |
|-------------------------------|----------------------------------------------------------------------------------------------------|--|--|--|
| HTML                          | En un archivo HTML. Por ejemplo:                                                                                                    |  |  |  |
|                               | Denied Demonstrational Annual Corner High Corner Law Corner Standard Deviation Manipulation                                                                                                    |  |  |  |
|                               | Midterm 100% 88.76 99.6 82 6.81 46.35                                                                                                    |  |  |  |
|                               | Final 100% 88.76 99.6 82 6.81 46.35                                                                                                    |  |  |  |
| Microsoft Word                | En un archivo de Microsoft Word (.doc). Por ejemplo:                                                                                                    |  |  |  |
|                               | Period Percent Included Average Score High Score Low Score Standard Deviation Variance                                                                                                    |  |  |  |
|                               | Midterm 100% 88.76 99.6 82 6.81 46.35                                                                                                    |  |  |  |
|                               | Final 100% 88.76 99.6 82 6.81 46.35                                                                                                    |  |  |  |
| Microsoft Excel               | En un archivo de Microsoft Excel (.xls). Por ejemplo:                                                                                                    |  |  |  |
|                               | 🖾 download.als                                                                                                    |  |  |  |
|                               | A B C D E F G                                                                                                    |  |  |  |
|                               | Period Percent Included Average Score High Score Low Score Standard Deviation Variance                                                                                                    |  |  |  |
|                               | 2         Indefinit         100 %         301 %         501 %         501 %         501 %         500 %         501 %         500 %         500 %         500 %         500 %         500 %         500 %         500 %         500 %         500 %         500 %         500 %         500 %         500 %         500 %         500 %         500 %         500 %         500 %         500 %         500 %         500 %         500 %         500 %         500 %         500 %         500 %         500 %         500 %         500 %         500 %         500 %         500 %         500 %         500 %         500 %         500 %         500 %         500 %         500 %         500 %         500 %         500 %         500 %         500 %         500 %         500 %         500 %         500 %         500 %         500 %         500 %         500 %         500 %         500 %         500 %         500 %         500 %         500 %         500 %         500 %         500 %         500 %         500 %         500 %         500 %         500 %         500 %         500 %         500 %         500 %         500 %         500 %         500 %         500 %         500 %         500 %         500 %         500 %         500 % <th< th=""></th<> |  |  |  |
| Separado por Tabu-<br>ladores | En un archivo de texto (.tsv) con cada columna de datos sepa-<br>rada por un tabulador. Por ejemplo:                                                                                                    |  |  |  |
|                               |                                                                                                    |  |  |  |
|                               | D download.tsv - Notepad                                                                                                    |  |  |  |
|                               | Period Percent Included Average Score High Score Low Score Standard Deviation Variance                                                                                                    |  |  |  |
|                               | Final 100% 88.76 99.6 82 6.81 46.35                                                                                                    |  |  |  |
| Separados por                 | En un Archivo de Valores Separados por Comas de Microsoft                                                                                                    |  |  |  |
| Coma                          | Office Excel ( csv) Por ejemplo:                                                                                                    |  |  |  |
| Coma                          |                                                                                                    |  |  |  |
|                               | 🗐 download.csv                                                                                                    |  |  |  |
|                               | A B C D E F G                                                                                                    |  |  |  |
|                               | 1 Period Percent In Average S(High Score Low Score Standard [Variance<br>2 Midterm 100% 88.76 99.6 82 6.81 46.35                                                                                                    |  |  |  |
|                               | 3 Final 100% 88.76 99.6 82 6.81 46.35                                                                                                    |  |  |  |

- 4. Resalta las Columnas Disponibles que quiere descargar.
- 5. Seleccione ► para mover las columnas resaltadas a la lista de Columnas a Descargar.
- Use ▲ y ▼ determine cómo quiere ordenar los campos en el archivo de descarga.
- 7. Seleccione **Descargar** para crear el archivo con las estadísticas del curso.

Consultar Total de Calificaciones para el Curso del Departamento

8. En la ventana *Descargar Archivo*, determine dónde quiere **Abrir** o **Guardar** el archivo.

| Elegir  | Para                                                                                                    |
|---------|----------------------------------------------------------------------------------------------------|
| Abrir   | Para todos los formatos de descarga excepto Separado por Tabuladores,<br>puede consultar el contenido del archivo descargado. Por ejemplo, si elige el<br><b>Formato de Descarga</b> de Microsoft Excel, el sistema abrirá el archivo en<br>una hoja de cálculo de Microsoft Excel. |
|         | Después de ver el contenido del archivo, lo puede guardar o imprimir.                                                                                                    |
| Guardar | Guarda el archivo descargado en la ruta especificada.                                                                                                    |
|         |                                                                                                    |

9. En la ventana Descargar Archivo, seleccione Cerrar Ventana.

Capturar Infracciones para el Curso del Departamento

## Capturar Infracciones para el Curso del Departamento

Cuando el alumno quebranta la regla para la sección de curso ofrecida por su departamento, puede capturar la información sobre la infracción.

- Agregar Infracción del Alumno para el Curso del Departamento
- Editar Infracción del Alumno para el Curso del Departamento
- Eliminar Infracción del Alumno para el Curso del Departamento
- <u>Consultar Detalles sobre la Infracción para el Curso del Departamento</u>
- Enviar Correo Electrónico al Alumno Sobre Infracciones en el Curso del Departamento
- <u>Descargar Infracciones del Alumno para el Curso del Departamento</u>

## Agregar Infracción del Alumno para el Curso del Departamento

Puede agregar la infracción del alumno para la sección de curso ofrecida por su departamento.

- 1. Seleccione la pestaña Departamento.
- 2. Del menú seleccione Administrar Cursos.
- 3. Seleccione el departamento, año o docente para el curso.
- 4. Seleccione la sección de curso para la cual quiere capturar la infracción.
- 5. De la lista desplegable, seleccione la opción Infracciones.
- 6. En la lista desplegable a la izquierda del nombre del alumno, seleccione Agregar Infracción.

|                   | Grading - Violations                                                                                                    |
|-------------------|----------------------------------------------------------------------------------------------------|
| Activity Grades   |                                                                                                    |
| Overall Grades    | <ul> <li>Select Course</li> <li>Course: 2007/Spring/01 - Session 01 - ACC 101/Lecture/01</li> <li>Principles of Accounting I</li> </ul> |
| Violations        | MWF 11:00 AM - 11:50 AM, SCT Extension/Education Hall/235<br>Saturday 9:00 AM - 10:00 AM, SCT/Anchor Hall/100                           |
| Attendance        | Traditional                                                                                                    |
| Options 🔺         | Violations hu Student                                                                                                    |
| 🕂 Add Violation   |                                                                                                    |
| ☑ E-Mail Selected | Name Category Violation Date                                                                                                    |
| 🕀 Download        | 🔲 🕞 💌 Abbott, Alexandra Behavioral 1. Inapprop. Language 7/16/2007 Edit   Delete   Details                                              |
| Recent Courses    | 🔲 🔄 👘 Harris, Robert Behavioral 1. Cheating on Exam 8/17/2007 Edit   Delete   Details                                                   |
|                   | 🗖 🔄 Roy, Heath                                                                                                    |

#### Capturar Infracciones para el Curso del Departamento

7. Capture los datos de la infracción del alumno.

| Campo                 | Captura                                                                                                    |
|-----------------------|----------------------------------------------------------------------------------------------------|
| Tipo de<br>Infracción | De la lista desplegable, seleccione el tipo de infracción que cometió el<br>alumno. (La lista de tipos de infracción la define su institución en las<br>tablas de código de PowerCAMPUS.) |
| Descripción           | Describa que hizo mal el alumno.                                                                                                    |
| Fecha de<br>Ocurre    | Determine la fecha en que se cometió la infracción.                                                                                                    |

8. Seleccione Guardar para registrar los datos de infracción del alumno.

Además de los datos que captura, el sistema guarda automáticamente su nombre (la persona que capturó la infracción) y la fecha de hoy (cuando se creó el registro de infracción).

## Editar Infracción del Alumno para el Curso del Departamento

Puede actualizar la infracción del alumno que creó para la sección de curso ofrecida por su departamento.

- 1. Seleccione la pestaña Departamento.
- 2. Del menú seleccione Administrar Cursos.
- 3. Seleccione el departamento, año o docente para el curso.
- 4. Seleccione la sección de curso para la cual quiere editar la infracción.
- 5. De la lista desplegable, seleccione la opción Infracciones.
- En la línea con la infracción que necesita actualizar, seleccione Editar. (La opción Editar no estará disponible para las infracciones que no haya agregado.)

|                   | Grading - Violat                  | ions                                                                                                    |                      |           |                         |  |
|-------------------|-----------------------------------|----------------------------------------------------------------------------------------------------|----------------------|-----------|-------------------------|--|
| Activity Grades   |                                   |                                                                                                    |                      |           |                         |  |
| Overall Grades    | <ul> <li>Select Course</li> </ul> | Course: 2007/Spring/01 - Session01 - ACC 101/Lecture/01<br>Principles of Accounting I<br>MWF 11:00 AM - 11:50 AM, SCT Extension/Education Hall/235<br>Saturday 9:00 AM - 10:00 AM, SCT(Anchor Hall/100 |                      |           |                         |  |
| Violations        |                                   |                                                                                                    |                      |           |                         |  |
| Attendance        |                                   | Traditional                                                                                                    |                      |           |                         |  |
| Options 🔺         | Violations by S                   | tudent                                                                                                    |                      |           |                         |  |
| 👍 Add Violation   | fiolations by o                   | tuuciit                                                                                                    |                      |           |                         |  |
| M E-Mail Selected | □ Name                            | Category                                                                                                    | Violation            | Date      |                         |  |
| 🕀 Download        | 🗆 🖅 Abbott,                       | Alexandra Behavioral                                                                                                    | 1. Inapprop.Language | 7/16/2007 | Edit   Delete   Details |  |
| Recent Courses    | 🗆 🖅 Harris,                       | Robert Behavioral                                                                                                    | 1. Cheating on Exam  | 8/17/2007 | Edit   Delete   Details |  |
|                   | 🗖 🔄 🕞 Roy, He                     | ≥ath                                                                                                    |                      |           |                         |  |

#### Capturar Infracciones para el Curso del Departamento

7. Revise los datos de la infracción del alumno y capture cualquier cambio necesario.

| Campo              | Captura                                                                                                    |
|--------------------|----------------------------------------------------------------------------------------------------|
| Infracción         | De la lista desplegable, seleccione la infracción que cometió el<br>alumno. (La lista de infracciones la define su institución en las tablas<br>de código de PowerCAMPUS.) |
| Descripción        | Describa que hizo mal el alumno.                                                                                                    |
| Fecha de<br>Ocurre | Determine la fecha en que se cometió la infracción.                                                                                                    |

8. Seleccione Guardar para registrar sus cambios a la infracción del alumno.

## *Eliminar Infracción del Alumno para el Curso del Departamento*

Puede eliminar la infracción del alumno que creó para la sección de curso ofrecida por su departamento.

- 1. Seleccione la pestaña Departamento.
- 2. Del menú seleccione Administrar Cursos.
- 3. Seleccione el departamento, año o docente para el curso.
- 4. Seleccione la sección de curso para la cual quiere eliminar la infracción.
- 5. De la lista desplegable, seleccione la opción Infracciones.
- En la línea con la infracción que necesita eliminar, seleccione Eliminar. (La opción Eliminar no estará disponible para la infracciones que no haya agregado.)

|                   | Grading - Violations              |                                                                                                    |                      |           |                         |
|-------------------|-----------------------------------|----------------------------------------------------------------------------------------------------|----------------------|-----------|-------------------------|
| Activity Grades   |                                   |                                                                                                    |                      |           |                         |
| Overall Grades    | <ul> <li>Select Course</li> </ul> | Course: 2007/Spring/01 - Session01 - ACC 101/Lecture/01<br>Principles of Accounting I<br>MWF 11:00 AM - 11:50 AM, SCT Extension/Education Hall/235<br>Saturday 9:00 AM - 10:00 AM, SCT/Anchor Hall/100<br>Traditional |                      |           |                         |
| Violations        |                                   |                                                                                                    |                      |           |                         |
| Attendance        |                                   |                                                                                                    |                      |           |                         |
| Options 🔺         | Violations by Student             |                                                                                                    |                      |           |                         |
| 🗣 Add Violation   |                                   |                                                                                                    |                      |           |                         |
| ☑ E-Mail Selected | □ Name                            | category                                                                                                    | Violation            | Date      |                         |
| 🕀 Download        | 🗖 🗗 Abbot                         | :, Alexandra Behavioral                                                                                                    | 1. Inapprop.Language | 7/16/2007 | Edit   Delete   Details |
| Recent Courses    | 🗖 🖅 Harris                        | , Robert Behavioral                                                                                                    | 1. Cheating on Exam  | 8/17/2007 | Edit   Delete   Details |
|                   | 🗖 🖅 Roy, H                        | leath                                                                                                    |                      |           |                         |

7. Confirme que quiere eliminar la infracción del alumno.
# Consultar Detalles sobre la Infracción para el Curso del Departamento

Puede consultar información sobre la persona que agregó la infracción del alumno para la sección de curso ofrecida por su departamento.

- 1. Seleccione la pestaña Departamento.
- 2. Del menú seleccione Administrar Cursos.
- 3. Seleccione el departamento, año o docente para el curso.
- Seleccione la sección de curso para la cual quiere consultar las infracciones del alumno.
- 5. De la lista desplegable, seleccione la opción Infracciones.
- En la línea con la infracción para la cual quiere consultar más datos, seleccione Detalles.

|                   | Grading - Violatio     | าร                                                                                 |                                                 |                     |                         |
|-------------------|------------------------|------------------------------------------------------------------------------------|-------------------------------------------------|---------------------|-------------------------|
| Activity Grades   | :                      |                                                                                    |                                                 |                     |                         |
| Overall Grades    | ▼ Select Course C<br>P | Course: 2007/Spring/01 - Session01 - ACC 101/Lecture/01 Principles of Accounting I |                                                 |                     |                         |
| Violations        | M                      | WF 11:00 AM - 11:50 AM<br>aturday 9:00 AM - 10:00                                  | 1, SCT Extension/Educa<br>AM, SCT/Anchor Hall/1 | tion Hall/235<br>00 | 5                       |
| Attendance        | Т                      | raditional                                                                         |                                                 |                     |                         |
| Options 🔺         | Violations by Stu      | dent                                                                               |                                                 |                     |                         |
| 💠 Add Violation   | fiolations by sta      | uent                                                                               |                                                 |                     |                         |
| 🖂 E-Mail Selected | □ Name                 | Category Vi                                                                        | iolation                                        | Date                |                         |
| 🕀 Download        | 🗖 🔄 🖃 Abbott, Ale      | xandra Behavioral 1.                                                               | Inapprop. Language                              | 7/16/2007           | Edit   Delete   Details |
| Recent Courses    | 🗖 📴 🖂 Harris, Rol      | pert Behavioral 1.                                                                 | Cheating on Exam                                | 8/17/2007           | Edit   Delete   Details |
|                   | 🗖 🛛 🗗 Roy, Heath       | 1                                                                                  |                                                 |                     |                         |

7. Consulte los datos en la ventana de Detalles.

| Campo          | Descripción                                                         |
|----------------|---------------------------------------------------------------------|
| ID             | El Id de persona del docente que agregó la infracción especificada. |
| Creado por     | El nombre del docente que agregó la infracción especificada.        |
| Descripción    | Una descripción de lo que el alumno hizo mal.                       |
| Fecha Creación | La fecha en que se agregó la infracción.                            |

8. Cuando termine de consultar los datos, Cierre la ventana de Detalles.

Capturar Infracciones para el Curso del Departamento

#### Enviar Correo Electrónico al Alumno Sobre Infracciones en el Curso del Departamento

Puede enviar correo electrónico a alguno o todos los alumnos listados en la página *Infracciones*.

- 1. Si aún no muestra el nombre de los alumnos a los que quiere enviar correo electrónico en la página *Infracciones*, siga estos pasos:
  - Seleccione la pestaña Departamento.
  - Del menú seleccione Administrar Cursos.
  - Seleccione el departamento, año o docente para el curso.
  - Seleccione la sección de curso para la cual quiere enviar correo electrónico a los alumnos acerca de sus infracciones.
  - De la lista desplegable, seleccione la opción Infracciones.
- 2. Determine los alumnos a los que quiere enviar el correo electrónico.

| Para Correo Elec-<br>trónico | Si | ga Estos Pasos                                                                                             |
|------------------------------|----|----------------------------------------------------------------------------------------------------|
| Alumnos Particulares         | 1. | Seleccione la casilla a la izquierda del nombre de cada alumno al que quiere enviarle correo electrónico.* |
|                              | 2. | Elija el Correo Electrónico Seleccionado de alumnos.                                                       |
| Todos los Alumnos            | 1. | Seleccione la casilla en el encabezado de la columna para seleccionar todos los alumnos en la lista.*      |
|                              | 2. | Elija el Correo Electrónico Seleccionado de alumnos.                                                       |
|                              |    |                                                                                                    |

\* Se difuminará la casilla para cualquier alumno que no tenga correo electrónico en expediente.

 En la ventana Correo Electrónico, revise que su correo electrónico predefinido está listado en el campo De. Si es necesario, puede cambiar esta dirección.

| From:                         |   |
|-------------------------------|---|
| Recipients:                   | 4 |
| Keep e-mail addresses private | V |
| Subject:                      |   |
| Message:                      |   |
|                               | × |
| Send Message Cancel           |   |

- 4. Revise la lista de Destinatarios.
- Si quiere listar los Destinatarios en el campo bcc (copia ciega) en lugar de el campo Para en el correo electrónico para que los destinatarios no vean la dirección de alguien más, seleccione Mantener privado el correo electrónico.
- 6. Capture el Asunto de su correo electrónico.
- 7. Capture el Mensaje de correo electrónico.
- 8. Seleccione Enviar Mensaje.

# Descargar Infracciones del Alumno para el Curso del Departamento

Puede descargar la lista de infracciones del alumno para la sección de curso especificada.

- 1. Seleccione la pestaña Departamento.
- 2. Del menú seleccione Administrar Cursos.
- 3. Seleccione el departamento, año o docente para el curso.
- Seleccione la sección de curso para la cual quiere descargar la lista de infracciones.
- 5. De la lista desplegable, seleccione la opción Infracciones.
- 6. Seleccione la opción Descargar Infracciones.

|                   | Grading - Violations                                                                                                    |
|-------------------|----------------------------------------------------------------------------------------------------|
| Activity Grades   |                                                                                                    |
| Overall Grades    | <ul> <li>Select Course</li> <li>Course: 2007/Spring/01 - Session 01 - ACC 101/Lecture/01</li> <li>Principles of Accounting I</li> </ul> |
| Violations        | MWF 11:00 AM - 11:50 AM, SCT Extension/Education Hall/235<br>Saturday 9:00 AM - 10:00 AM, SCT/Anchor Hall/100                           |
| Attendance        | Traditional                                                                                                    |
| Options 🔺         |                                                                                                    |
| 💠 Add Violation   | Violations by Student                                                                                                    |
| M E-Mail Selected | Name Category Violation Date                                                                                                    |
| 🕂 Download        | 🔲 🔄 🕝 Abbott, Alexandra Behavioral 1. Inapprop. Language 7/16/2007 Edit   Delete   Details                                              |
| Recent Courses    | 🗌 🐻 📪 Harris, Robert Behavioral 1. Cheating on Exam 8/17/2007 Edit   Delete   Details                                                   |
|                   | 🗖 🔄 🖙 Roy, Heath                                                                                                    |

#### Capturar Infracciones para el Curso del Departamento

7. En la ventana Descargar Infracciones, seleccione Formato de Descarga:

| Elegir                        | Para Descargar Datos en este Formato                                                                                                    |  |  |
|-------------------------------|----------------------------------------------------------------------------------------------------|--|--|
| HTML                          | En un archivo HTML. Por ejemplo:                                                                                                    |  |  |
|                               | Name         Category         Violation         Date           Wines, Barbara         • Behavioral         1. Cheating on Exam         • 12/5/2006                                                                                                    |  |  |
|                               | Scott, Jamison • Behavioral 1. Curfew • 12/4/2006<br>2. Inapprop. Language • 12/5/2006<br>• Dress Code 3. Out of Uniform • 12/4/2006                                                                                                    |  |  |
| Microsoft Word                | En un archivo de Microsoft Word (.doc). Por ejemplo:                                                                                                    |  |  |
|                               | NameCategoryViolationDateWines, Barbara• Behavioral1. Cheating on Exam• 12/5/2006Scott, Jamison• Behavioral1. Curfew<br>2. Inapprop. Language<br>3. Out of Uniform• 12/4/2006<br>• 12/4/2006                                                                                                    |  |  |
| Microsoft Excel               | En un archivo de Microsoft Excel (.xls). Por ejemplo:                                                                                                    |  |  |
|                               | Image: download.xls       A     B     C       1     Name     Category       2     Wines, Barbara     Behavioral       3     Behavioral     1. Cheating on Exam       4     Scott, Jamison     Behavioral       5     Dress Code     3. Out of Uniform                                                                                                    |  |  |
| Separado por Tabu-<br>ladores | En un archivo de texto (.tsv) con cada columna de datos sepa-<br>rada por un tabulador. Por ejemplo:                                                                                                    |  |  |
|                               | Image: Second second second |  |  |
| Separados por<br>Coma         | En un Archivo de Valores Separados por Comas de Microsoft<br>Office Excel (.csv). Por ejemplo:                                                                                                    |  |  |
|                               | I download.csv       A     B     C     D       1     Name     Category     Violation     Date       2     Scott, Jarr Behavioral Curfew     12/4/2006       3     Scott, Jarr Behavioral Norport, L12/5/2006       4     Scott, Jarr Dress Cod Out of Unif 12/4/2006       5     Wines, Ba Behavioral Cheating of 12/5/2006                                                                                                    |  |  |

- 8. Seleccione Descargar para crear el archivo con los datos de la infracción.
- 9. En la ventana *Descargar Archivo*, determine dónde quiere **Abrir** o **Guardar** el archivo.

| Elegir  | Para                                                                                                    |
|---------|----------------------------------------------------------------------------------------------------|
| Abrir   | Para todos los formatos de descarga excepto Separado por Tabuladores,<br>puede consultar el contenido del archivo descargado. Por ejemplo, si elige el<br><b>Formato de Descarga</b> de Microsoft Excel, el sistema abrirá el archivo en<br>una hoja de cálculo de Microsoft Excel. |
|         | Después de ver el contenido del archivo, lo puede guardar o imprimir.                                                                                                    |
| Guardar | Guarda el archivo descargado en la ruta especificada.                                                                                                    |

**10.**En la ventana *Descargar Archivo*, seleccione **Cerrar Ventana**.

Puede capturar la asistencia para cualquiera de las secciones de curso ofrecidas por su departamento.

- Listar Asistencia para el Curso del Departamento
- Enviar Correos Electrónicos a Alumnos acerca de la Asistencia a un Curso de Departamento
- Descargar Registro de Asistencias para el Curso del Departamento

#### Listar Asistencia para el Curso del Departamento

Puede capturar los datos de asistencia del alumno para cualquiera de las secciones de curso ofrecidas por su departamento.

- 1. Seleccione la pestaña Departamento.
- 2. Del menú seleccione Administrar Cursos.
- 3. Seleccione el departamento, año o docente para el curso.
- 4. Seleccione la sección de curso para la cual quiere capturar asistencia.
- 5. De la lista desplegable, seleccione la opción Asistencia.
- 6. Seleccione los datos de asistencia que quiere consultar.

| Consulte                                         | Descripción                                                                                                    |  |
|--------------------------------------------------|----------------------------------------------------------------------------------------------------|--|
| Total de Asistencia a Sección                    | Muestra el número de asistencias, justificadas o no,<br>retardos y ausencias del alumno y le permite su<br>captura:                                                |  |
|                                                  | <ul> <li>Cada total de estado de asistencia del alumno para<br/>la sección de curso especificada (por ejemplo,<br/>asistencia diaria, baja asistencia).</li> </ul> |  |
|                                                  | <ul> <li>La última fecha en que cada alumno asistió a la<br/>sección de curso.</li> </ul>                                                                          |  |
|                                                  | De la lista desplegable a la izquierda del nombre del<br>alumno, puede elegir consultar la asistencia diaria del<br>alumno.                                        |  |
| Asistencia Diaria por Fecha<br>Especificada      | Le permite consultar y capturar la asistencia de todos los alumnos para la fecha especificada.                                                                     |  |
|                                                  | De la lista desplegable a la izquierda del nombre del alumno, puede elegir:                                                                                        |  |
|                                                  | Agregue la infracción para el alumno capturado, o                                                                                                    |  |
|                                                  | Consulte la Asistencia Diaria del alumno.                                                                                                    |  |
| Asistencia Diaria para el<br>Alumno Especificado | Le permite consultar y capturar la asistencia para el<br>alumno especificado para todas las fechas de la<br>sección seleccionada del curso.                        |  |
|                                                  | De la lista desplegable a la izquierda de la fecha,<br>puede elegir consultar la Asistencia Diaria de todos los<br>alumnos en ese día.                             |  |

 Si está consultando la asistencia diaria para la Fecha Especificada, puede seleccionar el valor general de asistencia (por ejemplo, *Presente*) para todos los alumnos de esa fecha. Elija el estado de asistencia y seleccione Aplicar Solicitud.

|                       | Grading - Atte                    | ndance                  |                                                           |                                         |                                       |
|-----------------------|-----------------------------------|-------------------------|-----------------------------------------------------------|-----------------------------------------|---------------------------------------|
| Activity Grades       |                                   |                         |                                                           |                                         |                                       |
| Overall Grades        | <ul> <li>Select Course</li> </ul> | Principles o            | IU7/Spring/U1 - SessionU1 -<br>if Accounting I            | ACC 101/Lecture/01                      |                                       |
| Violations            |                                   | MWF 11:00<br>Saturday 9 | I AM - 11:50 AM, SCT Exten:<br>:00 AM - 10:00 AM, SCT/Ani | sion/Education Hall/235<br>hor Hall/100 |                                       |
| Attendance            |                                   | Traditional             |                                                           |                                         |                                       |
| Options 🔺             |                                   |                         |                                                           |                                         | Apply Status                          |
| I Select View         |                                   |                         |                                                           | Absent                                  | · · · · · · · · · · · · · · · · · · · |
| 🕀 Download Attendance |                                   |                         |                                                           |                                         |                                       |
| Recent Courses        | Daily Atte                        | ndance for 3            | /28/2007                                                  |                                         |                                       |
|                       |                                   |                         |                                                           |                                         |                                       |
|                       | Name                              | ,                       | Attendance Status                                         | Comments                                |                                       |
|                       | 🗇 🖃 🖂 Abbot                       | t, Alexandra            | Present                                                   |                                         |                                       |
|                       | 🖅 Harris                          | , Robert                | Absent 🔽                                                  | ×                                       |                                       |
|                       | Roone                             | y, Heather              | Excused Tardy                                             | 4<br>V                                  |                                       |
|                       |                                   |                         | Save                                                      |                                         |                                       |

- 8. Si está viendo la asistencia diaria de la Fecha Capturada o el Alumno, actualice el Estado de Asistencia y capture cualquier Comentario que considere necesario para el estado de cada alumno.
- 9. Seleccione Guardar para registrar sus datos de asistencia.

# *Enviar Correos Electrónicos a Alumnos acerca de la Asistencia a un Curso de Departamento*

Puede enviar correo electrónico a alguno o todos los alumnos listados en la página *Asistencia*.

- 1. Si aún no muestra el nombre de los alumnos a los que quiere enviar correo electrónico en la página *Asistencia*, siga estos pasos:
  - Seleccione la pestaña Departamento.
  - Del menú seleccione Administrar Cursos.
  - Seleccione el departamento, año o docente para el curso.
  - Seleccione la sección de curso para la cual quiere enviar correo electrónico a los alumnos acerca de su asistencia.
  - De la lista desplegable, seleccione la opción Asistencia.
- 2. Seleccione la vista Total de Asistencia de Sección.

3. Determine los alumnos a los que quiere enviar el correo electrónico.

| Para Correo Elec-<br>trónico              | Siga Estos Pasos                                                                                                    |  |
|-------------------------------------------|----------------------------------------------------------------------------------------------------|--|
| Alumnos Particulares                      | <ol> <li>Seleccione la casilla a la izquierda del nombre de cada<br/>alumno al que quiere enviarle correo electrónico.*</li> </ol> |  |
|                                           | 2. Elija el Correo Electrónico Seleccionado de alumnos.                                                                            |  |
| Todos los Alumnos                         | 1. Seleccione la casilla en el encabezado de la columna para seleccionar todos los alumnos en la lista.*                           |  |
|                                           | 2. Elija el Correo Electrónico Seleccionado de alumnos.                                                                            |  |
| * Se difuminará la casilla<br>expediente. | para cualquier alumno que no tenga correo electrónico en                                                                           |  |

4. En la ventana *Correo Electrónico*, revise que su correo electrónico predefinido está listado en el campo **De**. Si es necesario, puede cambiar esta dirección.

| From:                                        |              |   |          |
|----------------------------------------------|--------------|---|----------|
|                                              |              |   |          |
|                                              |              |   |          |
|                                              |              |   |          |
|                                              |              |   |          |
| Recipients:                                  |              |   |          |
| Recipients                                   |              |   |          |
|                                              |              |   | <b>A</b> |
|                                              |              |   |          |
|                                              |              |   | ~        |
| <b>•</b> ••••••••••••••••••••••••••••••••••• |              |   |          |
| 🔣 Keep e-mail addr                           | esses privat | e |          |
|                                              |              |   |          |
|                                              |              |   |          |
| Subject:                                     |              |   |          |
| Gabjeea                                      |              |   |          |
|                                              |              |   |          |
|                                              |              |   |          |
|                                              |              |   |          |
| Massaga                                      |              |   |          |
| Hessaye:                                     |              |   |          |
|                                              |              |   | A        |
|                                              |              |   |          |
|                                              |              |   |          |
|                                              |              |   |          |
|                                              |              |   | -        |
|                                              |              |   |          |
|                                              |              |   |          |
|                                              |              |   |          |
| Send Message                                 | Cancel       |   |          |
|                                              |              |   |          |
|                                              |              |   |          |

- 5. Revise la lista de Destinatarios.
- Si quiere listar los Destinatarios en el campo bcc (copia ciega) en lugar de el campo Para en el correo electrónico para que los destinatarios no vean la dirección de alguien más, seleccione Mantener privado el correo electrónico.
- 7. Capture el Asunto de su correo electrónico.
- 8. Capture el Mensaje de correo electrónico.
- 9. Seleccione Enviar Mensaje.

### Descargar Registro de Asistencias para el Curso del Departamento

Puede descargar la lista de registros de asistencia del alumno para la sección de curso ofrecida por su departamento.

- 1. Seleccione la pestaña Departamento.
- 2. Del menú seleccione Administrar Cursos.
- 3. Seleccione el departamento, año o docente para el curso.
- 4. Seleccione la sección de curso para la que quiere descargar los datos de asistencia.
- 5. De la lista desplegable, seleccione la opción Asistencia.
- 6. Seleccione la opción Descargar Asistencia.
- 7. En la ventana Descargar Asistencia, seleccione el Formato de Descarga:

| Elegir             | Para Descargar Datos en este                                                                                                    | Formato                                            |  |
|--------------------|----------------------------------------------------------------------------------------------------|----------------------------------------------------|--|
| HTML               | En un archivo HTML. Por ejemplo:                                                                                                    |                                                    |  |
|                    | Name Id Excused Absence Unexc                                                                                                    | used Absence Excused Tardiness Unexcused Tardiness |  |
|                    | Wines, Barbara 000-000-010 0 0                                                                                                    | 0 0                                                |  |
|                    | Scott, Jamison 000-000-247 0 0                                                                                                    | 0 0                                                |  |
|                    | Bezilla, Todd 000-000-419 0 0                                                                                                    | 0 0                                                |  |
|                    | Bond, James 000-000-423 0 0                                                                                                    | 0 0                                                |  |
|                    | Smith, Bob 000-000-500 0 0                                                                                                    | 0 0                                                |  |
| Microsoft Word     | En un archivo de Microsoft Word                                                                                                    | d (.doc). Por eiemplo:                             |  |
|                    |                                                                                                    |                                                    |  |
|                    | Name Id Excused Absence Unexcu                                                                                                    | ed Absence Excused Tardiness Unexcused Tardiness   |  |
|                    | Wines, Barbara 000-000-010 0 0                                                                                                    | 0 0                                                |  |
|                    | Scott, Jamison 000-000-247 0 0                                                                                                    | 0 0                                                |  |
|                    | Bezilla, Todd 000-000-419 0 0                                                                                                    | 0 0                                                |  |
|                    | Bond, James 000-000-423 0 0                                                                                                    | 0 0                                                |  |
|                    | Smith, Bob 000-000-500 0 0                                                                                                    | 0 0                                                |  |
| Microsoft Excel    | En un archivo de Microsoft Exce                                                                                                    | el (.xls). Por ejemplo:                            |  |
|                    | add the second second s |                                                    |  |
|                    | A B C                                                                                                    | D E F                                              |  |
|                    | 1 Name Id Excused Absence Unexc                                                                                                    | used Absence Excused Tardiness Unexcused Tardiness |  |
|                    | 2 Wines, Barbara 000-000-010 0<br>3 Scott Jamison 000-000-247 0                                                                                                    |                                                    |  |
|                    | 4 Bezilla, Todd 000-000-419 0                                                                                                    | 0 0 0                                              |  |
|                    | 5 Bond, James 000-000-423 0                                                                                                    | 0 0 0                                              |  |
|                    |                                                                                                    | U U U                                              |  |
| Separado por Tabu- | En un archivo de texto (.tsv) cor                                                                                                    | n cada columna de datos sepa-                      |  |
| ladores            | rada por un tabulador. Por ejem                                                                                                    | plo:                                               |  |
|                    | 1                                                                                                    |                                                    |  |
|                    | download.tsv - Notepad                                                                                                    |                                                    |  |
|                    | Hie Edit Format Yiew Help<br>Name Id Excused Absence Unever                                                                                                    | sed Absence Excused Tandiness Unexcused Tandiness  |  |
|                    | Wines, Barbara 000-000-010 0                                                                                                    |                                                    |  |
|                    | Scott, Jamison 000-000-247 0<br>Bezilla, Todd 000-000-419 0                                                                                                    |                                                    |  |
|                    | Bond, James 000-000-423 0<br>Smith, Bob 000-000-500 0                                                                                                    |                                                    |  |
|                    | 1                                                                                                    |                                                    |  |

| Elegir                             | Para Descargar Datos en este Formato                                                                                                    |  |  |
|------------------------------------|----------------------------------------------------------------------------------------------------|--|--|
| Separado<br>Coma                   | En un Archivo de Valores Separados por Comas de Microsoft<br>Office Excel (.csv). Por ejemplo:                                                                                                    |  |  |
|                                    | A         B         C         D         E         F         G           1         Name         Id         Excused # Unexcuse(Excused T Unexcused Tardiness)           2         Wines, Ba 000-000-01         0         0         0         0           3         Scott, Jarr000-000-24         0         0         0         0           4         Bezilia, To 000-000-41         0         0         0         0           5         Bond, Jam000-000-42         0         0         0         0           6         Smith, Bot000-000-50         0         0         0         0 |  |  |
| Seleccior<br>En la ven<br>archivo. | ne <b>Descargar</b> para crear el archivo con los datos de asistencia.<br>tana <i>Descargar Archivo</i> , determine dónde quiere <b>Abrir</b> o <b>Guardar</b> e                                                                                                    |  |  |
| Elegir                             | Para                                                                                                    |  |  |
| Abrir                              | Para todos los formatos de descarga excepto Separado por Tabuladores,<br>puede consultar el contenido del archivo descargado. Por ejemplo, si elige el<br><b>Formato de Descarga</b> de Microsoft Excel, el sistema abrirá el archivo en<br>una hoja de cálculo de Microsoft Excel.                                                                                                    |  |  |
|                                    | Después de ver el contenido del archivo, lo puede guardar o imprimir.                                                                                                    |  |  |

**Guardar** Guarda el archivo descargado en la ruta especificada.

**10.**En la ventana *Descargar Archivo*, seleccione **Cerrar Ventana**.

# **Asesorar Alumnos**

8.

9.

En la pestaña **Asesoría**, los docentes y asesores pueden buscar los alumnos que desean asesorar (por ejemplo, consultar el plan académico del alumno, la historia académica no oficial, o los planes ¿Qué Pasa Si?), o autorizar a los alumnos la inscripci

- <u>Administrar Asesorías</u>
- <u>Autorizar Inscripción de Curso del Alumno</u>

# **Administrar Asesorías**

La característica Administrar Asesorías le permite buscar al alumno que quiere asesorar y después ejecutar cualquiera de las funciones de asesoría a las que tiene autorización.

| Para                                 | Siga las instrucciones correspondientes                                                                                                   |
|--------------------------------------|----------------------------------------------------------------------------------------------------|
| Trabajar con el Grupo de<br>Asesores | Puede buscar para los alumnos a asesorar, el correo<br>electrónico de los asesorados seleccionados o descargar la<br>lista de asesorados. |
|                                      | Buscar a los Alumnos por Asesorar                                                                                                    |
|                                      | <ul> <li>Enviar Correo Electrónico a Asesorados</li> </ul>                                                                                |
|                                      | • Descargar la Lista de Asesorados                                                                                                    |
| Consultar Información                | Puede consultar información para un asesorado especificado.                                                                               |
| para Asesorado<br>Especificado       | <u>Consultar Horario del Curso del Alumno</u>                                                                                             |
|                                      | <u>Consultar Plan Académico del Alumno</u>                                                                                                |
|                                      | <ul> <li><u>Consultar el Plan ¿Qué Pasa Si? del Alumno Plan</u></li> </ul>                                                                |
|                                      | <u>Consultar Historia Académica No Oficial del Alumno</u>                                                                                 |
|                                      | <u>Consultar Solicitudes de Permiso del Alumno</u>                                                                                        |
|                                      | <u>Aprobar Horario del Curso del Alumno</u>                                                                                               |
|                                      | <u>Consultar Solicitudes de Horario del Alumno</u>                                                                                        |
|                                      | <u>Consultar Reporte de Calificaciones del Alumno</u>                                                                                     |
|                                      | <u>Consultar Asistencia del Alumno</u>                                                                                                    |
|                                      | <u>Consultar Actividades del Alumno</u>                                                                                                   |

#### Buscar a los Alumnos por Asesorar

Los asesores pueden buscar el alumno que están autorizados a asesorar y después ejecutar la función de asesoría para ese alumno.

- 1. Seleccione la pestaña Asesoría.
- 2. Del menú seleccione Administrar Asesorías.

Administrar Asesorías

| Elegir          | Descripción                                                                                                    |
|-----------------|----------------------------------------------------------------------------------------------------|
| Lista           | Seleccione <b>una de las listas del lado izquierdo</b> en la página<br><i>Administrar Asesorías</i> para mostrar los datos de todos los<br>alumnos en esa lista. Dependiendo de sus privilegios, puede<br>accesar a alguna o todas las <b>Listas</b> siguientes:                                                            |
|                 | • Mis Asesorados - Alumnos que lo tienen asignado a usted<br>como su asesor para el periodo más reciente dentro del<br>rango que los administradores de periodos han<br>seleccionado para la lista de Mis Asesorados. Alumnos<br>que se han dado de baja o graduado no serán incluídos en<br>la lista.                      |
|                 | <ul> <li>Mis Alumnos - Alumnos que están registrados a uno o<br/>más de los cursos ABIERTOS que usted está enseñando<br/>actualmente en la institución. La lista Mis Alumnos NO<br/>incluirá alumnos inscritos en cursos que ya hayan<br/>terminado.</li> </ul>                                                             |
|                 | <ul> <li>Mis Asociaciones - Los alumnos que son miembros de<br/>sus clubs, equipos atléticos o grupos que están en<br/>cualquiera de los periodos que los administradores han<br/>elegido para la lista Mis Asociaciones.</li> </ul>                                                                                        |
|                 | <ul> <li>Todos los Alumnos - Alumnos que están inscritos en la<br/>institución en el rango de periodos que los administradores<br/>seleccionaron para la lista de Todos los Alumnos.<br/>Alumnos que se han dado de baja o graduado no serán<br/>incluídos en la lista.</li> </ul>                                          |
|                 | • Asesorados Anteriores - Alumnos que le fueron<br>asignados para asesorar en los periodos que los<br>administradores seleccionaron para la lista de Asesorados<br>Anteriores, EXCEPTO aquellos alumnos que serán<br>listados en Mis Asesorados. Alumnos que se han dado de<br>baja o graduado serán incluídos en la lista. |
|                 | • Ex Alumnos - Los Alumnos que ya se graduaron.                                                                                                    |
| Búsqueda Rápida | Para ejecutar una Búsqueda Rápida:                                                                                                    |
|                 | 1. En la pestaña Búsqueda Rápida, seleccione la Lista.                                                                                                    |
|                 | <ol> <li>Determine el número de ID del alumno, o al menos parte de<br/>su Nombre o Apellido.</li> </ol>                                                                                                    |
|                 | 3. Seleccione Buscar.                                                                                                    |

3. Búsqueda de alumnos que quiere asesorar por alguno de estos modos:

| Elegir            | Descripción                                                                                                    |  |
|-------------------|----------------------------------------------------------------------------------------------------|--|
| Búsqueda Avanzada | Para ejecutar una Búsqueda Avanzada:                                                                                                    |  |
|                   | 1. En la pestaña Búsqueda Avanzada, seleccione la Lista.                                                                                                    |  |
|                   | 2. Determine el criterio de la Búsqueda Avanzada para<br>encontrar alumnos en la lista que estén asociados con un<br>Periodo Académico, Sesión, Programa, Grado, Curriculum,<br>Colegio, Campus, Departmento, Nivel de Clase o Estado en<br>particular. |  |
|                   | 3. Seleccione Buscar.                                                                                                    |  |

4. Revise los resultados de la búsqueda. Los datos siguientes se muestran para cada alumno.

| Campo  | Descripción                                                                                                    |  |
|--------|----------------------------------------------------------------------------------------------------|--|
| Alumno | El nombre del alumno es un enlace con más datos del alumno.                                                                                                    |  |
|        | Si necesita asegurarse de que el alumno es el que quiere asesorar, o<br>quiere encontrar más información sobre el alumno, siga estos pasos<br>para consultar el expediente del alumno. |  |
|        | 1. Seleccione el nombre del alumno.                                                                                                    |  |
|        | 2. De la lista desplegable, seleccione Ver Expediente.                                                                                                    |  |
|        | 3. Consulte la información disponible para el alumno, incluyendo:                                                                                                    |  |
|        | <ul> <li>El Nombre del alumno (Prefijo, Nombre, Segundo Nombre,<br/>Apellido, Nombre Anterior, Sufijo y Alias)</li> </ul>                                                              |  |
|        | El Correo Electrónico favorito del alumno                                                                                                    |  |
|        | <ul> <li>La Fotografía del alumno (si su institución eligió mostrar fotos)</li> </ul>                                                                                                  |  |
|        | Datos de dirección y teléfono                                                                                                    |  |
|        | Datos de Residencia                                                                                                    |  |
|        | <ul> <li>Datos Académicos (PGA y Curriculum)</li> </ul>                                                                                                    |  |
|        | Horario de Cursos del Alumno                                                                                                    |  |
|        | <ol> <li>Cuando termine de consultar el expediente del alumno, seleccione<br/>Cerrar Ventana.</li> </ol>                                                                               |  |
| ID     | El número de identificación del alumno. Por predefinición, este es el Id de persona asignado por PowerCAMPUS.                                                                          |  |

#### Administrar Asesorías

5.

6.

7.

8.

9.

| Campo                                       | Descripción                                                                                                    |
|---------------------------------------------|----------------------------------------------------------------------------------------------------|
| Alertas                                     | Si sus administradores de escuela han elegido mostrar alertas de calificaciones bajas y/o asistencias, la columna de <b>Alertas</b> aparecerá en la página.                                                                                                    |
|                                             | • Si las calificaciones de un alumno han alcanzado los límites de alerta de calificaciones bajas establecidos por los administradores de la escuela, <b>Calificaciones Bajas</b> será desplegado.                                                                                    |
|                                             | <ul> <li>Si la asistencia de un alumno ha alcanzado los límites de alerta de<br/>baja asistencia establecidos por los administradores de la escuela,<br/>Baja Asistencia será desplegado.</li> </ul>                                                                                 |
| Horarios<br>Pendientes                      | Si tiene permiso para aprobar horarios, se mostrará esta columna. Si el alumno ha hecho cambios a su horario de curso (agregando o eliminando cursos), se mostrará <b>¡NUEVO!</b> en la columna de <b>Horario</b> .                                                                  |
| Lista de<br>Suspensión                      | Si la cuenta del alumno está actualmente en la <b>Lista de Suspensión</b> , se<br>mostrará una X en la columna de Suspendido. Seleccione la X para<br>consultar la Lista de Suspensión de alumnos. Para cada elemento en la<br>Lista de Suspensión, el sistema mostrará estos datos: |
|                                             | <ul> <li>La fecha en la que la cuenta del alumno se colocó a la Lista de<br/>Suspensión.</li> </ul>                                                                                                    |
|                                             | <ul> <li>La razón por la que se colocó la cuenta del alumno en la Lista de<br/>Suspensión.</li> </ul>                                                                                                    |
|                                             | <ul> <li>Qué funciones de AutoServicio se le impide al alumno usar, debido a<br/>que su cuenta esta en la Lista de Suspensión.</li> </ul>                                                                                                    |
|                                             | Cualquier comentario registrado del elemento.                                                                                                    |
|                                             | Después seleccione <b>Cerrar Ventana</b> para regresar a la página<br>Administrar Asesorías.                                                                                                    |
| Si no <b>están li</b><br>búsqueda, eje      | i <b>stados los alumnos deseados</b> en los resultados de la<br>ecute una <b>Búsqueda Nueva</b> o una <b>Búsqueda Avanzada</b> .                                                                                                    |
| Puede <b>Filtrar</b><br>que tengan <b>H</b> | la lista para que sólo muestre los nombres de aquellos alumnos orarios Pendientes o estén en la Lista de Suspensión.                                                                                                    |
| Si quiere gua<br><u>Descargar la</u>        | rdar estos datos a archivo, siga las instrucciones para<br><i>Lista de Asesorados</i> .                                                                                                    |
| Si quiere envi<br>instrucciones             | ar correo electrónico a los alumnos de la lista, siga las<br>para <u>Enviar Correo Electrónico a Asesorados</u> .                                                                                                    |
| En la página /<br>asesorar.                 | Administrar Asesorías, busque el nombre del alumno que quiere                                                                                                    |

- **10.** Siga las instrucciones para la función de asesoría que quiere ejecutar para el alumno.
  - Consultar Horario del Curso del Alumno
  - <u>Consultar Plan Académico del Alumno</u>
  - Consultar el Plan ¿Qué Pasa Si? del Alumno Plan

- Consultar Historia Académica No Oficial del Alumno
- Consultar Solicitudes de Permiso del Alumno
- Aprobar Horario del Curso del Alumno
- Consultar Solicitudes de Horario del Alumno
- Consultar Reporte de Calificaciones del Alumno
- Consultar Asistencia del Alumno
- Consultar Actividades del Alumno

#### Enviar Correo Electrónico a Asesorados

Puede enviar correo electrónico a alguno o todos los alumnos listados en la página *Administrar Asesorías*.

- Si aún no lo ha hecho, siga las instrucciones para <u>Buscar a los Alumnos por</u> <u>Asesorar</u> mostrar la lista de alumnos deseada en la página Administrar Asesorías.
- 2. Determine los alumnos a los que quiere enviar el correo electrónico.

| Para Correo Elec-<br>trónico                                                        | Siga Estos Pasos                                                                                                    |
|-------------------------------------------------------------------------------------|----------------------------------------------------------------------------------------------------|
| Alumnos Particulares                                                                | <ol> <li>Seleccione la casilla a la izquierda del nombre de cada<br/>alumno al que quiere enviarle correo electrónico.*</li> </ol> |
|                                                                                     | 2. Elija el Correo Electrónico Seleccionado de alumnos.                                                                            |
| Todos los Alumnos                                                                   | <ol> <li>Seleccione la casilla en el encabezado de la columna para<br/>seleccionar todos los alumnos en la lista.*</li> </ol>      |
|                                                                                     | 2. Elija el Correo Electrónico Seleccionado de alumnos.                                                                            |
| * Se difuminará la casilla para cualquier alumno que no tenga correo electrónico en |                                                                                                    |

3. En la ventana *Correo Electrónico*, revise que su correo electrónico predefinido está listado en el campo **De**. Si es necesario, puede cambiar esta dirección.

| From:            |               |   |
|------------------|---------------|---|
| Recipients:      |               | × |
| Keep e-mail addr | esses private |   |
|                  |               |   |
|                  |               | × |
| Send Message     | Cancel        |   |

4. Revise la lista de Destinatarios.

expediente.

- Si quiere listar los Destinatarios en el campo bcc (copia ciega) en lugar de el campo Para en el correo electrónico para que los destinatarios no vean la dirección de alguien más, seleccione Mantener privado el correo electrónico.
- 6. Capture el Asunto de su correo electrónico.

- 7. Capture el Mensaje de correo electrónico.
- 8. Seleccione Enviar Mensaje.

#### Descargar la Lista de Asesorados

Puede descargar a archivo, la lista de alumnos que actualmente se muestra en la página *Administrar Asesorías*.

- 1. Si aún no lo ha hecho, siga las instrucciones para <u>Buscar a los Alumnos por</u> <u>Asesorar</u> mostrar los datos que quiere descargar.
- 2. Seleccione la opción Descargar.
- 3. En la ventana *Descargar Administrar Asesorías*, seleccione el Formato de **Descarga**:

| Elegir                        | Para Descargar Datos en este Formato                                                                                                    |  |
|-------------------------------|----------------------------------------------------------------------------------------------------|--|
| HTML                          | En un archivo HTML. Por ejemplo:                                                                                                    |  |
|                               | Student Id Schedules Stop<br>Campbell, Alisa 000-000-821                                                                                                    |  |
|                               | Alexander, Josie 000-000-433 X<br>Gray, Kenneth 000-000-661                                                                                                    |  |
|                               | Morris, Stanley 000-000-887 INEW                                                                                                    |  |
| Microsoft Word                | En un archivo de Microsoft Word (.doc). Por ejemplo:                                                                                                    |  |
|                               | StudentIdSchedulesStopCampbell, Alisa000-000-821Alexander, Josie000-000-433Gray, Kenneth000-000-661Morris, Stanley000-000-887INEW                                                                                                    |  |
| Microsoft Excel               | En un archivo de Microsoft Excel (.xls). Por ejemplo:                                                                                                    |  |
|                               | A       B       C       D         1       Student       Id       Schedules       Stop         2       Campbell, Alisa       000-000-821       3       Alexander, Josie       000-000-433       ¥         4       Gray, Kenneth       000-000-661       5       Morris, Stanley       000-000-887       !NEW              |  |
| Separado por Tabu-<br>ladores | En un archivo de texto (.tsv) con cada columna de datos sepa-<br>rada por un tabulador. Por ejemplo:                                                                                                    |  |
|                               | Student       Edit Format Yew Help         Student       Id       Schedules       Stop         Campbell, Alisa       000-000-821       X         Alexander.       Josie       000-000-643       X         Gray, Kenneth       000-000-661       X         Morris, Stanley       000-000-887       X                      |  |
| Separados por<br>Coma         | En un Archivo de Valores Separados por Comas de Microsoft<br>Office Excel (.csv). Por ejemplo:                                                                                                    |  |
|                               | A         B         C         D           1         Student         Id         Schedules         Stop           2         Campbell,         000-000-821             3         Alexander,         000-000-433         X           4         Gray, Keni/000-000-661             5         Morris, Sta000-000-887         X |  |

4. Seleccione **Descargar** para registrar los datos seleccionados en el archivo.

5. Especifíque si quiere Abrir o Guardar el archivo.

| Elegir  | Para                                                                                                    |
|---------|----------------------------------------------------------------------------------------------------|
| Abrir   | Para todos los formatos de descarga excepto Separado por Tabuladores,<br>puede consultar el contenido del archivo descargado. Por ejemplo, si elige el<br><b>Formato de Descarga</b> de Microsoft Word, el sistema abrirá el archivo en un<br>documento de Microsoft Word. |
|         | Después de ver el contenido del archivo, lo puede guardar o imprimir.                                                                                                    |
| Guardar | Guarda el archivo descargado en la ruta especificada.                                                                                                    |

6. Seleccione Cerrar Ventana para cerrar la ventana Descargar Administrar Asesorías.

## Consultar Horario del Curso del Alumno

Si tiene permiso para consultar el horario del curso del alumno, puede seleccionar al alumno, de la manera siguiente:

- 1. Si no ha encontrado el nombre del alumno cuyo horario de curso quiere consultar, siga las instrucciones para <u>Buscar a los Alumnos por Asesorar</u>.
- 2. En la página *Administrar Asesorías*, seleccione el nombre del **Alumno** cuyo horario académico quiere consultar.
- 3. De la lista desplegable, seleccione Horario.
- **4.** Especifique si prefiere ver el horario del estudiante en **Texto** o en una **Ficha** de Calendario.

| Formato | Descripción                                                                                                    |
|---------|----------------------------------------------------------------------------------------------------|
| Texto   | La lista en forma de <b>Texto</b> muestra todos los detalles de curso, incluyendo el título del curso y el nombre del instructor.                                                                                                    |
| Ficha   | La <b>Ficha</b> muestra sus cursos en un calendario semanal, de manera que<br>pueda observar claramente el horario de cada reunión de curso. Para<br>cada reunión de curso, la ficha mostrará el número de curso, el nombre<br>del edificio y el número de salón. |
|         | <ul> <li>Si no toma ningún curso en Sábado o Domingo, seleccione Ocultar<br/>Fin de Semana para eliminar de la ficha las columnas Sábado y<br/>Domingo.</li> </ul>                                                                                                |
|         | <ul> <li>Para consultar los detalles de un día, seleccione ese día de la<br/>semana. Por ejemplo, para consultar su horario de curso para el<br/><i>Miércoles</i>, debe seleccionar <b>Miércoles</b> en la ficha de calendario.</li> </ul>                        |

5. Elija el Periodo para el horario que quiere consultar.

- 6. Determine los cursos que quiere incluir en el horario del alumno.
  - Cursos en el Carrito de compras del alumno
  - Cursos en Lista de Espera
  - Educación Continua cursos con fecha de inicio o fecha de fin en el futuro
- 7. Seleccione Enviar.
- Si esta consultando su horario en forma de lista de Texto, el sistema mostrará diferente información para los diversos tipos de cursos en su horario:

| Para                                                                  | El Horario Mostrará                                                                                                    |
|-----------------------------------------------------------------------|----------------------------------------------------------------------------------------------------|
| Cursos Inscritos                                                      | Título del Curso, nombre del instructor, número de<br>créditos, duración, horario y ubicación                                                                                                    |
|                                                                       | Se mostrará el resumen del número total de cursos<br>inscritos y créditos, con el programa del alumno,<br>asesor, nivel de clase y estado de tiempo completo o<br>parcial.                       |
| Cursos en Lista de Espera,<br>Pendientes o en Retención<br>(opcional) | Título del curso, nombre del instructor, número de<br>créditos, duración, horario, ubicación y Estado de<br>Permiso del Instructor (si el curso es prerrequisito del<br>permiso del instructor). |
| Cursos en el Carrito de<br>Compra (opcional)                          | Título del curso, nombre del instructor, número de<br>créditos, duración, horario, ubicación y Estado de<br>Permiso del Instructor (si el curso es prerrequisito del<br>permiso del instructor). |
| Cursos de Educación<br>Continua (opcional)                            | Datos del curso por semana. Si los cursos de<br>Educación Continua varían por semana, no se<br>mostrarán en la ficha.                                                                            |

- 9. Para encontrar más datos del curso, seleccione el título del curso.
- Para ejecutar otra función de asesoría para el mismo alumno, o elegir otro alumno en la lista, seleccione Regresar A Lista.

#### Consultar Plan Académico del Alumno

Si tiene permiso para consultar el Plan Académico del alumno, puede seleccionar al alumno, de la manera siguiente:

- Si no ha encontrado el nombre del alumno cuyo plan académico quiere consultar, siga las instrucciones para <u>Buscar a los Alumnos por Asesorar</u>.
- 2. En la página *Administrar Asesorías*, seleccione el nombre del **Alumno** cuyo plan académico quiere consultar.
- 3. De la lista desplegable, seleccione Plan Académico.

- 4. Seleccione el **Plan Académico** que quiere consultar. El plan lista 3 niveles de datos:
  - El nombre del **Programa**, **Grado** y **Curriculum** del alumno se mostrará con un resumen del curso y datos del crédito compilados para cada Clasificación y Disciplina asociada.
  - Cada **Disciplina** se mostrará con el resumen del curso y datos del crédito por cada clasificación asociada.
  - Cada Clasificación se mostrará con el resumen de los cursos asociados.
- 5. Determine los datos que quiere Consultar.

| Seleccione Esta<br>Vista | Para Mostrar                                                                                                    |
|--------------------------|----------------------------------------------------------------------------------------------------|
| Resumen                  | Total de cursos y total de créditos para los cursos que el alumno<br>ha concluido y los cursos que restan para cada disciplina y<br>clasificación en el plan académico del alumno                                                                                                    |
| Plan Académico           | La lista de cursos asociados con el plan académico del alumno,<br>los cuales están conclusos, inconclusos, pendientes de concluir<br>opcionalmente, u opcionales y asociados con clasificaciones<br>terminadas. Los cursos no asociados a algún plan académico del<br>alumno se muestran al final.  |
| Avance                   | La lista de cursos asociados con el plan académico del alumno, el<br>cual está concluso, inconcluso o pendiente de concluir<br>opcionalmente (excepto aquellos asociados con las<br>clasificaciones terminadas). Los cursos no asociados a algún plan<br>académico del alumno se muestran al final. |
| No Asignado              | La lista de cursos que el alumno ha concluido o está cursando y que no están asociados a cursos del plan académico del alumno.                                                                                                    |

6. Seleccione Cambiar.

7. Si elige el **Plan Académico** o consultar el **Progreso**, revise los datos de los cursos *asignados* al plan académico del alumno:

| Columna                | Comúnmente Muestra                                                                                                    |
|------------------------|----------------------------------------------------------------------------------------------------|
| Estado                 | El estado vigente del alumno para el curso:                                                                                                    |
|                        | <ul> <li>Servicio - El alumno concluyó el curso y recibió la calificación que cubre el<br/>requisito de calificación mínima.</li> </ul>                                                                                                    |
|                        | <ul> <li>I alumno está inscrito en el curso pero aún no ha recibido la<br/>calificación.</li> </ul>                                                                                                    |
|                        | <ul> <li>Mínimo Por Debajo - El alumno recibió una calificación que no<br/>cumple con la calificación mínima obligatoria.</li> </ul>                                                                                                    |
|                        | Elegir $\textcircled{O}$ o $\mathbb{I}$ para mostrar más datos del curso en el Plan Académico<br>del Alumno. Además del Año, Periodo, Id de Curso, Subtipo, Nombre,<br>Créditos y Estado mostrados en la página de <i>Plan Académico</i> , puede<br>consultar los números de <b>Sesión</b> , <b>Sección</b> y la <b>Calificación Final</b> del<br>alumno (si el alumno terminó el curso). |
| Q,  *                  | Para los cursos que no se han completado, seleccione ar para listar las secciones de curso disponibles para el código de curso correspondiente.                                                                                                    |
| ( y )<br>Y/O           | Si aplica, se usan los paréntesis para agrupar cursos para ayudarle a justificar cuál grupo de cursos debe tomar y cuál grupo de cursos puede tomar en lugar de otros.                                                                                                    |
| Curso                  | Se muestra el número del curso como un enlace a más datos del curso.                                                                                                    |
| Nombre                 | El título del curso.                                                                                                    |
| Subtipo                | El tipo del curso (por ejemplo, teoría, laboratorio).                                                                                                    |
| Créditos               | El número de créditos que el alumno obtendrá al concluir el curso.                                                                                                    |
| Serie                  | El número de serie de inscripción para el curso.                                                                                                    |
| Calificación<br>Mínima | La calificación mínima que debe obtener el alumno para llenar los requisitos de clasificación del curso                                                                                                    |
| Requerido              | Si el alumno concluyó su curso para cumplir el requisito de clasificación.                                                                                                    |
| Personalizar           | Si el curso cambió desde el requisito estándar para el plan académico del alumno.                                                                                                    |

 Si elige el Plan Académico o consultar el Progreso, revise los datos de los cursos, que el alumno ha concluido o está cursando, que no están asignados al plan académico del alumno:

| Columna               | Comúnmente Muestra                                                                                                    |
|-----------------------|----------------------------------------------------------------------------------------------------|
| Estado                | El estado vigente del alumno para el curso:                                                                                                    |
|                       | <ul> <li>I alumno concluyó el curso y recibió la calificación que cubre el<br/>requisito de calificación mínima.</li> </ul>                           |
|                       | <ul> <li>I alumno está inscrito en el curso pero aún no ha recibido la<br/>calificación.</li> </ul>                                                   |
|                       | <ul> <li>Mínimo Por Debajo - El alumno recibió una calificación que no<br/>cumple con la calificación mínima obligatoria.</li> </ul>                  |
| Q,  *                 | Para los cursos que no se han completado, seleccione ar para listar<br>las secciones de curso disponibles para el código de curso<br>correspondiente. |
| Curso                 | Se muestra el número del curso como un enlace a más datos del curso.                                                                                  |
| Nombre                | El título del curso.                                                                                                    |
| Subtipo               | El tipo del curso (por ejemplo, teoría, laboratorio).                                                                                                 |
| Sección               | La sección de curso.                                                                                                    |
| Calificación<br>Final | La calificación de periodo final del alumno para el curso (si el alumno concluyó el curso).                                                           |
| Créditos              | El número de créditos que el alumno obtendrá al concluir el curso.                                                                                    |
| Tomado                | El periodo y sesión en que el alumno tomó este curso.                                                                                                 |
| Repetido              | Si el alumno ha tomado este curso más de una vez, se mostrará una marca.                                                                              |

9. Para ejecutar otra función de asesoría para el mismo alumno, o elegir otro alumno en la lista, seleccione **Regresar A Lista**.

#### Consultar el Plan ¿Qué Pasa Si? del Alumno Plan

Si tiene permiso para consultar el Plan ¿Qué Pasa Si? del alumno , puede seleccionar el plan del alumno, de la manera siguiente:

- Si no ha encontrado el nombre del alumno del plan ¿Qué Pasa Si? que quiere consultar, siga las instrucciones para <u>Buscar a los Alumnos por</u> <u>Asesorar</u>.
- 2. En la página Administrar Asesorías, seleccione el nombre del Alumno del plan académico ¿Qué Pasa Si? que quiere consultar.
- 3. De la lista desplegable, seleccione Plan ¿Qué Pasa Si? .
- 4. En la lista de **Planes ¿Qué Pasa Si?** del alumno, seleccione el plan que quiere consultar.
- 5. Revise el Plan ¿Qué Pasa Si?, que lista 3 niveles de datos:
  - El nombre del **Programa**, **Grado** y **Curriculum** se mostrará con un resumen del curso y datos del crédito compilados para cada Clasificación y Disciplina asociada.
  - Cada **Disciplina** se mostrará con el resumen del curso y datos del crédito por cada clasificación asociada.
  - Cada Clasificación se mostrará con el resumen de los cursos asociados.
- 6. Revise los datos de los cursos asignados al plan académico especificado:

| Columna      | Comúnmente Muestra                                                                                                    |
|--------------|----------------------------------------------------------------------------------------------------|
| Estado       | El estado vigente del alumno para el curso:                                                                                                    |
|              | <ul> <li>I alumno concluyó el curso y recibió la calificación que cubre el<br/>requisito de calificación mínima.</li> </ul>                                                                                                    |
|              | <ul> <li>I el alumno está inscrito en el curso pero aún no ha recibido la<br/>calificación.</li> </ul>                                                                                                    |
|              | <ul> <li>Mínimo Por Debajo - El alumno recibió una calificación que no<br/>cumple con la calificación mínima obligatoria.</li> </ul>                                                                                                    |
|              | Elegir <ul> <li>o I para mostrar más datos del curso en el Plan Académico especificado. Además del Año, Periodo, Id de Curso, Subtipo, Nombre, Créditos y Estado mostrados en el plan ¿Qué Pasa Si? página, verá los números de Sesión, Sección y la Calificación Final del alumno (si el alumno ha concluido el curso).</li> </ul> |
| Q   *        | Para los cursos que no se han completado, seleccione <pre>Para listar</pre> las secciones de curso disponibles para el código de curso correspondiente.                                                                                                    |
| ( y )<br>Y/O | Si aplica, se usan los paréntesis para agrupar cursos para ayudarle a justificar cuál grupo de cursos debe tomar y cuál grupo de cursos puede tomar en lugar de otros.                                                                                                    |
| Curso        | Se muestra el número del curso como un enlace a más datos del curso.                                                                                                    |

#### Administrar Asesorías

| Columna                | Comúnmente Muestra                                                                               |
|------------------------|--------------------------------------------------------------------------------------------------|
| Nombre                 | El título del curso.                                                                             |
| Subtipo                | El tipo del curso (por ejemplo, teoría, laboratorio).                                            |
| Créditos               | El número de créditos que obtendrá al concluir el curso.                                         |
| Serie                  | El número de serie de inscripción para el curso.                                                 |
| Calificación<br>Mínima | La calificación mínima que debe obtener para llenar los requisitos de<br>clasificación del curso |
| Requerido              | Si ya concluyó su curso para cumplir el requisito de clasificación.                              |
| Personalizar           | Si el curso cambió desde el requisito estándar para su plan académico del alumno.                |

7. Revise los datos de los cursos, que el alumno tomó o está cursando, que *no están asignados* al plan académico especificado:

| Columna               | Comúnmente Muestra                                                                                                    |
|-----------------------|----------------------------------------------------------------------------------------------------|
| Estado                | El estado vigente del alumno para el curso:                                                                                                    |
|                       | <ul> <li>I alumno concluyó el curso y recibió la calificación que cubre el<br/>requisito de calificación mínima.</li> </ul>                                 |
|                       | <ul> <li>I alumno está inscrito en el curso pero aún no ha recibido la<br/>calificación.</li> </ul>                                                         |
|                       | <ul> <li>Mínimo Por Debajo - El alumno recibió una calificación que no<br/>cumple con la calificación mínima obligatoria.</li> </ul>                        |
| Q,  *                 | Para los cursos que no se han completado, seleccione <u>r</u> para listar<br>las secciones de curso disponibles para el código de curso<br>correspondiente. |
| Curso                 | Se muestra el número del curso como un enlace a más datos del curso.                                                                                        |
| Nombre                | El título del curso.                                                                                                    |
| Subtipo               | El tipo del curso (por ejemplo, teoría, laboratorio).                                                                                                    |
| Sección               | La sección de curso.                                                                                                    |
| Calificación<br>Final | La calificación de periodo final del alumno para el curso (si el alumno concluyó el curso).                                                                 |
| Créditos              | El número de créditos que el alumno obtendrá al concluir el curso.                                                                                          |
| Tomado                | El periodo y sesión en que el alumno tomó este curso.                                                                                                    |
| Repetido              | Si el alumno ha tomado este curso más de una vez, se mostrará una marca.                                                                                    |

8. Para ejecutar otra función de asesoría para el mismo alumno, o elegir otro alumno en la lista, seleccione **Regresar A Lista**.

### Consultar Historia Académica No Oficial del Alumno

Si tiene permiso para consultar la historia académica no oficial del alumno, puede seleccionar al alumno, de la manera siguiente:

- Si no ha encontrado el nombre del alumno cuya historia académica no oficial quiere consultar, siga las instrucciones para <u>Buscar a los Alumnos por</u> <u>Asesorar</u>.
- 2. En la página *Administrar Asesorías*, seleccione el nombre del **Alumno** cuya historia académica no oficial quiere consultar.
- 3. De la lista desplegable, seleccione Historia Académica No Oficial.
- 4. Consulte la historia académica completa del alumno en esta institución. La historia académica está ordenada por año y periodo académico, e incluye:
  - La lista de los grados otorgados al alumno
  - La lista de honores y PGAs que ha obtenido el alumno por otras instituciones
  - El trabajo de curso del alumno, calificaciones y créditos para cada periodo en que el alumno asistió a la institución

Si el alumno ha terminado su curso previo a la Licenciatura y está inscrito a cursos de Licenciatura, se mostrará una segunda historia académica después de la primera.

5. Para ejecutar otra función de asesoría para el mismo alumno, o elegir otro alumno en la lista, seleccione **Regresar A Lista**.

#### Consultar Solicitudes de Permiso del Alumno

Si no está autorizado para consultar la lista de solicitudes de permiso que el alumno envío los instructores, puede seleccionar al alumno, de la manera siguiente:

- Si no ha encontrado el nombre del alumno cuyas solicitudes de permiso quiere consultar, siga las instrucciones para <u>Buscar a los Alumnos por</u> <u>Asesorar</u>.
- 2. En la página *Administrar Asesorías*, seleccione el nombre del **Alumno** cuyas solicitudes de permiso quiere consultar.
- 3. De la lista desplegable, seleccione Solicitudes de Permiso.

4. Consulte los datos de cada solicitud de permiso del alumno.

| Campo       | Descripción                                                                                                |
|-------------|----------------------------------------------------------------------------------------------------|
| Comentarios | Los comentarios que el alumno capturó cuando solicitó un lugar en la clase.                                |
| Instructor  | El nombre del instructor que imparte el curso.                                                             |
| Estado      | El estado vigente de la solicitud del alumno ( <i>Rechazada, Aprobada</i> , o <i>En Espera</i> ).          |
| Revisado    | La fecha y hora en que cualquiera de los datos de solicitud de permiso fueron actualizados por última vez. |

- 5. Si modificó los datos en el campo Mis Comentarios, seleccione Guardar para registrar sus cambios.
- Si la decisión del instructor es sobrescrita por alguien que está autorizado para ello (por ejemplo, la oficina de inscripciones), consulte los datos adicionales.

| Campo       | Descripción                                                                   |
|-------------|-------------------------------------------------------------------------------|
| Nombre      | El nombre de la persona que invalidó la decisión del instructor.              |
| Fecha       | La fecha en que la persona invalidó la decisión del instructor.               |
| Comentarios | La razón que la persona capturó para sobrescribir la decisión del instructor. |

7. Para ejecutar otra función de asesoría para el mismo alumno, o elegir otro alumno en la lista, seleccione **Regresar A Lista**.

### Aprobar Horario del Curso del Alumno

Si tiene permiso para aprobar el horario del curso del alumno, se le avisará cuando el alumno envíe la solicitud para agregar o eliminar un curso. Entonces puede aprobar o negar la solicitud del alumno, de la manera siguiente:

- En la página Administrar Asesorías, busque el nombre del alumno al que necesita aprobar el horario. (Si el nombre del alumno no está listado, siga las instrucciones para <u>Buscar a los Alumnos por Asesorar</u>.)
- 2. Seleccione 🔳 Approve (INEW) para el alumno.
- Revise los datos del curso y la fecha y hora en que el alumno envió la solicitud.

4. Para los cursos que están Esperando Aprobación, aprobar o negar los cambios.

| Elegir       | Para                                                                                        |
|--------------|---------------------------------------------------------------------------------------------|
| Aprobar      | Apruebe el cambio al curso capturado (mostrado a la izquerda).                              |
| Negar        | Negar el cambio de curso especificado (mostrado a la izquierda).                            |
| Aprobar Todo | Apruebe TODOS los cambios al horario del alumno que está <b>En</b><br>Espera de Aprobación. |
| Negar Todo   | Negar TODOS los cambios al horario del alumno que está<br>Esperando Aprobación.             |

- 5. Tiene la opción de capturar el **Comentario** de por qué aprobo o rechazó cada cambio de horario de curso.
- 6. Seleccione Validar para revisar el horario del alumno y asegúrese de que ha aprobado todos los correquisitos necesarios.
- 7. Revise los mensajes de validación.
  - Si se han validado los cambios de horario, prosiga con el paso 8.
  - Si los cambios de horario no han sido validados, aprobar o rechazar cualquier curso que impide la validación del horario del alumno. (Por ejemplo, para el curso con correquisito, puede aprobar el correquisito o rechazar el curso con el correquisito). Después prosiga con el paso 6.
- 8. Seleccione Aplicar para hacer cambios al horario del alumno. Una vez que haya aprobado o negado los cambios en el horario del alumno:
  - El alumno enviará un correo electrónico con su decisión.
  - Cuando el alumno continua con el proceso de Inscripción y revisa su horario, los cambios se listarán como Cursos Aprobados y Cursos Negados.
  - El cambio de horario se mostrará en la página *Solicitudes de Horario* para el alumno.
- 9. Para ejecutar otra función de asesoría para el mismo alumno, o elegir otro alumno en la lista, seleccione **Regresar A Lista**.

#### Consultar Solicitudes de Horario del Alumno

Puede consultar la lista de las decisiones tomadas anteriormente para aprobar o negar las solicitudes del alumno para agregar o dar de baja cursos.

 En la página Administrar Asesorías, busque el nombre del alumno cuyas solicitudes de horario quiere consultar. (Si el nombre del alumno no está listado, siga las instrucciones para <u>Buscar a los Alumnos por Asesorar</u>.)

- 2. En la página *Administrar Asesorías*, seleccione el nombre del **Alumno** cuyas solicitudes de horario quiere consultar.
- 3. De la lista desplegable, seleccione Solicitudes de Horario.
- 4. Para cada año, periodo y sesión, consulte los datos de cada solicitud del alumno para agregar o eliminar un curso.

| Campo                | Descripción                                                                  |
|----------------------|------------------------------------------------------------------------------|
| Sección              | El código, tipo y el título de la sección de curso que el alumno solicitó.   |
| Fecha Solicitada     | La fecha en que el alumno solicitó que se agregará el curso a su<br>horario. |
| Decisión             | Si el cambio al curso fue aprobado o negado.                                 |
| Razón                | La razón por la que se negó el cambio de horario, si está disponible.        |
| Fecha de<br>Decisión | La fecha en la que el cambio al horario fue aceptado o negado.               |

## Consultar Reporte de Calificaciones del Alumno

Si está autorizado para consultar los reportes de calificación del alumno, puede seleccionar al alumno, de la manera siguiente:

- Si no ha encontrado el nombre del alumno cuyo reporte de calificaciones quiere consultar, siga las instrucciones para <u>Buscar a los Alumnos por</u> <u>Asesorar</u>.
- 2. En la página *Administrar Asesorías*, seleccione el nombre del **Alumno** cuyo reporte de calificaciones quiere consultar.
- 3. De la lista desplegable, seleccione Reporte de Calificaciones.
- 4. Seleccione el Periodo cuyas calificaciones de alumno quiere consultar.
- 5. Consulte las calificaciones del alumno para el periodo especificado.

| Columna                            | Descripción                                                                                                    |
|------------------------------------|----------------------------------------------------------------------------------------------------|
| Sesión                             | La sesión en la que el alumno tomó el curso.                                                                                                    |
| Curso                              | El código y tipo de curso.                                                                                                    |
| Nombre                             | El título del curso.                                                                                                    |
| Créditos                           | El número de créditos que el alumno obtuvo por concluir el curso.                                                                                      |
| Puntos                             | El número de puntos que el alumno obtuvo por concluir el curso.<br>Los puntos se usan para calcular el Promedio General Acumulado<br>(PGA) del alumno. |
| Calificación de<br>Periodo Parcial | Si su institución usa la calificación parcial, esta columna se mostrará con las calificaciones parciales del alumno.                                   |

| Columna                    | Descripción                                                                                                    |
|----------------------------|----------------------------------------------------------------------------------------------------|
| Calificación<br>Proyectada | Si el alumno ha recibido la calificación para al menos una actividad de curso, el sistema puede calcular la calificación final proyectada para obtener en el curso.                              |
|                            | <ul> <li>Se usarán todas las actividades calificadas para obtener la<br/>calificación proyectada para el curso. No hay actividades<br/>eliminadas.</li> </ul>                                    |
|                            | <ul> <li>El sistema mostrará la Calificación proyectada para el curso y<br/>su Calificación en letra correspondiente, según las<br/>asignaciones de calificación final especificadas.</li> </ul> |
|                            | <ul> <li>Se mostrará su calificación proyectada hasta que se envíe su<br/>calificación de periodo final para el curso.</li> </ul>                                                                |
| Calificación Final         | La calificación de periodo final del alumno para el curso.                                                                                                    |
| Comentarios                | Seleccione la <b>Vista</b> para mostrar cualquier comentario que el instructor haya capturado acerca de la calificación del alumno.                                                              |

6. Consulte los créditos, PGA y otorgamientos del alumno:

| Campo             |            | Descripción                                                                                             |
|-------------------|------------|----------------------------------------------------------------------------------------------------|
| Créditos          | Intentando | El número de créditos para todos los cursos que el alumno tomó en esta institución.                     |
|                   | Obtenidas  | El número de créditos que el alumno obtuvo por concluir los cursos con calificaciones aprobatorias.     |
| PGA               | Periodo    | El Promedio General Acumulado (PGA) del alumno para el periodo capturado.                               |
|                   | Total      | El Promedio General Acumulado (PGA) del alumno para<br>todos los cursos que concluyó en la institución. |
| Otorgami<br>entos | Periodo    | El número de otorgamientos que recibió el alumno en el periodo capturado.                               |
|                   | Total      | El número de otorgamientos que recibió el alumno mientras asistió a esta institución.                   |

- 7. Si quiere imprimir el Reporte de Calificaciones del alumno, siga estos pasos:
  - Seleccione Imprimir Reporte.
  - Seleccione Imprimir.
  - Determine las opciones de impresión.
- 8. Para ejecutar otra función de asesoría para el mismo alumno, o elegir otro alumno en la lista, seleccione **Regresar A Lista**.

## Consultar Asistencia del Alumno

Si está autorizado para consultar la asistencia del alumno, puede seleccionar al alumno, de la manera siguiente:

- 1. Si no ha encontrado el nombre del alumno cuya asistencia quiere consultar, siga las instrucciones para <u>Buscar a los Alumnos por Asesorar</u>.
- 2. En la página *Administrar Asesorías*, seleccione el nombre del **Alumno** cuya asistencia quiere consultar.
- 3. De la lista desplegable, seleccione Asistencia.
- 4. Seleccione el **Periodo** para el cual quiere consultar la asistencia del alumno.
- 5. Consulte la información de total de asistencias para cada uno de los cursos del alumno para el periodo específico.

| Columna             | Descripción                                                                                           |
|---------------------|----------------------------------------------------------------------------------------------------|
| Curso               | El nombre del curso del alumno.                                                                       |
| Presente            | El número de veces que el alumno asistió a la clase.                                                  |
| Ausencia            | El número de veces en que el alumno ha falatado a la clase,<br>con o sin una buena excusa.            |
| Retardo             | El número de veces que el alumno tuvo retardo en la clase, con o sin una excusa válida.               |
| Total de Asistencia | La clasificación del total de asistencia que el instructor ha publicado para el alumno para el curso. |
| Última Asistencia   | La última fecha en que el alumno asistió a la clase.                                                  |

6. Si quiere consultar más detalles sobre la asistencia del alumno, seleccione el **Curso**.

| Columna                 | Descripción                                                                                             |
|-------------------------|----------------------------------------------------------------------------------------------------|
| Fecha                   | La fecha en que ocurre la clase.                                                                        |
| Estado de<br>Asistencia | Si el alumno estuvo presente, ausente o tuvo retardo en la clase.                                       |
| Comentarios             | Cualquier comentario que el instructor publicó sobre por qué marcaron al alumno como ausente o retardo. |

7. Para ejecutar otra función de asesoría para el mismo alumno, o elegir otro alumno en la lista, seleccione **Regresar A Lista**.

#### Consultar Actividades del Alumno

Si está autorizado para consultar las activides del alumno, puede seleccionar al alumno, de la manera siguiente:

- 1. Si no ha encontrado el nombre cuyas actividades quiere consultar, siga las instrucciones para *Buscar a los Alumnos por Asesorar*.
- 2. En la página *Administrar Asesorías*, seleccione el nombre del **Alumno** cuyas actividades quiere consultar.
- 3. De la lista desplegable, seleccione Actividades.
- 4. Seleccione el Periodo cuyas actividades de alumno quiere consultar.
- 5. Seleccione el Curso cuyas actividades de alumno quiere consultar.
- 6. Consulte las actividades del alumno para el curso especificado.

| Columna                  | Descripción                                                       |
|--------------------------|-------------------------------------------------------------------|
| Título                   | El nombre de la actividad.                                        |
| Asignado                 | La fecha en que se asignó la actividad.                           |
| Vencimiento              | La fecha en que vence la actividad.                               |
| Enviado                  | La fecha la cual el alumno envió la actividad terminada.          |
| Calificación<br>Recibida | La fecha en que se publicó la calificación para la actividad.     |
| Puntos Ganados           | El número de puntos que el alumno ganó por la actividad.          |
| Puntos Posibles          | El número total de puntos que se podrían ganar para la actividad. |
| Calificación             | La calificación que el alumno obtuvo por la actividad.            |

7. Para ejecutar otra función de asesoría para el mismo alumno, o elegir otro alumno en la lista, seleccione **Regresar A Lista**.

Autorizar Inscripción de Curso del Alumno

#### Consultar Expediente del Alumno

Puede ver datos personales sobre un asesorado (por ejemplo, número de teléfono, datos de residencia, contactos en caso de emergencia, PGA y curriculum, asociaciones y el horario del curso).

- 1. Si no ha encontrado el nombre del alumno cuyo expediente quiere consultar, siga las instrucciones para *Buscar a los Alumnos por Asesorar*.
- 2. En la página *Administrar Asesorías*, seleccione el nombre del **Alumno** cuyo reporte de calificaciones quiere consultar.
- 3. De la lista desplegable, seleccione **Expediente**.
- 4. Revise la información personal que está disponible para el alumno, que puede incluir:
  - El **Nombre** del alumno (*Prefijo*, *Nombre*, *Segundo Nombre*, *Apellido*, *Nombre Anterior*, *Sufijo* y *Alias*)
  - El Correo Electrónico favorito del alumno
  - La Fotografía del alumno (si su institución eligió mostrar fotos)
  - Datos de dirección y teléfono
  - Datos de Residencia
  - Contactos de Emergencia
  - Datos Académicos (PGA y Curriculum)
  - Las asociaciones en las que ha participado el alumno
  - Horario de Cursos del Alumno
- 5. Cuando haya terminado de revisar la información del alumno, seleccione Cerrar Ventana.

#### Autorizar Inscripción de Curso del Alumno

Si tiene permiso para autorizar a alumnos la inscripción a periodos académicos específicos, puede seleccionar al alumno y permitir su inscripción durante cualquiera de esos periodos. Puede entonces, enviar correo electrónico a los alumnos para hacerles saber cuándo pueden inscribirse. Siga las instrucciones para:

- 1. Buscar Alumnos para Autorizar
- 2. <u>Seleccionar Alumnos y Periodos Académicos</u>
- 3. Enviar Correo Electrónico al Alumno Sobre Inscripción

## Buscar Alumnos para Autorizar

- 1. Seleccione la pestaña Asesoría.
- 2. Del menú seleccione Autorizar Inscripción.
- **3.** Búsqueda de alumnos, a los que quiere permitir la inscripción, por alguno de estos modos:

| Elegir          | Descripción                                                                                                    |
|-----------------|----------------------------------------------------------------------------------------------------|
| Lista           | Seleccione <b>una de las listas del lado izquierdo</b> en la página de<br><i>Autorizar Inscripción</i> para mostrar los datos de todos los<br>alumnos en esa lista. Dependiendo de sus privilegios, puede<br>accesar a alguna o todas las <b>Listas</b> siguientes:                                                                                |
|                 | • Mis Asesorados - Alumnos que lo tienen asignado a usted<br>como su asesor para el periodo más reciente dentro del<br>rango que los administradores de periodos han<br>seleccionado para la lista de Mis Asesorados. Alumnos<br>que se han dado de baja o graduado no serán incluídos en<br>la lista.                                             |
|                 | <ul> <li>Mis Alumnos - Alumnos que están registrados a uno o<br/>más de los cursos ABIERTOS que usted está enseñando<br/>actualmente en la institución. La lista Mis Alumnos NO<br/>incluirá alumnos inscritos en cursos que ya hayan<br/>terminado.</li> </ul>                                                                                    |
|                 | <ul> <li>Todos los Alumnos - Alumnos que están inscritos en la<br/>institución en el rango de periodos que los administradores<br/>seleccionaron para la lista de Todos los Alumnos.<br/>Alumnos que se han dado de baja o graduado no serán<br/>incluídos en la lista.</li> </ul>                                                                 |
|                 | <ul> <li>Asesorados Anteriores - Alumnos que le fueron asignados<br/>para asesorar en los periodos que los administradores<br/>seleccionaron para la lista de Asesorados Anteriores,<br/>EXCEPTO aquellos alumnos que serán listados en Mis<br/>Asesorados. Alumnos que se han dado de baja o<br/>graduado serán incluídos en la lista.</li> </ul> |
|                 | • Ex Alumnos - Los Alumnos que ya se graduaron.                                                                                                    |
| Búsqueda Rápida | Para ejecutar una Búsqueda Rápida:                                                                                                    |
|                 | 1. En la pestaña Búsqueda Rápida, seleccione la lista.                                                                                                    |
|                 | <ol> <li>Determine el número de ID del alumno, o al menos parte de<br/>su Nombre o Apellido.</li> </ol>                                                                                                    |
|                 | 3. Seleccione Buscar.                                                                                                    |

#### Autorizar Inscripción de Curso del Alumno

| Elegir   | Descripción                                                                                                    |
|----------|----------------------------------------------------------------------------------------------------|
| Búsqueda | Para ejecutar una Búsqueda Avanzada:                                                                                                    |
| Avanzada | 1. En la pestaña Búsqueda Avanzada, seleccione la lista.                                                                                                    |
|          | 2. Determine el criterio de la <b>Búsqueda Avanzada</b> para<br>encontrar alumnos en la lista que estén asociados con un<br><i>Periodo Académico</i> , Sesión, Programa, Grado, Curriculum,<br>Colegio, Campus, Departmento, Nivel de Clase o Estado en<br>particular. |
|          | 3. Seleccione Buscar.                                                                                                    |

4. Revise los resultados de la búsqueda. Los datos siguientes se muestran para cada alumno.

| Campo                      | Descripción                                                                                                    |  |
|----------------------------|----------------------------------------------------------------------------------------------------|--|
| Alumno                     | El nombre del alumno es un enlace con más datos del alumno.                                                                                                    |  |
|                            | <i>Si necesita asegurarse</i> de que el alumno es al que quiere autorizar la inscripción, siga los pasos para consultar el expediente del alumno.                                                                                                    |  |
|                            | 1. Seleccione el nombre del alumno.                                                                                                    |  |
|                            | 2. De la lista desplegable, seleccione Ver Expediente.                                                                                                    |  |
|                            | 3. Consulte la información disponible para el alumno, incluyendo:                                                                                                    |  |
|                            | <ul> <li>El Nombre del alumno (Prefijo, Nombre, Segundo Nombre,<br/>Apellido, Nombre Anterior, Sufijo y Alias)</li> </ul>                                                                                                    |  |
|                            | <ul> <li>El Correo Electrónico favorito del alumno</li> </ul>                                                                                                    |  |
|                            | <ul> <li>La Fotografía del alumno (si su institución eligió mostrar fotos)</li> </ul>                                                                                                    |  |
|                            | Datos de dirección y teléfono                                                                                                    |  |
|                            | Datos de Residencia                                                                                                    |  |
|                            | <ul> <li>Datos Académicos (PGA y Curriculum)</li> </ul>                                                                                                    |  |
|                            | Horario de Cursos del Alumno                                                                                                    |  |
|                            | <ol> <li>Cuando termine de consultar el expediente del alumno, seleccione<br/>Cerrar Ventana.</li> </ol>                                                                                                    |  |
| ID                         | El número de identificación del alumno. Por predefinición, este es el ld de persona asignado por PowerCAMPUS.                                                                                                    |  |
| Sesiones                   | La lista de sesiones abiertas para el Año y Periodo.                                                                                                    |  |
| Lista de<br>Suspensió<br>n | Si el alumno se encuentra actualmente en la Lista de Suspensión, se<br>mostrará una X en la columna de Suspendido. Seleccione la X para<br>consultar la Lista de Suspensión de alumnos. Para cada elemento en la<br>Lista de Suspensión, el sistema mostrará estos datos: |  |
|                            | <ul> <li>La fecha en la que la cuenta del alumno se colocó a la Lista de<br/>Suspensión.</li> </ul>                                                                                                    |  |
|                            | <ul> <li>La razón por la que se colocó la cuenta del alumno en la Lista de<br/>Suspensión.</li> </ul>                                                                                                    |  |
|                            | <ul> <li>Qué funciones de AutoServicio se le impide al alumno usar, debido a<br/>que su cuenta esta en la Lista de Suspensión.</li> </ul>                                                                                                    |  |
|                            | Cualquier comentario registrado del elemento.                                                                                                    |  |
|                            | Seleccione <b>Cerrar Ventana</b> para regresar a la página Autorizar<br>Inscripción.                                                                                                    |  |
|                            | estén listados los alumnos corroctos. Si no <b>están listados los</b>                                                                                                    |  |

 Revise que estén listados los alumnos correctos. Si no están listados los alumnos deseados en los resultados de la búsqueda, ejecute una Búsqueda Nueva o una Búsqueda Avanzada. Autorizar Inscripción de Curso del Alumno

#### Seleccionar Alumnos y Periodos Académicos

- 1. Si aún no lo ha hecho, siga las instrucciones para <u>Buscar Alumnos para</u> <u>Autorizar</u> mostrar la lista de alumnos deseada en la página Autorizar Inscripción.
- Seleccione el Año y Periodo para el cual quiere autorizar la inscripción de alumnos.
- Seleccione las Sesiones a las cuales quiere autorizar la inscripción de los alumnos:

| Para Autorizar                   | Haga Esto                                                                                                    |
|----------------------------------|----------------------------------------------------------------------------------------------------|
| Todos los Alumnos en<br>la lista | Para cada sesión para la cual quiere autorizar la inscripción de todos los alumnos en la lista, seleccione el encabezado de la columna de la sesión.                   |
|                                  | Por ejemplo, si selecciona el encabezado de sesión <i>01</i> ,<br>todos los alumnos en la lista tendrán la autorización para<br>inscribirse a la sesión <i>01</i> .    |
| El Alumno en la lista            | Para cada alumno al que quiere autorizar la inscripción, puede:                                                                                                    |
|                                  | Seleccionar cada sesión para el alumno, o                                                                                                    |
|                                  | <ul> <li>Seleccione el nombre del alumno a mostrar en el menú<br/>desplegable. Elija Seleccionar todos los periodos o<br/>Deseleccionar todos los periodos.</li> </ul> |

- 4. Seleccione **Guardar** para registrar todos los cambios que capturó en la página *Autorizar Inscripción*.
  - Si *autorizó* al alumno a inscribirse al Año, Periodo, Sesión, el Periodo se mostrará con el estado OK para Inscripción en la página *Inscripción*. Entonces el alumno puede inscribirse a las clases para ese Periodo.
  - Si no autorizó al alumno a inscribirse al Año, Periodo y Sesión, el Periodo se mostrará con el estado Necesaria la Autorización del asesor para inscripción en la página Inscripción.
- Si quiere enviar correo electrónico a cualquiera de los alumnos en al lista, siga las instrucciones para <u>Enviar Correo Electrónico al Alumno Sobre</u> <u>Inscripción</u>.
## Enviar Correo Electrónico al Alumno Sobre Inscripción

Puede enviar correo electrónico a los alumnos para hacerles saber que están autorizados para inscribirse.

- 1. Si aún no lo ha hecho, siga las instrucciones para <u>Seleccionar Alumnos y</u> <u>Periodos Académicos</u>.
- 2. Determine los alumnos a los que quiere enviar el correo electrónico.

| Para Correo Elec-<br>trónico           | Siga Estos Pasos                                                                                                    |
|----------------------------------------|----------------------------------------------------------------------------------------------------|
| Alumnos Particulares                   | <ol> <li>Seleccione la casilla a la izquierda del nombre de cada<br/>alumno al que quiere enviarle correo electrónico.*</li> </ol> |
|                                        | 2. Elija el Correo Electrónico Seleccionado de alumnos.                                                                            |
| Todos los Alumnos                      | <ol> <li>Seleccione la casilla en el encabezado de la columna para<br/>seleccionar todos los alumnos en la lista.*</li> </ol>      |
|                                        | 2. Elija el Correo Electrónico Seleccionado de alumnos.                                                                            |
| * Se difuminará la casilla expediente. | para cualquier alumno que no tenga correo electrónico en                                                                           |

 En la ventana Correo Electrónico, revise que su correo electrónico predefinido está listado en el campo De. Si es necesario, puede cambiar esta dirección.

| From:                         |   |
|-------------------------------|---|
| Recipients:                   | - |
| ×                             |   |
| Keep e-mail addresses private |   |
| Subject:                      |   |
| Message:                      |   |
|                               |   |
| Send Message Cancel           |   |

- 4. Revise la lista de **Destinatarios**.
- Si quiere listar los Destinatarios en el campo bcc (copia ciega) en lugar de el campo Para en el correo electrónico para que los destinatarios no vean la dirección de alguien más, seleccione Mantener privado el correo electrónico.
- 6. Capture el Asunto de su correo electrónico.
- 7. Capture el Mensaje de correo electrónico.

Autorizar Inscripción de Curso del Alumno

8. Seleccione Enviar Mensaje.

Si usa Internet Explorer

# **Desplegar Páginas en un Idioma Diferente**

Por omisión, las páginas de Autoservicio se despliegan en inglés y las fechas son desplegadas y capturadas en el formato mm/dd/aa. Si quiere desplegar las fechas en un formato diferente, cambie las opciones del idioma de su navegador.

- <u>Si usa Internet Explorer</u>
- <u>Si usa FireFox</u>
- <u>Si usa Safari</u>

# Si usa Internet Explorer

Si está usando Internet Explorer, siga estos pasos para cambiar las opciones de idioma y desplegar las fechas en otro formato.

- **1.** Seleccione Herramientas  $\rightarrow$  Opciones de Internet.
- 2. Seleccione la pestaña General.
- 3. Seleccione Idiomas.
- 4. Seleccione Agregar... para mostrar la lista de idiomas.
- 5. Seleccione el idioma que quiere añadir.
- 6. Seleccione OK.
- 7. Elija el idioma y seleccione **Subir** hasta que el idioma seleccionado sea el PRIMERO en la lista de la ventana de *Preferencias de Idioma*. Por ejemplo:

| anguage Preference                                                                                                    |                                        | × |
|----------------------------------------------------------------------------------------------------|----------------------------------------|---|
| Language Preference<br>Add the languages you use to read websites, listin<br>preference. Only add the ones you need, as some<br>be used to impersonate websites in other language<br>Language: | g in order of<br>characters can<br>es. |   |
| English (United States) [en-us]                                                                                                    | Move up                                |   |
| Spanish (Mexico) [es-MX]                                                                                                    | Move <u>d</u> own                      |   |
|                                                                                                    | Remove                                 |   |
|                                                                                                    | <u>A</u> dd                            |   |
| Prefix and suffix options                                                                                                    |                                        | _ |
| Do not add 'www' to the beginning of typed                                                                                                    | web addresses                          |   |
| Specify the suffix (for example .net) that should typed web addresses when you press Ctrl + Shi                                                                                                | be added to<br>t + Enter.              |   |
| Suffix:                                                                                                    |                                        |   |
| OK                                                                                                    | Cancel                                 |   |

- 8. Seleccione OK para guardar sus cambios.
- 9. Seleccione OK para cerrar la ventana Opciones de Internet.

# Si usa FireFox

Si está usando Firefox, siga estos pasos para cambiar las opciones del idioma y desplegar las fechas en otro formato.

- **1.** Seleccione Herramientas  $\rightarrow$  Opciones.
- 2. En la parte superior de la ventana de Opciones, seleccione Contenido.
- 3. En la sección de Idiomas, seleccione Elegir....
- 4. Para Agregar un idioma, siga estos pasos:
  - Seleccione la lista desplegable Idiomas....
  - Seleccione el idioma que quiere añadir.
  - Seleccione Agregar.
- 5. Elija el idioma y seleccione **Subir** hasta que el idioma seleccionado sea el PRIMERO en la lista de la ventana de *Idiomas*. Por ejemplo:

| Languages                                                                                                    | ×                                |
|----------------------------------------------------------------------------------------------------|----------------------------------|
| Web pages are sometimes offered in more than<br>Choose languages for displaying these web page<br>preference.<br>Languages in order of preference: | one language.<br>es, in order of |
| English/United States [en-us]                                                                                                    | Move Up                          |
| Spanish/Mexico [es-mx]                                                                                                    | Move <u>D</u> own                |
|                                                                                                    | <u>R</u> emove                   |
| Select a language to add                                                                                                    | Add                              |
|                                                                                                    |                                  |
| OK Cancel                                                                                                    | Help                             |

- 6. Seleccione OK para guardar sus cambios.
- 7. Seleccione OK para cerrar la ventana Opciones.

# Si usa Safari

Safari usará el idioma de su sistema operativo.

# Indice

# A

Abrir sesión usar su cuenta de IQ.Web 8 Abrir sesión de AutoServicio de PowerCAMPUS 6 Activar la página de inicio de curso 61, 71, 169, 177 Actividades 34, 143, 239 agregar a un curso 149 agregar para curso 40 capturar calificaciones para las 97 consultar estadísticas para 102 copiar 46, 155 copiar todas de otro curso 43, 153 descargar calificaciones para 100 descargar estadísticas para 105 editar de un curso 158 editar para el curso 50 eliminar curso 52 eliminar de un curso 160 ponderar para el curso 35, 144 Actualizar datos de la cuenta de usuario 11 página de inicio de curso 66, 172 Administrar asesorías 219 medios de sección de curso 178 sección de medios de curso 72 Agregar actividades de curso 40 avisos en la página de inicio de curso 76, 182 infracciones de alumno 115 infracciones del alumno 206 su nombre a la lista de espera de curso 30 tema de discusión en la página de inicio de curso 78, 184 un curso a su carrito 30 alertas 222 alertas de bajas calificaciones y asistencia 222 Aprobar calificaciones para curso 130, 131 horario de alumno 234 Archivos cargar a la página de inicio de curso 162 cargarlos a la página de inicio de curso 54, 72, 178 Asignar calificación 34 capturar para el curso 57, 165 eliminar para el curso 59, 167 Asignar calificaciones para el curso 57, 165 Asistencia 238 capturar para el curso 122 descargar para el curso 125 asistencia

consultar altertas de baja asistencia 222 Autorizar inscripción de alumnos 240 Avisos agregar 76, 182 editar 76, 182 eliminar 76, 182 enviar 75, 181

#### B

Boleta de Calificaciones 95 Buscar cursos en el catálogo del curso 30 disponibilidad de secciones de curso 29 Búsqueda avanzada buscar sección 29 catálogo de curso 30 Búsqueda de asesorados 219

#### C

calificación promedio 112, 203 Calificaciones aprobar 130, 131 cambiar para el curso 108, 199 capturar para el curso 107, 195 capturar para las actividades 97 configurar aprobaciones 130 descargar para actividades 100 descargar para el curso 110 calificaciones consultar alertas de bajas calificaciones 222 Cambiar calificaciones reales del alumno 108, 199 cambiar el estado del alumno en la lista de espera 87, 141 datos de la cuenta de usuario 11 pregunta y respuesta de seguridad 13 su contraseña 12 Cargar archivos a la página de inicio de curso 54, 72, 162, 178 Código de Curso 30 Colección de sitio 63, 170 Configurar aprobar calificaciones 130, 132 su página de inicio de curso 61 su sección de curso 34 Consulta de la lista de clases 82, 135 Consultar datos de cuenta 11 estadísticas de actividad 102 estadísticas de curso 112 fotografías de alumno 82, 135

página de inicio de curso 61, 63, 169 quién agrega las infracciones del alumno 118 requisitos para obtener el grado 19 solicitudes de permiso de alumno 88 solicitudes de permiso para una clase 88 tema de discusión en una Página de inicio de curso 78, 184 Consultar del alumno asistencia 238 el horario de curso 226 el plan académico 227 el reporte de calificación 236 historia académica no oficial 233 la historia académica no oficial 233 la lista de suspensión 222 las solicitudes de permiso 233 plan académico ¿Qué pasa si? 231 solicitudes de horario 235 Consultar imagen de lista de clase 82, 135 Consultar las del alumno actividades 239 Consultar su lista de clase 81 lista de espera 86, 140 Contraseña cambiar 12 elegir nueva contraseña 12 si olvidó su contraseña 7 Copiar actividad de curso 46 todas las actividades de otro curso 43 correo electrónico 11 Crear actividad de curso 40 página de inicio de curso 61, 62, 169 Cuenta de IQ.Web 8 Curso actividades 34 asignar calificaciones para 57 capturar asistencia para el 122 catálogo 30 consultar estadísticas de 112 descargar calificaciones 110 descargar estadísticas para 113 eliminar las actividade para 52 ponderar actividades 35, 144 secciones 29

### D

Datos de cuenta 11 Definición de sitio 64, 171 Desactivar página de inicio de curso 61, 71, 169, 177 Descargar asistencia 125 calificaciones de actividad 100 calificaciones de curso 100, 189 estadísticas de actividad 105 estadísticas de curso 113 infracciones de alumno 121, 211 lista de asesorados 225 lista de clase 83, 136 todas las calificaciones de curso 110 total de calificaciones de curso 110, 201 Desviación estándar para el curso 113, 203 para la actividad 104, 193 Documentos de curso 63, 170

#### E

Editar actividades de curso 50 avisos en la Página de inicio de curso 76, 182 infracciones de alumno 116 infracciones del alumno 207 Elegir la mejor contraseña 12 Eliminar actividades de curso 52 asignaciones de calificación 59, 167 avisos de página de inicio de curso 76, 182 infracciones de alumno 118 infracciones del alumno 208 página de inicio de curso 184 Enviar avisos 75, 181 temas de discusión 77, 183 Enviar correo electrónico asesorados 224 Enviar correo electrónico al alumno 85, 138 autorizando su inscripción 245 en lista de espera 87, 141 sobre sus calificaciones 109, 199 solicitar permiso para tomar su clase 93 Estadísticas consultar para actividades 102 consultas para el curso 112 descargar para actividades 105 descargar para el curso 113 Estadísticas de curso consultas 112 descargar 113 Expediente en lista de clase 81, 134, 221, 243 para docente 132 Expediente de alumno en lista de clase 81, 134, 221, 243 Expediente de docente 132

#### F

Firmarse en AutoServicio de PowerCAMPUS 6 Foros 77, 183 Foros de discusión 77, 183 Fotografías de alumno 82, 135

### Η

Historia académica no oficial 233 Horario de curso aprobar el del alumno 234 consultar el del alumno 226

# Ι

Imprimir lista de clase 82, 135 Infracciones agregar 115, 206 descargar 121, 211 editar 116, 207 eliminar 118, 208 quién la agrega 118 Inscripción autorizar alumnos 240

### J

Jefe de departamento activar página de inicio de curso 177 actualizar la página de inicio de curso 172 administar medios para el curso 178 administrar cursos 133 agregar actividades de curso 149 agregar infracción del alumno 206 asignar calificaciones para el curso 165 cambiar calificaciones de curso 199 capturar asistencia 213 capturar calificaciones de actividad 187 capturar total de calificaciones para el curso 196 cargar archivos a la página de inicio de curso 162, 178 consultar actividades enviadas 186 consultar calificaciones de actividad 191 consultar estadísticas de calificación 202 consultar infracción del alumno 209 consultar la página de inicio de curso 170 consultar lista de clase 133 consultar lista de espera 140

copiar todas de otro curso 153 copiar una actividad 155 crear página de inicio de curso 169 definir actividades de curso 143 desactivar página de inicio de curso 177 descargar asistencia 217 descargar calificaciones de actividad 189 descargar estadísticas de actividad 194 descargar estadísticas de calificación 204 descargar infracciones del alumno 211 descargar total de calificaciones 201 editar actividad de curso 158 editar infracción del alumno 207 eliminar actividades de curso 160 eliminar infracción del alumno 208 eliminar página de inicio de curso 184 enviar avisos 181 enviar calificaciones de curso 199 enviar correo electrónico a los alumnos sobre sus infracciones 210 enviar correo electrónico de asistencia 215 enviar correo electrónico de calificaciones de actividad 188 ponderar actividades de curso 144 publicar en foro 183 revisar todas las calificaciones del curso 195

#### L

Lista de asesorados búsqueda 219 descargar 225 enviar correo electrónico 224 Lista de clase 81, 133 descargar 83, 136 enviar correo electrónico al alumno 85, 138 imprimir 82, 135 Lista de espera agregar su nombre a 30 cambiar el estado del alumno en 87, 141 clasificación 86, 140 consultar la lista de espera para su curso 86 consultar para su curso 140 enviar correo electrónico al alumno que está en 87, 141 intentos pendientes 86, 140 Lista de suspensisón 222

#### Μ

Media de calificación para el curso 113, 203 Modo de calificación para el curso 113, 203 para la actividad 104, 193 Mostrar foto 82, 135

#### P

Página de Inicio de Curso 34, 169 colección de sitio 63, 170 documentos enviados 63, 170 Página de inicio de curso activar 61, 71, 169, 177 actualizar 66, 172 administrar medios de curso 72, 178 avisos 75, 181 cargar archivos a 162 consultar 61, 63, 169 crear sitio 61, 62, 169 desactivar 61, 71, 169, 177 documentos de curso 63, 170 eliminar 184 foros 77, 183 foros de discusión 77, 183 Plan ¿Qué Pasa Si? Plan consultar del alumno 231 Plan académico consultar el del alumno 227 Ponderar actividades de curso 35, 144 Ponderar Actividades del Curso 34 Pregunta y respuesta de seguridad cambiar 13 Promedio de calificación para el curso 112, 203 para la actividad 104, 193

# R

Reportes de calificación 236 Requisitos para obtener el grado 19

# S

Si olvidó su contraseña 7 Solicitudes consultar del alumno 235 Solicitudes de permiso 88, 233 consultar para la clase 88 enviar correo electrónico al alumno que envío 93

## Т

Tema de discusión agregar 78, 184 consultar 78, 184 Transferir su cuenta IQ.Web 8

#### V

Varianza para el curso 113, 203 para la actividad 104, 193